### Инструкция по эксплуатации

### MG5167 - C.1 | ru-RU | 22.03.2016

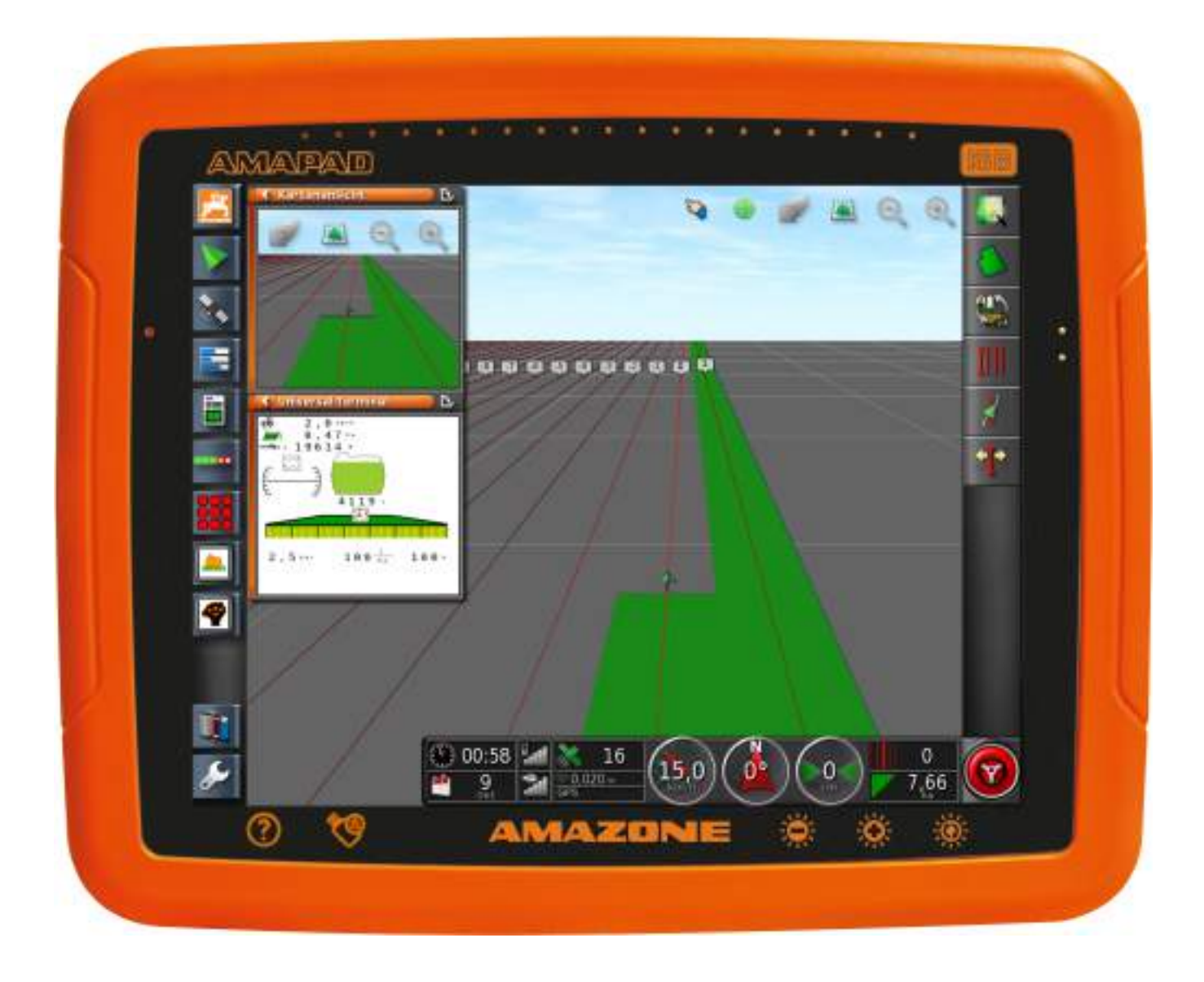

# Терминал управления

# AMAPAD

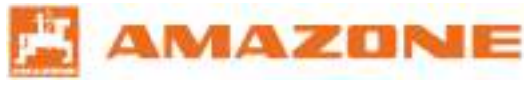

Оригинальное руководство по эксплуатации

### СОДЕРЖАНИЕ

#### А Об этом руководстве по эксплуатации

| 1 | Обл  | асть действия                | 4 |
|---|------|------------------------------|---|
| 2 | Испо | ользуемые изображения        | 4 |
|   | 2.1  | Предупреждения о возможности |   |
|   |      | получения травм              | 4 |
|   | 2.2  | Предупреждение о повреждении |   |
|   |      | машины                       | 5 |
|   | 2.3  | Дополнительные указания      | 5 |
|   | 2.4  | Действия оператора           | 6 |
|   | 2.5  | Списки                       | 6 |
|   | 2.6  | Номера позиций               | 6 |

### В Инструкция по монтажу

### С Обзор АМАРАД

| 1 | Соединения и кнопки | <br>9 |
|---|---------------------|-------|
|   |                     |       |

### D Обзор пользовательского интерфейса

| 1 | Обш          | ие предупреждения                            | 10 |
|---|--------------|----------------------------------------------|----|
| 2 | Пред<br>терм | дупреждения универсального<br>инала          | 10 |
| 3 | Обш          | ие элементы управления                       | 11 |
|   | 3.1          | Список выбора                                | 11 |
|   | 3.2          | Клавиатура и цифровой блок                   | 11 |
|   | 3.3          | Мастера                                      | 12 |
| 4 | Кног         | ки в рабочем меню                            | 13 |
|   | 4.1          | Кнопки в меню «Задание»                      | 13 |
|   | 4.2          | Кнопки в меню «Поле»                         | 14 |
|   | 4.3          | Кнопки в меню «Данные задания»               | 14 |
|   | 4.4          | Кнопки в меню «Колеи движения»               | 14 |
|   | 4.5          | Кнопки в меню «Опции рулевого<br>управления» | 15 |
|   | 4.6          | Кнопки меню «GPS-смещение»                   | 15 |
|   |              |                                              |    |

#### Е Основные сведения об управлении

| 1 | Включите AMAPAD 16                                             |
|---|----------------------------------------------------------------|
|   | <ol> <li>1.1 Подтверждение условий<br/>использования</li></ol> |
| 2 | Выключите АМАРАД 18                                            |
| 3 | Сброс опций АМАРАД 18                                          |
| 4 | Использование сенсорного экрана 18                             |
| 5 | Использование основных кнопок 19                               |
| 6 | Переход между главными меню 21                                 |

### **F** Настройка АМАРАD

| 1 | Испс | ользование меню «Настройки»       | 22 |
|---|------|-----------------------------------|----|
| 2 | Выпо | олнение пользовательских настроек | 23 |
|   | 2.1  | Выполнение региональных           |    |
|   |      | настроек                          | 23 |
|   | 2.2  | Настройка световой полоски        | 27 |
|   | 2.3  | Настройка окружающей среды        | 29 |
|   | 2.4  | Настройка карты                   | 35 |
|   | 2.5  | Настройка уровней доступа         | 37 |
|   | 2.6  | Указание пользовательских         |    |
|   |      | элементов управления              | 38 |
| 3 | Выпо | олнение системных настроек        | 39 |
|   | 3.1  | Конфигурирование функций          | 39 |
|   | 3.2  | Настройка GPS                     | 46 |
|   | 3.3  | Настройка последовательных        |    |
|   |      | портов                            | 54 |
|   | 3.4  | Настройка сигналов тревоги        | 55 |
|   | 3.5  | Настройка точек флага             | 57 |
|   | 3.6  | Настройка ISOBUS                  | 58 |
|   | 3.7  | Использование сервисных программ  |    |
|   |      |                                   | 64 |
| 4 | Наст | ройка транспортного средства      | 64 |
|   | 4.1  | Создание нового транспортного     |    |
|   |      | средства                          | 64 |
|   | 4.2  | Выбор транспортного средства      | 69 |
|   | 4.3  | Добавление геометрических         |    |
|   |      | данных транспортного средства в   |    |
|   |      | данные задания                    | 71 |
|   |      |                                   |    |

|   | 4.4  | Настройка контроллера рулевого<br>управления | 71  |
|---|------|----------------------------------------------|-----|
|   | 4.5  | Настройка антенны                            | 73  |
| 5 | Наст | гройка орудия                                | 75  |
|   | 5.1  | Использование мастера для                    |     |
|   |      | распознавания орудия                         | 75  |
|   | 5.2  | Создание нового орудия                       | 77  |
|   | 5.3  | Выбор орудия                                 | 79  |
|   | 5.4  | Настройка ЭБУ                                | 81  |
|   | 5.5  | Геометрия                                    | 82  |
|   | 5.6  | Настройка управления секциями                | 83  |
|   | 5.7  | Настройка главного                           | ~~  |
|   |      | переключателя                                | 88  |
|   | 5.8  |                                              | 89  |
|   | 5.9  | Звук                                         | 90  |
|   | 5.10 | Настройка моделирования                      | 01  |
|   |      |                                              | 31  |
| G | Исг  | юльзование рабочего меню                     |     |
| 1 | Испо | ользование меню «Функции»                    | 94  |
|   | 1.1  | Открытие уменьшенного вида                   | 95  |
|   | 1.2  | Разворачивание уменьшенного вида             |     |
|   |      |                                              | 95  |
|   | 1.3  | Использование вкладок в                      | 06  |
|   | 1 /  | Sakuphimile Amerikanenhoso enga              | 90  |
|   | 1.4  |                                              | 30  |
| 2 | Испо | ользование отображения карты                 | 97  |
|   | 2.1  | Открытие отображения карты                   | 98  |
|   | 2.2  | Увеличение или уменьшение карты              | 99  |
|   | 2.3  | Изменение перспективы                        | 99  |
|   | 2.4  | Панорамирование карты                        | 99  |
|   | 2.5  | Выбор слоев карты                            | 100 |
| 3 | Наст | гройка панели приборов 1                     | 01  |
| Η | Упр  | авление заданиями                            |     |
| 1 | Испо | ользование меню «Задание» 1                  | 04  |
| 2 | Запу | иск задания                                  | 04  |
| 3 | Упра | авление данными задания                      | 07  |
| J | 3.1  | Использование меню «Ланные                   |     |
|   | 0.1  | задания» 1                                   | 801 |
| л | Vena |                                              | 100 |
| 4 | 2 1  |                                              | 109 |
|   |      |                                              |     |

Создание границы ..... 110 4.3 Редактирование границы ..... 117 4.4 Удаление всех границ ..... 117

|  | A₩ | 14 | Z | 0 | N | E |
|--|----|----|---|---|---|---|
|--|----|----|---|---|---|---|

#### 4.5 Установка точки флага ..... 118 5 Создание нового задания ..... 123 Импорт данных задания ..... 124 6 7 Экспорт данных задания ..... 126 Выбор задания ..... 127 8 Настройка полосы разворота ..... 128 9 9.1 Настройка действий полосы разворота ..... 129 10 Указание рабочего времени ...... 131 11 Удаление задания ..... 131 12 Отображение информации о задании ...... 132

#### Использование колей движения

| 1 | Созд | ание колей движения                          | 134 |
|---|------|----------------------------------------------|-----|
|   | 1.1  | Выбор схемы движения                         | 134 |
|   | 1.2  | Создание прямой линии А-В                    | 135 |
|   | 1.3  | Создание кривых колей движения               | 138 |
|   | 1.4  | Создание круговых колей движения             |     |
|   |      |                                              | 140 |
|   | 1.5  | Создание адаптивных кривых колей<br>движения | 141 |
| 2 | Повт | горное использование колей                   |     |
|   | движ | кения                                        | 142 |
| 3 | Сле  | дование колеям движения                      | 143 |
|   | 3.1  | Контроль отклонения от колеи с               |     |
|   |      | помощью световой полоски                     | 144 |
|   | 3.2  | Контроль отклонения от колеи с               |     |
|   |      | помощью панели приборов                      | 144 |
| 4 | Корр | рекция колей движения                        | 145 |

### J Коррекция GPS-приема

| 1 | Выпо | олнение коррекции смещения GPS                                    | 146 |
|---|------|-------------------------------------------------------------------|-----|
|   | 1.1  | Коррекция смещения GPS с помощью опций смещения GPS               | 147 |
|   | 1.2  | Коррекция смещения GPS с<br>помощью точки флага                   | 148 |
| 2 | Корр | екция колей движения                                              | 149 |
|   | 2.1  | Ввод сдвига для смещения                                          | 150 |
|   | 2.2  | Смещение колей движения                                           | 150 |
|   | 2.3  | Смещение колеи движения на<br>положение транспортного<br>средства | 151 |
|   |      |                                                                   |     |

4.2

|--|

| 3      | Сохранение скорректированных колей движения                                                                                                 | 152                      |
|--------|----------------------------------------------------------------------------------------------------|--------------------------|
| 4      | Отображение информации GPS                                                                                                    | 152                      |
| K      | Использовать автоматическое<br>вождение                                                                                                    |                          |
| 1      | Калибровка рулевого управления<br>1.1 Калибровка компаса<br>1.2 Калибровка датчика угла поворота<br>колес<br>1.3 Калибровка угла ориентации | 154<br>155<br>156<br>156 |
| 2      | Отображение состояния вождения                                                                                                    | 156                      |
| 3<br>4 | Согласование автоматического вождения                                                                                                    | 159<br>160               |
|        | 4.1 Включение автоматического вождения с задержкой                                                                                          | 160                      |
| 5      | Отключение автоматического вождения                                                                                                    | 161                      |
| L      | Использование<br>универсального терминала                                                                                                   |                          |
| 1      | Открытие универсального терминала                                                                                                    | 163                      |
| 2      | Увеличение фрагмента в уменьшенном виде                                                                                                    | 164                      |
| 3      | Использование автоматических назначений AUX-N                                                                                               | 164                      |
| 4      | Назначение функций AUX-N                                                                                                    | 166                      |
| Μ      | Использование<br>автоматического<br>распознавания движения<br>задним ходом                                                                  |                          |
|        |                                                                                                    | 170                      |
| Ν      | Использование управления<br>секциями                                                                                                    |                          |
| 1      | Использование ручного управления секциями                                                                                                   | 171                      |
| 2      | Использование автоматического<br>управления секциями<br>2.1 Настройка режима управления<br>2.2 Указание предельного значения                | 173<br>174<br>178        |

### О Использование переменного регулирования количества (VRC)

| 1 | Использование задания с<br>аппликационной картой 1                                         | 181 |
|---|--------------------------------------------------------------------------------------------|-----|
| 2 | Добавление аппликационной карты в задание 1                                                | 182 |
| 3 | Выбор карты покрытия 1                                                                     | 185 |
| 4 | Выбор карты VRC 1                                                                          | 186 |
| 5 | Настройка шкалы покрытия 1<br>5.1 Указание диапазонов нормы<br>внесения на основании нормы | 187 |
|   | внесения                                                                                   | 189 |
| Ρ | Управление основными данными                                                               | 1   |

#### Q Использование многофункциональной кнопки

| 1 | Испо | ользование общих начальных страниц | 193 |
|---|------|------------------------------------|-----|
|   | 1.1  | Сохранение общей начальной         |     |
|   |      | страницы                           | 193 |
|   | 1.2  | Управление общими начальными       |     |
|   |      | страницами                         | 193 |
|   | 1.3  | Выбор общих начальных страниц      | 194 |
|   |      |                                    |     |

2 Создание снимков экрана ..... 194

### **R** Устранение ошибок

| 1 | Коды ошибок                                 | 196 |
|---|---------------------------------------------|-----|
| 2 | Отображение системной диагностики           | 198 |
| 3 | Определение версии программного обеспечения | 199 |
| 4 | Светодиодная индикация                      | 199 |
| 5 | Контактные данные AMAZONE                   | 201 |

### Перечни

| 1 | ГЛОССАРИЙ            | 202 |
|---|----------------------|-----|
| 2 | ПРЕДМЕТНЫЙ УКАЗАТЕЛЬ | 204 |

### Об этом руководстве по эксплуатации

#### 00726

### 1

### Область действия

009860

007269

### УКАЗАНИЕ

Настоящее руководство по эксплуатации действительно для версии ПО 3.20.xx

Для получения информации о версии ПО См. стр. 199.

#### 2

Τ

### Используемые изображения

### 2.1 Предупреждения о возможности получения травм

### ОПАСНОСТЬ

Обозначает непосредственную угрозу с высокой степенью опасности, которая может стать причиной тяжелейших травм (утрата частей тела или долговременная потеря трудоспособности) и даже смерти в случае, если данная угроза не будет устранена.

¢

### ПРЕДУПРЕЖДЕНИЕ

Обозначает возможную угрозу со средней степенью опасности, которая может стать причиной получения (тяжелейших) травм и даже смерти в случае, если данная угроза не будет устранена.

### осторожно

Обозначает угрозу с малым риском опасности, которая может стать причиной получения травм легкой или средней степени тяжести в случае, если данная угроза не будет устранена.

2.2 Предупреждение о повреждении машины

### 差 важно

Обязанность бережного отношения или осторожных действий для обеспечения надлежащего обращения с машиной.

٠

•

### 2.3 Дополнительные указания

 УКАЗАНИЯ ОБ ЭКОЛОГИЧЕСКОМ РИСКЕ
 В указании по экологии представлены советы и порядок действий по теме охраны окружающей среды.

## УКАЗАНИЕ

Советы по использованию и указания, которые помогают оптимально использовать все функции машины.

### 2.4 Действия оператора

Действия, которые должен совершить оператор, приводятся в виде нумерованного списка. Неукоснительно соблюдайте указанную последовательность действий. Реакция на соответствующее действие отмечена стрелкой.

### Пример:

1. Действие 1

ightarrow Реакция устройства на действие 1

На альтернативные действия указывает слово «или».

#### Пример:

1. действие

или

Альтернативное действие

### 2.5 Списки

Записи в списках помечены точками.

### Пример:

- Запись 1
- Запись 2
- Запись З

### 2.6 Номера позиций

Номера позиций относятся к находящимся рядом рисункам. Номера позиций на рисунках могут быть соединены линиями-выносками. 007273

- **1** Позиция 1
- **2** Позиция 2
- 3 Позиция 3

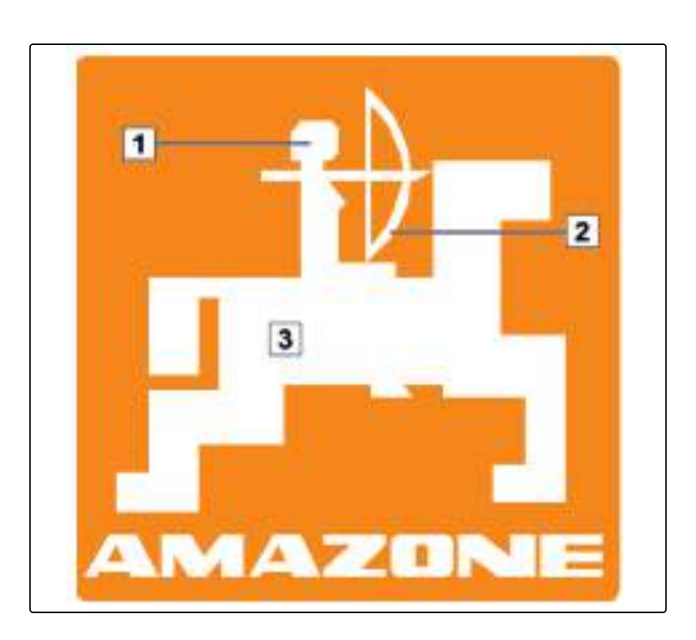

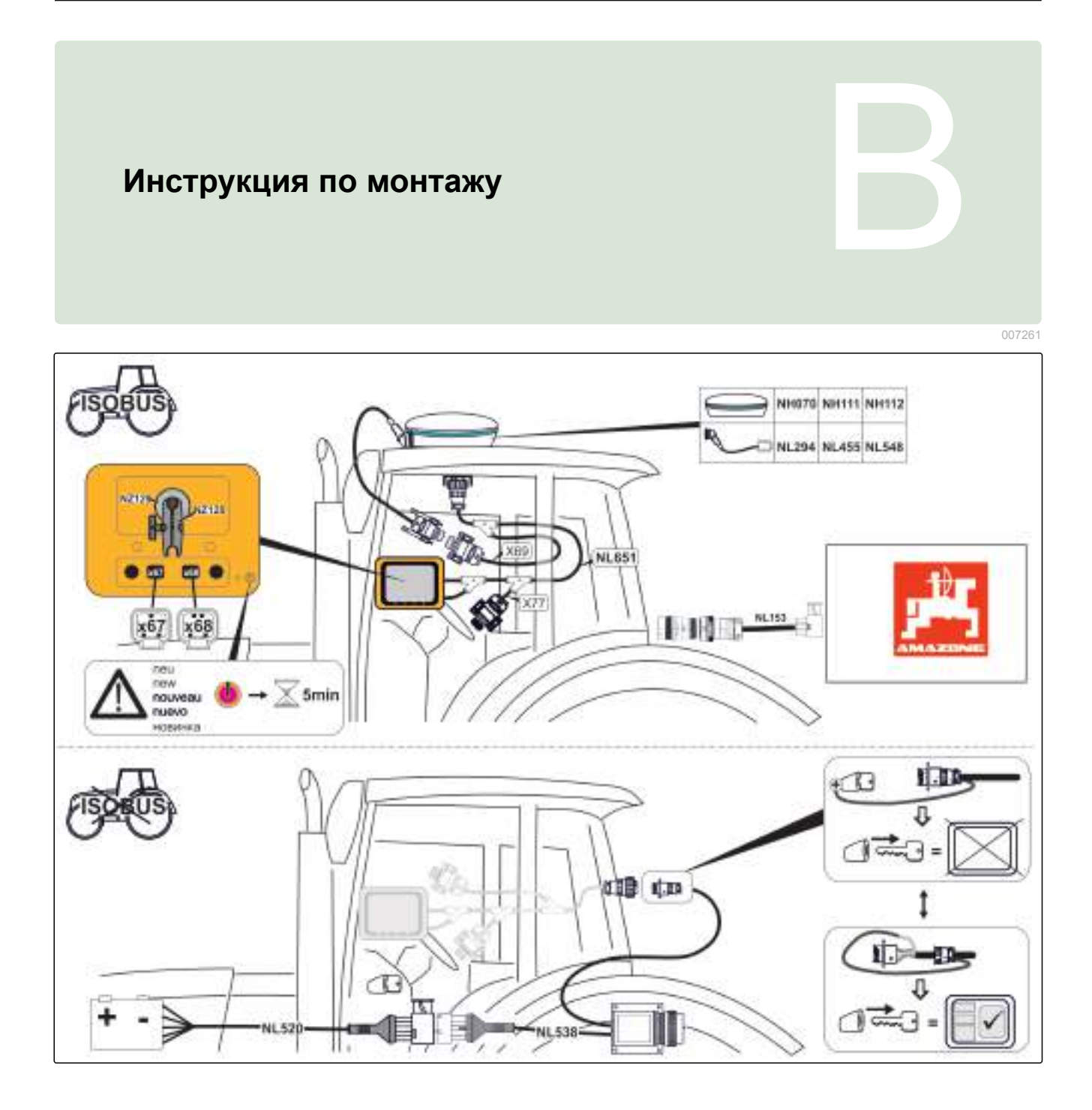

### Обзор АМАРАД

07210

#### 1 Соединения и кнопки 001280 1 USB-разъем, сбоку на АМАРАD AMAZONE 2 Сетевой разъем 3 Последовательный порт 1, предназначен для GPS-приемника и электропитания 4 Последовательный порт 2, предназначен для GPS-выхода 0000 5 USB-разъем 6 Кнопка Reset (Сброс) 3 4 2 5 6 || 7 Кнопка «Вкл./Выкл.» 7

### 2

### Основные кнопки и светодиодные индикаторы

- Световая полоска
   Световой датчик
- 3 Уровень заряда
- 4 Питание
- 5 Основные кнопки

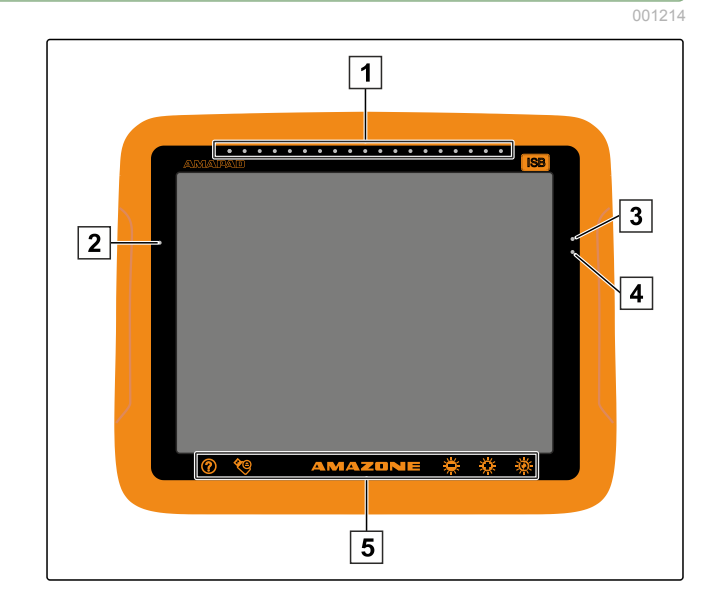

### Обзор пользовательского интерфейса

#### J0721

002299

### 1

### Общие предупреждения

При возникновении различных событий отображаются предупреждения. Ниже описываются функции предупреждения. Для получения подробной информации о различных предупреждениях См. стр. 196.

|   |                                                                                                    | 1                                                                                                    |                                                    |
|---|----------------------------------------------------------------------------------------------------|----------------------------------------------------------------------------------------------------|----------------------------------------------------|
|   | А Предостережения тянит                                                                                                    | е вниз для отображения подро                                                                                     | бностей 🔻                                          |
|   | Her                                                                                                    | r GPS                                                                                                    | ۲                                                  |
|   | 2                                                                                                    | 3                                                                                                    | 4                                                  |
| 1 | Если отображается эта строка, для данного<br>предупреждения можно получить дополнитель-<br>ную подробную информацию. Для этого прове-<br>дите пальцем от центра предупреждения верти- | З На этой кнопке отображается про<br>го сообщения. Одновременно на<br>кнопки можно квитировать данно<br>общение. | ичина тревожно-<br>жатием этой<br>ре тревожное со- |
| 2 | кально вниз.<br>Эта кнопка открывает меню <i>" Настройка общих</i><br><i>сигналов тревоги "</i> ; См. стр. 55.                                                                        | <b>4</b> С помощью этой кнопки можно в вожный сигнал.                                                            | ыключить тре-                                      |

### 2

### Предупреждения универсального терминала

На универсальном терминале (Universal Terminal, UT) отображается пользовательский интерфейс орудия. Если орудие сообщает о неисправности, предупреждение также отображается за пределами универсального терминала.

- 1 Предупреждение, которое подает орудие.
- 2 Перейти на универсальный терминал.
- **3** Закрыть предупреждение. Предупреждение квитируется на ЭБУ.
- **4** Скрыть предупреждение. Предупреждение не квитируется на ЭБУ.

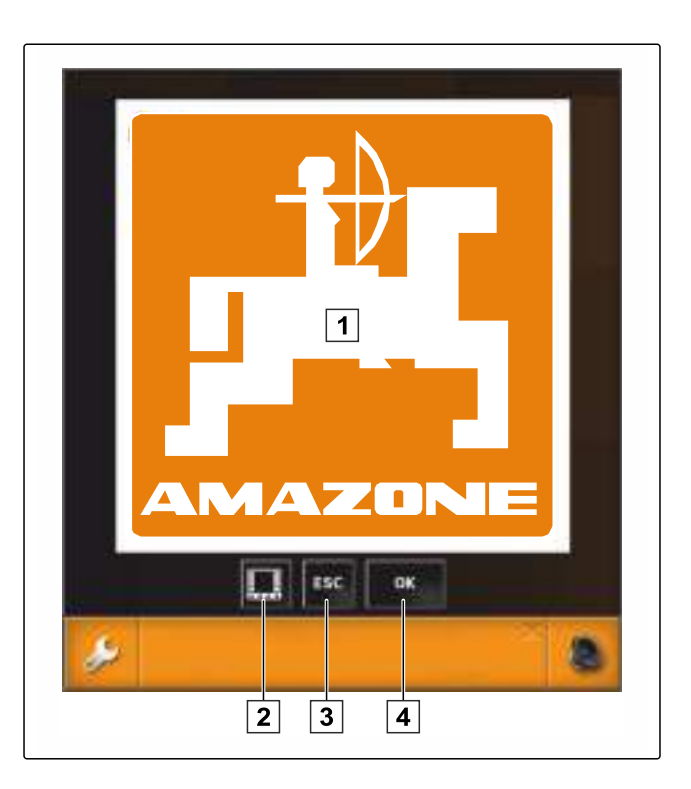

### 3

### Общие элементы управления

### 3.1 Список выбора

В списках выбора можно выбрать одну или несколько записей. Выбранные записи отображаются на белом фоне. Если выбрано слишком много записей, отображается соответствующее указание.

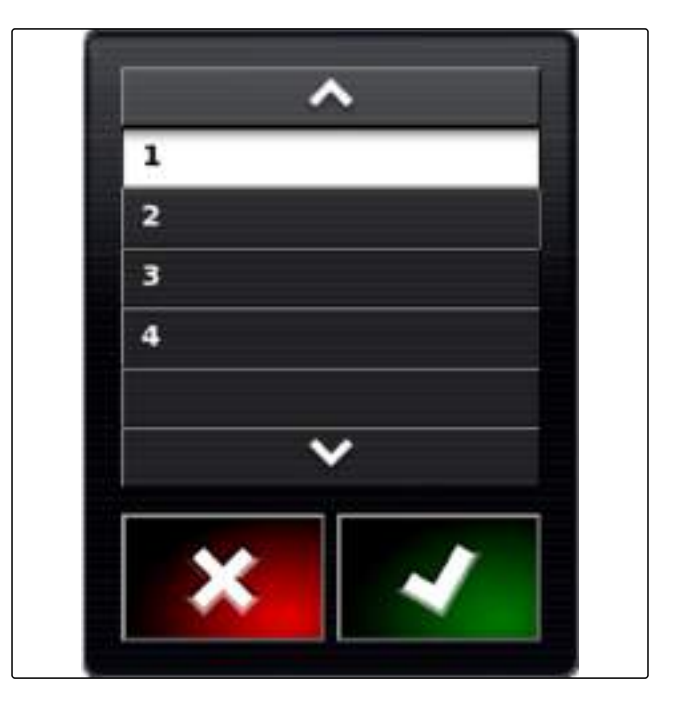

### 3.2 Клавиатура и цифровой блок

Если требуется ввести буквы или числа, на дисплее отображается клавиатура или цифровой блок.

002386

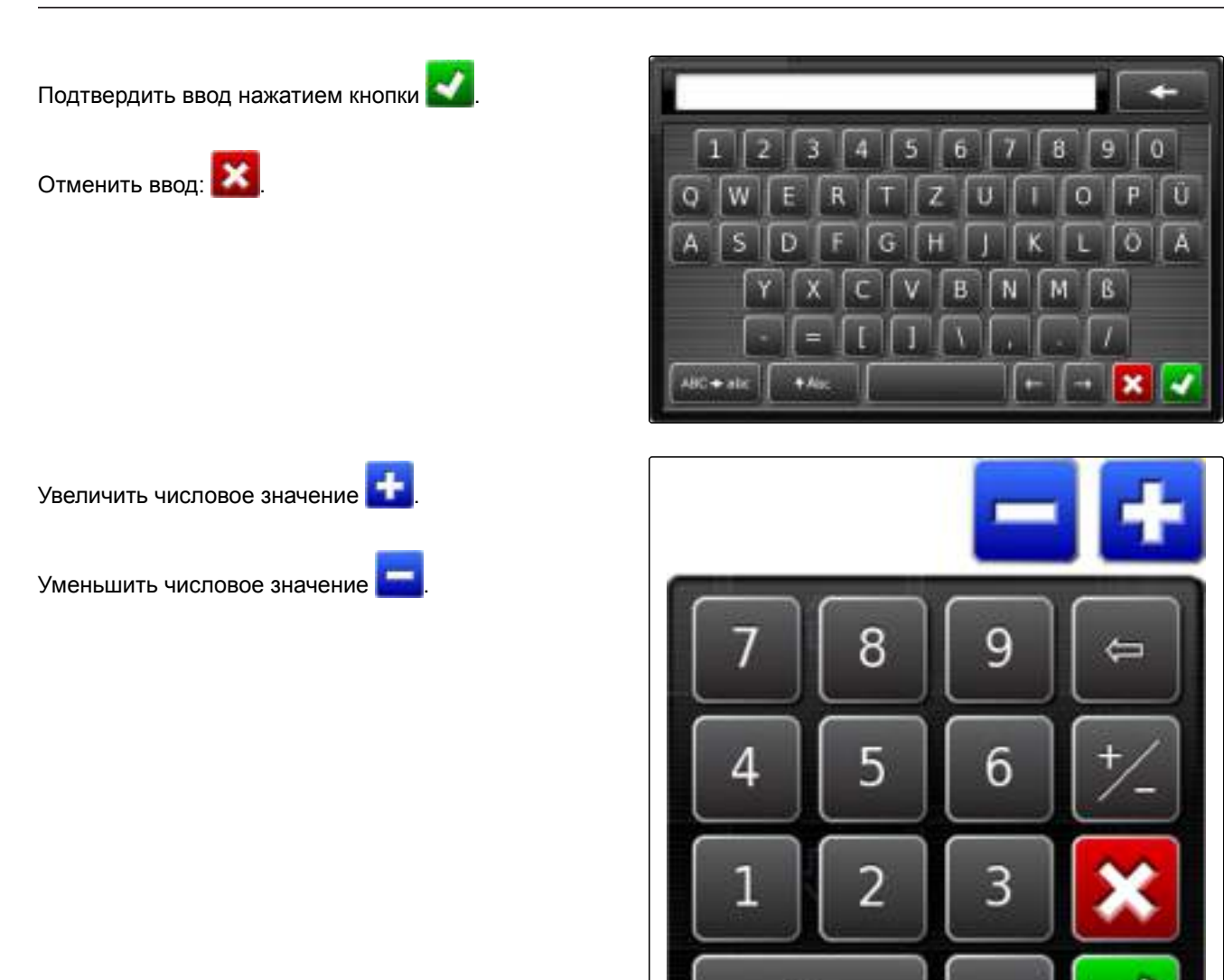

0

### 3.3 Мастера

Мастера помогают пользователю выполнять сложные системные настройки. Посредством выбора или ввода данных необходимо ответить на вопросы, которые требуются для системной настройки.

ſ

|                                                                       | Neve                                                        | s Gerat einrichten                                     |                        |
|-----------------------------------------------------------------------|-------------------------------------------------------------|--------------------------------------------------------|------------------------|
| ichritt 2: ECU-Art fü<br>2<br>Vählen Sie die Art de<br>Jurchzuführen: | r Teilbreitenschaltung/Meng<br>er ECU, die dazu verwendet ( | gensteuerung<br>wird, die Teilbreitenschaltung bzw. Ar | usbringmengensteuerung |
| 3                                                                     | ART ECU<br>ISOBUS                                           |                                                        |                        |
| 4                                                                     | 5                                                           |                                                        | 6                      |
| азвание системной на                                                  | астройки                                                    | 4 Назад                                                |                        |
| опрос или требовани                                                   | e                                                           | 5 Степень выполне                                      | ния в процентах        |
|                                                                       |                                                             | <u> </u>                                               |                        |

### 4

### Кнопки в рабочем меню

4.1 Кнопки в меню «Задание»

009812

| Кнопка   | Функция                          | Дополнитель-<br>ная информа-<br>ция | Кнопка     | Функция                                          | Дополнитель-<br>ная информа-<br>ция |
|----------|----------------------------------|-------------------------------------|------------|--------------------------------------------------|-------------------------------------|
| 1        | Открыть меню «Поле»              | См. стр. 109                        | 4          | Открыть меню «Авто-<br>матическое вожде-<br>ние» | См. стр. 154                        |
| <b>%</b> | Открыть меню «Данные<br>задания» | См. стр. 104                        | <b>A</b> R | Открыть меню «GPS-<br>смещение»                  | См. стр. 146                        |
| IIII     | Открыть меню «Колеи<br>движения» | См. стр. 133                        |            |                                                  |                                     |

009813

### 4.2 Кнопки в меню «Поле»

| Кнопка | Функция                    | Дополнитель-<br>ная информа-<br>ция | Кнопка          | Функция                                    | Дополнитель-<br>ная информа-<br>ция |
|--------|----------------------------|-------------------------------------|-----------------|--------------------------------------------|-------------------------------------|
| ٥      | Создать новое поле         | См. стр. 109                        | <b>₩</b> _<br>• | Настроить смещение гра-<br>ницы            | См. стр. 111                        |
| 1      | Установить точку<br>флага  | См. стр. 118                        |                 | Удалить все границы                        | См. стр. 117                        |
|        | Запустить запись<br>границ | См. стр. 112                        | ۲               | Создать границу с по-<br>мощью файла shape | См. стр. 113                        |
|        | Завершить запись<br>границ | См. стр. 112                        | ø               | Создать границу из покры-<br>тия           | См. стр. 115                        |

### 4.3 Кнопки в меню «Данные задания»

009815

| Кнопка   | Функция                           | Дополнитель-<br>ная информа-<br>ция | Кнопка   | Функция                                             | Дополнитель-<br>ная информа-<br>ция |
|----------|-----------------------------------|-------------------------------------|----------|-----------------------------------------------------|-------------------------------------|
|          | Удалить покрытие                  | См. стр. 131                        |          | Использовать переменное<br>регулирование количества | См. стр. 181                        |
| <b>S</b> | Открыть меню «Об-<br>мен данными» | См. стр. 124                        | <b>X</b> | Добавить данные задания                             | См. стр. 107                        |
|          | Создать новое за-<br>дание        | См. стр. 123                        | <b>1</b> | Настроить полосу разворо-<br>та                     | См. стр. 128                        |
|          | Выбрать задание                   | См. стр. 127                        | -        | Запустить задание                                   | См. стр. 104                        |

### 4.4 Кнопки в меню «Колеи движения»

| Кнопка                       | Функция                                   | Дополнитель-<br>ная информа-<br>ция | Кнопка | Функция                                | Дополни-<br>тельная ин-<br>формация |
|------------------------------|-------------------------------------------|-------------------------------------|--------|----------------------------------------|-------------------------------------|
| ∭, @, ∭<br>или <mark></mark> | Выбрать схему движе-<br>ния               | См. стр. 134                        | 3      | Задать точку А для<br>прямой линии А-В | См. стр. 135                        |
|                              | Повторно использо-<br>вать колею движения | См. стр. 142                        | •*     | Вручную создать<br>линию А-В           | См. стр. 136                        |
| 1.05                         | Создать новую колею<br>движения           | См. стр. 134                        |        |                                        |                                     |

### 4.5 Кнопки в меню «Опции рулевого управления»

009810

| Кнопка | Функция                                  | Дополнительная<br>информация | Кнопка                                                               | Функция                                  | Дополнитель-<br>ная информа-<br>ция |
|--------|------------------------------------------|------------------------------|----------------------------------------------------------------------|------------------------------------------|-------------------------------------|
| 9      | Отобразить состояние во-<br>ждения       | См. стр. 156                 | X V<br>V<br>V<br>V<br>V<br>V<br>V<br>V<br>V<br>V<br>V<br>V<br>V<br>V | Калибровать ру-<br>левое управле-<br>ние | См. стр. 154                        |
| *      | Согласовать автоматиче-<br>ское вождение | См. стр. 159                 |                                                                      |                                          |                                     |

### 4.6 Кнопки меню «GPS-смещение»

| Кнопка    | Функция                              | Дополни-<br>тельная ин-<br>формация | Кнопка   | Функция                                                                        | Дополни-<br>тельная ин-<br>формация |
|-----------|--------------------------------------|-------------------------------------|----------|--------------------------------------------------------------------------------|-------------------------------------|
| a S       | Открыть опции сме-<br>щения          | См. стр. 149                        | ы        | Переместить ближайшую ко-<br>лею движения на позицию<br>транспортного средства | См. стр. 151                        |
| 1>        | Переместить колеи<br>движения вправо | См. стр. 150                        | <b>.</b> | Сохранить перемещенные ко-<br>леи движения                                     | См. стр. 152                        |
| <b>\$</b> | Переместить колеи<br>движения влево  | См. стр. 150                        | <b>*</b> | Открыть опции смещения GPS                                                     | См. стр. 147                        |

### Основные сведения об управлении

#### 1

### Включите АМАРАД

- Нажать зеленую кнопку «Вкл./Выкл.» 1 на задней стороне АМАРАD и удерживать ее нажатой, пока не загорится световая полоска.
- Выполняется запуск AMAPAD.

#### УКАЗАНИЕ

После запуска AMAPAD отображается предупреждение с условиями использования. Для получения дополнительной информации См. стр. 16.

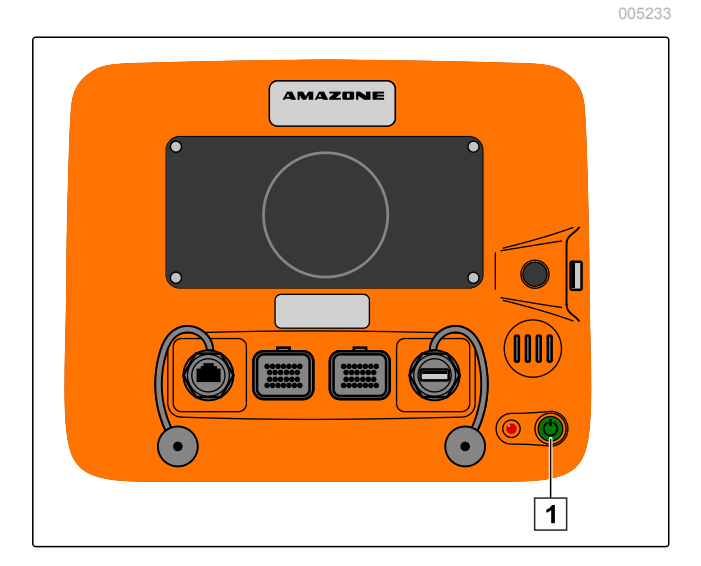

### 1.1 Подтверждение условий использования

После запуска AMAPAD отображается предупреждение с условиями использования. Перед началом использования AMAPAD необходимо подтвердить эти условия использования.

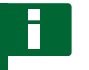

#### УКАЗАНИЕ

Язык условий использования можно изменить; См. стр. 17.

- 1. Прочитать условия использования.
- 2. Подтвердить условия использования нажатием кнопки "ДА".

#### УКАЗАНИЕ

Для следующих языков условия использования необходимо переместить вверх с помощью полосы прокрутки, чтобы можно было подтвердить их:

- греческий
- Литовский
- Русский
- Итальянский

#### 1.1.1 Изменение языка

Язык предупреждения и пользовательского интерфейса можно изменить непосредственно после запуска AMAPAD.

- 1. Открыть список языков нажатием кнопки
- 2. Выбрать требуемый язык из списка.
- 3. Подтвердить нажатием кнопки
- Отображается предупреждение о необходимости перезапуска.
- 4. Подтвердить перезапуск нажатием кнопки

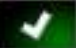

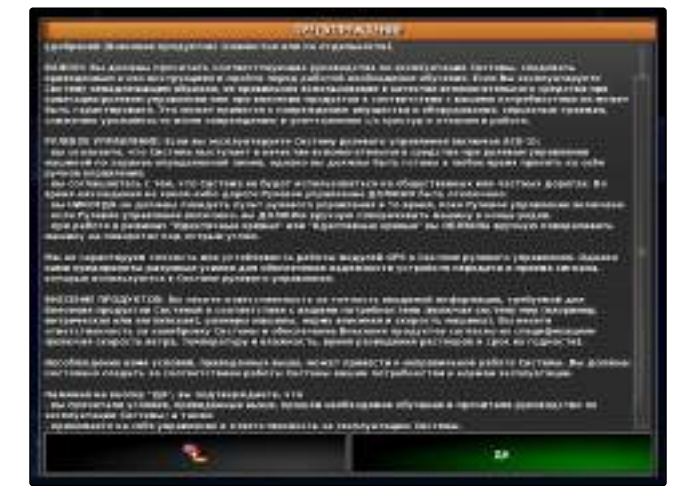

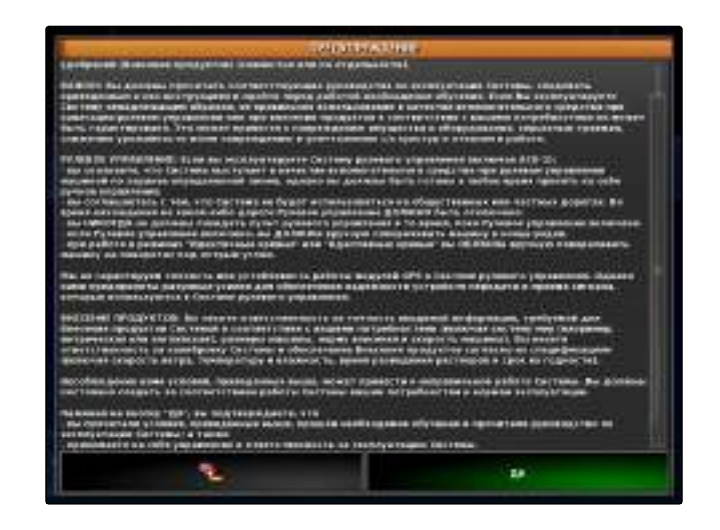

### 2

### Выключите AMAPAD

- Кратковременно нажать зеленую кнопку «Вкл./ Выкл.» 1 на задней стороне АМАРАD.
- → На дисплее отображается запрос подтверждения.
- 2. Подтвердить нажатием кнопки

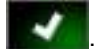

АМАРАД выключается.

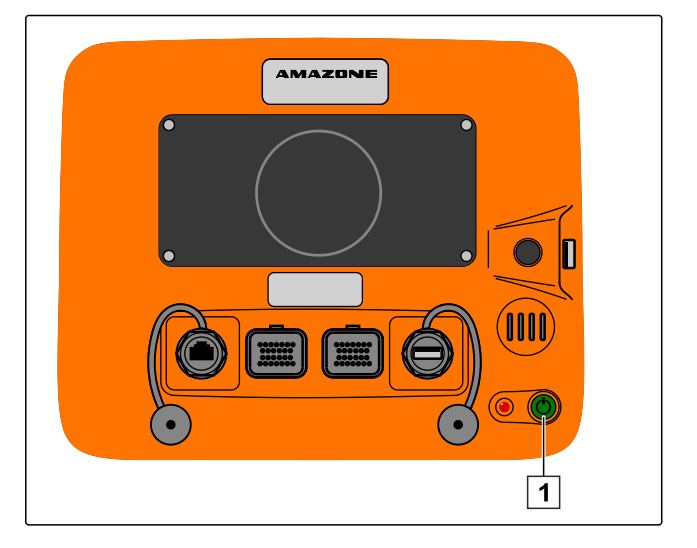

### 3

### Сброс опций АМАРАД

#### УКАЗАНИЕ

При сбросе AMAPAD будут утеряны несохраненные данные. Сброс AMAPAD следует выполнять только в том случае, если он отказал или его невозможно выключить обычным образом.

- Нажать красную кнопку Reset (Сброс) 1 на задней стороне АМАРАD.
- Будет выполнен сброс AMAPAD и устройство выключится.

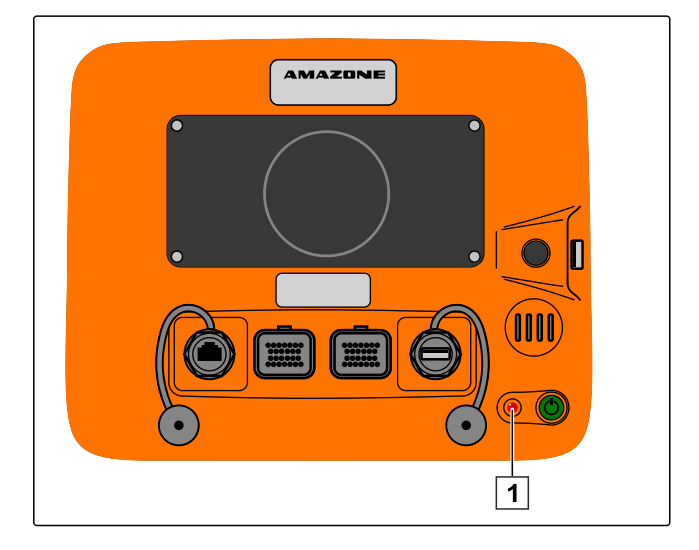

### 4

#### Использование сенсорного экрана

При работе с сенсорным экраном необходимо учитывать следующее:

007214

Сенсорный экран занимает всю зону в пределах оранжевого корпуса.

Не следует прикладывать ладони к сенсорному экрану во время работы, так как в этом случае АМАРАD не реагирует.

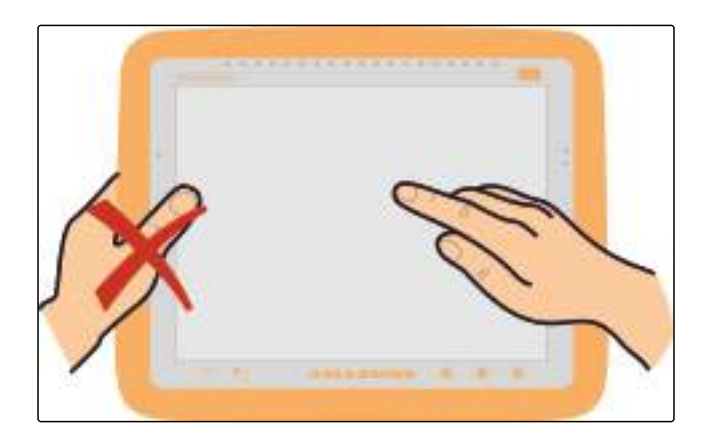

### 5

### Использование основных кнопок

#### 1 Справка

- 2 Безопасное извлечение USB-накопителя
- 3 Многофункциональная кнопка
- 4 Яркость
- 5 Режим яркости

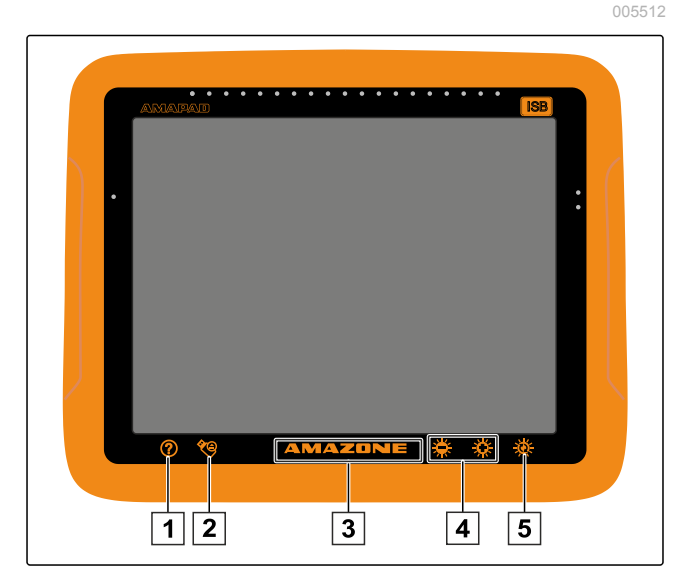

### 5.1 Отображение справки

- 1. Нажать кнопку 🥐, чтобы отобразить справку.
- → На пользовательском интерфейсе рядом с кнопками отображаются вопросительные знаки.
- 2. Выбрать вопросительный знак.
- Отображается название соответствующей кнопки.

### 5.2 Безопасное извлечение USB-накопителя

- Нажать кнопку Заля безопасного извлечения USB-накопителя.
- 2. Если отображается сообщение, что USB-накопитель еще нельзя извлекать,

подтвердить сообщение нажатием кнопки

.

или

Если отображается сообщение, что можно безопасно извлечь USB-накопитель,

подтвердить сообщение нажатием кнопки

3. Извлечь USB-накопитель.

и снова нажать кнопку

#### 5.3 Использование многофункциональной кнопки

Многофункциональная кнопка позволяет выполнять 2 функции:

- Создать снимок экрана
- Использовать общие начальные страницы
- Для получения дополнительной информации См. стр. 193.

### 5.4 Настройка яркости

Настроить требуемый уровень яркости нажатием
 кнопки + или + .

### 5.5 Выбор режима яркости

Дисплей AMAPAD имеет 3 режима яркости:

- Дневной режим: яркость устанавливается на 80 %.
- Ночной режим: яркость устанавливается на 20 %.
- Автоматический режим: яркость устанавливается автоматически в зависимости от окружающей освещенности.

002292

002289

### 6

### Переход между главными меню

Пользовательский интерфейс AMAPAD состоит из 2 главных меню.

### 6.1 Переход в меню «Настройки»

Нажать в рабочем меню кнопку *Аля* перехода в меню «Настройки».

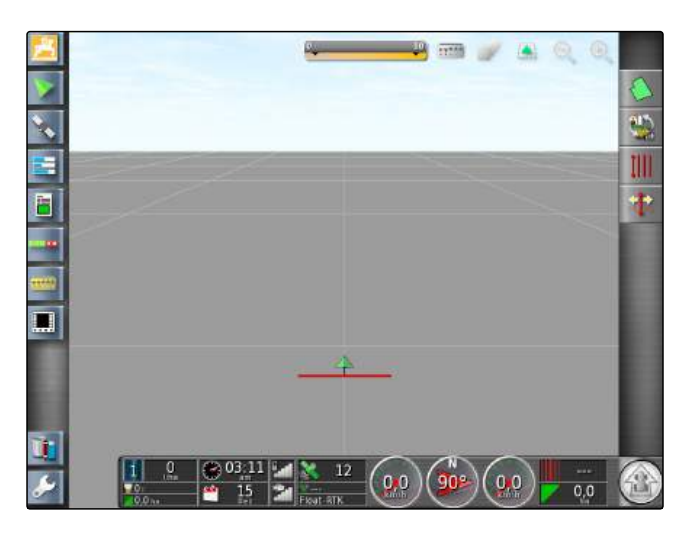

### 6.2 Переход в рабочее меню

 Нажать в меню «Настройки» кнопку и для перехода в рабочее меню.

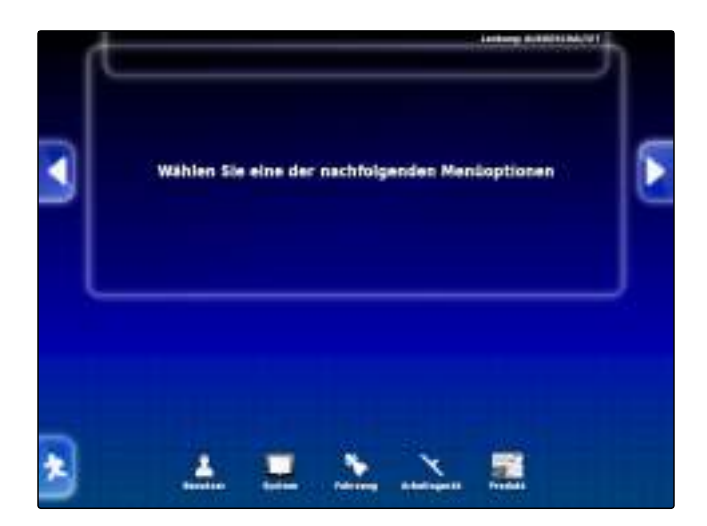

005672

### Настройка АМАРАД

### 005570

### 1

### Использование меню «Настройки»

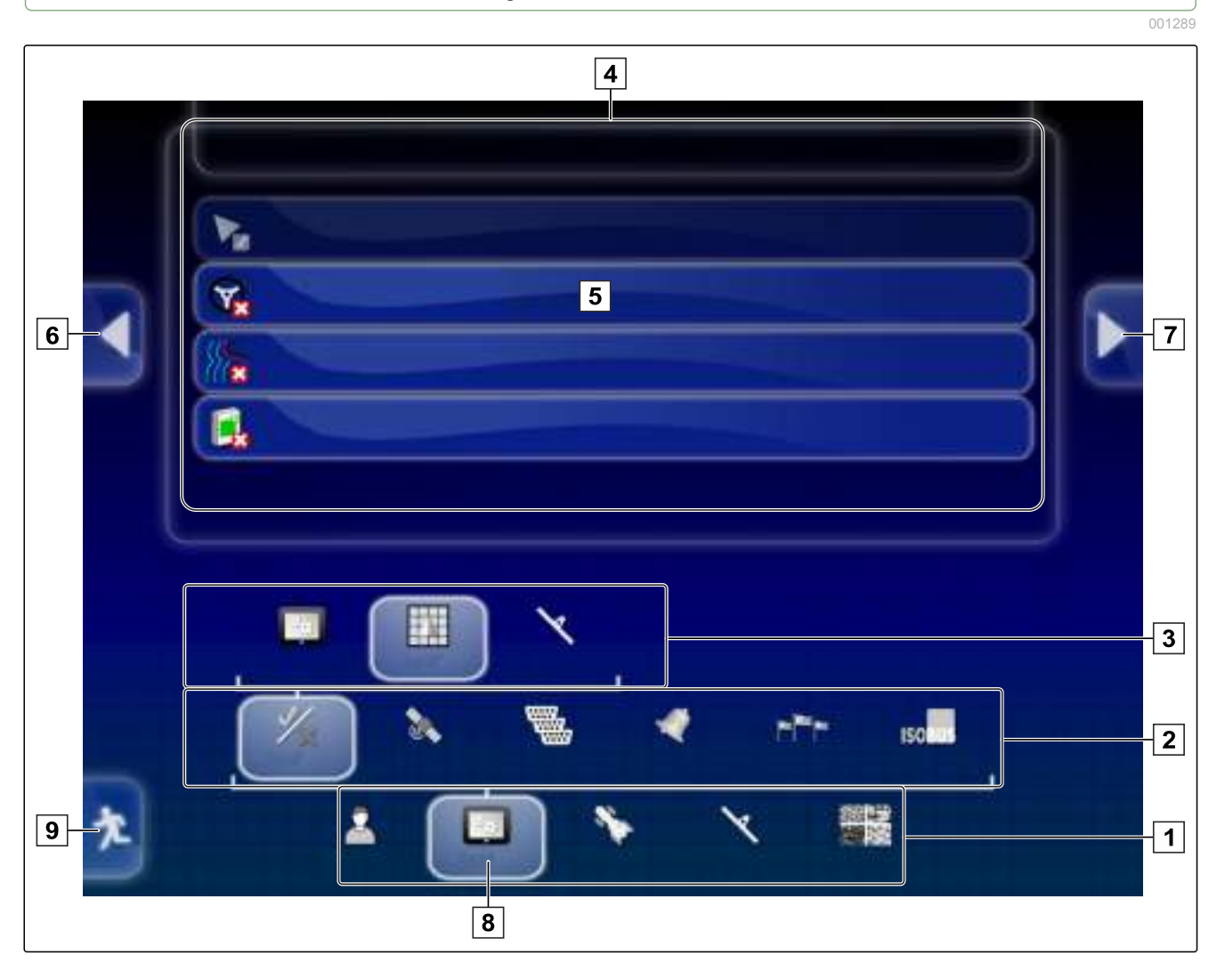

- Первый уровень меню 6 Предыдущее меню 1 2 Второй уровень меню 7 Следующее меню 3 Третий уровень меню 8 Выбранное меню Последний уровень меню Переход в рабочее меню 4 9 5 Выполнение настройки Выбрать в разделе 1 требуемый пункт меню. 1. Открывается второй уровень меню 2. Выбрать в разделе 2 требуемый пункт меню. 2.
- Открывается третий уровень меню <u>3</u> или последний уровень меню <u>4</u>.
- Нажать кнопки в разделе 5, чтобы выполнить настройки.

### 2

Выполнение пользовательских настроек

#### 2.1 Выполнение региональных настроек

#### 2.1.1 Выполнение языковых настроек

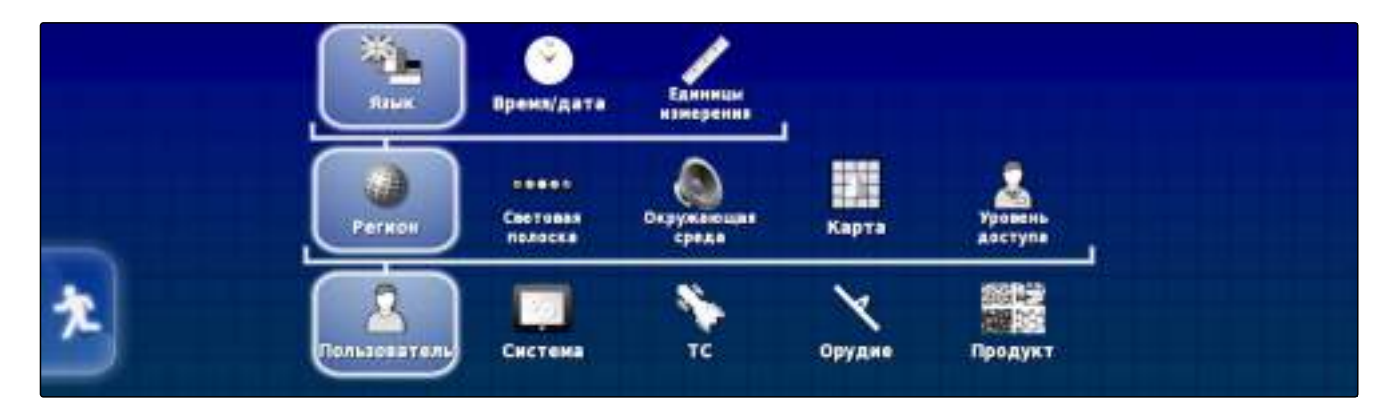

#### Изменение языка

001402

1. Выбрать в меню «Настройки» "Пользователь" > "Регион" > "Язык". 000000

- 2. Нажатием кнопки "Язык" открыть список языков.
- 3. Выбрать требуемый язык из списка.
- 4. Подтвердить нажатием кнопки
- 5. Выйти из меню «Настройки» нажатием кнопки 渚
- 6. Подтвердить перезапуск нажатием кнопки

### Указание формата десятичного разделителя

- 1. Выбрать в меню «Настройки» "Пользователь" > "Регион" > "Язык".
- 2. Нажать кнопку "Формат десятичной точки".

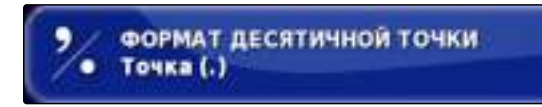

ЯЗЫК Русский

- 3. Выбрать требуемый формат.
- 4. Подтвердить нажатием кнопки
- 5. Выйти из меню «Настройки» нажатием кнопки 🚹
- 6. Подтвердить перезапуск нажатием кнопки

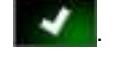

### 2.1.2 Настройка времени и даты

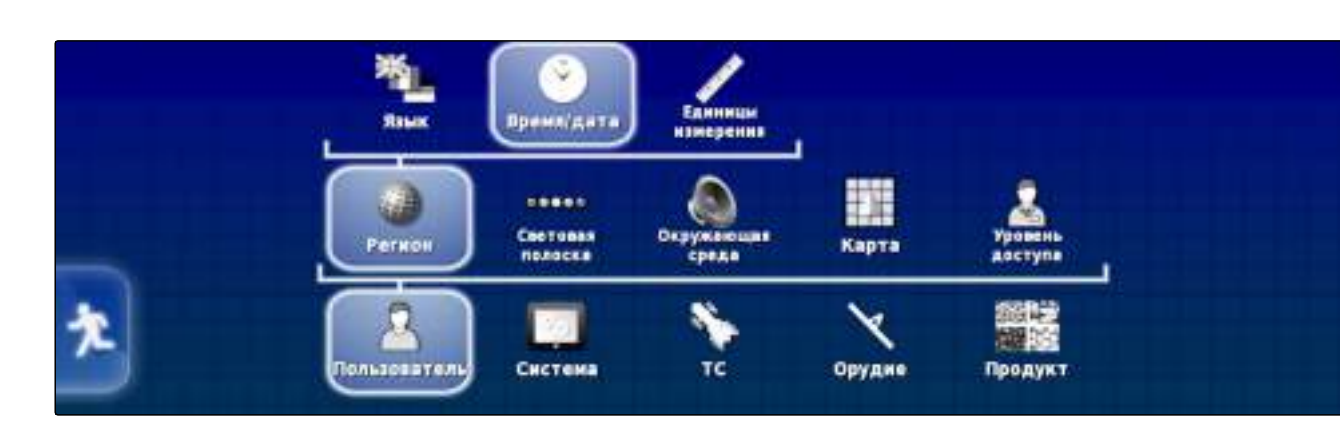

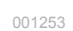

#### Изменение формата даты

Сведения о датах используются для данных заданий и созданных файлов.

- 1. Выбрать в меню «Настройки» "Пользователь" > "Регион" > "Время/дата".
- 2. Нажать кнопку "Формат даты".

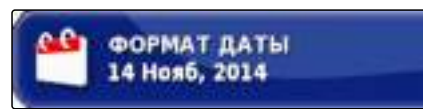

3. Выбрать формат.

#### УКАЗАНИЕ

Текущую дату невозможно настроить вручную. Дата доступна при наличии сигнала GPS.

#### Изменение формата времени

Сведения о датах используются для данных заданий и созданных файлов.

- 1. Выбрать в меню «Настройки» "Пользователь" > "Регион" > "Время/дата".
- 2. Нажать кнопку "Формат времени".

#### Доступные форматы времени:

- 12 часов (2:30 РМ)
- 24 часа (14:30)
- 3. Выбрать формат.

#### Настройка времени

Сведения о датах используются для данных заданий и созданных файлов.

- 1. Выбрать в меню «Настройки» "Пользователь" > "Регион" > "Время/дата".
- 2. Нажать кнопку "Установить текущее время".
- 3. Настроить время.

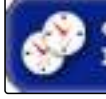

ФОРМАТ ВРЕМЕНИ 12-hour (2:30pm)

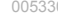

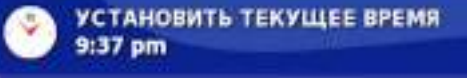

### УКАЗАНИЕ

Сведения о текущем времени поступают посредством сигнала GPS. Переключение времени на летнее выполняется вручную.

### 2.1.3 Указание региональных единиц измерения

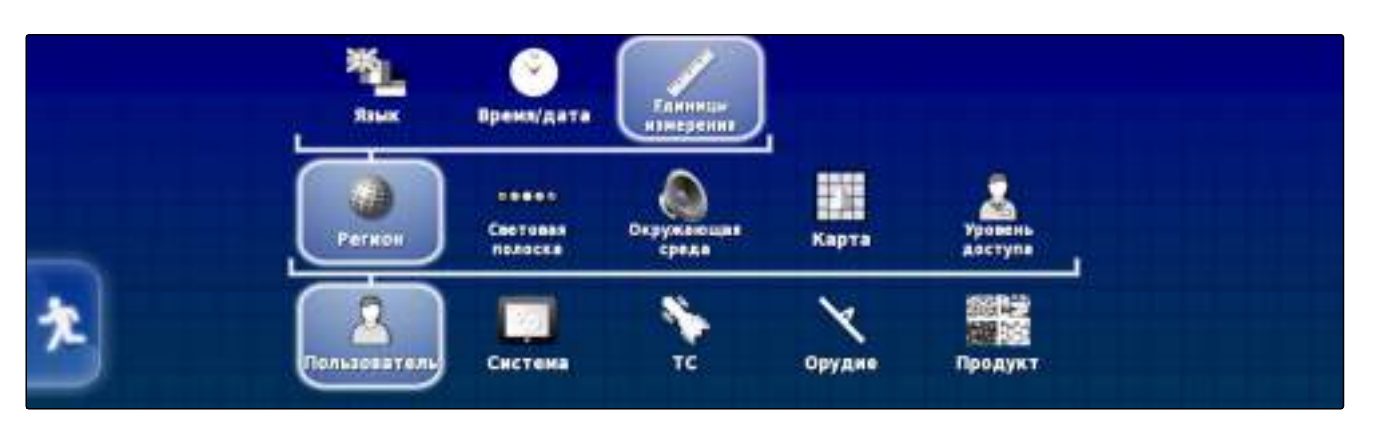

#### Указание системы единиц измерения

1. Выбрать в меню «Настройки» "Пользователь" > "Регион" > "Единицы измерения".

- 2. Нажать кнопку "Единицы измерения".
- 3. Выбрать систему единиц измерения.
- 4. Подтвердить нажатием кнопки
- Все величины настраиваются с учетом стандарта выбранной системы единиц измерения.
- Если какая-либо величина должна иметь единицу измерения, которая не соответствует стандарту, следует выбрать требуемую величину в меню.
- 6. Выбрать требуемую единицу измерения.
- 7. Подтвердить нажатием кнопки

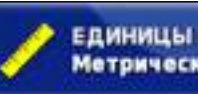

ЕДИНИЦЫ ИЗМЕРЕНИЯ Метрические единицы измерения

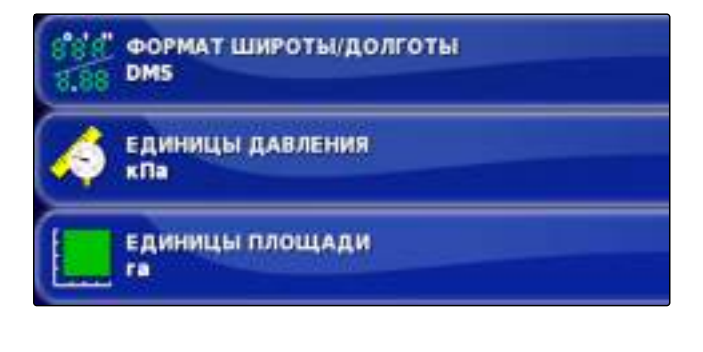

### 2.2 Настройка световой полоски

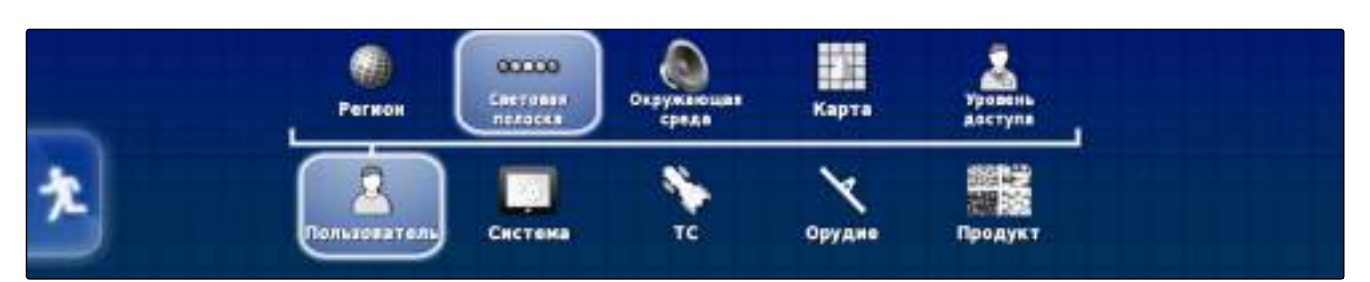

Световая полоска находится на верхнем крае сенсорного экрана. Во время работы световая полоска сигнализирует, насколько транспортное средство отдалилось от заданной колеи движения.

#### Включение световой полоски

Световую полоску можно включить и выключить. Другие настройки доступны только в том случае, если световая полоска включена.

- 1. Выбрать в меню «Настройки» "Пользователь" > "Световая полоска".
- 2. Нажать кнопку "Световая полоска".

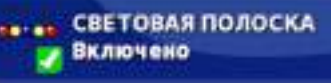

3. Активировать функцию

или

деактивировать.

#### УКАЗАНИЕ

Световая полоска может работать только при наличии сигнала GPS. О готовности световой полоски к работе сигнализирует светящийся синий светодиод по центру световой полоски.

#### Указание расстояния между светодиодами

Расстояние между светодиодами показывает, насколько транспортное средство может отдалиться от заданной колеи движения, пока не загорится следующий светодиод на световой полоске. 005336

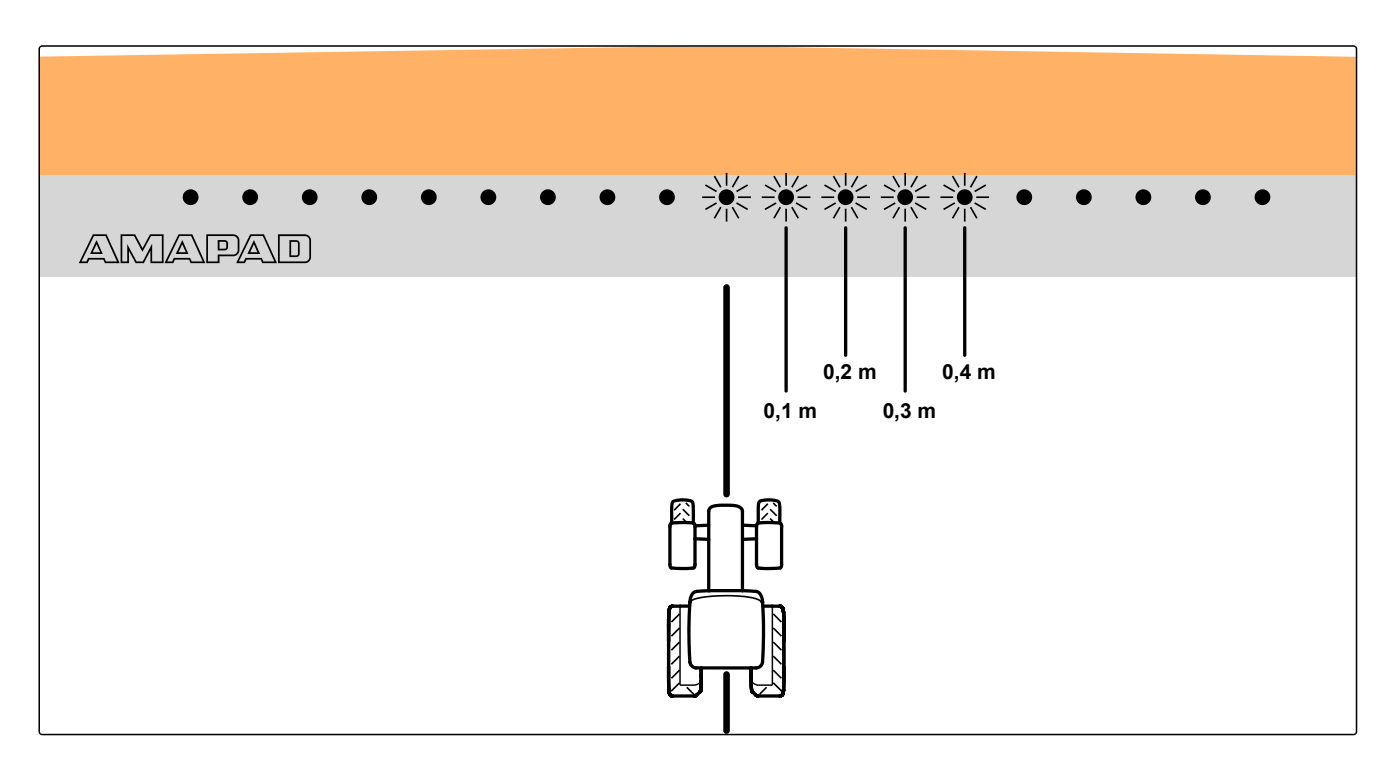

#### Пример для настройки «0,1 м»

- 1. Выбрать в меню «Настройки» "Пользователь" > "Световая полоска".
- 2. Нажать кнопку "Промежуток между LED".

Диапазон настройки: от 0,001 до 2 м (от 0,01 до 78,74 дюйма)

- 3. Ввести расстояние.
- 4. Подтвердить нажатием кнопки

#### Указание режима светодиодов

Посредством режима светодиодов указывается, с какой стороны загораются светодиоды световой полоски, когда транспортное средство отдаляется от колеи движения.

Возможные настройки:

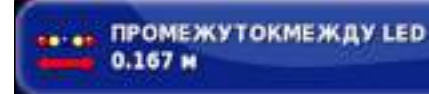

#### Уехать

Светодиоды световой полоски загораются на той стороне, к которой перемещается транспортное средство.

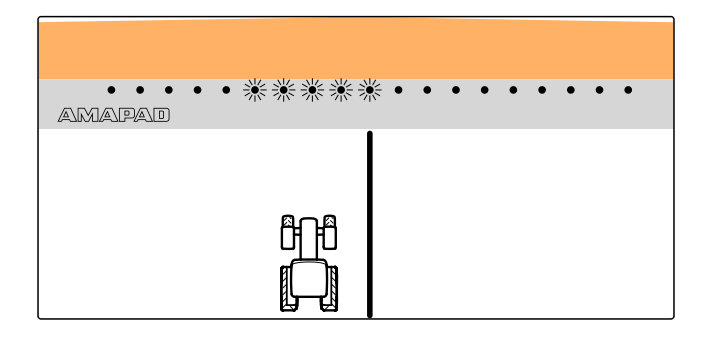

#### Подъехать

Светодиоды световой полоски загораются на той стороне, от которой отдаляется транспортное средство.

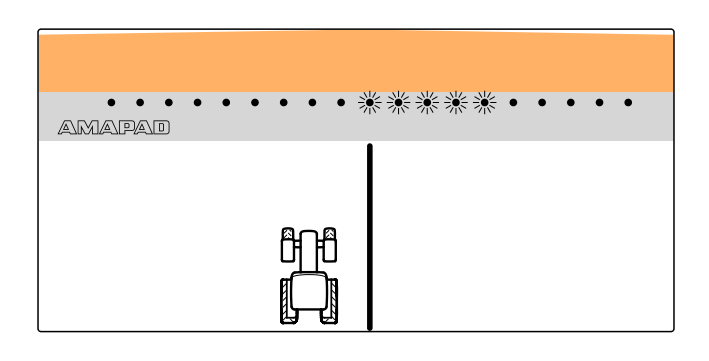

- 1. Выбрать в меню «Настройки» "Пользователь" > "Световая полоска".
- 2. Нажать кнопку "LED-режим".

| Уехать |  | LED РЕЖИМ<br>Уехать |  |  |  |  |
|--------|--|---------------------|--|--|--|--|
|--------|--|---------------------|--|--|--|--|

- 3. Выбрать режим.
- 4. Подтвердить нажатием кнопки

### 2.3 Настройка окружающей среды

005340

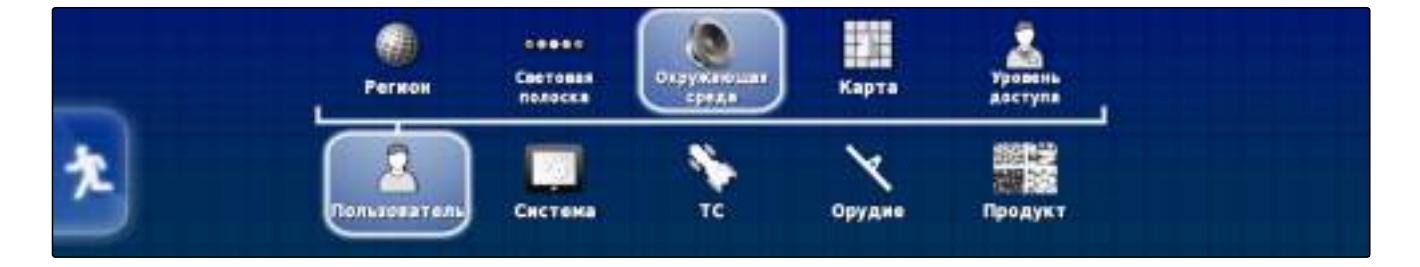

#### Настройка громкости

005339

### УКАЗАНИЕ

Звуковые сигналы АМАРАD выключены, если уровень громкости установлен на 0 %. Тревожный звуковой сигнал для предупреждений от универсального терминала невозможно выключить.

- 1. Выбрать в меню «Настройки» "Пользователь" > "Окружающая среда".
- 2. Нажать кнопку "Объем авто" (Уровень громкости).
- 3. Настроить уровень громкости кнопками

#### Настройка звуков нажатия кнопок

- 1. Выбрать в меню «Настройки» "Пользователь" > "Окружающая среда".
- 2. Нажать кнопку "Щелчки кнопки".

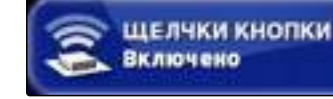

ОБЪЕМ АВТО

3. Активировать функцию

или

деактивировать.

#### Настройка тревожного звукового сигнала

АМАРАD может подавать разные тревожные сигналы. Здесь можно настроить, раздается ли при этом звуковой сигнал.

- 1. Выбрать в меню «Настройки» "Пользователь" > "Окружающая среда".
- 2. Нажать кнопку "Тревога аудио".
- 3. Активировать функцию

или

деактивировать.

#### Новая калибровка сенсорного экрана

Если сенсорный экран не работает надлежащим образом, его можно откалибровать.

005343

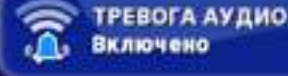

Включено

- 1. Выбрать в меню «Настройки» "Пользователь" > "Окружающая среда".
- 2. Нажать кнопку "Провести калибровку сенсорного экрана".
- 3. Подтвердить перезапуск нажатием кнопки ~
- АМАРАD переходит в режим калибровки.
- 4. Прикоснуться к сенсорному экрану в любом месте.
- 5. Прикоснуться точно к красным перекрестиям.
- 6. Подтвердить калибровку нажатием кнопки "Commit Calibration"

или

подождать, пока можно будет повторить калибровку.

- 7. Выбрать высокую чувствительность сенсорного экрана ("HIGH").
- 8. Проверить чувствительность нажатием кнопки "TEST".
- 9. Настроить чувствительность

или

Подтвердить чувствительность нажатием кнопки "APPLY".

10. Завершить калибровку нажатием кнопки "Close".

АМАРАД перезагружается.

#### Чувствительность сенсорного экрана

Чувствительность сенсорного экрана можно изменить. Чем ниже чувствительность, тем сильнее надо прикасаться к сенсорному экрану для управления функциями АМАРАД.

1. Выбрать в меню «Настройки» "Пользователь" > "Окружающая среда".

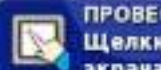

ПРОВЕСТИ ПЕРЕКАЛИБРОВКУ СЕНСОРНОГО.. Щелкните для перекалибровки сенсорного экрана

- 2. Нажать кнопку "Чувствительность сенсорного экрана".
- ➡ Необходимо перезапустить AMAPAD.
- 3. Подтвердить перезапуск нажатием кнопки
- ➡ АМАРАD переходит в режим калибровки.
- 4. Выбрать высокую чувствительность сенсорного экрана: "HIGH".
- 5. Проверить чувствительность нажатием кнопки *"TEST"*.
- 6. Настроить чувствительность

или

Подтвердить чувствительность нажатием кнопки "APPLY".

- 7. Завершить калибровку нажатием кнопки "Close".
- ➡ АМАРАD перезагружается.

#### Настройка многофункциональной кнопки

Здесь можно настроить функцию многофункциональной кнопки 1.

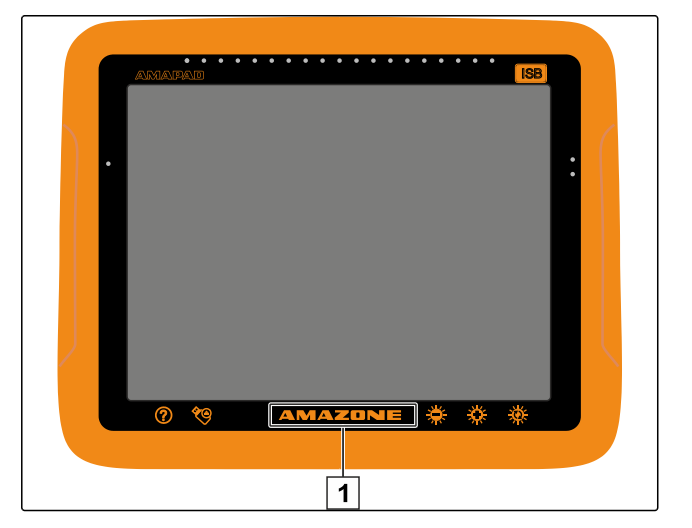

 Выбрать в меню «Настройки» "Пользователь" > "Окружающая среда".

 Нажать кнопку "Многофункциональный режим региона".

#### Возможные настройки:

- Сохранение снимка экрана: при нажатии многофункциональной кнопки создается снимок экрана. Для получения дополнительной информации См. стр. 194.
- Сохранение/загрузка общей начальной страницы: многофункциональная кнопка используется для управления общими начальными страницами. Для получения дополнительной информации См. стр. 193. Добавляется кнопка "Режим для общей начальной страницы".

#### Указание режима для общей начальной страницы

Если в меню "Многофункциональный режим региона" выбран пункт "Сохранить/загрузить общую начальную страницу", здесь можно указать режим выбора для общих начальных страниц.

- Выбрать в меню «Настройки» "Пользователь" > "Окружающая среда".
- Нажать кнопку "Режим для общей начальной страницы".

#### Возможные настройки:

- Выбрать: при нажатии многофункциональной кнопки открывается меню "Управление общими начальными страницами".
- Переключить: при нажатии многофункциональной кнопки выполняется переключение между общими начальными страницами.

#### Перенос файлов системы 150

С помощью функции «Перенос файлов системы 150» можно импортировать и экспортировать основные данные в специальном формате.

МНОГОФУНКЦИОНАЛЬНЫЙ РЕЖИМ РЕГИОН Сделать снимок экрана

005347

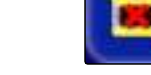

ПЕРЕНОС ФАЙЛОВ СИСТЕМЫ 150 Отключено

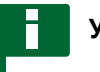

#### УКАЗАНИЕ

Эта функция недоступна.

 Для получения дополнительной информации См. стр. 201.

005342

#### Настройка окна состояния для автоматического вождения

Пользователь может настроить функцию кнопки автоматического вождения.

- Выбрать в меню «Настройки» "Пользователь" > "Окружающая среда".
- Нажать кнопку "Окно состояния автоматического вождения".

#### Возможные настройки:

- Отключено: окно состояния вождения можно открыть только через меню «Задание».
- Показать автоматически: если автоматическое вождение невозможно запустить, отображается окно состояния вождения. Окно остается открытым, по-

ка оно не будет закрыто нажатием кнопки

Скрыть и показать автоматически: если автоматическое вождение невозможно запустить, отображается окно состояния вождения. Окно остается открытым, пока не будут выполнены все условия для запуска автоматического вождения.

#### Размер кнопок в панели инструментов

Пользователь может изменить размер кнопок в меню «Функции» и меню «Задание».

- Выбрать в меню «Настройки» "Пользователь" > "Окружающая среда".
- 2. Нажать кнопку "Размер кнопки панели инструментов".

#### Возможные настройки:

- Маленький
- Средний
- Большой

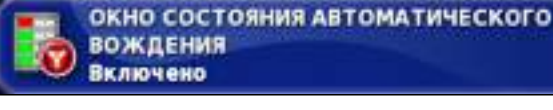

005345

РАЗМЕР КНОПКИ ПАНЕЛИ ИНСТРУМЕНТОВ Маленький
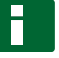

#### УКАЗАНИЕ

При использовании больших кнопок панель функций и меню «Задание» необходимо перемещать пальцем, чтобы получить доступ ко всем кнопкам для их использования.

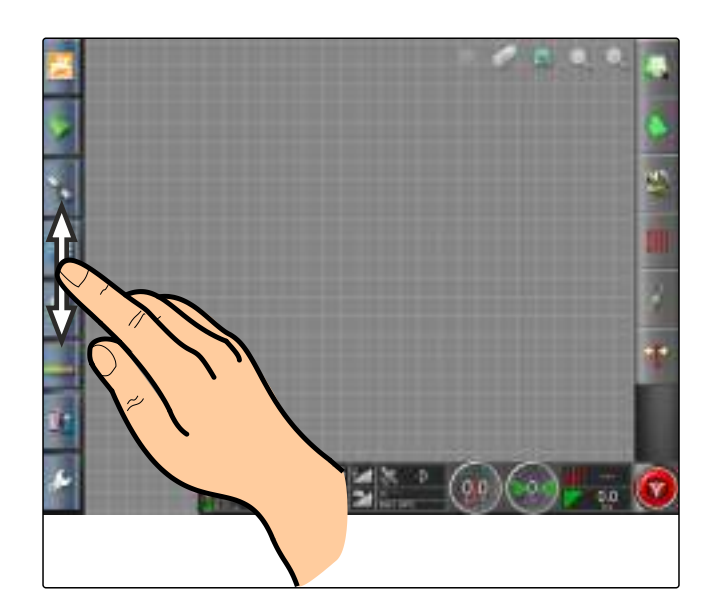

# 2.4 Настройка карты

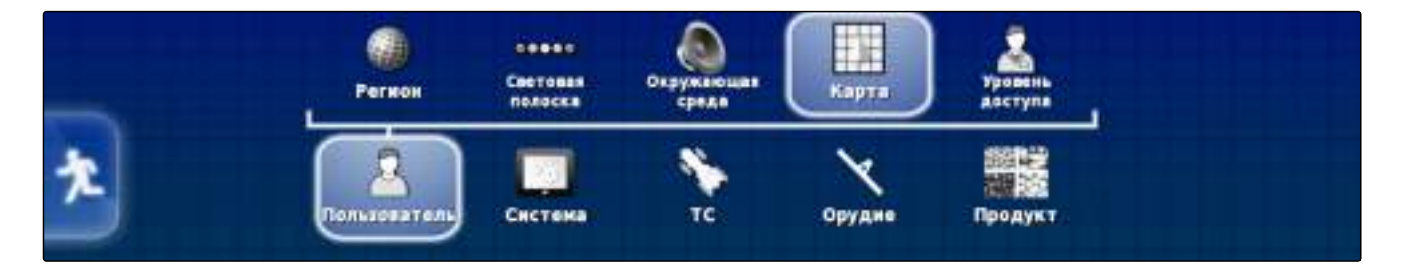

## Указание точки фокуса

С помощью функции «Точка фокуса» можно указать, устанавливается ли по центру карты значок транспортного средства или значок орудия.

- 1. Выбрать в меню «Настройки» "Пользователь" > "Карта".
- 2. Нажать кнопку "Точка фокуса".
- 3. Выбрать значок.

#### Включение панорамирования карты

- 1. Выбрать в меню «Настройки» "Пользователь" > "Карта".
- 2. Нажать кнопку "Панорамирование карты".

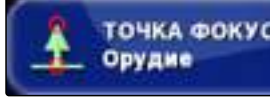

ТОЧКА ФОКУСА

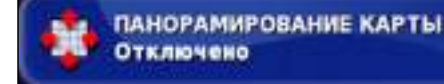

#### Возможные настройки:

 Включено: карту можно перемещать в ее окне. На карте отображается значок, указывающий на

транспортное средство: 🕨

 Отключено: перемещение карты в ее окне невозможно. Значок, указывающий на транспортное средство, не отображается.

#### Автоматический сдвиг фокуса карты

- Выбрать в меню «Настройки» "Пользователь" > "Карта".
- 2. Нажать кнопку "Автоматический сдвиг фокуса карты".

#### Возможные настройки:

- Включено: карта сдвигается. Значок транспортного средства находится по центру карты.
- Отключено: карта остается неподвижной. Значок транспортного средства может перекрываться уменьшенными видами.

#### Выделение загруженного покрытия

- Выбрать в меню «Настройки» "Пользователь" > "Карта".
- 2. Нажать кнопку "Выделить загруженное покрытие".

#### Возможные настройки:

- Включено: уже обработанные площади задания отображаются желтым цветом. Новые обработанные площади отображаются зеленым цветом.
- Отключено: уже обработанные площади задания отображаются зеленым цветом. Новые обработанные площади также отображаются зеленым цветом.

#### Остановка записи границ главным выключателем

- Выбрать в меню «Настройки» "Пользователь" > "Карта".
- 2. Нажать кнопку "Пауза записи границ с помощью главного выключателя".

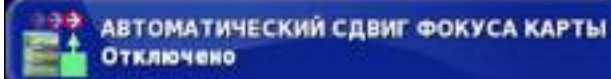

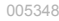

4 ВЫДЕЛИТЬ ЗАГРУЖЕННОЕ ПОКРЫТИЕ Отключено

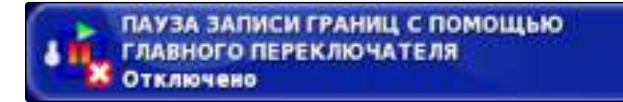

ДЛИНА ЛИНИИ ВИЗУАЛЬНОГО ОРИЕНТИРА

0.0 H

#### Возможные настройки:

- Включено: запись границ останавливается, если отключаются все секции в универсальном терминале.
- Отключено: запись границ можно остановить

только нажатием кнопки 🔟 в меню «Поле».

#### Указание длины линии визуального ориентира

На карте перед значком транспортного средства может отображаться линия, которая помогает ориентироваться при ручном движении по колее.

- Выбрать в меню «Настройки» "Пользователь" > "Карта".
- 2. Нажать кнопку "Длина линии визуального ориентира".

- Возможные настройки:
- Значение от 0 до 20 м (от 0 до 65,6 дюйма)

#### 2.5 Настройка уровней доступа

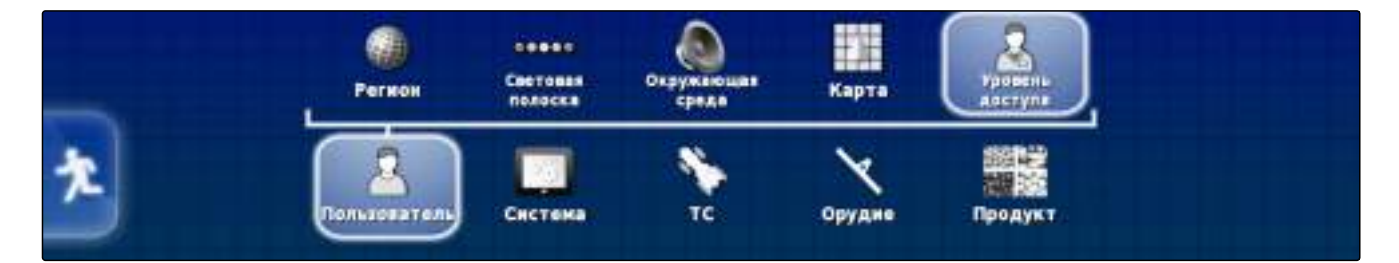

#### Изменение уровня доступа

Чтобы отключать определенные меню на пользовательском интерфейсе AMAPAD, можно активировать разные уровни доступа. Уровни доступа настраиваются в меню *"Пользовательские элементы упра*вления", См. стр. 38.

- Выбрать в меню «Настройки» "Пользователь" > "Уровень доступа".
- 2. Нажать кнопку "Уровень доступа".

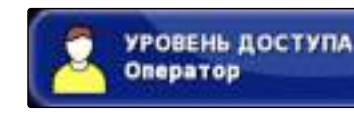

005351

- 3. Нажать кнопку "Пароль".
- 4. Ввести пароль.

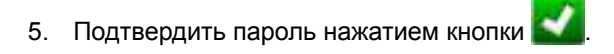

# 2.6 Указание пользовательских элементов управления

006834

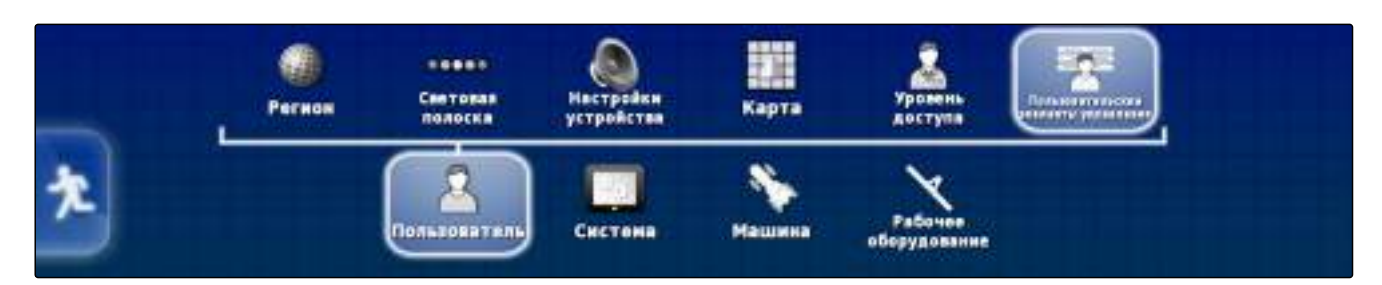

\*\*\*\* ПАРОЛЬ

С помощью пользовательских элементов управления можно настроить интерфейс AMAPAD для пользователей с разным уровнем доступа. Отдельные меню можно скрыть, чтобы они не могли использоваться определенными пользователями.

Доступно 3 различных уровня доступа для пользователей.

- Простой
- Стандарт
- Опытный

# УКАЗАНИЕ

Уровень доступа можно изменить в меню "Уровень доступа"; См. стр. 37.

- Выбрать "меню «Настройки»" > "Пользователь"
  "Уровень доступа".
- 2. Чтобы включить или отключить меню для отдельных уровней доступа,

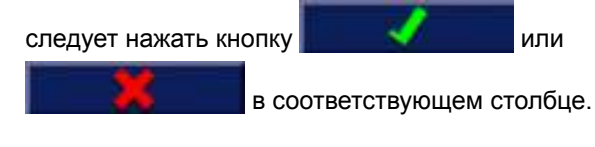

 Чтобы отобразить предварительный просмотр настроенного пользовательского интерфейса,

следует нажать кнопку "Предварительный просмотр" под соответствующим столбцом.

| Vigazzeren                                                       | Epectally- | Стандартно  | accerption |
|------------------------------------------------------------------|------------|-------------|------------|
| Режини унивальнийся просмотры: Рыформицая в системи              | 1          | 10 A 10     |            |
| Режин унинального проснотра: 68%                                 |            |             | 1          |
| Person years a second a species type: generation a               |            |             | 1          |
| Penne faterre parette spocestpat Destaucture                     |            |             |            |
| Режин унинализиото проснотры Задания                             | 1          |             | 1          |
| Рижин унинализго проснотры АБС                                   | 1          | 1           | 1          |
| Person you as a manife operating of Eastpooling patients's allow | 1          | 1           | 1          |
| Режин уненденного проснотра: Паналь переключателий               |            |             | 1          |
| Режим уноньшенного проснотра: Уноверсильный терникая             | 1          | 1           | 1          |
| ( <b>C</b> /per                                                  | (PRATIPAT) | (prateries) |            |

MG5167 | ru-RU | C.1 | 2016.03

- После этого на кнопке отображается надпись ⇒ "Отменить предварительный просмотр".
- 4. Чтобы завершить предварительный просмотр настроенного пользовательского интерфейса, следует нажать кнопку "Отменить предварительный просмотр".
- 5. Чтобы отменить все настройки, следует нажать кнопку "Сброс".

#### УКАЗАНИЕ

Возможен следующий сброс настроек:

- До заводских настроек •
- До состояния перед последним включением AMAPAD

### 3

#### Выполнение системных настроек

Hannraum

GPS

# 3.1 Конфигурирование функций

#### 3.1.1 Настройка функций консоли

Включение камер

Функция камеры позволяет передавать на АМАРАD изображение от подключенной цифровой камеры.

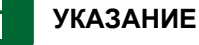

Для использования этой функции требуется приобрести лицензию и дополнительное аппаратное обеспечение.

|--|

005367

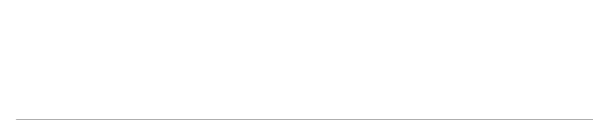

150 ISOBUS

Точки флага

005365

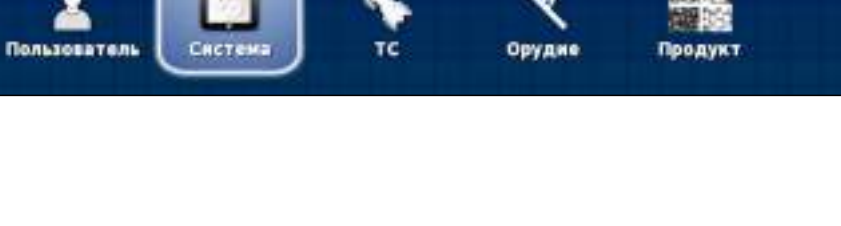

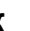

Орудие

 Для получения дополнительной информации См. стр. 201.

# Включение беспроводной сети

С помощью AMAPAD можно настроить беспроводное соединение для удаленной поддержки.

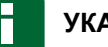

#### УКАЗАНИЕ

Беспроводная сеть предназначена только для обученного персонала с целью выполнения работ по техническому обслуживанию AMAPAD через Интернет.

 Для получения дополнительной информации См. стр. 201.

#### Включение удаленной поддержки

Эта функция позволяет дистанционно управлять AMAPAD через Интернет.

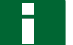

## УКАЗАНИЕ

Удаленная поддержка предназначена только для обученного персонала с целью выполнения работ по техническому обслуживанию AMAPAD через Интернет.

 Для получения дополнительной информации См. стр. 201.

#### Включение облачных служб

С помощью облачных служб возможна загрузка данных в АМАРАD через беспроводную локальную сеть.

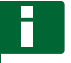

#### УКАЗАНИЕ

Для использования этой функции требуется приобрести лицензию.

 Для получения дополнительной информации См. стр. 201.

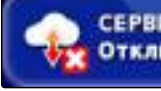

СЕРВИС ОБЛАЧНЫХ ВЫЧИСЛЕНИЙ Отключено

МЕТЕОСТАНЦИЯ Отключено

009198

## 3.1.2 Настройка функций системы движения по колее

005370

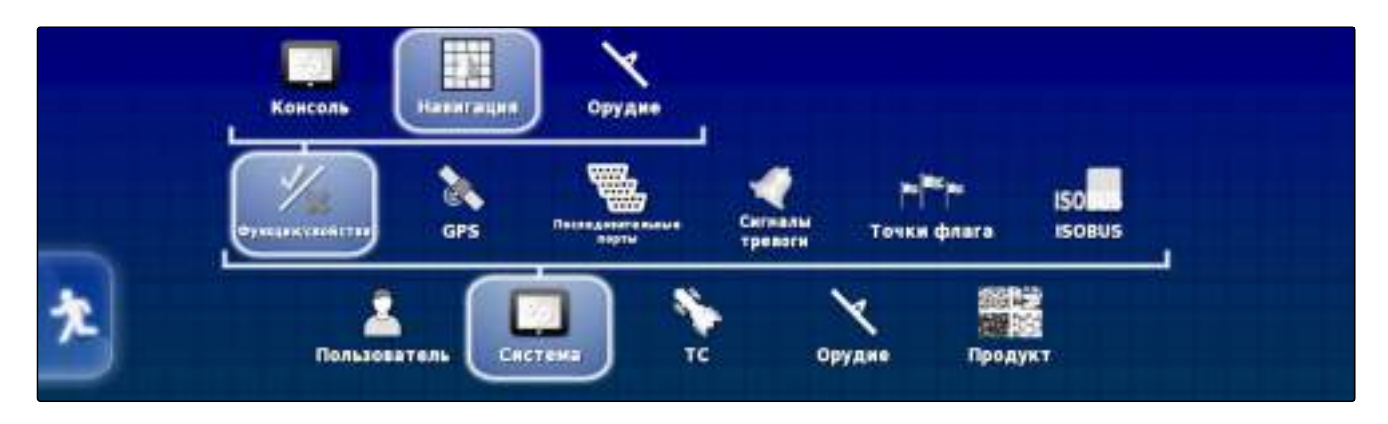

#### Включение навигации

Эта функция включает меню «Навигация» в рабочем меню.

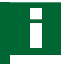

#### УКАЗАНИЕ

Выключение этой функции невозможно.

#### Включение автоматического вождения

Эта функция включает или отключает автоматическое вождение.

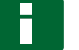

#### УКАЗАНИЕ

Эта функция доступна только в том случае, если выбран один из следующих GPS-приемников, См. стр. 46.

- AGI-3
- AGI-4
- Выбрать в меню «Настройки» "Система" > "Функции" > "Навигация".
- 2. Нажать кнопку "Автовождение".

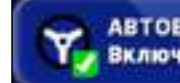

АВТОВОЖДЕНИЕ Включено

Возможные настройки:

 Включено: возможно использование автоматического вождения. В рабочем меню отображается кнопка для включения автоматического вождения:

🍠. В меню «Задание» отображается кнопка ме-

ню опций вождения: 🚀

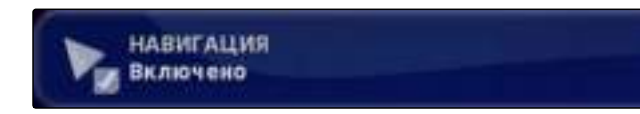

Отключено: использование автоматического вождения невозможно.

#### Включение распознавания движения задним ходом

Эта функция включает или отключает автоматическое распознавание движения задним ходом.

# УКАЗАНИЕ

Эта функция доступна только в том случае, если выбран один из следующих GPS-приемников, См. стр. 46:

- AGI-1
- AGI-2 •
- SGR-1 •
- Прочие
- 1. Выбрать в меню «Настройки» "Система" > "Функции" > "Навигация".
- 2. Нажать кнопку "Определение заднего хода".

#### Возможные настройки:

Включено: задний ход транспортного средства ав-• томатически распознается и значок транспортного средства на карте перемещается назад. В рабочем меню отображается кнопка для автоматического распознавания движения задним ходом:

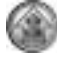

Отключено: движение транспортного средства задним ходом не распознается. Если транспортное средство движется задним ходом, его значок на карте разворачивается.

#### Включение управляемого движения

Эта функция позволяет активировать дополнительные типы колеи.

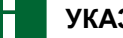

# УКАЗАНИЕ

Для использования этой функции требуется приобрести лицензию.

Для получения дополнительной информации См. стр. 201.

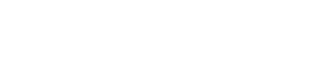

ОПРЕДЕЛЕНИЕ ЗАДНЕГО ХОДА

Отключено

УПРАВЛЯЕМЫЙ ТРАФИК Отключено

005363

AMAZONE

#### Включение режима помощника

Режим помощника оказывает пользователю поддержку при выполнении функций.

- 1. Выбрать в меню «Настройки» "Система" > "Функции" > "Навигация".
- 2. Нажать кнопку "Режим помощника задания".

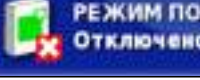

РЕЖИМ ПОМОЩНИКА ЗАДАНИЯ Отключено

#### Возможные настройки:

- Отключено
- Быстрый запуск: в меню "Функции" и в меню «Задание» добавляется пункт "Быстрый запуск". Быстрый запуск позволяет автоматизировать рабочие процессы. Для получения дополнительной информации См. стр. 44.

#### Включение схемы движения

Пользователь может включать и отключать схемы движения. Если схемы движения деактивированы, их невозможно выбрать в рабочем меню.

- 1. Выбрать в меню «Настройки» "Система" > "Функции" > "Навигация".
- 2. Выбрать требуемые схемы движения.
- 3. Активировать или деактивировать схемы движения.

# 3.1.3 Конфигурирование функций орудия

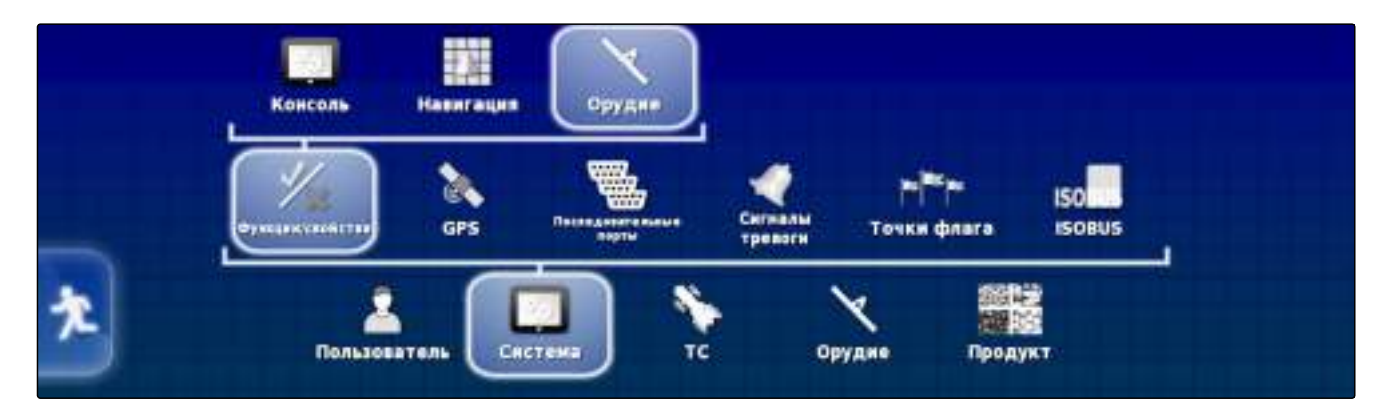

009206

005374

005394

007624

# Активация охраны вод

# УКАЗАНИЕ

Для использования этой функции требуется приобрести лицензию.

 Для получения дополнительной информации См. стр. 201.

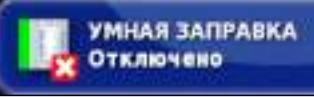

# Блокировка меню «Настройки»

Если эта функция активирована, доступ к меню «Настройки» заблокирован, пока запущено задание.

- Выбрать "меню «Настройки»" > "Система" > "Функции" > "Орудие".
- Нажать кнопку "Блокировать меню, если включен мастер".
- 3. Активировать функцию

или

деактивировать.

# 3.1.4 Настройка быстрого запуска

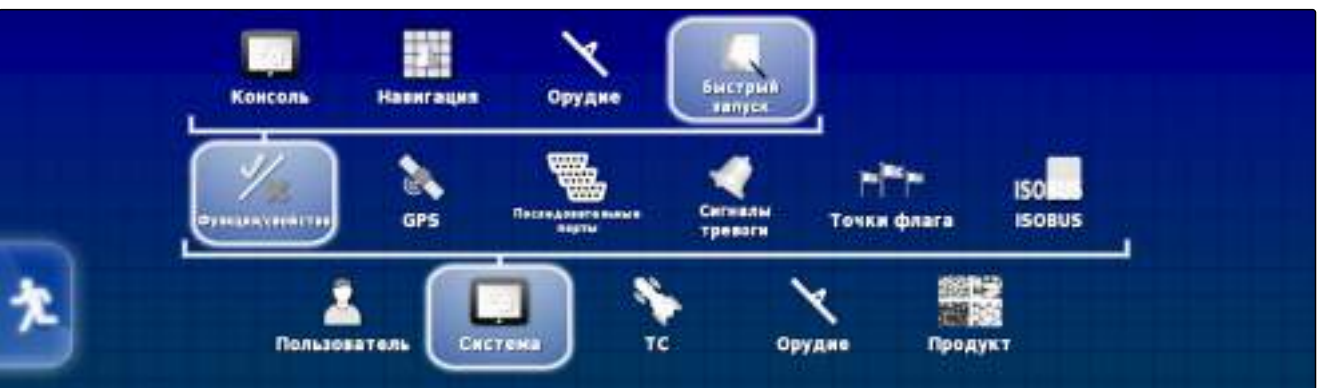

УКАЗАНИЕ

Эту функцию необходимо активировать; См. стр. 43.

Функция быстрого запуска позволяет автоматизировать рабочие процессы. Рабочие процессы можно выбрать в списке *"Опции"*. После этого выбранный рабочий процесс можно включить или выключить. Некоторые рабочие процессы можно изменить.

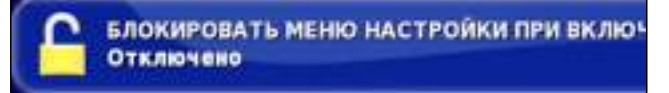

Если нажать кнопку «Быстрый запуск» в меню «Задание», будут поочередно выполнены все рабочие процессы.

- Выбрать в меню «Настройки» "Система" > "Функции" > "Быстрый запуск".
- 2. Коснитесь нужной опции.
- 3. Активировать опции.
- 4. *Если необходимы дополнительные настройки,* нажать отображаемые кнопки и выполнить настройки.

| Параметр быстрого запуска                | Рабочий процесс                                                                                                    | Условия                                                                                                    |
|------------------------------------------|----------------------------------------------------------------------------------------------------|----------------------------------------------------------------------------------------------------|
| Остановка активного задания              | Останавливается активное зада-<br>ние и внесение материала.                                                            | Нет                                                                                                    |
| Удаление активного задания               | Удаляет записанное покрытие те-<br>кущего задания и созданную стати-<br>стику задания.                                 | Текущее задание остановлено.                                                                                                    |
| Экспорт отчета по предыдущему<br>заданию | Экспортирует отчеты по всем со-<br>храненным заданиям.                                                                 | <ul><li>Текущее задание остановлено.</li><li>Подключен USB-накопитель.</li></ul>                                                |
| Добавление нового поля                   | Открывает меню, в котором можно создать новое поле.                                                                    | Нет                                                                                                    |
| Изменить задание                         | Открывает меню, в котором можно<br>выбрать задание, или открывает<br>меню, в котором можно создать но-<br>вое задание. | Текущее задание остановлено.                                                                                                    |
| Назначение управления расходом материала | Открывает меню, в котором можно<br>назначить управление расходом<br>материала орудия.                                  | <ul><li>Орудие выбрано.</li><li>Задание выбрано.</li></ul>                                                                      |
| Запустить активное задание               | Запускает текущее задание.                                                                                             | Задание выбрано.                                                                                                    |
| Настройка смещения границ                | Открывает меню, в котором можно настроить смещение границы.                                                            | Нет                                                                                                    |
| Запись границы                           | Запускает запись границ.                                                                                               | Нет                                                                                                    |
| Настройка компенсации смещения<br>GPS    | Открывает опции смещения GPS                                                                                           | Нет                                                                                                    |
| Создать точку флага                      | Открывает меню в котором можно<br>создать точку флажка.                                                                | Нет                                                                                                    |
| Настройка режима полосы разво-<br>рота   | Полоса разворота создается с вы-<br>бранной шириной.                                                                   | Граница записывается.                                                                                                    |
| Настройка режима движения по ко-<br>лее  | Устанавливает выбранный тип ко-<br>леи.                                                                                | Нет                                                                                                    |
| Изменение траектории                     | Запускает запись выбранной колеи<br>движения или открывает меню, в<br>котором можно загрузить колеи<br>движения.       | В меню <i>"Настройка режима дви-<br/>жения по колее"</i> выбрана линия А-<br>В, идентичные кривые или круг-<br>овая траектория. |

| Параметр быстрого запуска                   | Рабочий процесс                                                                                  | Условия |
|---------------------------------------------|--------------------------------------------------------------------------------------------------|---------|
| При успешном выполнении скры-<br>вать экран | Экран быстрого запуска автомати-<br>чески закрывается, если рабочий<br>процесс успешно завершен. | Нет     |

# 3.2 Настройка GPS

005390

# 3.2.1 Настройка приемника

005369

005388

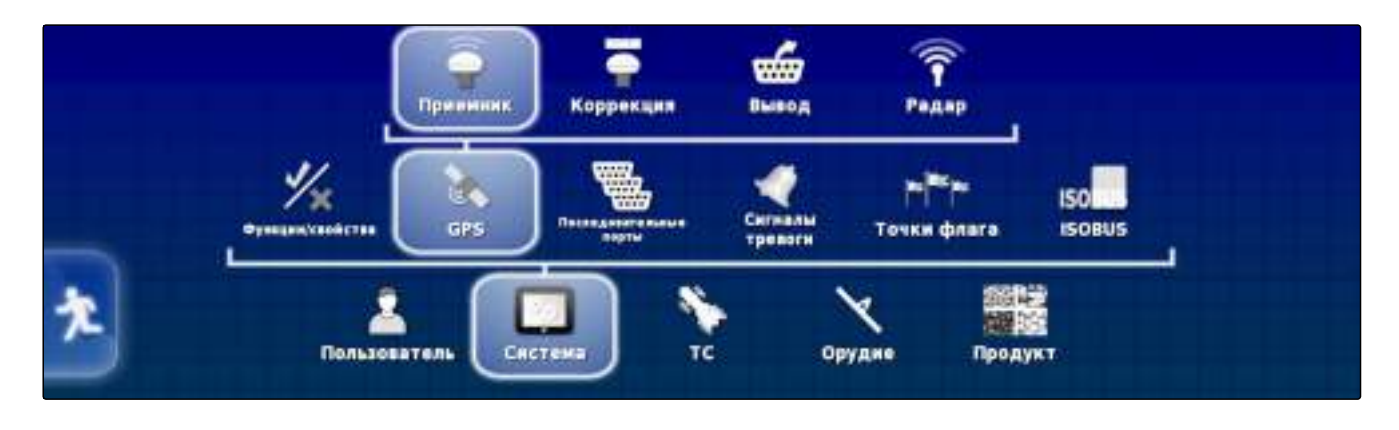

# Выбор GPS-приемника

АМАРАD может обрабатывать сигналы GPS от внешнего приемника. Для этого требуется выбрать подключенный GPS-приемник.

# УКАЗАНИЕ

АМАРАD может обрабатывать сигналы GPS от внешнего GPS-приемника только в том случае, если этот GPS-приемник может передавать сигналы в требуемом формате.

# Требуемые сигналы GPS:

- GGA (не менее 5 Гц)
- VTG (не менее 1 Гц)
- ZDA (не менее 1 Гц)

Для получения дополнительной информации о настройке конфигурации GPS-приемника необходимо обратиться к производителю.

- Выбрать в меню «Настройки» "Система" > "GPS" > "Приемник".
- 2. Нажать кнопку "Приемник GPS".

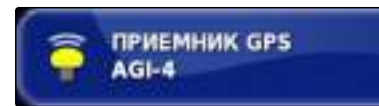

3. Выбрать в списке подключенный GPS-приемник.

# УКАЗАНИЕ

Рекомендованная настройка:

- Для AMAZONE Pantera с автоматическим вождением: AGI-4
- Для GPS-приемника AMAZONE: прочие

#### Обновление прошивки

Пользователь может обновить встроенное ПО GPSприемника. Обновление загружается в терминал вместе с обновлением ПО AMAPAD.

#### УКАЗАНИЕ

Обновление ПО возможно только для следующих GPS-приемников:

- SGR-1
- AGI-3
- AGI-4
- Выбрать в меню «Настройки» "Система" > "GPS" > "Приемник".
- 2. Нажать кнопку "Обновление встроенного ПО".
- 3. Подтвердить обновление.
- Отображается предупреждение о том, что нельзя выключать AMAPAD.
- 4. Подтвердить предупреждение.
- Обновление запускается.
- Через некоторое время выполняется перезапуск AMAPAD.

#### Использование провода зажигания

Эта функция доступна только для следующих GPS-приемников:

AGI-4

П

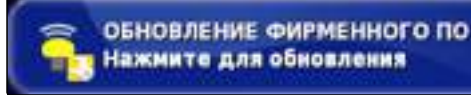

001486

ИСПОЛЬЗУЙТЕ ЛИНИЮ СГОРАНИЯ

- Выбрать в меню «Настройки» "Система" > "GPS" > "Приемник".
- 2. Нажать кнопку "Используйте линию сгорания".

#### Возможные настройки:

- Активировано: если транспортное средство выключено, электропитание для GPS-приемника поступает от аккумулятора транспортного средства.
- Деактивировано: если транспортное средство выключено, электропитание GPS-приемника прерывается.

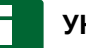

#### УКАЗАНИЕ

Рекомендованная настройка:

Отключено

#### Настройка времени работы от аккумулятора

Время работы от аккумулятора указывает время, в течение которого GPS-приемник остается активным после выключения транспортного средства.

# УКАЗАНИЕ

Эта функция доступна только для следующих GPS-приемников:

AGI-4

- Выбрать в меню «Настройки» "Система" > "GPS" > "Приемник".
- 2. Нажать кнопку "Время поддержания в активном состоянии".

#### Возможные настройки:

• Время в минутах

#### Загрузка файла ОАF

001785

Используя файл ОАF, можно активировать функции GPS-приемника. Для получения дополнительной информации См. стр. 201. 005393

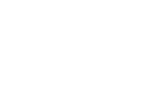

30

ВРЕМЯ ПОДДЕРЖАНИЯ В АКТИВНОМ

состоянии (минуты)

#### условия

- И Выбран один из следующих GPS-приемников:
  - o AGI-3
  - o AGI-4
- Выбрать в меню «Настройки» "Система" > "GPS" > "Приемник".
- 2. Нажать кнопку "Загрузить файл ОАF".

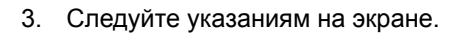

#### Настройка скорости передачи данных

Скорость передачи данных в бодах означает скорость передачи данных GPS-приемника.

- Выбрать в меню «Настройки» "Система" > "GPS" > "Приемник".
- 2. Нажать кнопку "Скорость передачи (бод)".
- Выбрать рекомендованную скорость передачи данных.

# УКАЗАНИЕ

Рекомендованные скорости передачи данных:

- Для GPS-приемника AMAZONE: 19 200
- Для AGI-4: 115 200

Дополнительная информация содержится в руководстве по эксплуатации GPS-приемника.

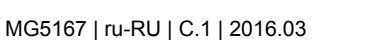

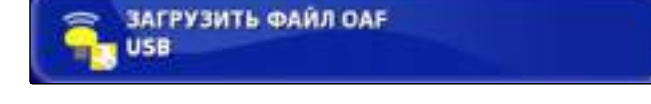

СКОРО

СКОРОСТЬ ПЕРЕДАЧИ (БОД) 115200

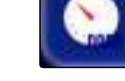

005395

# 3.2.2 Настройка корректирующего сигнала

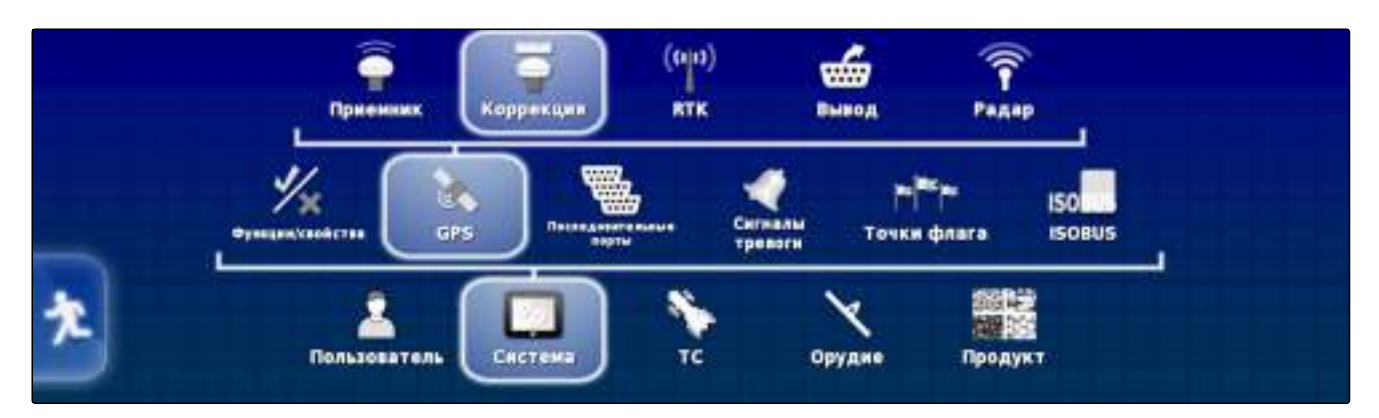

# УКАЗАНИЕ

Это меню доступно только в том случае, если выбран один из следующих GPS-приемников:

- AGE-1
- AGE-2
- SGR-1
- AGI-3
- AGI-4

#### Выбор источника коррекции

Источники коррекции увеличивают точность сигнала GPS.

- Выбрать в меню «Настройки» "Система" > "GPS" > "Коррекция".
- 2. Нажать кнопку "Источник коррекции".
- 3. Выбрать источник коррекции из списка.

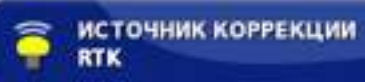

# УКАЗАНИЕ

Поддерживаются следующие бесплатные источники коррекции:

- WAAS: GPS-приемник использует Широкозонную усиливающую систему (Wide Area Augmentation System). Подходит только для Северной Америки. Точность: менее одного метра.
- EGNOS: GPS-приемник использует Европейскую геостационарную службу навигационного покрытия (European Geostationary Navigation Overlay Service). Подходит только для Европы. Точность: менее одного метра.
- MASAS: GPS-приемник использует Многофункциональную спутниковую усиливающую систему (Mutlifunctional Satellite Augmentation System). Подходит только для Восточной Азии. Точность: менее одного метра.

Все другие источники коррекции являются платными и не описываются в данном руководстве по эксплуатации. Для получения дополнительной информации См. стр. 201.

# УКАЗАНИЕ

Если выбраны указанные поддерживаемые источники коррекции, отображается предупреждение, так как эти источники коррекции не обладают максимальной точностью.

#### Включение GLONASS

GLONASS — это российская система спутниковой навигации. Если для получения сигнала GPS недостаточно спутников, AMAPAD может использовать сигналы спутников GLONASS.

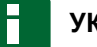

## УКАЗАНИЕ

Если функция GLONASS включена, сигналы спутников GPS больше не принимаются, даже если снова доступно достаточное количество спутников GPS.

GLONASS можно включить для следующих источников коррекции

- Автономно
- Автоматически
- OmniSTAR XP
- OmniSTAR HP
- OmniSTAR G2
- RTK
- Выбрать в меню «Настройки» "Система" > "GPS" > "Коррекция".
- 2. Нажать кнопку "GLONASS".

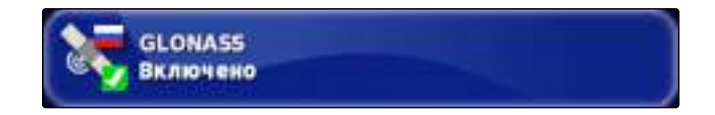

3. Активировать функцию

или

деактивировать.

#### Включение функции Trupass

Функция Trupass улучшает точность колей движения.

#### УКАЗАНИЕ

Если функция GLONASS включена, сигналы спутников GPS больше не принимаются, даже если снова доступно достаточное количество спутников GPS.

#### GLONASS можно включить для следующих источников коррекции

- Автономно
- WAAS
- EGNOS
- MSAS
- OmiSTAR VBS

- Выбрать в меню «Настройки» "Система" > "GPS" > "Коррекция".
- 2. Нажать кнопку "Trupass".

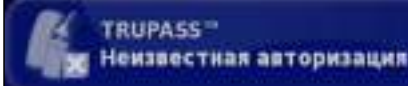

3. Активировать функцию

или

деактивировать.

#### Включение системы предохранения

Если сигнал GPS не обеспечивает требуемую точность, запуск автоматического вождения невозможен. Система предохранения позволяет AMAPAD использовать сигнал GPS со следующим низким уровнем точности, чтобы все равно запустить автоматическое вождение.

- Выбрать в меню «Настройки» "Система" > "GPS" > "Коррекция".
- 2. Нажать кнопку "Отход при отказе".

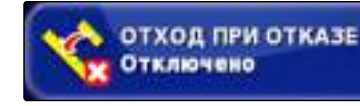

3. Активировать функцию

или

деактивировать.

#### 3.2.3 Настройка GPS-выхода

005389

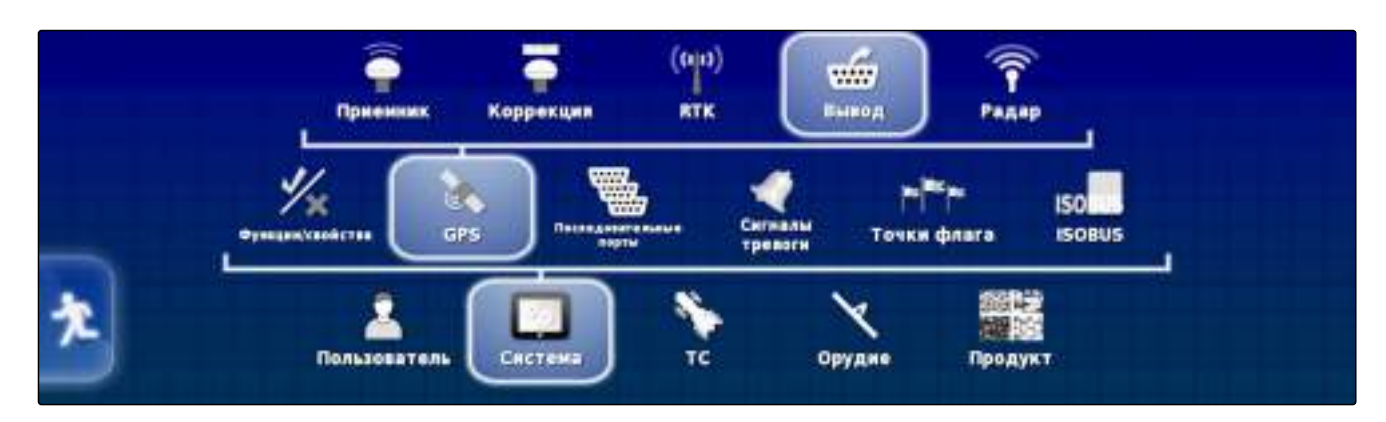

GPS-выход предназначен для передачи другим устройствам таких данных, как скорости, направления движения и положения.

# УКАЗАНИЕ

Процедура настройки GPS зависит от подключенного дополнительного устройства. Подробная информация содержится в руководстве по эксплуатации дополнительного устройства.

# 3.2.4 Настройка радара

005398

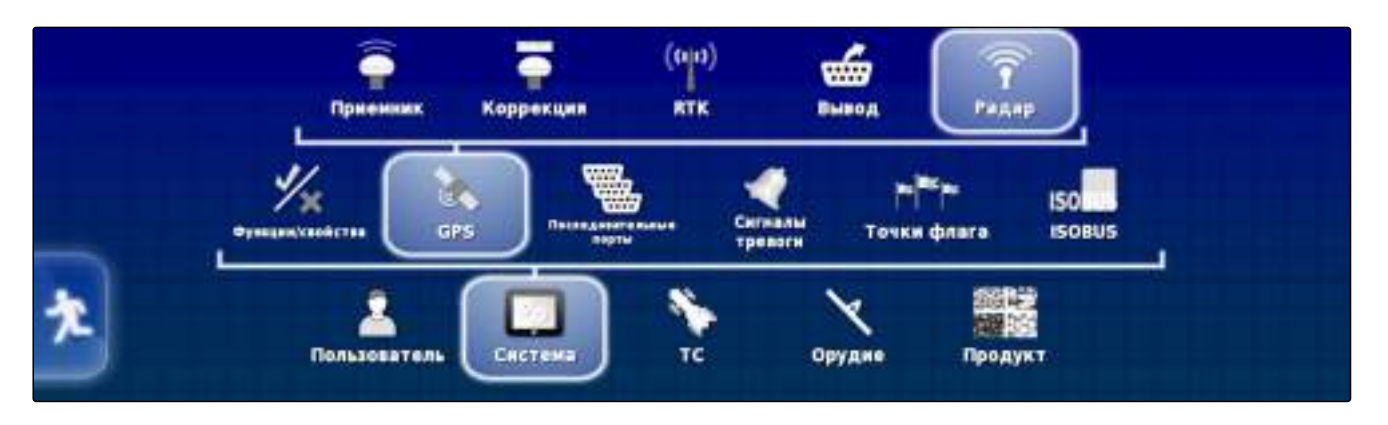

# УКАЗАНИЕ

Для использования радара необходимо приобрести дополнительное аппаратное обеспечение.

 Для получения дополнительной информации См. стр. 201.

# 3.3 Настройка последовательных портов

инализиеватта GPS Сигналы Течки флага ISOBUS

Орудие

TC

# 3.3.1 Указание порта СОМ для GPS-приемника

CRCT

Пользователя

Выбор порта СОМ для GPS-приемника.

- Выбрать в меню «Настройки» "Система" > "GPS" > "Вывод".
- 2. Нажать кнопку "COM приемника GPS".

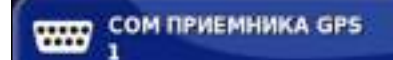

3. Выбрать порт СОМ.

005362

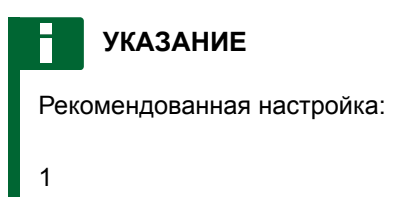

#### Указание порта СОМ для GPS-выхода

Выбор порта СОМ для GPS-выхода.

- Выбрать в меню «Настройки» "Система" > "GPS" > "Вывод".
- 2. Нажать кнопку "СОМ выхода GPS".

сом выхода GPS

3. Выбрать порт СОМ.

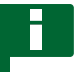

## УКАЗАНИЕ

Рекомендованная настройка:

2

# 3.4 Настройка сигналов тревоги

Ули Срузнани Срузнани Срузн

#### 3.4.1 Настройка общих сигналов тревоги

001881

005376

1. Выбрать в меню «Настройки» "Система" > "Сигналы тревоги". 2. Выбрать сигнал тревоги в списке сигналов.

|   | Название тревоги                       | I |
|---|----------------------------------------|---|
| 1 | Все общие тревоги                      |   |
| 1 | Конец ряда                             |   |
| 1 | Расцепление вождения (визуально)       |   |
| 1 | Сцепление вождения (визуально)         |   |
| 1 | Вождению не удалось включить сцепление |   |
| 1 | Несоответствие фирменного ПО GPS-прием |   |
| 1 | Несоответствие фирменного ПО ASC10 ECU |   |
| 1 | Высокий приоритет UT                   |   |
| 1 | Средний приоритет UT                   |   |
| 1 | Низкий приоритет UT                    |   |
| 1 | Отход при отказе                       |   |

3. Нажать кнопку "Состояние тревоги".

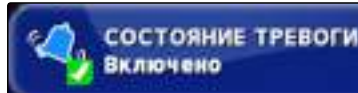

4. Активировать сигнал тревоги

или

деактивировать.

## УКАЗАНИЕ

Отключенные сигналы тревоги не отображаются. При этом система не указывает на возможные неисправности.

# У

### УКАЗАНИЕ

В случае сигналов тревоги для включения и выключения автоматического вождения возможно отключение только визуальной индикации. При включении или выключении автоматического вождения всегда раздается звуковой предупреждающий сигнал.

#### Настройка сигнала тревоги конца ряда

Если транспортное средство приближается к границе, при определенном расстоянии от границы возможна подача тревожного сигнала.

1. Выбрать в меню «Настройки» "Система" > "Сигналы тревоги".

2. Нажать кнопку *"Конец ряда"* в списке сигналов тревоги.

|   | Название тревоги                       | ſ |
|---|----------------------------------------|---|
| 1 | Все общие тревоги                      |   |
| 1 | Конец ряда                             | ľ |
| 1 | Расцепление вождения (визуально)       | L |
| 1 | Сцепление вождения (визуально)         |   |
| 1 | Вождению не удалось включить сцепление |   |
| 1 | Несоответствие фирменного ПО GPS-прием |   |
| 1 | Несоответствие фирменного ПО ASC10 ECU |   |
| 1 | Высокий приоритет UT                   |   |
| 1 | Средний приоритет UT                   |   |
| 1 | Низкий приоритет UT                    |   |
| 1 | Отход при отказе                       |   |

- 3. Нажать кнопку "Состояние тревоги".

4. Включить сигнал тревоги.

- 5. Нажать кнопку "Первое расстояние".
- Ввести расстояние до границы, при котором первый раз инициируется сигнал тревоги.
- 7. Нажать кнопку "Второе расстояние".
- 8. Ввести расстояние до границы, при котором второй раз инициируется сигнал тревоги.
- 9. Нажать кнопку "Дистанция просмотра вперед".
- Ввести дополнительное расстояние до первого и второго расстояния, при котором инициируется сигнал тревоги.

# 3.5 Настройка точек флага

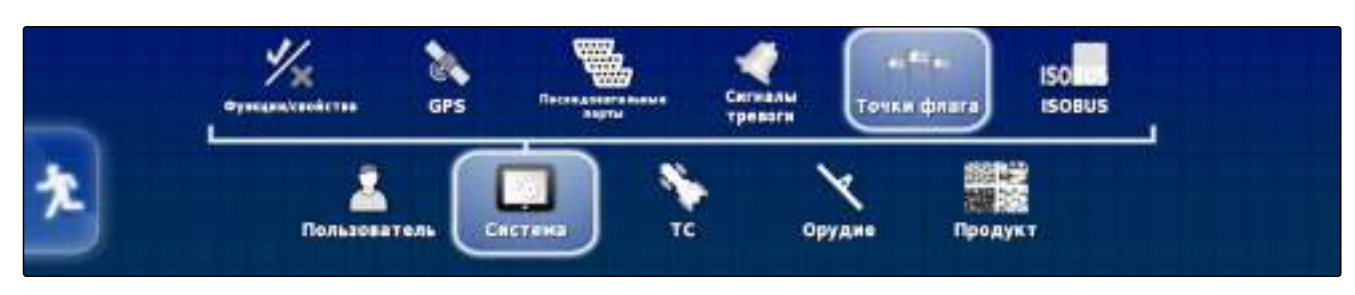

MG5167 | ru-RU | C.1 | 2016.03

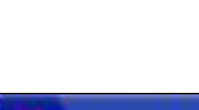

50.0 M

ВТОРОЕ РАССТОЯНИЕ 25.0 м

состояние тревоги

ПЕРВОЕ РАССТОЯНИЕ

ВКЛЮЧЕНО

ДИСТАНЦИЯ ПРОСМОТРА ВПЕРЕД 10.0 м В этом меню выполняются предварительные настройки для точек флага. С помощью точек флага можно отметить опасные места. Кроме того, точки флага используются в качестве опорных отметок для ручной GPS-коррекции.

- 1. Выбрать в меню «Настройки» "Система" > "Точки флага".
- 2. Выбрать одну из точек флага.

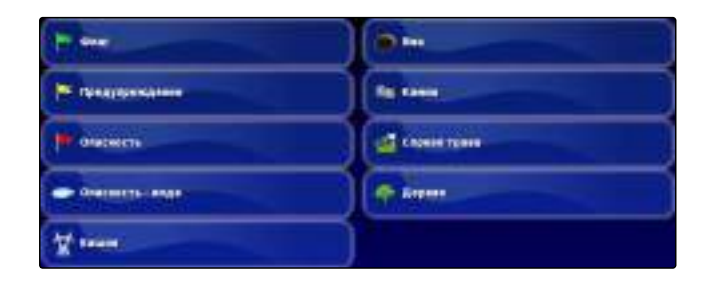

- 3. Выбрать значок.
- 4. Нажать кнопку "Имя точки флага".
- 5. Ввести имя.
- 6. Подтвердить нажатием кнопки

# 3.6 Настройка ISOBUS

005378

# 3.6.1 Настройка универсального терминала

009192

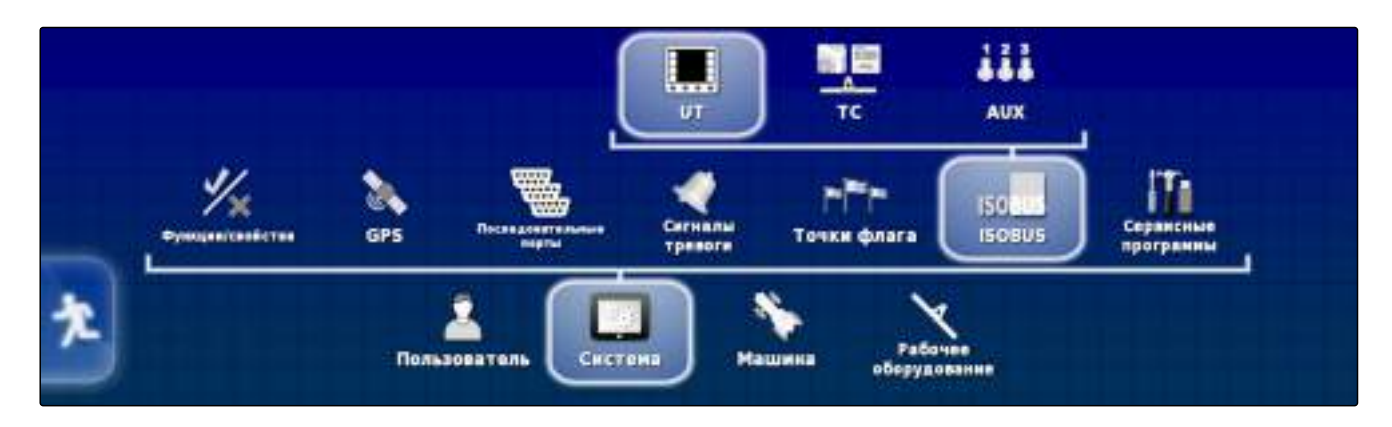

# Включение универсального терминала

- Выбрать в меню «Настройки» "Система" > "ISOBUS"> "UT".
- 2. Нажать кнопку "Универсальный терминал".

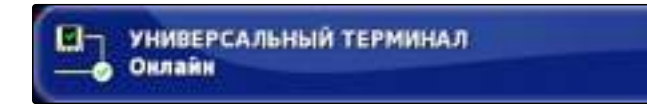

#### Возможные настройки:

- Оффлайн: соединение с универсальным терминалом разорвано.
- Онлайн: соединение с универсальным терминалом устанавливается.

#### Указание номера UT

Если к одному блоку управления подключено несколько терминалов, для однозначной идентификации универсального терминала используется номер UT.

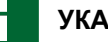

#### УКАЗАНИЕ

Терминалы должны назначаться через универсальный терминал. Если подключен только один терминал, он назначается автоматически.

#### УКАЗАНИЕ

Если к блоку управления подключены другие терминалы с таким же номером UT, AMAPAD автоматически изменяет настройку "Универсальный терминал" на "Оффлайн".

- Выбрать в меню «Настройки» "Система" > "ISOBUS"> "UT".
- 2. Нажать кнопку "Номер UT".

#### Возможные настройки:

Число от 1 до 32

#### Указание количества экранных кнопок в колонке

Настройка количества отображаемых экранных кнопок в универсальном терминале в колонке.

- Выбрать в меню «Настройки» "Система" > "ISOBUS"> "UT".
- 2. Нажать кнопку "Количество экранных клавиш в колонке".
- 3. Выбрать количество.

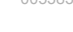

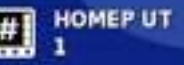

КОЛИЧЕСТВО ЭКРАННЫХ КЛАВИШ В КОЛОНКІ

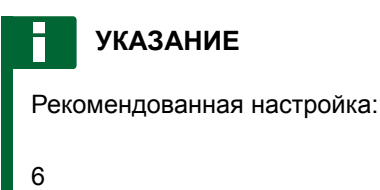

#### Указание расположения экранных кнопок

005368

Расположение экранных кнопок в универсальном терминале.

- 1. Выбрать в меню «Настройки» "Система" > "ISOBUS"> "UT".
- 2. Нажать кнопку "Расположение экранных клавиш".

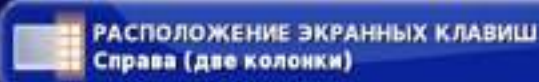

3. Выбрать расположение.

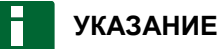

Рекомендованная настройка:

Справа (две колонки)

#### Указание расположения кнопок рабочего набора

Расположение кнопок рабочего набора в универсальном терминале. Кнопки рабочего набора используются для выбора подключенных орудий.

- Выбрать в меню «Настройки» "Система" > "ISOBUS"> "UT".
- 2. Нажать кнопку "Расположение набора рабочих клавиш".
- 3. Выбрать расположение.

#### УКАЗАНИЕ

Рекомендованная настройка:

верх

005377

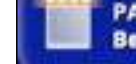

РАСПОЛОЖЕНИЕ НАБОРА РАБОЧИХ КЛАВИШ Верх

# 3.6.2 Настройка Task Controller

009193

009194

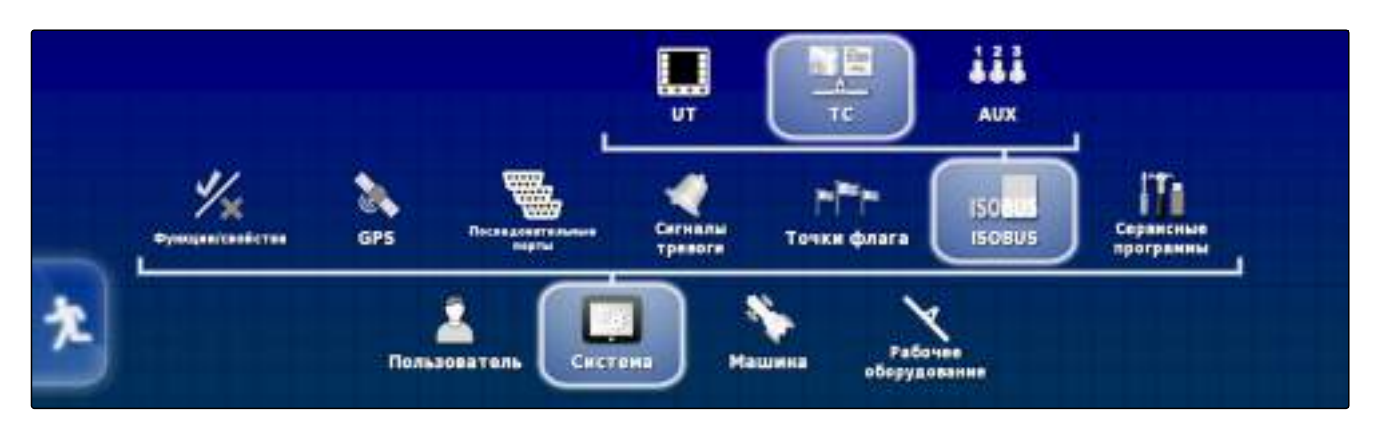

#### Указание номера ТС

Если к одному орудию подключено несколько терминалов, для однозначной идентификации AMAPAD используется номер TC. Чтобы предотвратить конфликты, для каждого терминала требуется отдельный номер TC.

- Выбрать "меню «Настройки»" > "Система" > "ISOBUS" > "TC".
- 2. Нажать кнопку "Номер ТС".

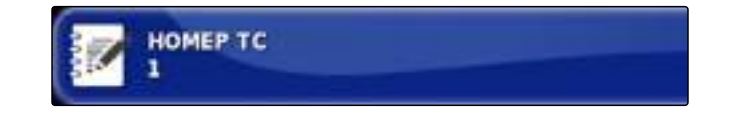

3. Ввести номер ТС.

# 3.6.3 Настройка функций AUX-N

006949

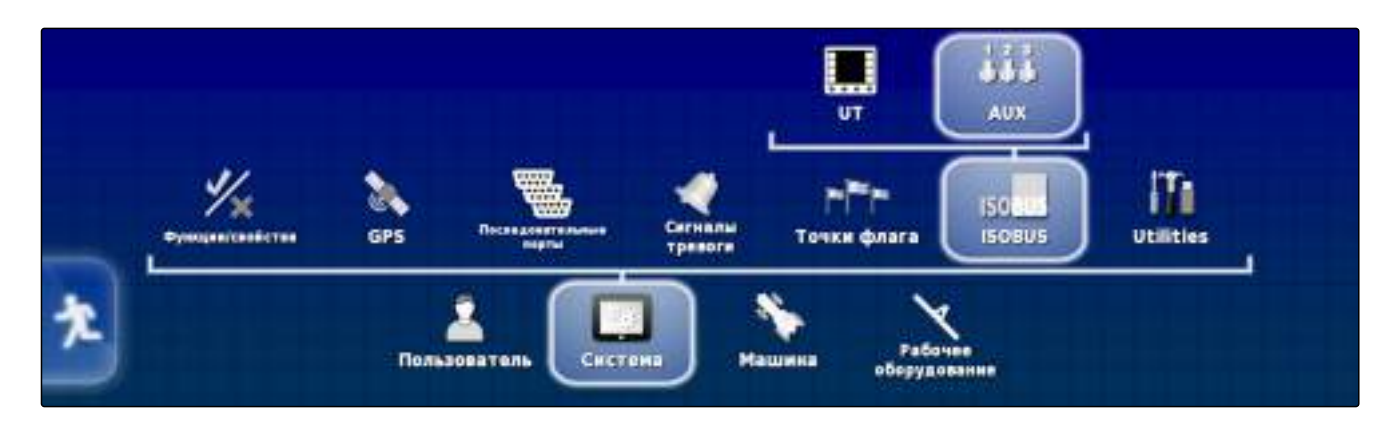

С помощью функций AUX-N можно управлять функциями AMAPAD и подключенного орудия посредством кнопок быстрого доступа. Кнопки быстрого доступа отображаются в панели функций в уменьшенном виде. Кроме того, одна кнопка может отображаться в панели приборов.

006956

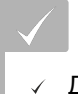

#### условия

 Для AMAPAD назначен номер UT «1»; См. стр. 58

#### Включение уменьшенных видов для ввода AUX

В уменьшенном виде для быстрого доступа может отображаться не более 9 кнопок. Всего может быть активно 6 уменьшенных видов. Для упрощения назначения уменьшенные виды имеют цветовую маркировку.

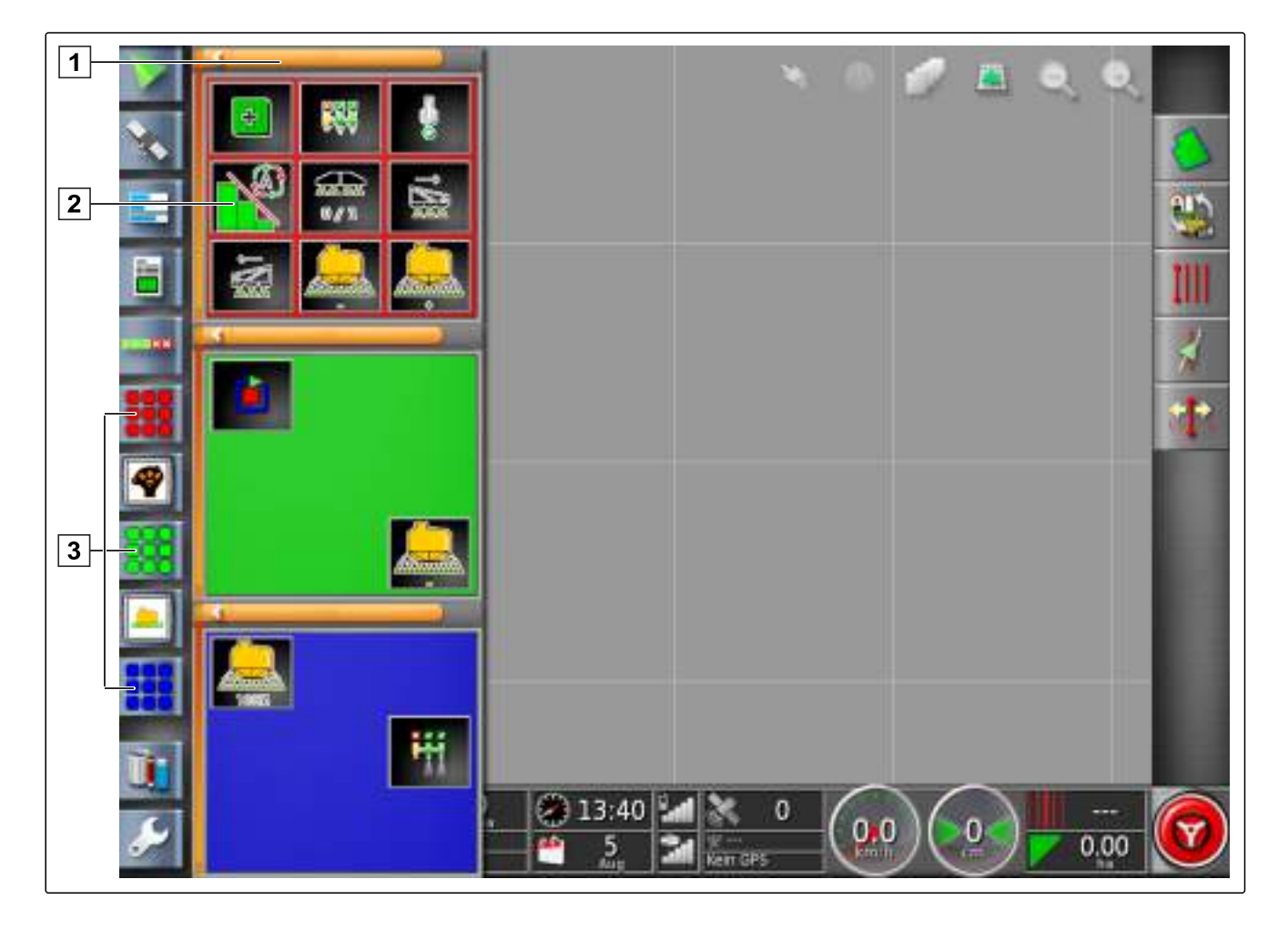

- 1 Быстрый доступ в уменьшенном виде
- 2 Функциональная кнопка для быстрого доступа
- Выбрать "меню «Настройки»" > "Система" > "ISOBUS" > "AUX".
- 2. Нажать кнопку "AUX INPUT MINIVIEWS" (Уменьшенные виды ввода AUX).
- 3. Нажать кнопку "ENABLED" (Включено).

3 Кнопки для открытия уменьшенных видов

- 4. Подтвердить нажатием кнопки
- Нажать кнопку "NUMBER OF AUX INPUT MINIVIEWS" (Количество уменьшенных видов ввода AUX).
- 6. Указать количество.
- 7. Подтвердить нажатием кнопки

## УКАЗАНИЕ

Для кнопок в уменьшенном виде можно назначить функции посредством универсального терминала, См. стр. 166.

#### Включение кнопки в панели приборов для ввода AUX

В панели приборов может отображаться дополнительная кнопка **1**. Этой кнопке можно назначить определенную функцию.

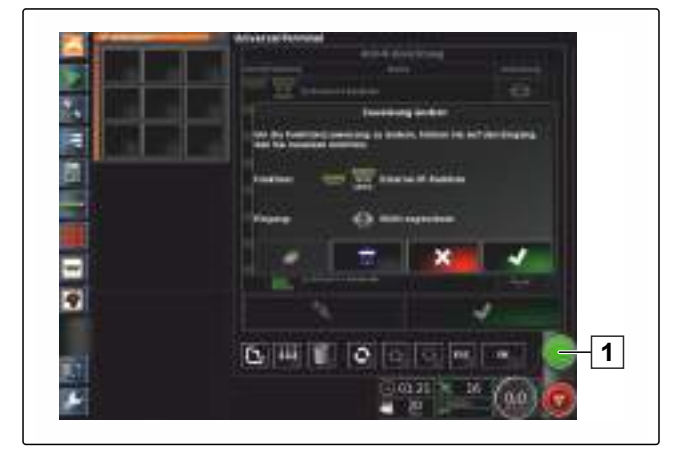

- Выбрать "меню «Настройки»" > "Система" > "ISOBUS" > "AUX".
- Нажать кнопку "AUX HORIZON INPUTS" (Вводы горизонта AUX).
- 3. Нажать кнопку "ENABLED" (Включено).
- 4. Подтвердить нажатием кнопки

#### УКАЗАНИЕ

Для кнопки в панели приборов можно назначить функции посредством универсального терминала, См. стр. 166.

# 3.7 Использование сервисных программ

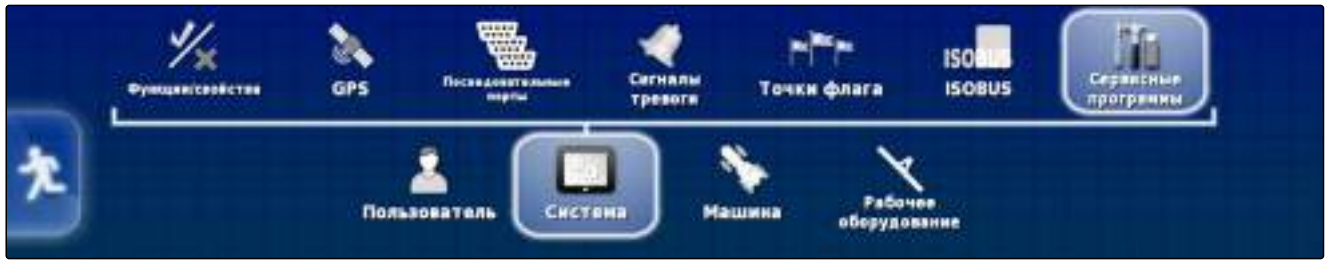

#### Подготовка USB для обновления

Программное обеспечение АМАРАД можно обновить с помощью USB-накопителя.

- 1. Вставить в AMAPAD USB-накопитель с данными для обновления.
- 2. Выбрать в меню «Настройки» "Система" > "Сервисные программы".
- 3. Нажать кнопку "Подготовка USB-устройства для обновления".
- Подтвердить нажатием кнопки 4.
- 5. Выключить АМАРАД.
- 6. Включить AMAPAD.
- Обновление запускается автоматически. -

# 4 Настройка транспортного средства

## 4.1 Создание нового транспортного средства

В меню "Транспортное средство" настраиваются транспортные средства, на которых используется

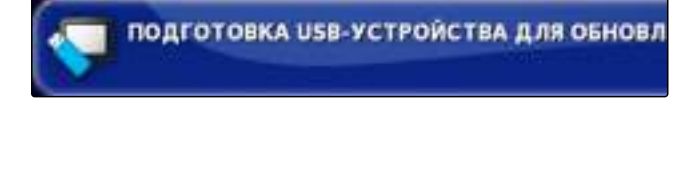

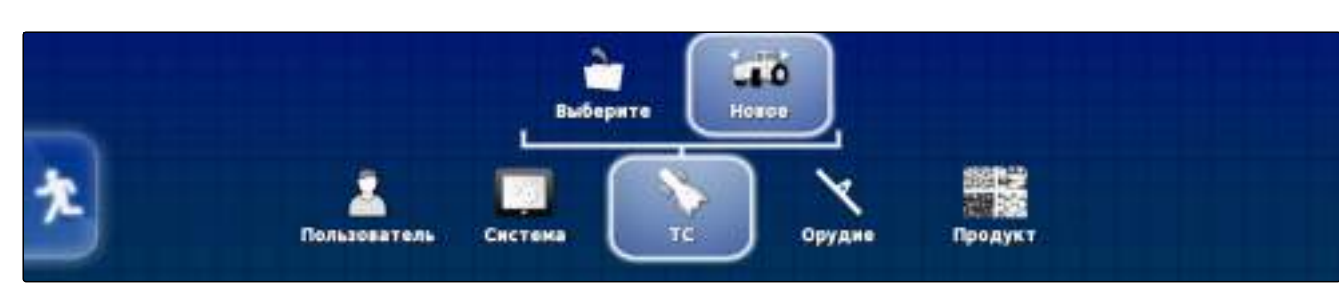

001465

001490

009195

# AMAZONE

001491

АМАРАD. Транспортные средства можно выбрать в основных данных АМАРАD. Если требуемое транспортное средство отсутствует в основных данных, можно создать пользовательское транспортное средство.

#### 4.1.1 Выбор транспортного средства в основных данных

- 1. Выбрать в меню «Настройки» "Транспортное средство" > "Новое".
- Выбрать требуемого производителя в списке производителей.

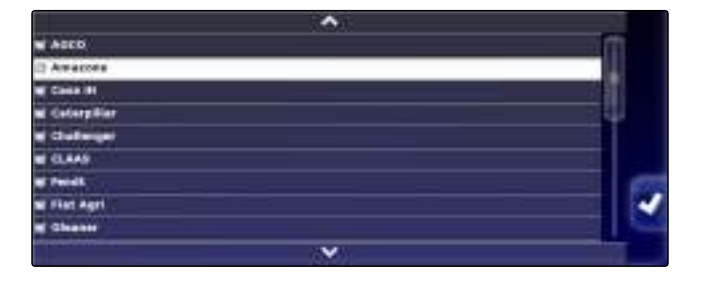

- Отображается список моделей транспортных средств.
- Выбрать требуемую модель транспортного средства.

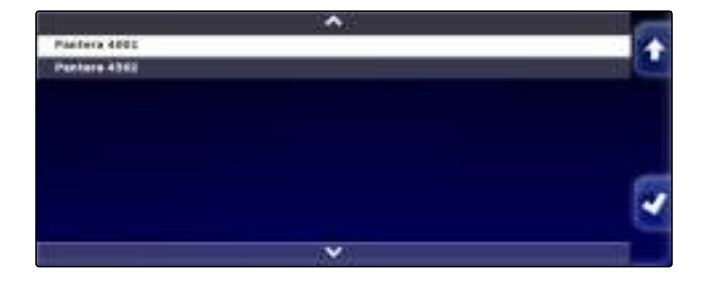

4. Подтвердить выбор модели нажатием кнопки

- → Для некоторых моделей транспортных средств необходим перезапуск АМАРАD.
- 5. Подтвердить перезапуск нажатием кнопки

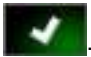

 Отображается меню «Геометрия транспортного средства». Для получения информации о вводе геометрии транспортного средства См. стр. 66.

# УКАЗАНИЕ

В случае самоходного опрыскивателя AMAZONE Pantera здесь можно настроить орудие; См. стр. 77, "Создать новое орудие", шаг 7.

# 4.1.2 Создание пользовательского транспортного средства

- 1. Выбрать в меню «Настройки» "Транспортное средство" > "Новое".
- 2. Выбрать пункт "Другие" в списке производителей.
- Выбрать контроллер рулевого управления транспортного средства.
- 4. Подтвердить выбор контроллера рулевого упра-

вления нажатием кнопки 🗾

- 5. Выбрать тип транспортного средства.
- → Для некоторых моделей транспортных средств необходим перезапуск АМАРАD.
- 6. Подтвердить перезапуск нажатием кнопки
- 7. Нажать кнопку "Название транспортного средства".

# УКАЗАНИЕ

Ввести информативное название транспортного средства, чтобы упростить управление транспортными средствами.

- 8. Ввести название транспортного средства.
- 9. Подтвердить ввод нажатием кнопки
- Отображается меню «Геометрия транспортного средства». Для получения информации о вводе геометрии транспортного средства См. стр. 66.

# 4.1.3 Указание геометрии транспортного средства

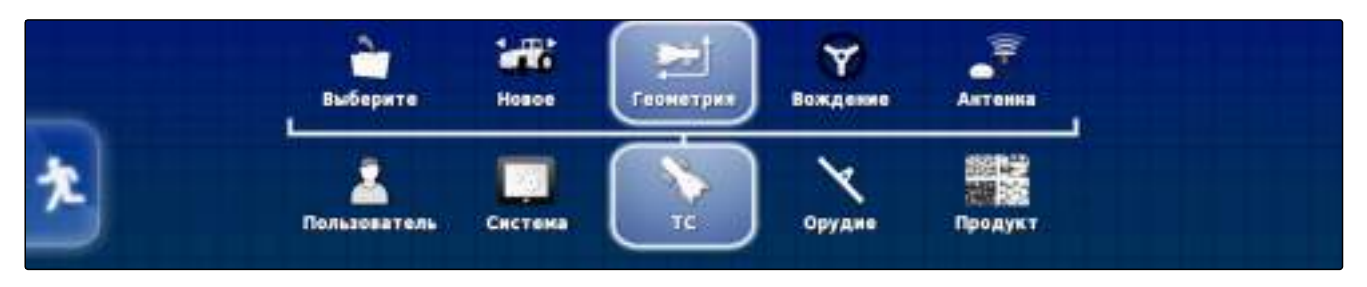

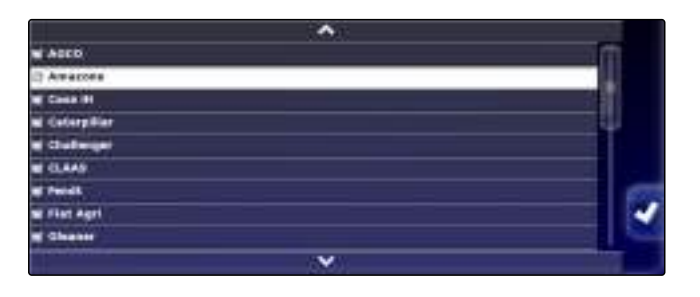

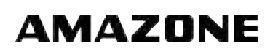

001492

## УКАЗАНИЕ

Геометрия транспортного средства требуется для точной работы системы движения по колее. Точно измерить транспортное средство. Значение допуска составляет 5 см (1,97 дюйма).

# УКАЗАНИЕ

Настраиваемые геометрические значения зависят от выбора транспортного средства. Имя выбранного геометрического значения отображается в строке заголовка меню. В представленном ниже списке содержатся все геометрические значения.

| Геометриче-<br>ское значе-<br>ние | Описание                                                                           | Рисунок | Геометриче-<br>ское значе-<br>ние | Описание                                                                                                    | Рисунок |
|-----------------------------------|------------------------------------------------------------------------------------|---------|-----------------------------------|----------------------------------------------------------------------------------------------------|---------|
| База                              | Расстояние от<br>центра передней<br>оси до центра<br>задней оси.                   |         | Высота оси                        | Расстояние от<br>оси до земли.                                                                                                    |         |
| Точка приложе-<br>ния силы орудия | Расстояние от<br>центра задней<br>оси до точки<br>приложения тя-<br>гового усилия. |         | Антенна GPS                       | Продольное<br>смещение GPS-<br>приемника отно-<br>сительно задней<br>оси<br>Положительное<br>значение: при-<br>емник устано-<br>влен перед за-<br>дней осью.<br>Отрицательное<br>значение: при-<br>емник устано-<br>влен позади за-<br>дней оси. |         |

| Геометриче-<br>ское значе-<br>ние | Описание                                                                                                    | Рисунок | Геометриче-<br>ское значе-<br>ние | Описание                                                                                                    | Рисунок |
|-----------------------------------|----------------------------------------------------------------------------------------------------|---------|-----------------------------------|----------------------------------------------------------------------------------------------------|---------|
| Рулевое<br>управление GPS         | Поперечное<br>смещение GPS-<br>приемника отно-<br>сительно центра<br>оси<br>Положительное<br>значение: при-<br>емник устано-<br>влен справа от<br>центра оси.<br>Отрицательное<br>значение: при-<br>емник устано-<br>влен слева от<br>центра оси. |         | Высота GPS                        | Расстояние от<br>земли до верх-<br>ней стороны<br>GPS-приемника                                                                      |         |
| Высота оси                        | Расстояние от<br>оси до земли.                                                                                                    |         | Колея                             | Только для гусе-<br>ничных тракто-<br>ров. Расстояние<br>от левого края<br>левой гусеницы<br>до левого края<br>правой гусени-<br>цы. |         |
| Центр шарнира                     | Только для трак-<br>торов с шарнир-<br>но-сочлененной<br>рамой. Расстоя-<br>ние между за-<br>дней осью и цен-<br>тром шарнира.                                                                                                    |         |                                   |                                                                                                    |         |

- 1. Выбрать в меню «Настройки» "Транспортное средство" > "Геометрия".
- 2. Проверить название выбранного транспортного средства.
- Если выбрано неправильное транспортное средство, См. стр. 69.
- 4. Чтобы изменить геометрическое значение:

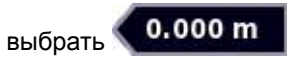

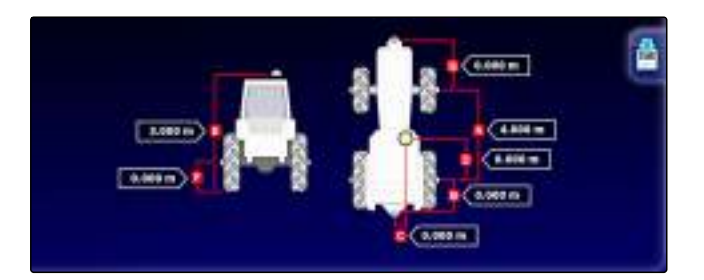

- Имя выбранного геометрического значения отображается в строке заголовка.
- 5. Ввести значение.
- 6. Подтвердить нажатием кнопки

# 4.2 Выбор транспортного средства

001558

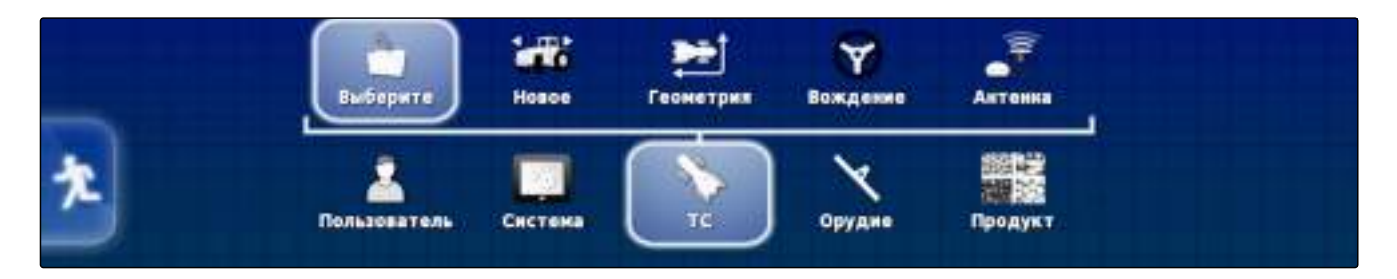

В этом меню можно выбрать настроенные транспортные средства. Дополнительно возможна загрузка данных транспортного средства с USB-накопителя и создание копий данных транспортного средства.

- 1. Выбрать в меню «Настройки» "Транспортное средство" > "Выберите".
- 2. Выбрать транспортное средство в списке.
- 3. Подтвердить выбор нажатием кнопки
- Для некоторых транспортных средств требуется выполнить перезапуск.
- 4. Подтвердить перезапуск нажатием кнопки

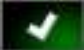

→ Отображается меню "Геометрия транспортного средства".

# 4.2.1 Импорт данных транспортного средства

Данные транспортного средства можно сохранить на USB-накопителе и перенести в AMAPAD.

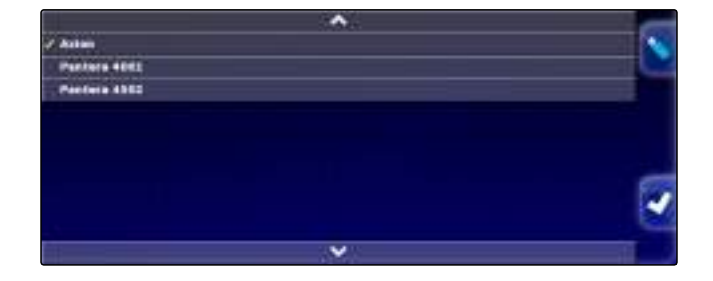

- 1. Выбрать в меню «Настройки» "Транспортное средство" > "Выберите".
- 2. Нажать кнопку 🥄
- 3. Выбрать транспортное средство в списке.
- 4. Подтвердить выбор нажатием кнопки 🗾
- → Для некоторых транспортных средств требуется выполнить перезапуск.
- 5. Подтвердить перезапуск нажатием кнопки

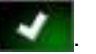

 Отображается меню "Геометрия транспортного средства".

# 4.2.2 Копирование данных транспортного средства

Данные транспортного средства можно скопировать для их последующего редактирования.

- 1. Выбрать в меню «Настройки» "Транспортное средство" > "Выберите".
- 2. Выбрать транспортное средство в списке.

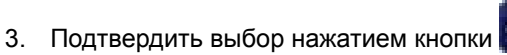

- Для некоторых транспортных средств требуется выполнить перезапуск.
- 4. Подтвердить перезапуск нажатием кнопки

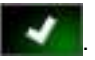

- 5. Нажать кнопку
- 6. Выбрать "Название транспортного средства".
- Ввести название транспортного средства для копии.
- 8. Подтвердить ввод нажатием кнопки

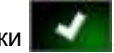

 Для некоторых транспортных средств выполняется перезапуск.

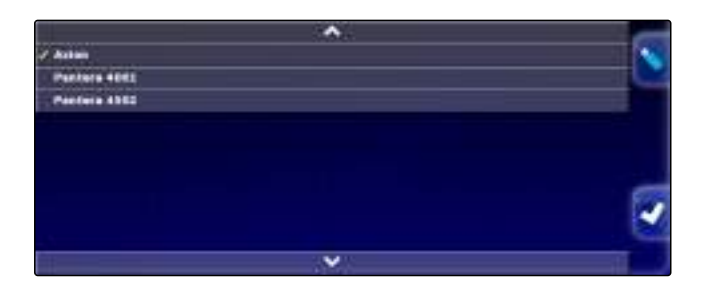

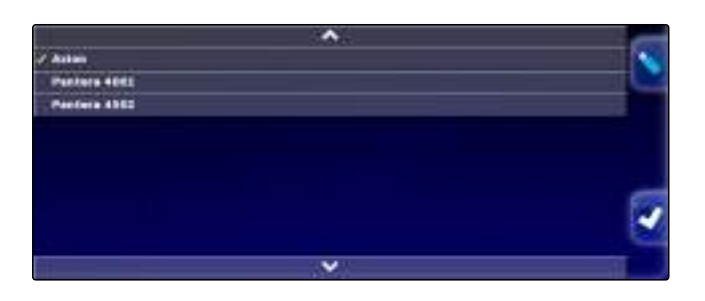
## 4.3 Добавление геометрических данных транспортного средства в дан- 001559 ные задания

Геометрические данные транспортного средства можно добавить в данные задания с целью управления ими с помощью в системе класса Farm Management.

- 1. Выбрать в меню «Настройки» "Транспортное средство" > "Геометрия".
- 2. выбрать 🧕
- 3. Подтвердить нажатием кнопки

## 4.4 Настройка контроллера рулевого управления

005402

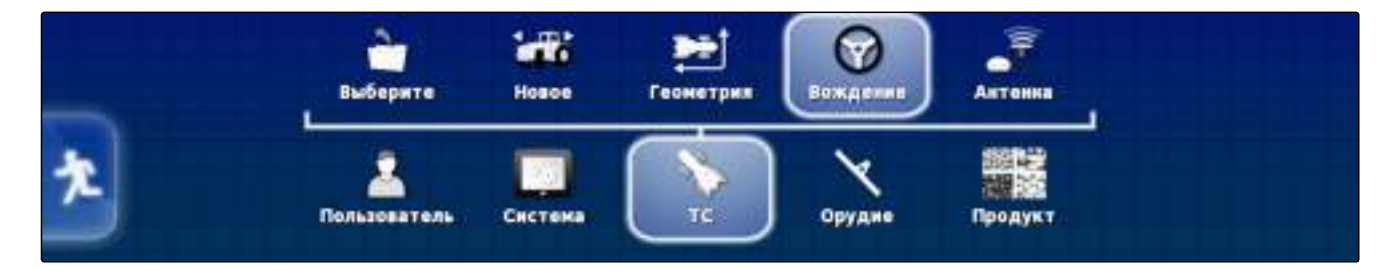

УКАЗАНИЕ

Это меню доступно только в том случае, если включено автоматическое вождение; См. стр. 41.

### УКАЗАНИЕ

Настройки контроллера вождения не назначаются выбранному транспортному средству. Если выбирается другое транспортное средство, настройки контроллера вождения необходимо изменить.

## 4.4.1 Выбор блока управления

Здесь можно выбрать контроллер рулевого управления того транспортного средства, на котором находится АМАРАD.

- 1. Выбрать в меню «Настройки» "Транспортное средство" > "Вождение".
- 2. Нажать кнопку "Контроллер".

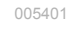

КОНТРОЛЛЕР Автоматическое обнаружение

#### Возможные настройки:

- Автоматическое обнаружение: только для контр-• оллеров рулевого управления, которые отсутствуют в списке выбора.
- AES-25
- Fendt FSC •
- Case 8800
- Lexion (США)

УКАЗАНИЕ

Настройка "Автоматическое обнаружение" не отменяет выбор правильного контроллера рулевого управления.

#### Выбор шины CAN

Для рулевого управления могут использоваться разные виды шины CAN.

- 1. Выбрать в меню «Настройки» "Транспортное средство" > "Вождение".
- 2. Нажать кнопку "Шина CAN".

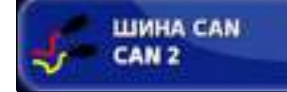

#### Возможные настройки:

- CAN 1: ISOBUS
- CAN 2: первичная шина рулевого управления

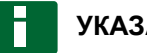

#### УКАЗАНИЕ

На GPS-приемнике указано, какая шина CAN-должна использоваться.

Шина CAN для AGI-3 и AGI-4: CAN 2

#### Включение автоматического вождения

- 1. Выбрать в меню «Настройки» "Транспортное средство" > "Вождение".
- 2. Нажать кнопку "Сцепление вождения".

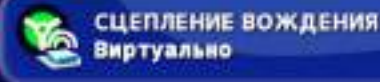

#### Возможные настройки:

• Виртуально: автоматическое вождение можно

включить только нажатием кнопки 🥨 в рабочем меню.

 Виртуальный и внешний вход консоли: автоматическое вождение можно включить нажатием кноп-

ки 🤎 в рабочем меню и посредством внешнего выключателя.

#### Включение прямого управления клапаном

- 1. Выбрать в меню «Настройки» "Транспортное средство" > "Вождение".
- 2. Нажать кнопку "Прямое управление клапаном".

#### Возможные настройки:

- Отключено: контроллер вождения работает с датчиком угла поворота рулевого колеса.
- Включено: контроллер вождения работает без датчика угла поворота рулевого колеса.

### 4.5 Настройка антенны

#### Тип антенны

GPS-приемник может оснащаться наружной антенной, чтобы повысить качество приема.

- 1. Выбрать в меню «Настройки» "Транспортное средство" > "Антенна".
- 2. Нажать кнопку "Тип антенны".

#### Возможные настройки:

- Встроенная: GPS-антенна встроена в GPS-приемник.
- Наружная: GPS-приемник оснащен наружной GPS-антенной. В случае этой настройки требуются дополнительные сведения о положении GPSантенны.

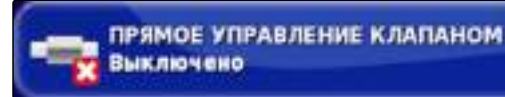

005399

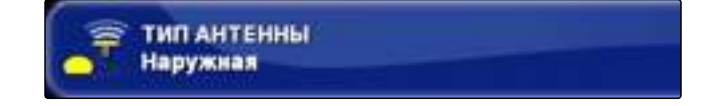

MG5167 | ru-RU | C.1 | 2016.03

### Указание продольного смещения для наружной антенны

Расстояние от центра GPS-антенны до центра GPS-приемника.

- 1. Выбрать в меню «Настройки» "Транспортное средство" > "Антенна".
- 2. Нажать кнопку "Сдвиг вперед".

#### Возможные настройки:

- Положительное значение: GPS-антенна установлена перед GPS-приемником.
- Отрицательное значение: GPS-антенна установлена позади GPS-приемника.

### Указание поперечного смещения для наружной антенны

Расстояние от центра GPS-антенны до центра GPSприемника.

- 1. Выбрать в меню «Настройки» "Транспортное средство" > "Антенна".
- 2. Нажать кнопку "Сдвиг вправо".

#### Возможные настройки:

- Положительное значение: GPS-антенна установлена справа от GPS-приемника.
- Отрицательное значение: GPS-антенна установлена слева от GPS-приемника.

### Указание высоты для наружной антенны

Расстояние от центра GPS-антенны до земли.

- 1. Выбрать в меню «Настройки» "Транспортное средство" > "Антенна".
- 2. Нажать кнопку "Высота".
- 3. Ввести высоту.

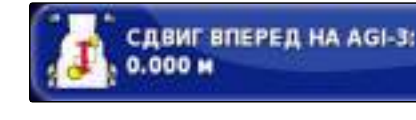

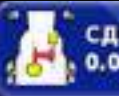

ВЫСОТА 0.000 м

СДВИГ ВПРАВО НА АGI-3: 0.000 м

### Настройка орудия

### 5.1 Использование мастера для распознавания орудия

AMAPAD автоматически распознает подключенные орудия ISOBUS и открывает мастер. В этом мастере можно создать профиль орудия.

### УКАЗАНИЕ

АМАРАD распознает орудия ISOBUS только автоматически.

Если AMAPAD запущен, в рабочем меню отображается мастер для распознавания орудия.

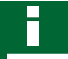

#### УКАЗАНИЕ

АМАРАD требуется около одной минуты для распознавания орудия.

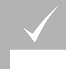

#### условия

- Орудие подключено правильно; См. стр. 8
- 1. *Если требуется создать профиль для орудия,* подтвердить нажатием кнопки "Да".

### УКАЗАНИЕ

#### Другие возможности выбора:

- "Нет": профиль орудия не создается. AMAPAD сохраняет выполненный выбор и больше не открывает мастер для этого орудия.
- "Отмена": профиль орудия не создается. АМАРАD снова открывает мастер, если подключается данное орудие.

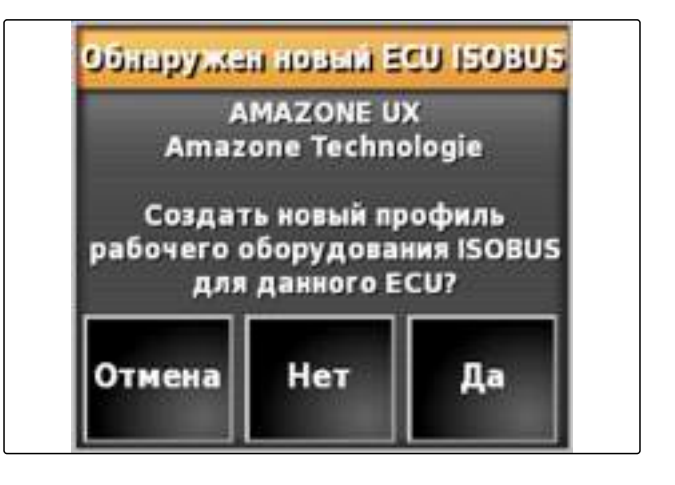

2. Выбрать тип орудия.

### УКАЗАНИЕ

Типы орудий слева направо и сверху вниз:

- жесткая сцепка
- прицепное
- навеска спереди
- с двумя шарнирами
- самоходное

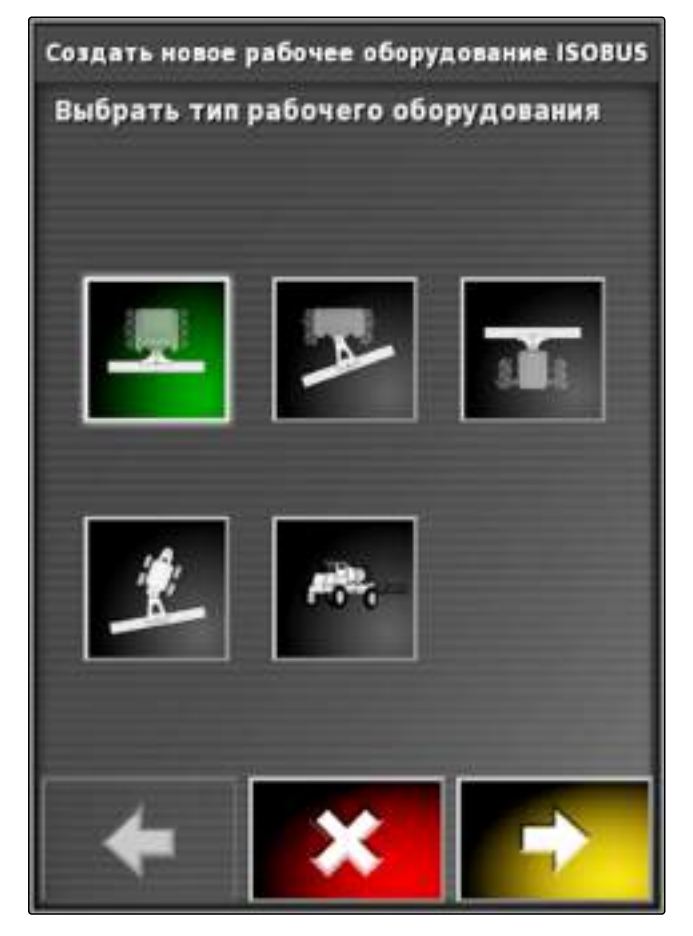

- 3. *Если выбран тип орудия "самоходное",* выберите тип транспортного средства в списке.
- 4. Для продолжения нажать кнопку

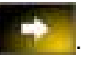

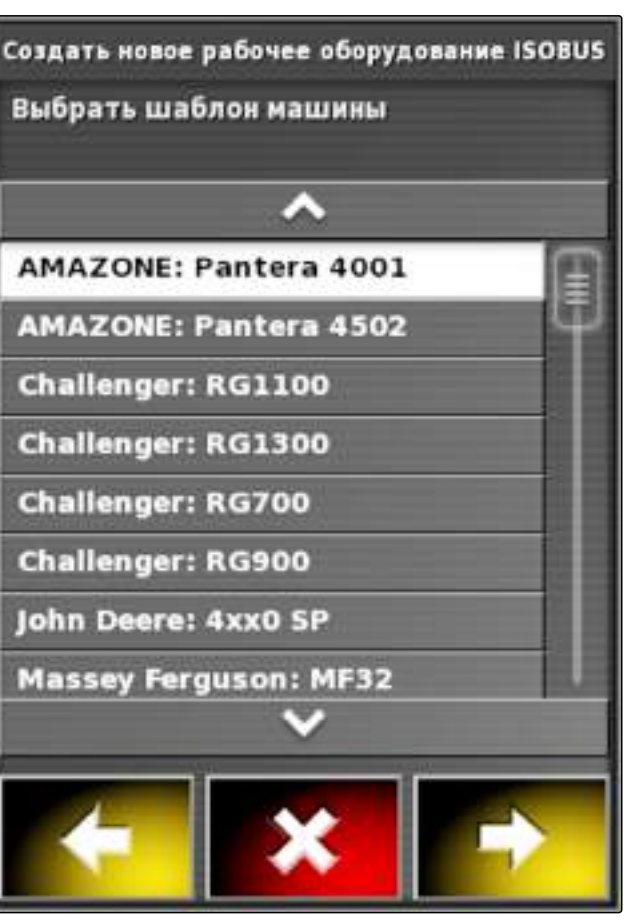

- 5. *Если требуется изменить название орудия,* нажать кнопку *"Название профиля"* и ввести новое название.
- 6. Для продолжения нажать кнопку
- → Профиль орудия создан.
- 7. Подтвердить нажатием кнопки

## УКАЗАНИЕ

- Учитывать указания, отображаемые на дисплее.
- 8. Если требуется загрузить орудие,

подтвердить нажатием кнопки

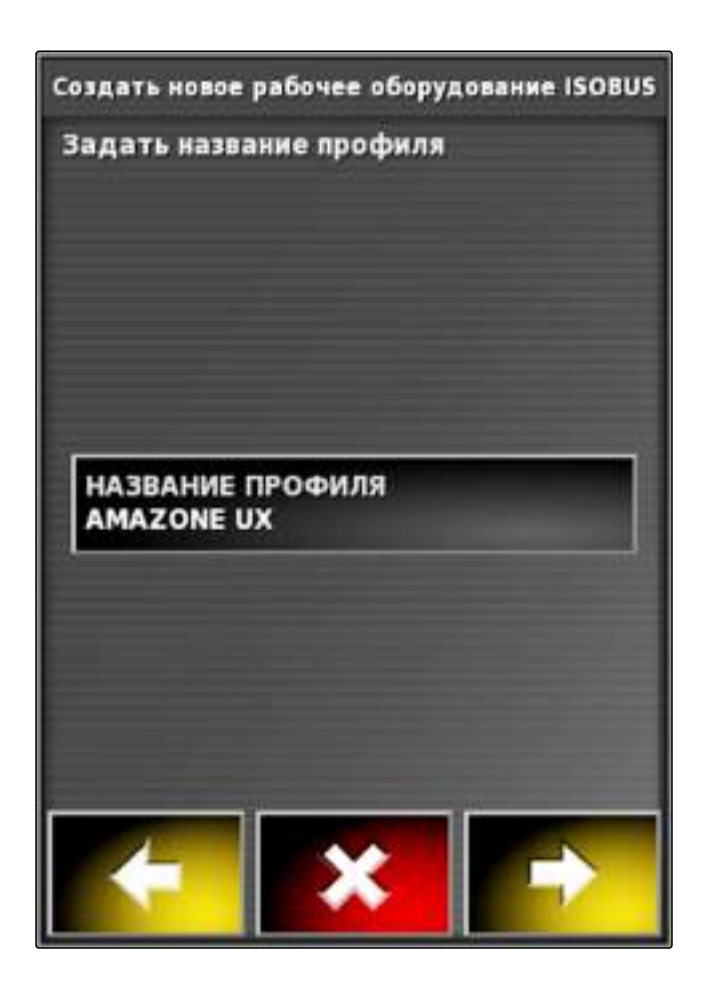

## 5.2 Создание нового орудия

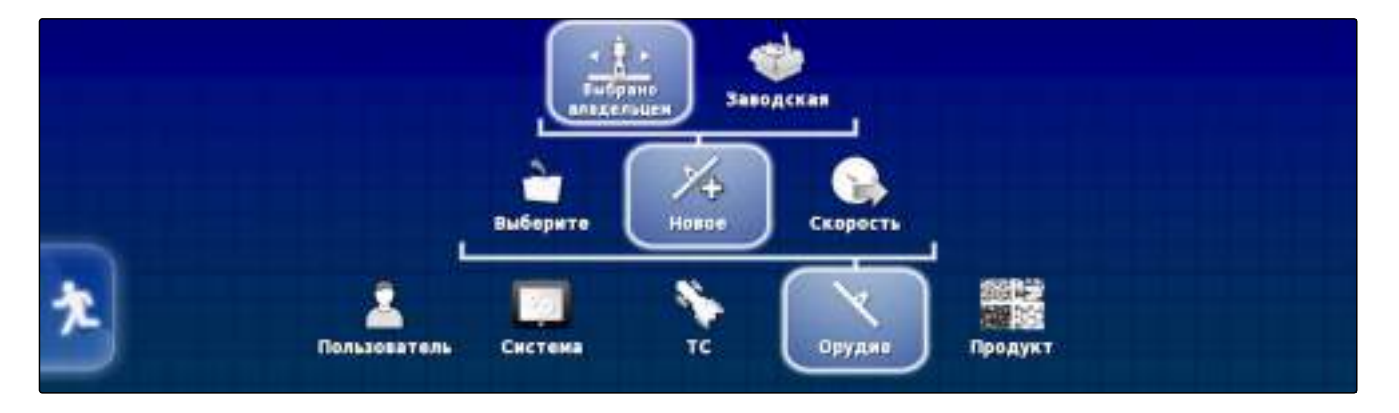

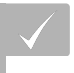

#### условия

- Орудие надлежащим образом подключено
- Выбрать в меню «Настройки» "Орудие" > "Новое"
  > "Выбрано владельцем".

| Тип орудия                          | Кнопка | Тип орудия             | Кнопка |
|-------------------------------------|--------|------------------------|--------|
| Жесткая сцепка                      |        | Передненавесная машина |        |
| Прицепная машина (с осью и без оси) |        | Два шарнира            |        |

- 2. Выбрать требуемый тип орудия.
- ➡ После создания орудия требуется перезапустить АМАРАD.
- 3. Подтвердить перезапуск нажатием кнопки

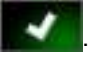

4. Нажать кнопку "Название орудия".

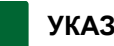

#### УКАЗАНИЕ

Указать информативное название орудия, чтобы упростить управление орудиями.

- 5. Ввести название.
- 6. Подтвердить ввод нажатием кнопки

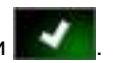

- → Отображается мастер для настройки орудия.
- 7. Следовать указаниям на экране и выполнить рекомендованные настройки.

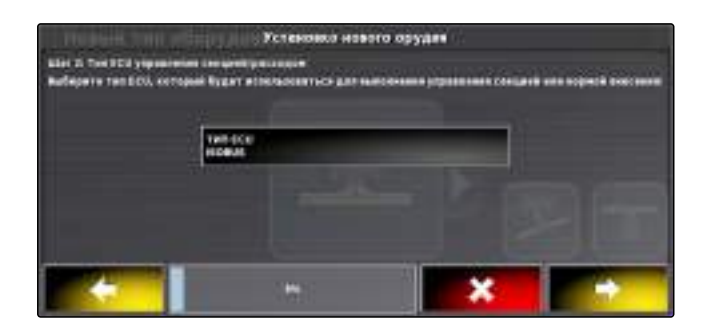

#### УКАЗАНИЕ

Рекомендованные настройки:

- "Управление орудием: управление секциями и количеством"
- "Tun ECU": ISOBUS
- "Функция орудия: выбрать тип подключенного орудия."
- "Назначение ECU: выбрать подключенное орудие. Если подключенное орудие не отображается, проверить соединения и повторить процедуру."

## УКАЗАНИЕ

В этом руководстве по эксплуатации описываются только орудия с ISOBUS. Для получения информации об агрегатах без ISOBUS См. стр. 201.

## 5.3 Выбор орудия

001574

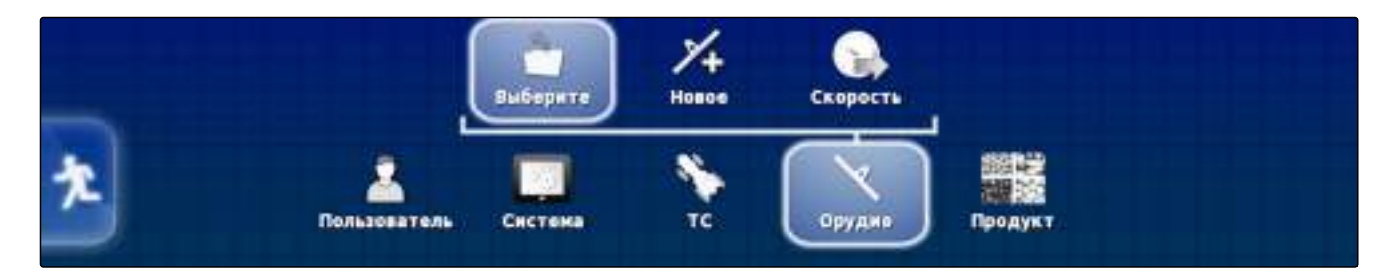

В этом меню можно выбрать настроенные орудия. Дополнительно возможна загрузка данных орудия с USB-накопителя и создание копий данных орудия.

1. Выбрать в меню «Настройки» "Орудие" > "Выбеpume" > "Выберите".

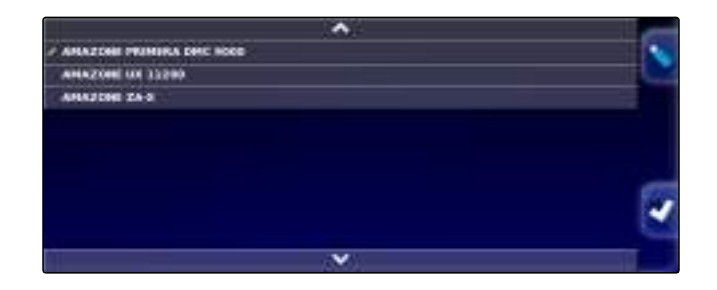

- 2. Выбрать орудие в списке.
- 3. Подтвердить выбор нажатием кнопки 📕
- Для некоторых орудий требуется выполнить перезапуск.
- 4. Подтвердить перезапуск нажатием кнопки

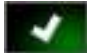

 Отображается меню "Геометрия орудия". Для получения информации об указании геометрии орудия См. стр. 82.

### 5.3.1 Импорт данных орудия

Данные орудия можно сохранить на USB-накопителе и перенести в AMAPAD.

- Выбрать в меню «Настройки» "Орудие" > "Выберите" > "Выберите".
- Вставить в АМАРАD USB-накопитель с данными орудия.
- 3. выбрать 📉
- 4. Подтвердить выбор нажатием кнопки
- → Для некоторых орудий требуется выполнить перезапуск.
- 5. Подтвердить перезапуск нажатием кнопки
- Отображается меню "Геометрия орудия". Для получения информации об указании геометрии орудия См. стр. 82.

#### 5.3.2 Копирование данных орудия

Данные орудия можно копировать, а затем редактировать.

- Выбрать в меню «Настройки» "Орудие" > "Выберите" > "Выберите".
- 2. Выбрать орудие в списке.
- 3. Подтвердить выбор нажатием кнопки
- Для некоторых орудий требуется выполнить перезапуск.
- 4. Подтвердить перезапуск нажатием кнопки

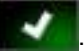

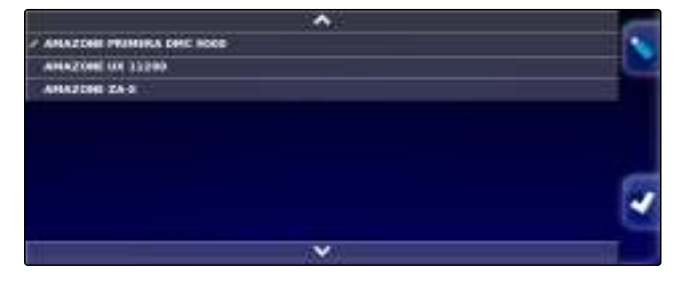

001572

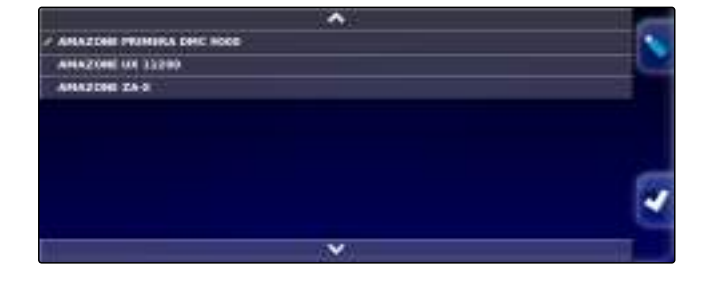

MG5167 | ru-RU | C.1 | 2016.03

- 5. выбрать 🧧
- 6. Нажать кнопку "Название орудия".
- 7. Ввести название орудия для копии.
- 8. Подтвердить ввод нажатием кнопки

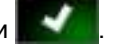

Для некоторых орудий выполняется перезапуск.

## 5.4 Настройка ЭБУ

005414

005413

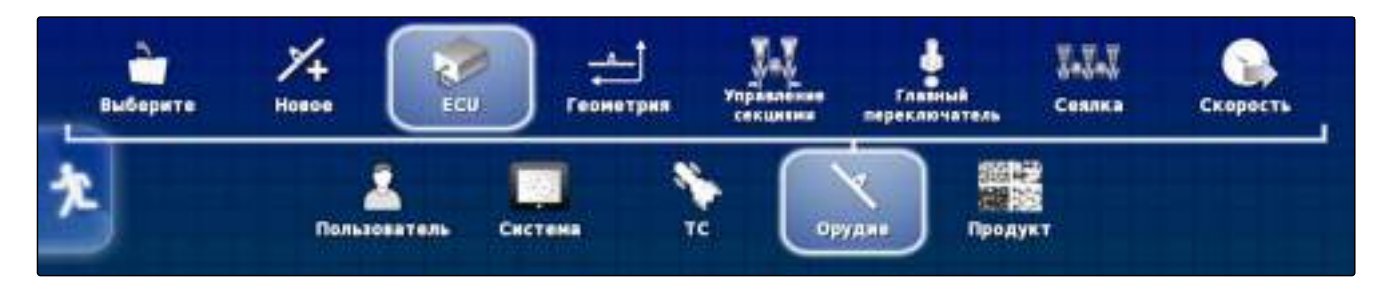

В этом меню можно настроить электронный блок управления (ЭБУ) выбранного орудия.

#### Выбор управления орудия

- Выбрать в меню «Настройки» "Орудие" > "Выберите" > "ECU".
- 2. Нажать кнопку "Управление орудиями".

#### Возможные настройки:

- Только управление секциями
- Управление секциями с управлением расходом материала
- Только управление расходом материала

#### Выбор функции орудия

- Выбрать в меню «Настройки» "Орудие" > "Выберите" > "ECU".
- 2. Нажать кнопку "Функция орудия".

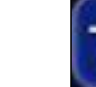

УПРАВЛЕНИЕ ОРУДИЯМИ Управление секциями и управление расходон

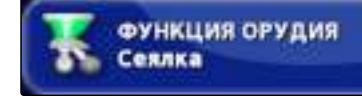

005412

#### Возможные настройки:

- Опрыскиватель
- Разбрасыватель
- Сажальная машина

#### Обновление настроек ЭБУ

В AMAPAD можно перенести геометрические значения из ЭБУ выбранного орудия. Если геометрические данные орудия были изменены с помощью универсального терминала, необходимо использовать эту функцию.

- Выбрать в меню «Настройки» "Орудие" > "Выбеpume" > "ECU".
- 2. Нажать кнопку "Обновить установки ЕСИ".

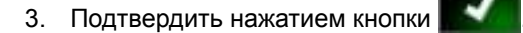

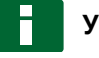

#### УКАЗАНИЕ

Передача данных занимает до 30 секунд.

### 5.5 Геометрия

004994

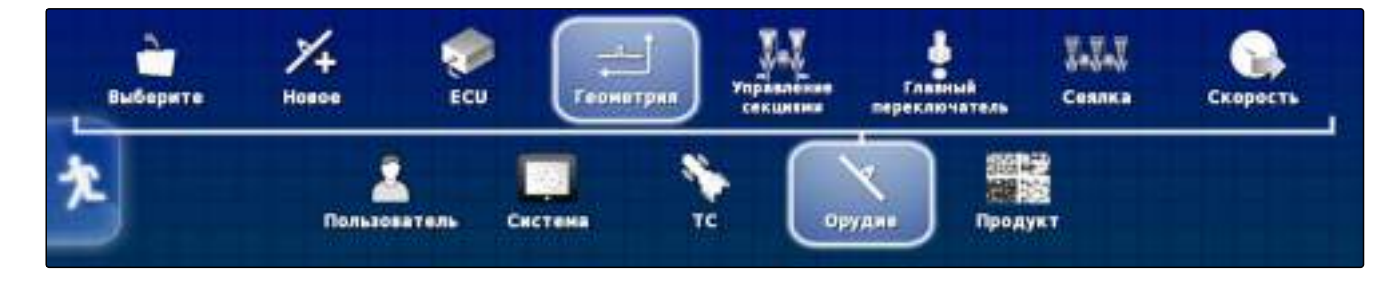

В этом меню можно ввести геометрические данные орудия.

### УКАЗАНИЕ

За исключением "Наложение" настройка геометрических значений на агрегатах ISOBUS выполняется только посредством универсального терминала.

#### Настройка наложения

Наложение позволяет изменять расстояние между колеями для движения по колее. Если транспортное

средство следует колеям для движения, орудие на указанное значение выступает внутрь уже обработанной площади.

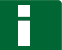

### УКАЗАНИЕ

Эта настройка не влияет на наложение при использовании автоматического переключения секций.

- Выбрать в меню «Настройки» "Орудие" > "Выберите" > "Геометрия".
- 2. Выбрать геометрическое значение "В".
- 3. Ввести значение.
- 4. Подтвердить нажатием кнопки 💕

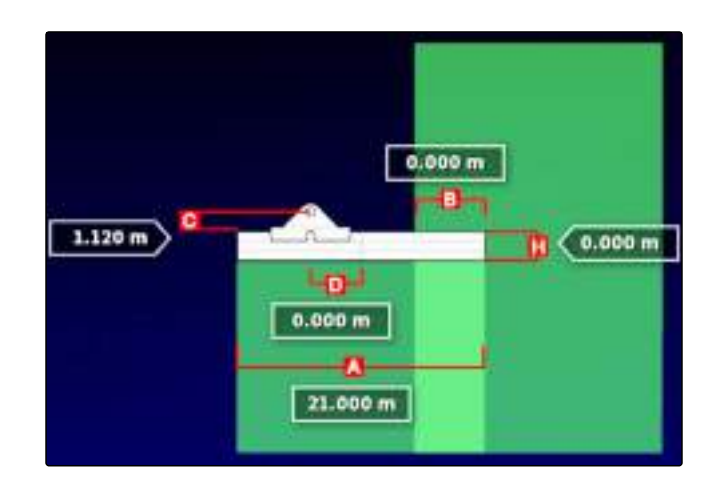

### 5.6 Настройка управления секциями

#### 5.6.1 Настройка управления секциями для полевых опрыскивателей

Настройка секций

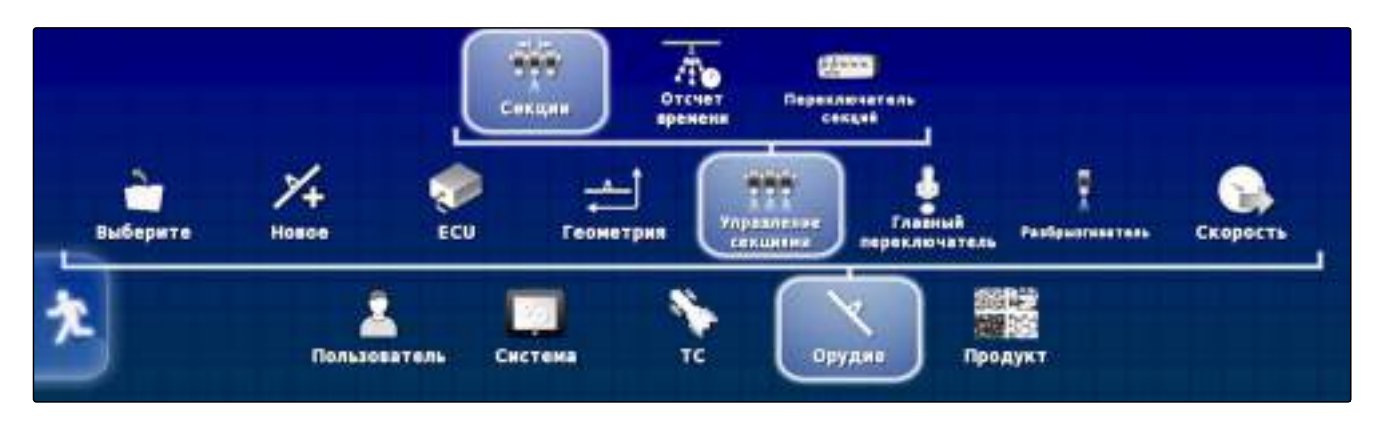

В этом меню можно настраивать конфигурацию секций.

MG5167 | ru-RU | C.1 | 2016.03

005564

005438

УКАЗАНИЕ

На агрегатах ISOBUS настройка конфигурации секций выполняется только посредством универсального терминала.

 Для получения информации о настройке конфигурации секций на агрегатах без ISOBUS См. стр. 201.

### Отсчет времени

005425

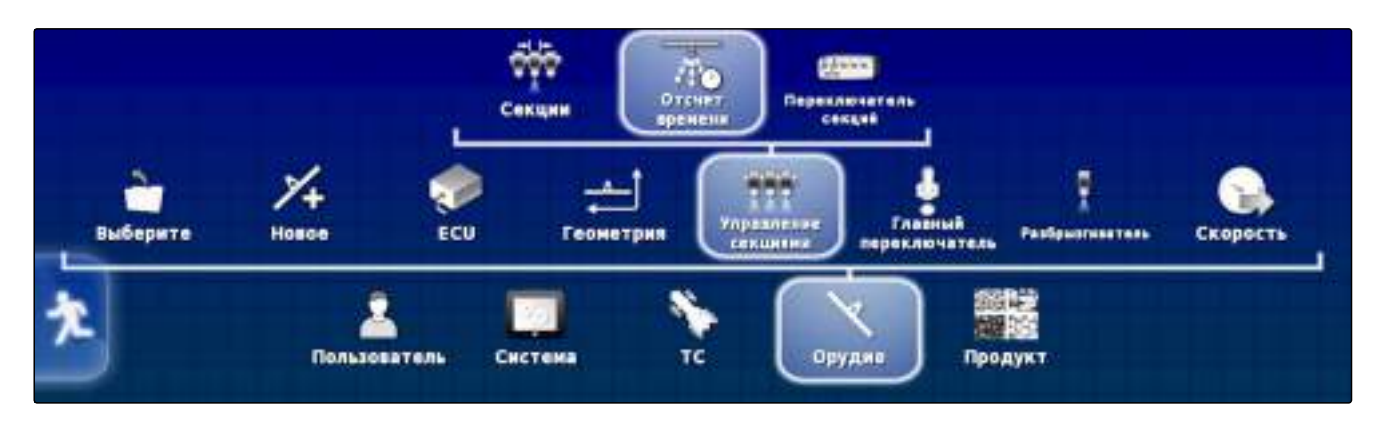

В этом меню настраивается время задержки при переключении отдельных секций. В строке "Все" также возможна общая настройка секций на одинаковое время задержки.

### УКАЗАНИЕ

На агрегатах ISOBUS настройка времени задержки выполняется только посредством универсального терминала.

 Для получения информации о настройке времени задержки на агрегатах без ISOBUS См. стр. 201.

#### Настройка виртуальных переключателей секций

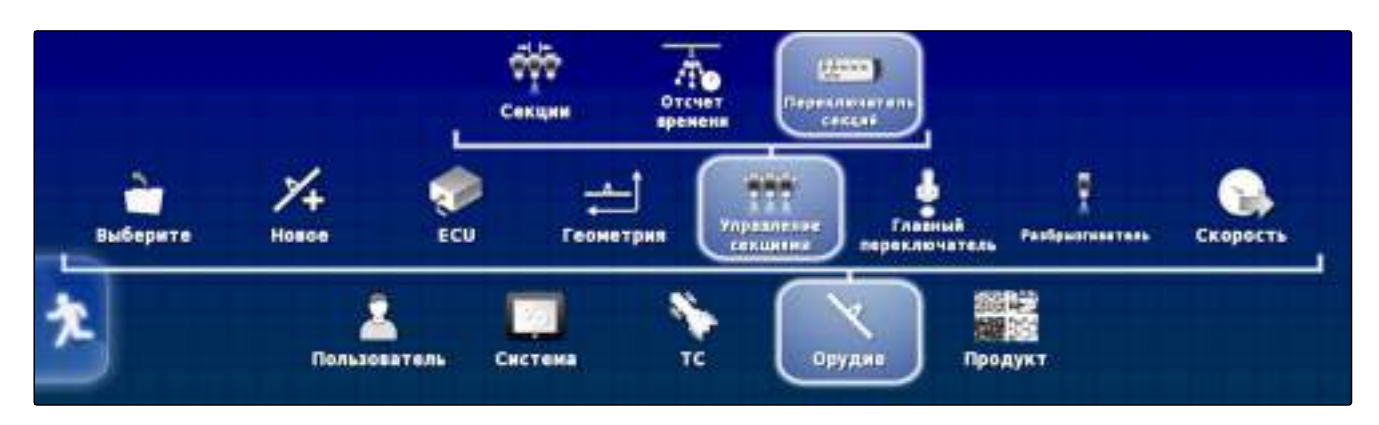

Виртуальные переключатели секций можно разместить в панели функций рабочего меню и в виде задания.

- 1. Выбрать в меню «Настройки» "Орудие" > "Управление секциями" > "Переключатель секций".
- 2. Нажать кнопку "Тип".
- 3. Нажать кнопку "Виртуально" в списке выбора.

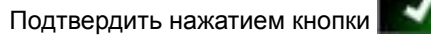

5. Нажать кнопку "Переключатели".

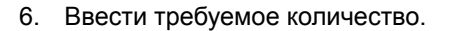

# H

4.

#### УКАЗАНИЕ

Можно активировать максимум 16 переключателей секций.

7. В таблице "Переключатели" назначить переключатель каждой секции.

УКАЗАНИЕ Один переключатель может использоваться для нескольких секций. Для этого данным секциям не-

обходимо назначить одинаковый переключатель.

| Секция | Переключатель |  |
|--------|---------------|--|
| 1      | 1             |  |
| 2      | 2             |  |
| 3      | 3             |  |
| 4      | 24            |  |
| 5      | 5             |  |
| 6      | 6             |  |

ТИП Виртуально

ПЕРЕКЛЮЧАТЕЛИ

### 5.6.2 Настройка управления секциями для разбрасывателей удобрений

005420

005424

#### Настройка отсчета времени

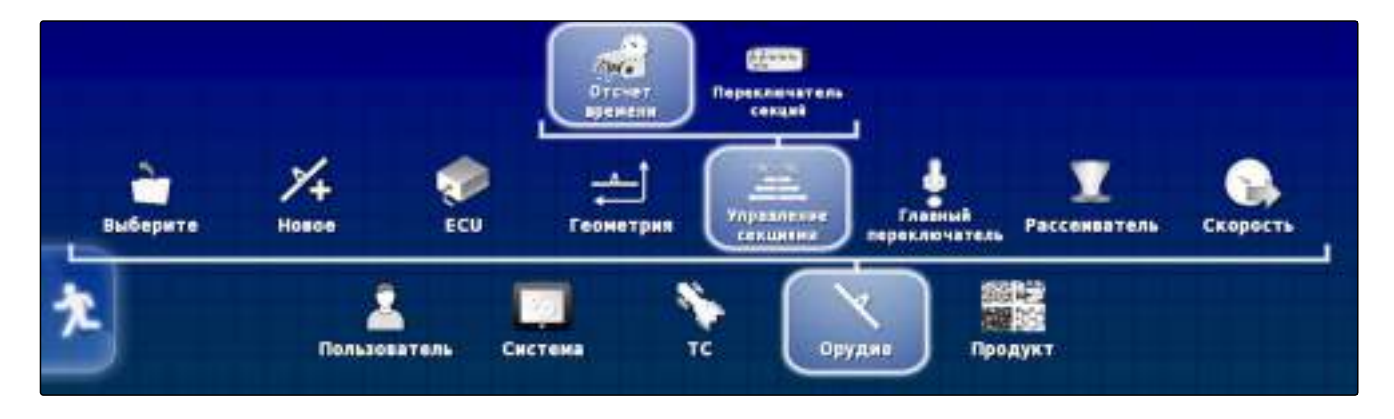

В этом меню настраивается время задержки при переключении отдельных секций.

### УКАЗАНИЕ

На агрегатах ISOBUS настройка времени задержки выполняется только посредством универсального терминала.

 Для получения информации о настройке времени задержки на агрегатах без ISOBUS См. стр. 201.

#### Включение виртуальных переключателей секций

005428

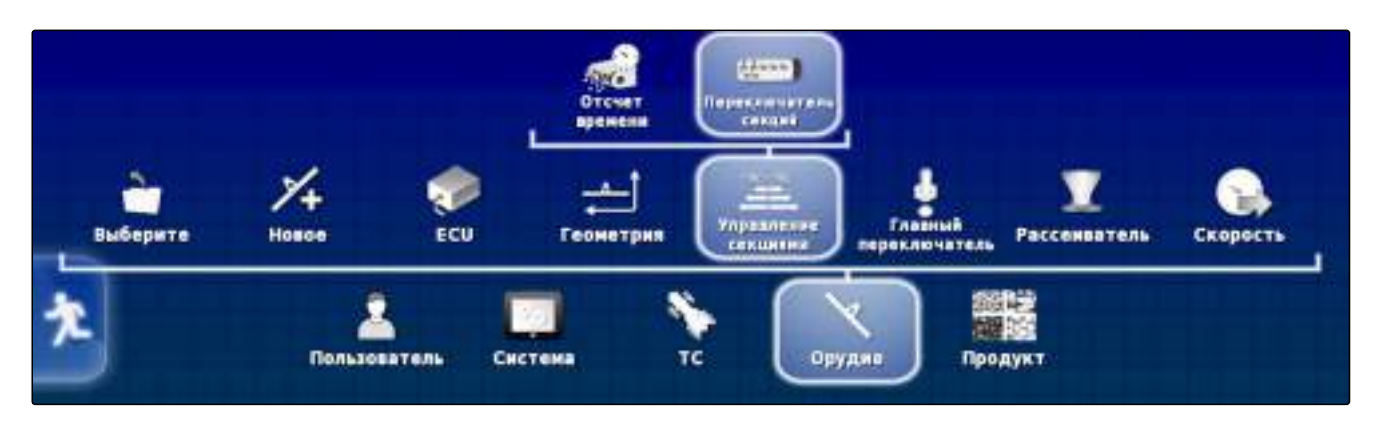

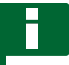

### УКАЗАНИЕ

Эта функция недоступна для разбрасывателей удобрений.

#### 5.6.3 Настройка управления секциями для сеялок

005432

005415

### Настройка секций

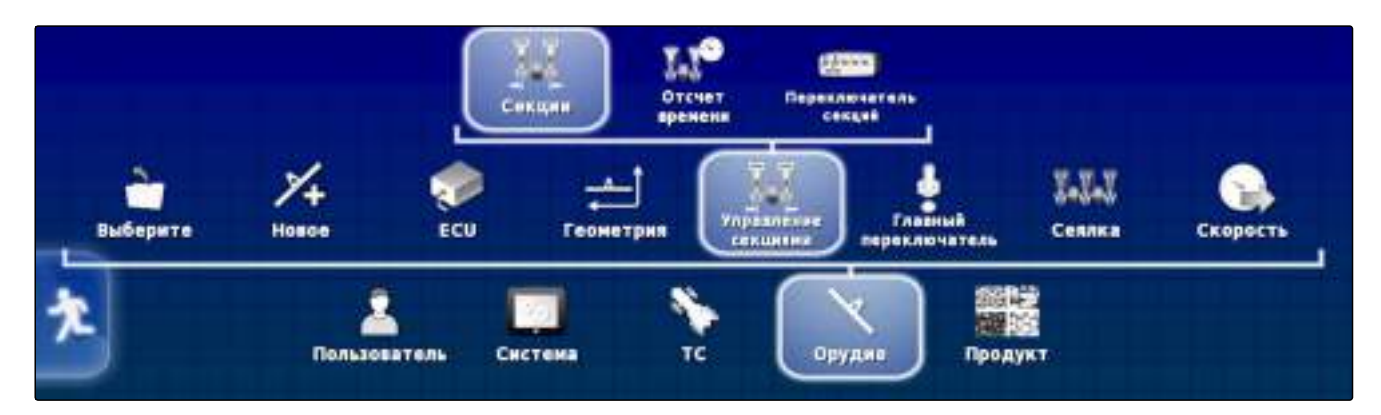

В этом меню можно настраивать конфигурацию секций.

### УКАЗАНИЕ

На агрегатах ISOBUS настройка конфигурации секций выполняется только посредством универсального терминала.

 Для получения информации о настройке конфигурации секций на агрегатах без ISOBUS См. стр. 201.

#### Настройка отсчета времени

005430

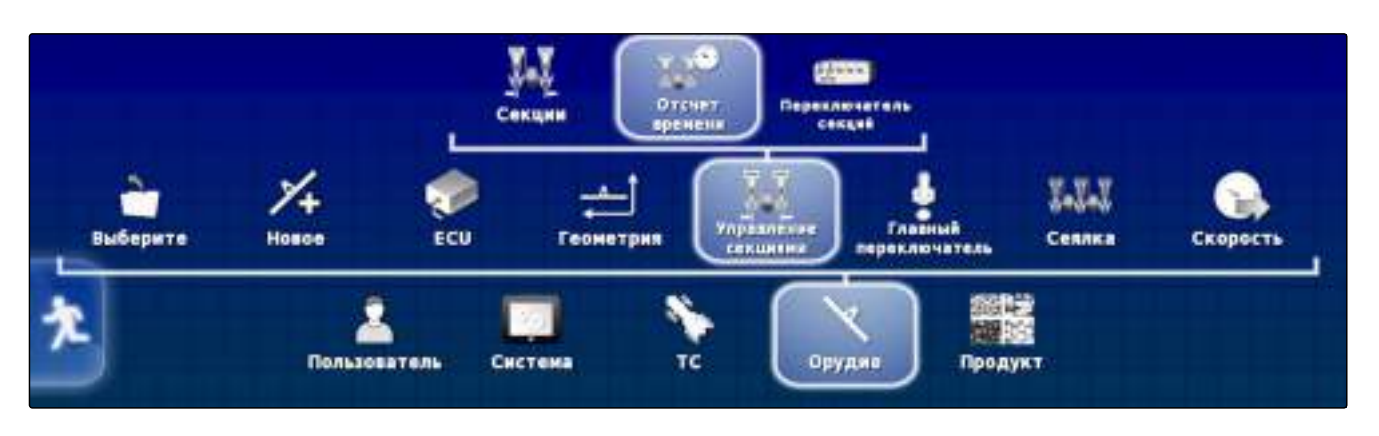

В этом меню настраивается время задержки при переключении отдельных секций. В строке *"Все"* также возможна общая настройка секций на одинаковое время задержки.

#### УКАЗАНИЕ

На агрегатах ISOBUS настройка времени задержки выполняется только посредством универсального терминала.

Для получения информации о настройке времени задержки на агрегатах без ISOBUS См. стр. 201.

#### Настройка виртуальных переключателей секций

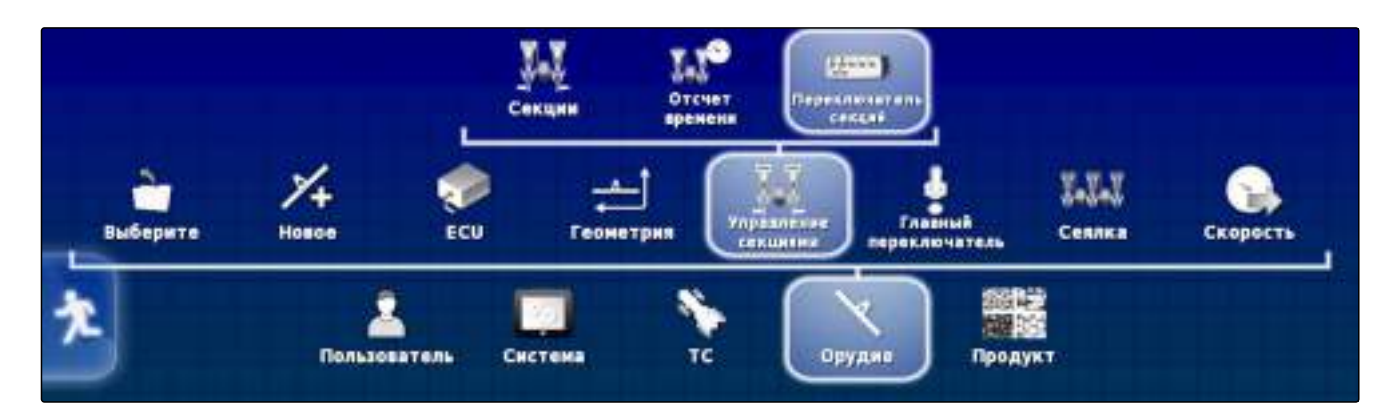

Виртуальные переключатели секций можно разместить в панели функций рабочего меню и в виде задания.

- Выбрать "меню «Настройки»" > "Орудие" > "Управление секциями" > "Переключатель секций".
- 2. Нажать кнопку "Тип".
- 3. Нажать кнопку "Виртуально" в списке выбора.
- 4. Подтвердить нажатием кнопки
- 5. Нажать кнопку "Переключатели".
- 6. Ввести требуемое количество.

#### УКАЗАНИЕ

Можно активировать максимум 16 переключателей секций.

7. В таблице "Переключатели" назначить переключатель каждой секции.

#### УКАЗАНИЕ

Один переключатель может использоваться для нескольких секций. Для этого данным секциям необходимо назначить одинаковый переключатель.

| Секция | Переключатель |  |
|--------|---------------|--|
| 1      | 1             |  |
| 2      | 2             |  |
| 3      | 3             |  |
| 4      | 1.4           |  |
| 5      | 5             |  |
| 6      | 6             |  |

Продукт

#### 5.7 Настройка главного переключателя

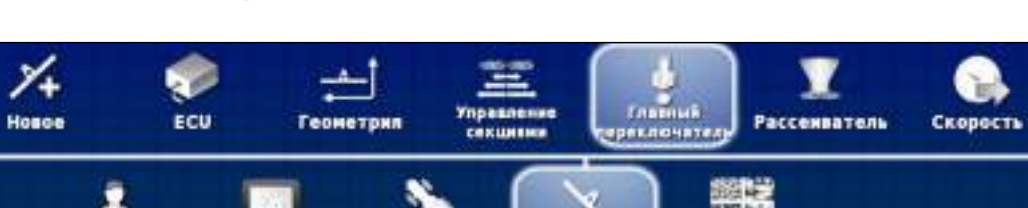

Орудие

ТИП Виртуально

ПЕРЕКЛЮЧАТЕЛИ

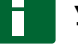

Выберите

### УКАЗАНИЕ

Эта функция недоступна для агрегатов ISOBUS.

Пользователь

Система

 Для получения информации об агрегатах без ISOBUS См. стр. 201.

## 5.8 Настройка ISOBUS

Установки Установки Рользователь Система Тользователь Система Система Система

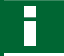

#### УКАЗАНИЕ

Значок и название этого меню изменяются в зависимости от выбранного орудия.

### 5.8.1 Указание нижнего предела рабочей скорости

В этом меню можно указать скорость, начиная с которой орудие запускает внесение.

- Выбрать в меню «Настройки» "Орудие" > "Опрыскиватель (разбрасыватель, сажальная машина)" > "Установки ISOBUS".
- Нажать кнопку "Отключение по низкой скорости".
- 3. Ввести скорость.

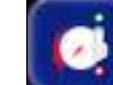

ОТКЛЮЧЕНИЕ ПО НИЗКОЙ СКОРОСТИ 0.0 км/ч

### УКАЗАНИЕ

При настройке 0 км/ч эта функция отключена. Внесение не останавливается, если транспортное средство стоит.

## 5.9 Звук

005440

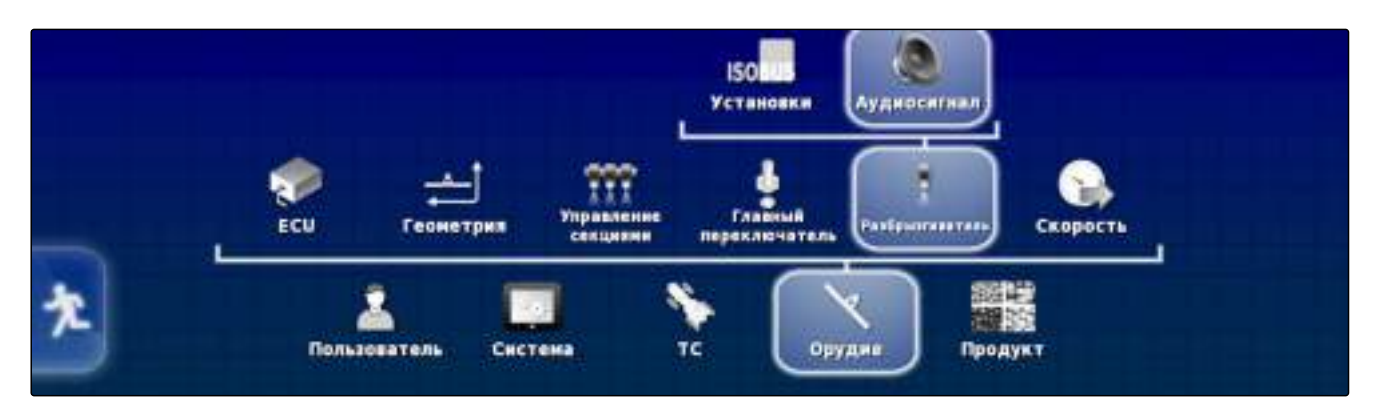

#### Включение звукового сигнала главного переключателя

005409

При включенном звуковом сигнала подается сигнал в случае активации главного переключателя.

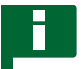

### УКАЗАНИЕ

Эта функция недоступна для агрегатов ISOBUS.

- Выбрать в меню «Настройки» "Орудие" > "Опрыскиватель (разбрасыватель, сажальная машина)" > "Аудиосигнал".
- Нажать кнопку "Аудиосигнал, главный переключатель".
- 3. Активировать аудиосигнал

или

деактивировать.

#### Включение звукового сигнала переключателя баков

При включенном звуковом сигнала подается сигнал в случае активации переключателя баков.

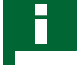

#### УКАЗАНИЕ

Эта функция недоступна для агрегатов ISOBUS.

- Выбрать в меню «Настройки» "Орудие" > "Опрыскиватель (разбрасыватель, сажальная машина)" > "Аудиосигнал".
- 2. Нажать кнопку "Аудиосигнал, переключатель ба-ков".

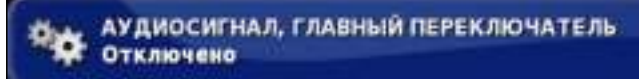

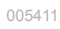

АУДИОСИГНАЛ, ПЕРЕКЛЮЧАТЕЛЬ БАКОВ Отключено

3. Активировать аудиосигнал

или

деактивировать.

#### Включение звукового сигнала секций

При включенном звуковом сигнала подается сигнал в случае включения или выключений секций.

- Выбрать в меню «Настройки» "Орудие" > "Опрыскиватель (разбрасыватель, сажальная машина)" > "Аудиосигнал".
- Нажать кнопку "Аудиосигнал, включение/отключение секций".
- 3. Активировать аудиосигнал

или

деактивировать.

#### 5.10 Настройка моделирования скорости GPS

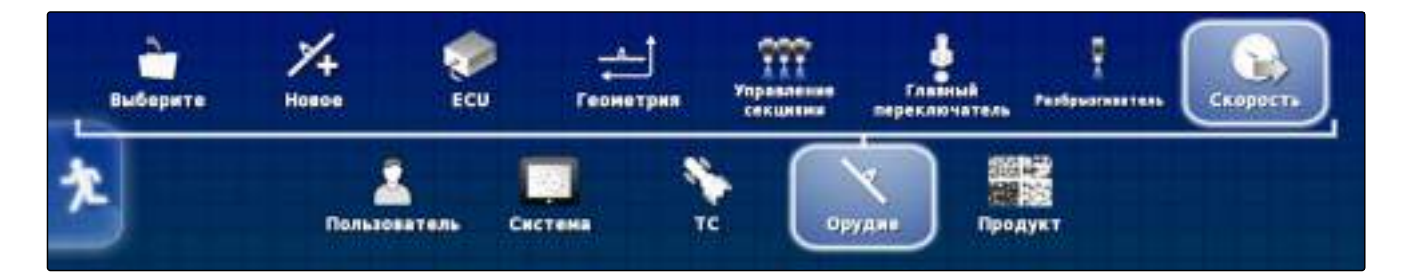

В этом меню можно указать, что AMAPAD определяет скорость по сигналу GPS и как AMAPAD передает сигнал скорости на орудие.

# У

УКАЗАНИЕ

Сигнал скорости должен передаваться на орудие только в том случае, если в универсальном терминале отсутствует источник сигнала скорости. В этом случае можно включить оба вида моделирования скорости. При этом один из источников можно выбрать посредством универсального терминала. 005422

005427

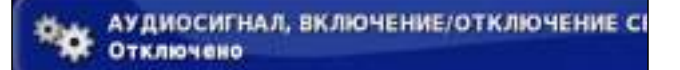

MG5167 | ru-RU | C.1 | 2016.03

#### Включение скорости движения ISO

Если эта функция включена, сигнал скорости передается на орудие по протоколу ISOBUS.

- 1. Выбрать в меню «Настройки» "Орудие" > "Скорость".
- 2. Нажать кнопку "Скорость хода ISO".
- 3. Активировать моделирование скорости

или

деактивировать.

### **GPS NMEA2000**

Если эта функция включена, сигнал скорости передается на орудие по протоколу GPS NMEA2000.

- 1. Выбрать в меню «Настройки» "Орудие" > "Скорость".
- 2. Нажать кнопку "GPS NMEA2000".
- 3. Активировать моделирование скорости

или

деактивировать.

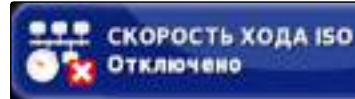

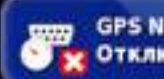

GPS NMEA2000 Отключено

# Использование рабочего меню

005510

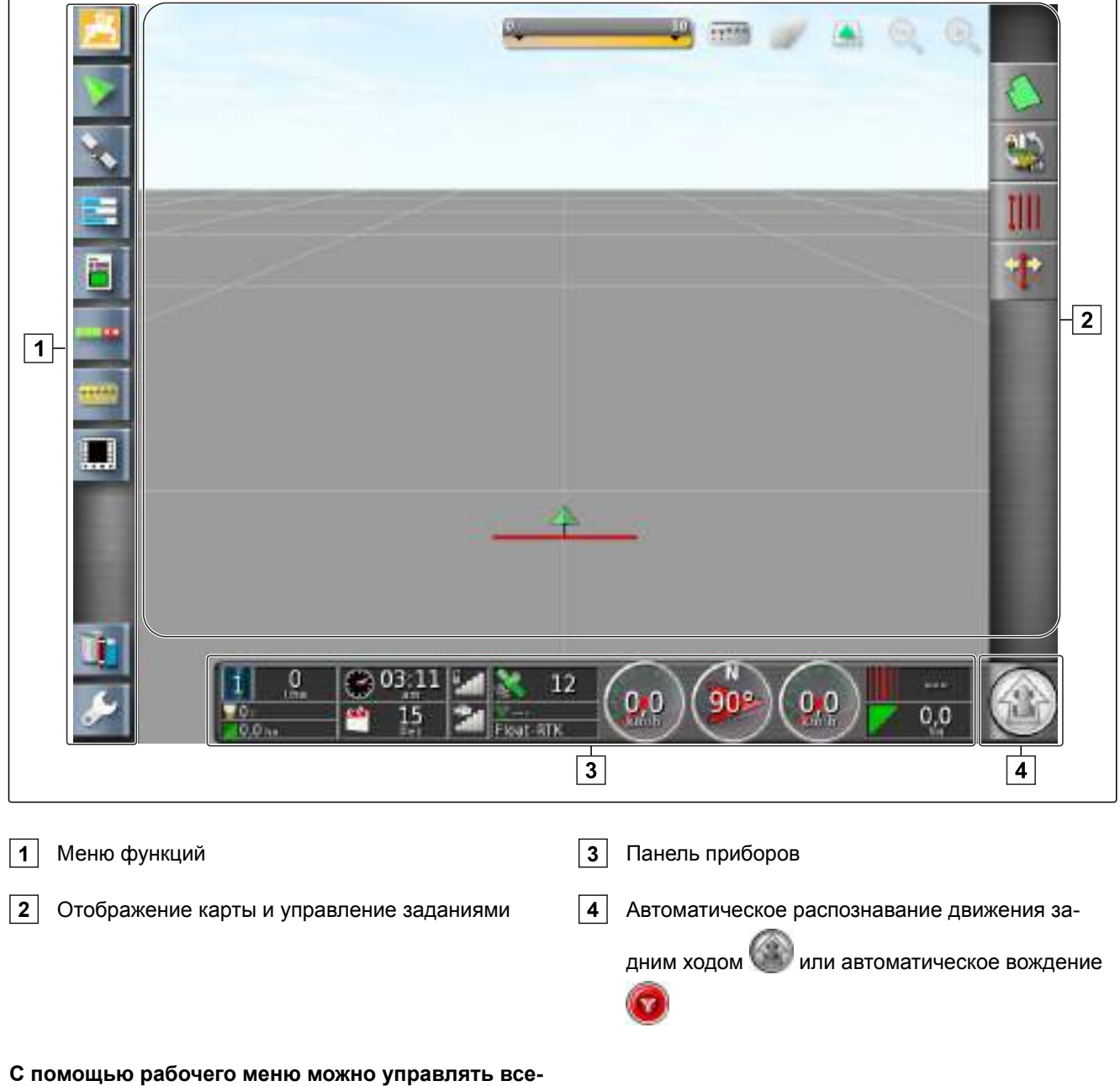

#### с помощью рабочего меню можно управлять ми функциями AMAPAD:

- Доступ к системе управления агрегата с помощью универсального терминала
- Управление секциями

- Управление заданиями
- Движение по колее
- Автоматическое вождение

## Использование меню «Функции»

Меню «Функции» используется для получения информации и управления различными функциями AMAPAD и подключенного орудия.

### УКАЗАНИЕ

В меню «Функции» могут отображаться разные кнопки в зависимости от подключенного орудия и настроек в меню «Настройки».

- 1 Уменьшенный вид с системной информацией
- 2 Уменьшенный вид карты
- 3 Информация GPS
- 4 Системная диагностика
- 5 Информация о задании
- 6 Автоматическое управление секциями
- 7 Ручное управление секциями
- 8 Уменьшенный вид универсального терминала. На этой кнопке также может отображаться значок подключенного орудия или подключенного устройства ввода.
- 9 Диспетчер основных данных
- 10 Меню настроек

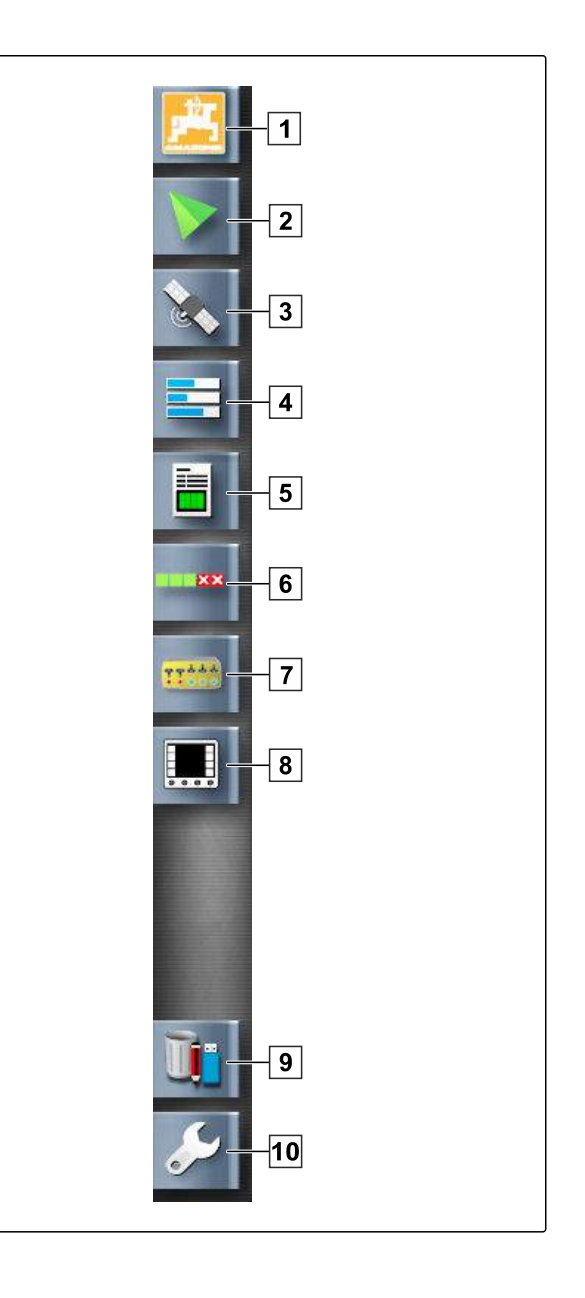

002352

### 1.1 Открытие уменьшенного вида

 Открыть уменьшенный вид с помощью кнопок в меню «Функции»

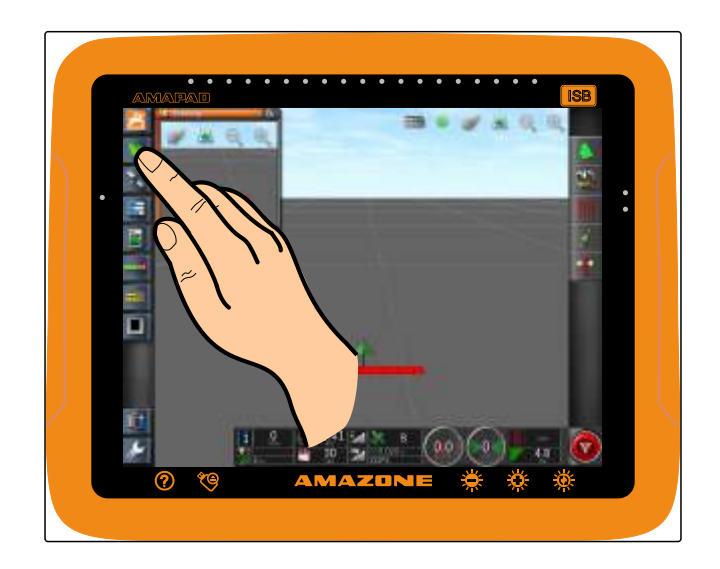

### 1.2 Разворачивание уменьшенного вида

#### УКАЗАНИЕ

Развернуть можно не все уменьшенные виды В верхнем правом углу миниатюрных видов, которые можно развернуть, имеется следующая кнопка:

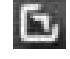

Существует 2 возможности для разворачивания уменьшенного вида:

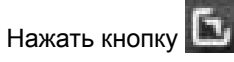

или

провести пальцем по экрану от уменьшенного вида по горизонтали вправо.

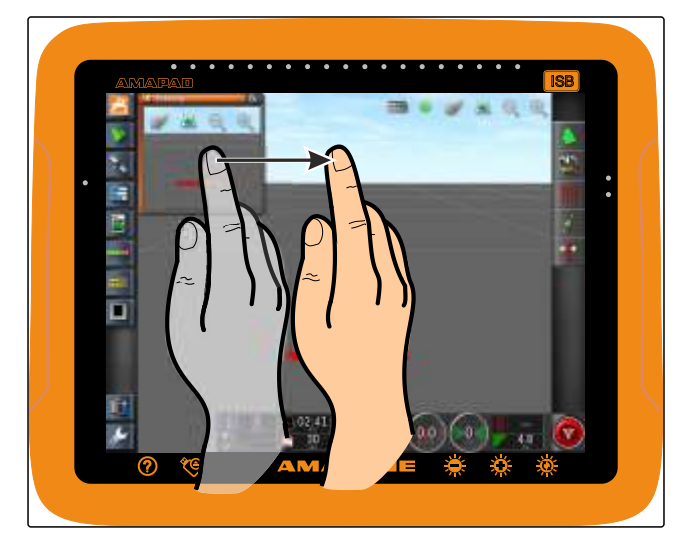

### УКАЗАНИЕ

Н

Развернутый уменьшенный вид нельзя свернуть снова. Чтобы закрыть развернутый уменьшенный вид, необходимо развернуть другой уменьшенный вид.

### 1.3 Использование вкладок в уменьшенном виде

Некоторые уменьшенные виды содержат вкладки, которые можно открывать по отдельности.

• Нажать кнопки 1, чтобы открыть вкладки.

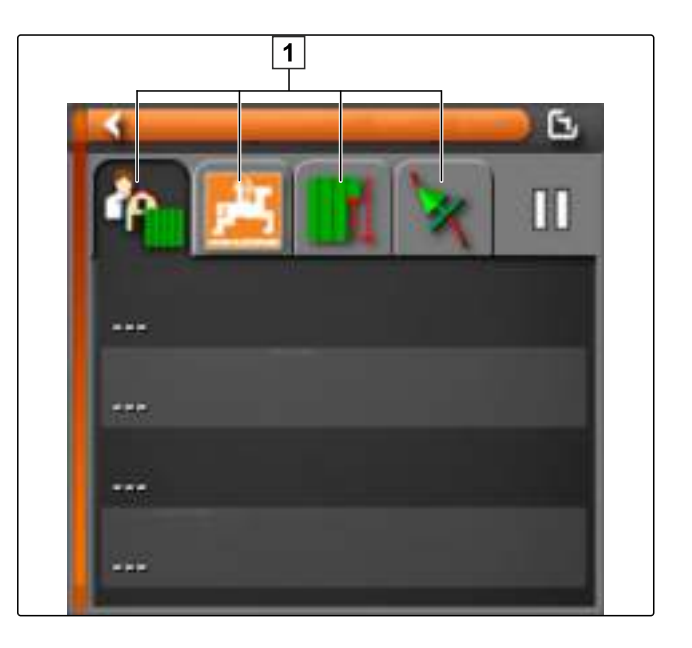

### 1.4 Закрытие уменьшенного вида

Существует 3 возможности, чтобы закрыть уменьшенный вид:

 Повторно нажать кнопку открытого уменьшенного вида

или

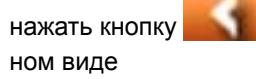

вверху слева в уменьшен-

#### или

провести пальцем по горизонтали от уменьшенного вида к меню «Функции».

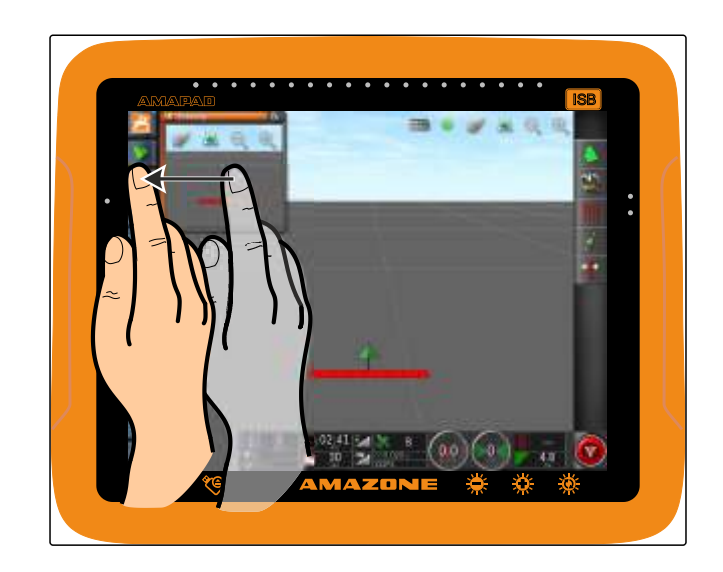

### 2

# Использование отображения карты

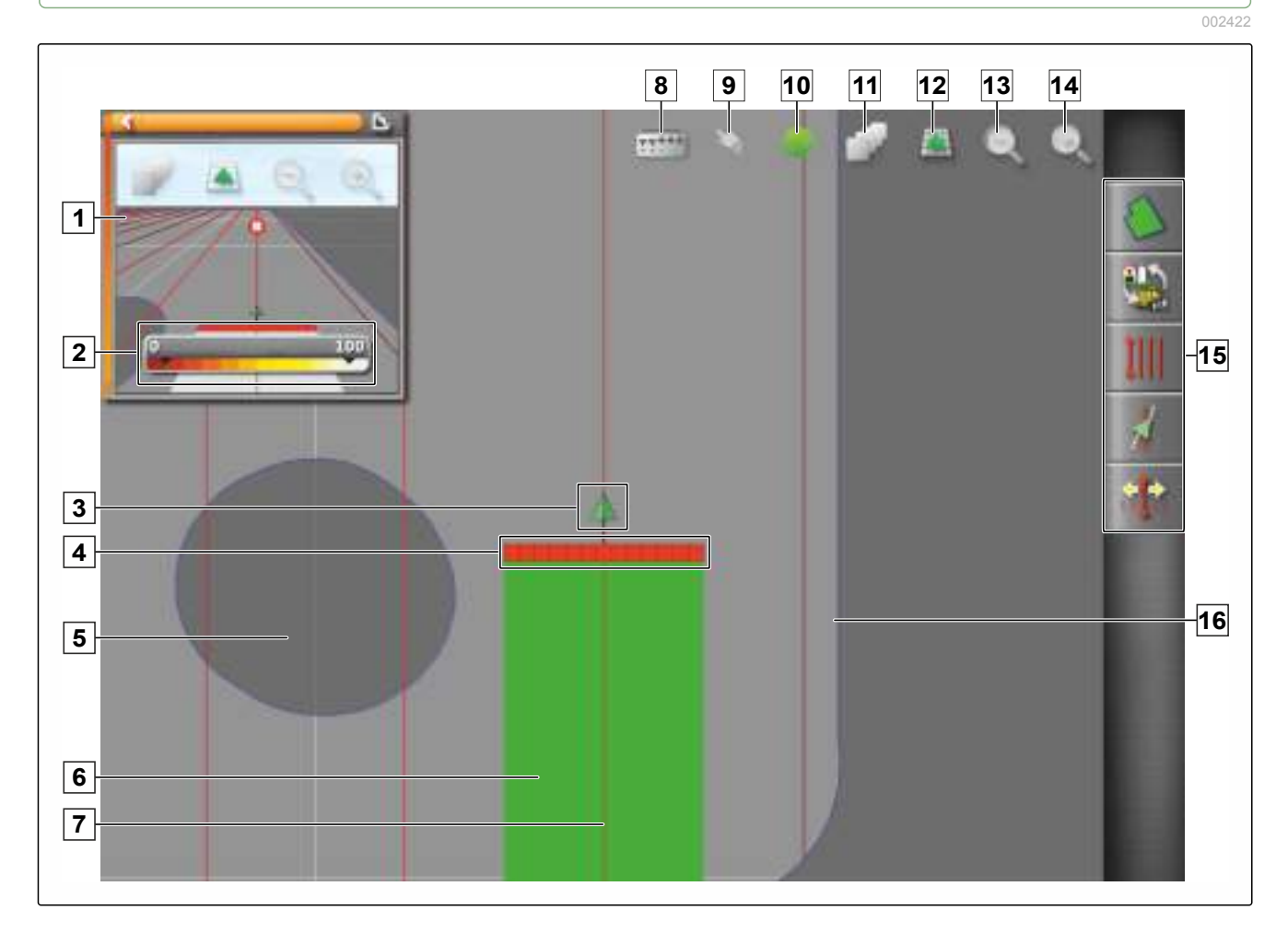

| 1 | Отображение карты в уменьшенном виде               | 9  | Подтверждение выбора                 |
|---|----------------------------------------------------|----|--------------------------------------|
| 2 | Настройка карты покрытия                           | 10 | Фокусировка на транспортном средстве |
| 3 | Значок транспортного средства                      | 11 | Настройка слоев карты                |
| 4 | Значок орудия                                      | 12 | Изменение перспективы                |
| 5 | Исключенный участок (темно-серый)                  | 13 | Уменьшение фрагмента карты           |
| 6 | Обработанная площадь (покрытие) (зеленая)          | 14 | Увеличение фрагмента карты           |
| 7 | Колея движения (красная)                           | 15 | Меню заданий                         |
| 8 | Отображение виртуальных переключателей сек-<br>ций | 16 | Граница (синяя)                      |

В отображении карты с помощью меню «Задание» создаются и сохраняются все данные, которые требуются для обработки поля. На карте в отображении карты отображаются значок транспортного средства и значок прицепленного орудия.

Чтобы задать размер поля и использовать автоматическое управление секциями, можно создать границу. Граница помечается на карте синей линией.

Исключенные участки в пределах поля, на которых внесение должно быть остановлено, можно снабдить границей. Исключенные участки имеют темно-серый фон.

Чтобы обеспечить равномерное внесение, можно создать колеи движения, которые помогают водителю удерживать колею. Кроме того, колеи движения необходимы для автоматического вождения. Колеи движения отображаются на карте красным цветом.

# 2.1 Открытие отображения карты

1. Открыть в меню «Функции» уменьшенное отобра-

жение карты нажатием кнопки 🦷

2. Развернуть уменьшенный вид.

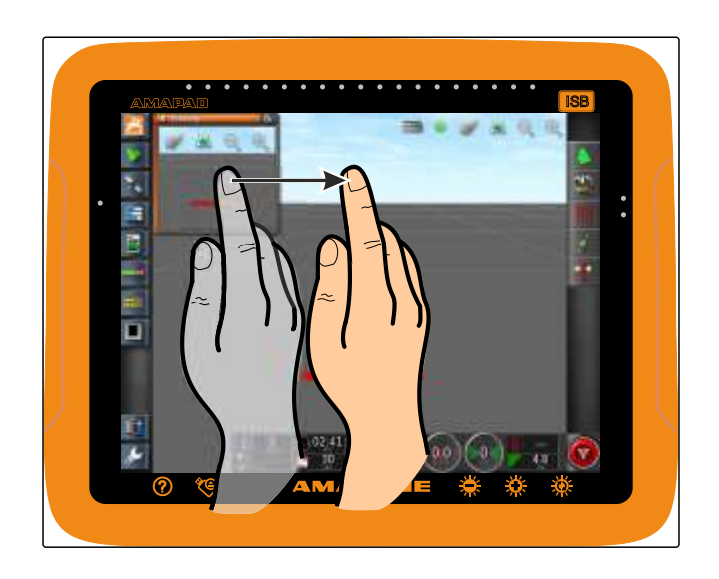

### 2.2 Увеличение или уменьшение карты

 Нажать кнопку или в отображении карты, чтобы увеличить или уменьшить фрагмент карты.

### 2.3 Изменение перспективы

Доступно 3 перспективы. Кнопка изменяется в зависимости от настроенной перспективы.

| Кнопка  | Перспектива           | Описание                                                                                        |
|---------|-----------------------|-------------------------------------------------------------------------------------------------|
| 2       | Ориентация по компасу | Верхний край карты ориентирован<br>на север.                                                    |
| <b></b> | Вид сверху            | Карта ориентируется в направле-<br>нии движения и вращается вместе<br>с транспортным средством. |
|         | Отслеживание          | Карта ориентируется в направле-<br>нии движения. Отображается ис-<br>кусственный горизонт.      |

 Чтобы изменить перспективу, нажать кнопку на карте, пока не будет выбрана требуемая перспектива.

### 2.4 Панорамирование карты

Чтобы улучшить обзор, карты можно переместить пальцем.

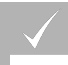

#### условия

Перемещение карты включено; См. стр. 35

- 1. Провести пальцем по карте.
- Значок, указывающий на транспортное средство, становится зеленым.
- 2. Если значок транспортного средства должен снова отображаться в центре карты, установить фокус на значке транспортного сред-

ства с помощью кнопки 🖤 .

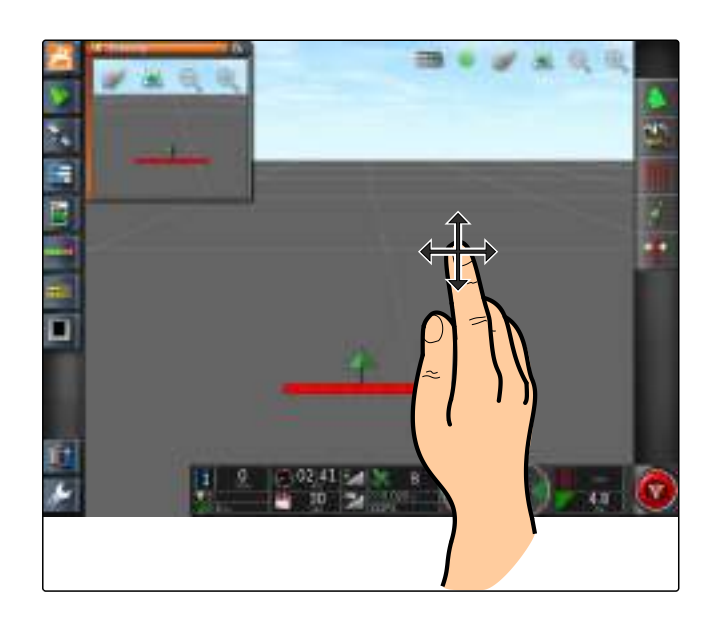

### 2.5 Выбор слоев карты

Слоями карты называются элементы, которые отображаются на карте.

- Нажатием кнопки *стрыть меню "Слои кар-ты"*.
- 2. Выбрать требуемые элементы в списке.

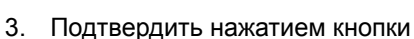

• Выбранные элементы отображаются на карте.

## 3

## Настройка панели приборов

#### 001382

#### УКАЗАНИЕ

На рисунке ниже показаны все доступные элементы панели приборов. Когда AMAPAD запускается в первый раз, активированы не все элементы.

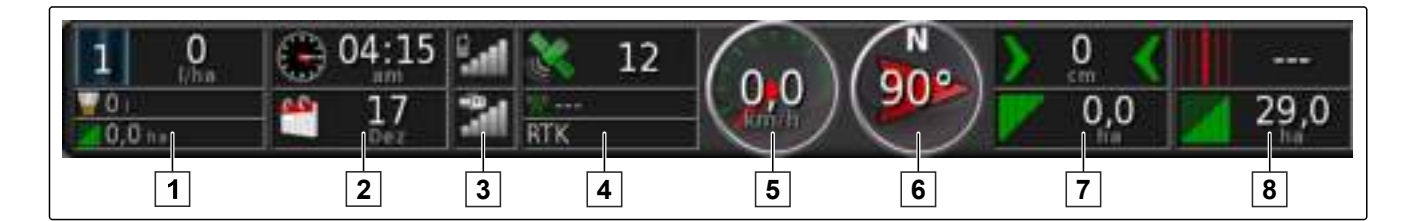

#### Поля данных в панели приборов

| 1 | Данные орудия. Отображенные данные варьи-   | 5 | Скорость                                   |
|---|---------------------------------------------|---|--------------------------------------------|
|   | руются в зависимости от орудия.             | C |                                            |
| 2 | Дата и время                                | 0 | паправление движения                       |
|   |                                             | 7 | Отклонение от колеи и обработанная площадь |
| 3 | Уровень сигнала GPRS и уровень сигнала WLAN | 8 |                                            |
| 4 | GPS-данные                                  | U | помер колей движения и оставшаяся площадь  |

#### GPS-данные в панели приборов

- Значок спутника и количество спутников. Серый: нет сигнала, красный: низкая точность, желтый: средняя точностьзеленый: высокая точность.
- 2 Символ коррекции и точность в метрах. Серый: нет корректирующего сигнала, красный: низкая точность, желтый: средняя точность, но слишком низкая для автоматического вождения, зеленый: сходящийся источник коррекции высокая точность.
- 3 Используемый источник коррекции
- Нажать на любое поле данных в панели приборов.

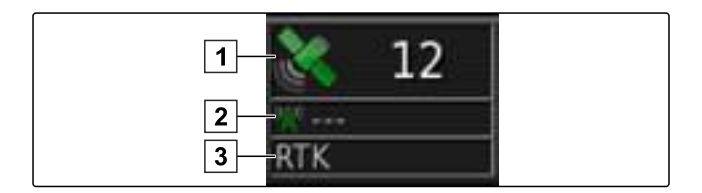

- Открывается список выбора полей данных.
- 2. Выбрать требуемые поля данных.
- 3. Подтвердить нажатием кнопки

и

или

, чтобы редактировать имеющееся поле данных в панели приборов, нажать поле данных в панели приборов.

 Если нажать на поле данных в панели приборов, открывается второй список выбора.

- Выбрать требуемые данные для выбранного поля данных.
- 5. Подтвердить нажатием кнопки

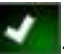

|   | 1: Gestänge                                                                               |
|---|-------------------------------------------------------------------------------------------|
| • | Часы                                                                                      |
| 1 | Уровни мощности сигналов                                                                  |
| • | GPS                                                                                       |
| • | Скорость                                                                                  |
| 1 | Курс                                                                                      |
| - | Ошибка пересечения путей                                                                  |
| 1 | Ряд                                                                                       |
|   |                                                                                           |
|   | Выбрать данные                                                                            |
|   | Выбрать данные<br>Ошибка пересечения путей                                                |
|   | Выбрать данные<br>Ошибка пересечения путей<br>Скорость                                    |
|   | Выбрать данные<br>Ошибка пересечения путей<br>Скорость<br>Курс                            |
|   | Выбрать данные<br>Ошибка пересечения путей<br>Скорость<br>Курс<br>Ряд                     |
|   | Выбрать данные<br>Ошибка пересечения путей<br>Скорость<br>Курс<br>Ряд<br>Покрытая площадь |

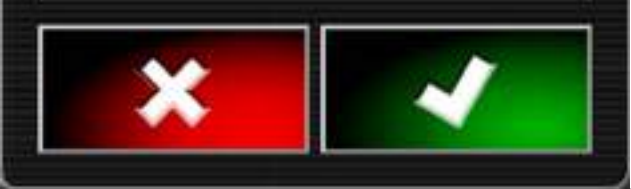

## Управление заданиями

Для управления заданиями используется меню «Задание». Меню «Задание» находится в отображении карты.

В меню «Задание» возможно выполнение следующих функций:

- **1** Быстрый запуск: включение функций быстрого запуска; См. стр. 44
- **2** Меню «Поле»: управление полями; См. стр. 109
- 3 Меню «Данные задания»: управление данными задания; См. стр. 107, запуск задания; См. стр. 104
- **4** Меню «Колеи движения»: использование колей движения; См. стр. 133
- **5** Меню «Автоматическое вождение»: использование автоматического вождения; См. стр. 154
- **6** Меню «GPS-компенсация»: коррекция GPSприема; См. стр. 146

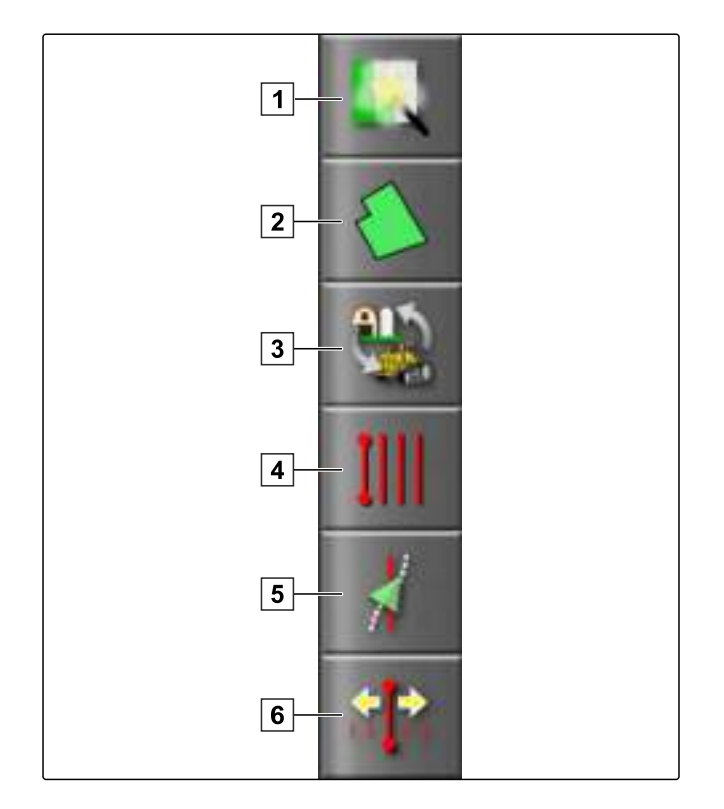

## Использование меню «Задание»

- 1. Нажать на одну из кнопок в меню «Задание» 1.
- → Открывается панель меню.

1

- 2. Нажать на одну из кнопок в панели меню 2.
- Открывается дополнительная панель меню 3 или само меню.

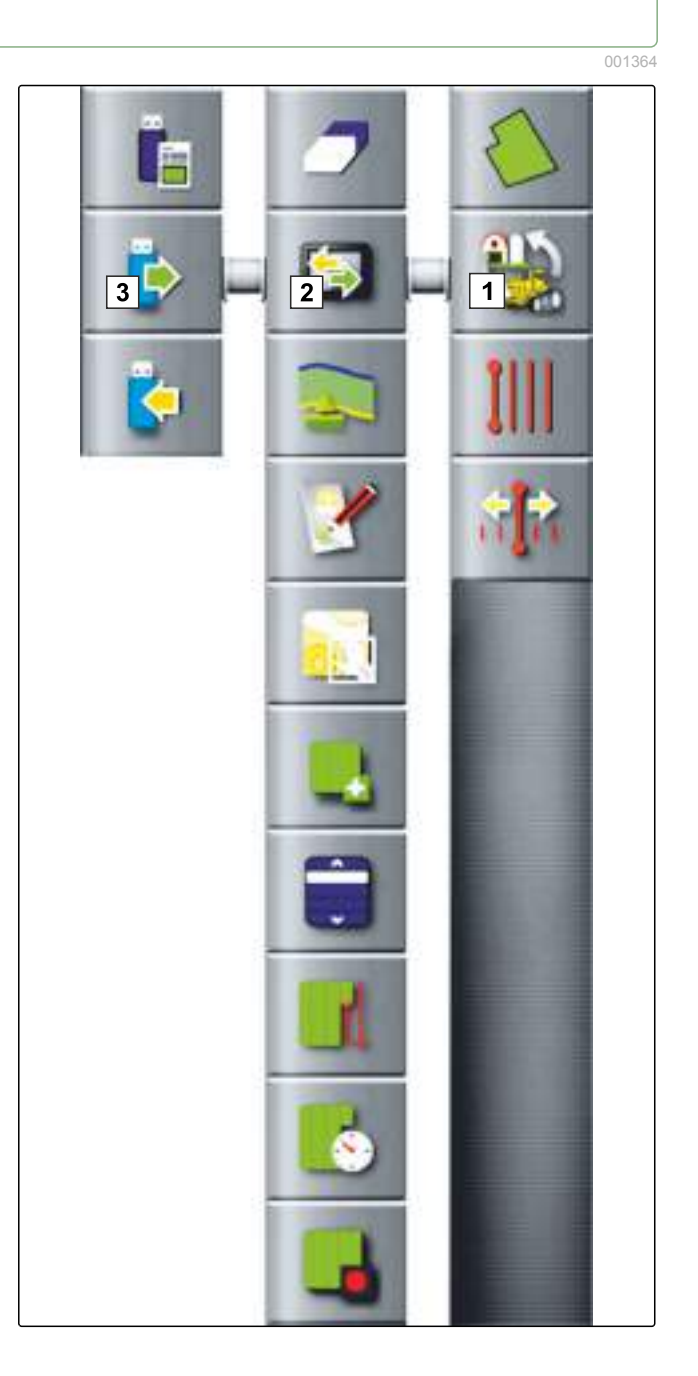

## 2

### Запуск задания

При запуске задания запускается внесение и начинается запись данных задания.

#### условия

- GPS-приемник подключен
- ✓ GPS настроен; См. стр. 46.
- ✓ Транспортное средство настроено; См. стр. 64
- ✓ Орудие настроено; См. стр. 75
- 🗸 Поле создано; См. стр. 109
- Задание создано и поле добавлено в задание; См. стр. 123.
- 1. Нажать кнопку 🖬 в меню «Задание».
- 2. Нажать кнопку 🛄, чтобы запустить задание.
- Кнопка изменяется на кнопку

### УСТРАНЕНИЕ ОШИБОК

#### Задание не запускается?

Не выполнены условия для запуска задания. Отображается окно "Состояние запуска задания". Красные индикаторы состояния означают, что данные условия не выполнены.

- Красный индикатор состояния у пункта "GPS получен": Проверить правильность подключения и выбора GPS-приемника.
- Красный индикатор состояния у пункта "Задача выбрана": Выбрать задание.
- 3. Красный индикатор состояния у пункта "Консоль готова":

Нажать кнопку для получения дополнительной информации и устранения отображенной ошибки.

- Красный индикатор состояния у пункта "Оборудование загружено": Выбрать орудие.
- Красный индикатор состояния у пункта "ТС загружено": Выбрать транспортное средство.
- Красный индикатор состояния у пункта "ЕСU синхронизировано": Проверить правильность подключения орудия.

## 2.1 Остановка задания

Если задание остановлено, также останавливается внесение, запись данных задания не выполняется.

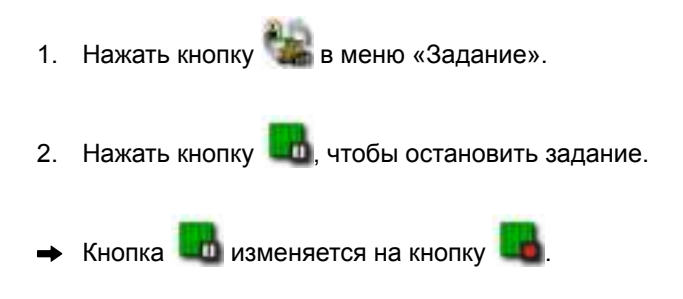

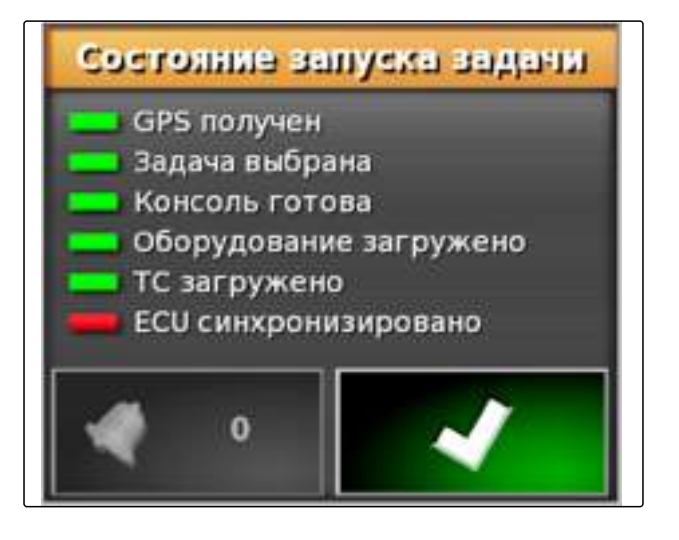
# 3

### Управление данными задания

Меню «Данные задания» находится в меню «Задание». В меню данных задания создаются задания и сохраняются все дополнительные сведения о задании.

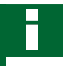

### УКАЗАНИЕ

Данные задания необходимо создать до начала работы. Добавление данных в задания после начала работы невозможно.

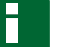

#### УКАЗАНИЕ

Некоторые данные задания являются необязательными, их ввод не является обязательным.

- 1. Нажать кнопку 🎆 в меню «Задание».
- 2. Нажать кнопку 🚺, чтобы открыть данные задания.

#### Обзор данных задания

"Шаблоны комментариев": шаблоны для комментариев к заданию

*"Тип культуры"* (необязательно): тип и сорт культуры, которую требуется внести.

*"Агротехнический прием"* (необязательно): вид работы, которую требуется выполнить.

"Клиент" (необязательно): клиентами могут быть владельцы полей и сельскохозяйственных предприятий, а также заказчики.

"Фирма" (необязательно): ферме может быть назначен клиент.

*"Поле"*: полю может быть назначен клиент, ферма или тип культуры.

"Продукт" (необязательно): название продукта, который требуется внести.

"Группа продукта": группа выбранного продукта

"Задача": задания, которые требуется выполнить. Если требуется создать границы или колеи движе-

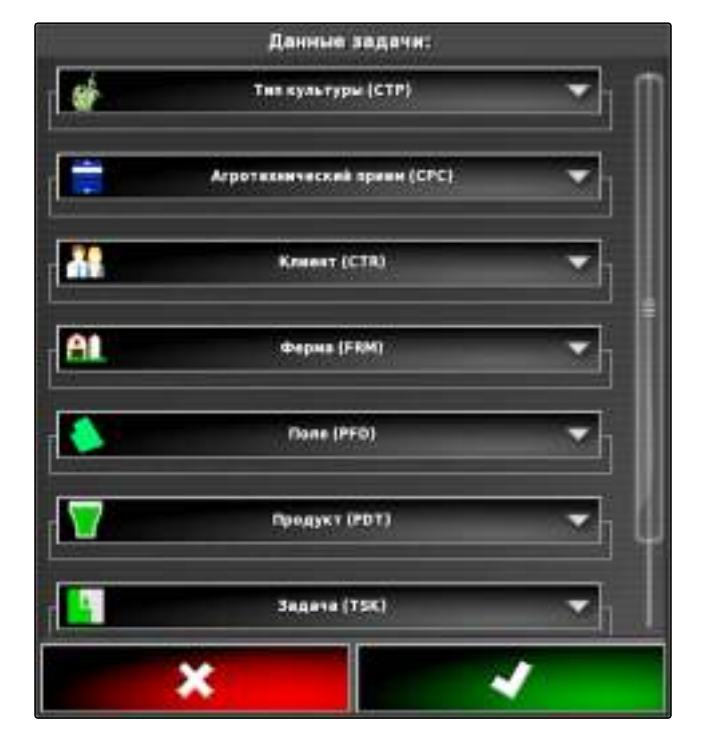

005674

ния, необходимо назначить поле заданию. Заданию могут быть назначены клиент, ферма или работник.

"Работник" (необязательно): данные работника, который должен выполнить задание.

# 3.1 Использование меню «Данные задания»

1 Открытая вкладка

- 2 Выбранная запись
- 3 Отображение выбранной записи
- 4 Редактирование выбранной записи
- 5 Удаление выбранной записи
- 6 Создание новой записи
- **7** Копирование выбранной записи и редактирование копии

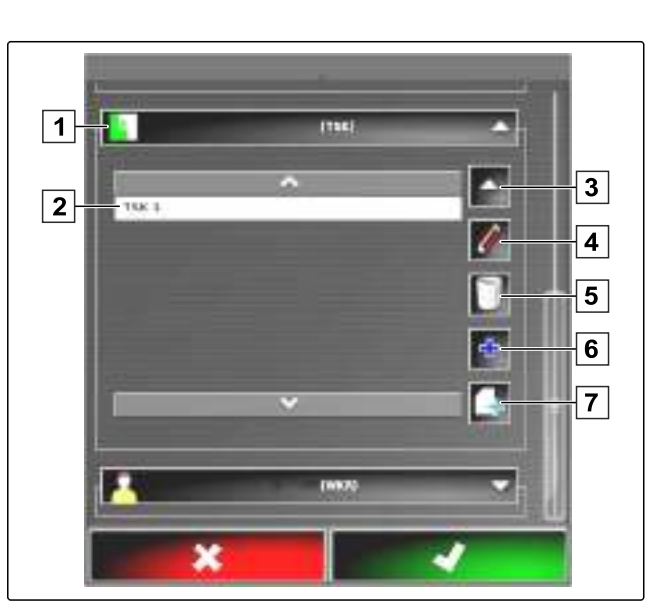

# 4

### Управление полями

#### Обзор меню «Поле»

- 1 Новое поле: открывает меню "Новое поле".
- **2** Выбрать точку флага: открывает меню *"Точка флага"*.
- Запись границ: запускает или останавливает запись границ. Если запись границ запущена, зна-

чок кнопки изменяется на 🔟

- **4** Дополнить запись границ: завершает запись границ и дополняет пропуски в границе.
- **5** Запись смещения границы: открывает меню для ввода смещения границы.
- **6** Удалить границы: удаляет все границы выбранного поля.
- 7 Создать границу из файла shape: открывает меню для загрузки файла shape с целью создания границы.
- 8 Создать границу из покрытия: создает границу вокруг обработанной площади.

### 4.1 Создание нового поля

Полем называется подлежащий обработке участок. Поле требуется создать, чтобы можно было создать и сохранить границы и точки флага.

#### УКАЗАНИЕ

Поля можно создавать в меню «Данные задания», указав при этом клиентов, фермы и типы культур; См. стр. 107.

- 1. Нажать кнопку 🎾 в меню «Задание».
- Нажать кнопку (>>, чтобы открыть меню "Новое поле".

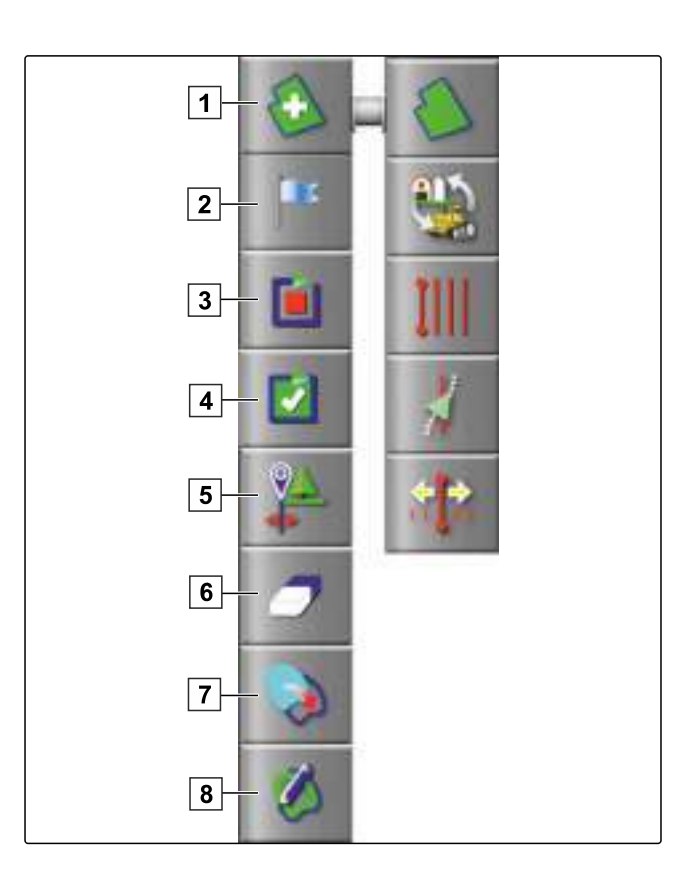

3. Ввести название поля в разделе "Кодовое обозначение".

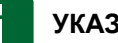

УКАЗАНИЕ

Чтобы упростить управление полями в будущем, следует использовать информативные названия полей.

- 4. Ввести размер поля в разделе "Площадь" (необязательно).
- 5. Указать владельца поля, владельца сельскохозяйственного предприятия или заказчика в разделе "Клиент" (необязательно).
- 6. Указать сельскохозяйственное предприятие, к которому относится поле, в разделе "Ферма" (необязательно).
- 7. Указать растение, которое находится на поле, в разделе "Тип культуры" (необязательно).
- 8. Указать сорт растения, которое находится на поле, в разделе "Сорт культуры" (необязательно).
- 9. Подтвердить ввод нажатием кнопки

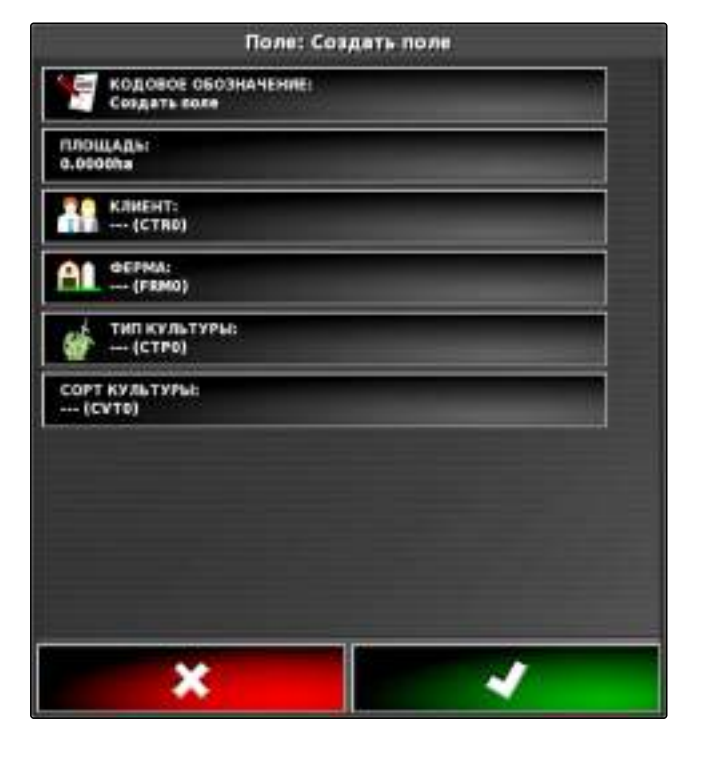

# 4.2 Создание границы

С помощью границы 1 отмечается определенный участок. Этот участок может быть указан как исключенный 2 или рабочий 3. На основании записанной границы АМАРАД рассчитывает размер отмеченного участка. Если участок был задан как рабочий, AMAPAD может рассчитать размер обработанной и оставшейся площади. Если создана граница, автоматическое управление секциями может остановить внесение, когда орудие выходит за пределы рабочего участка.

### Для создания границы имеется 3 возможности:

- Вручную, окружив соответствующий участок; См. стр. 111
- Автоматически с помощью файла shape; См. стр. 113
- Автоматически на основании уже обработанной площади; См. стр. 115

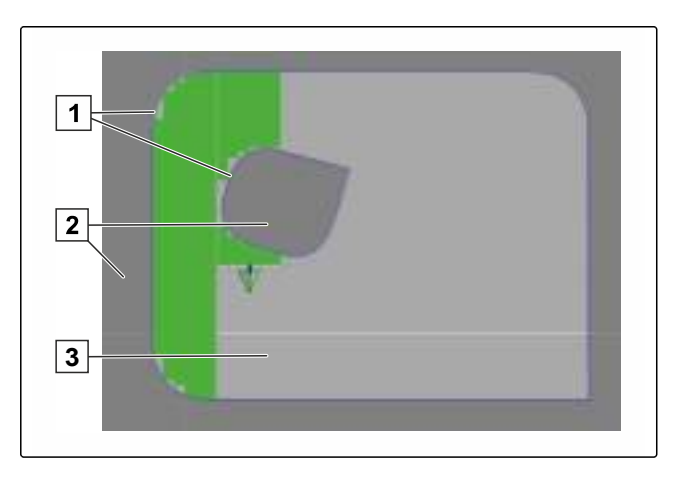

### 4.2.1 Ручное создание границы

#### Настройка смещения границы

Для записи границы можно настроить смещение границы. Смещением границы называется расстояние от центра транспортного средства и края транспортного средства или орудия. Если указывается смещение границы, возможна запись границы, при которой не требуется движение за пределами фактического края отграниченного участка.

1 Смещение границы

2 Край отграниченного участка

3 Граница на АМАРАD

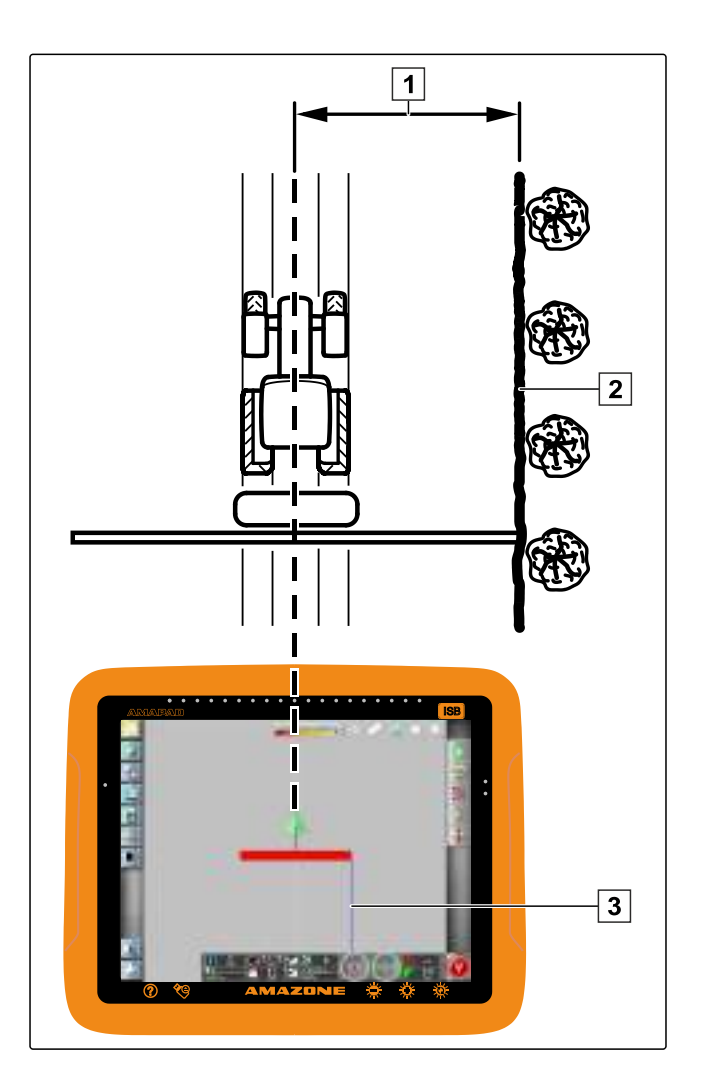

#### УКАЗАНИЕ

Смещение границы предназначено для точной записи границы. Необходимо точно определить смещение границы.

- 1. Нажать кнопку в меню «Задание».
- 2. Нажатием кнопки сткрыть меню "Смещение границы".

001708

- 3. Указать в разделе *"Запись смещения"*, на какой стороне орудия выполняется запись границы.
- 4. Если требуется увеличить смещение границы: ввести положительное значение в разделе "До-полнительное смещение".
- 5. Если требуется уменьшить смещение границы: ввести отрицательное значение в разделе "Дополнительное смещение".
- 6. В разделе "Запись положения" указать точное положение, в котором записывается граница.
- 7. Подтвердить ввод нажатием кнопки

#### Запуск записи границы

#### условия

- Задание создано, поле добавлено в задание; См. стр. 123
- ✓ Орудие выбрано; См. стр. 79

### УКАЗАНИЕ

Орудие не требуется прицеплять к транспортному средству.

### УКАЗАНИЕ

Запись границы возможна также во время выполнения внесения. Для этого требуется запустить задание; См. стр. 104.

- 1. Подъехать к краю поля.
- 2. Нажать кнопку 🛄, чтобы запустить запись границы.
- Выполнить поездку по краю отграниченного участка.

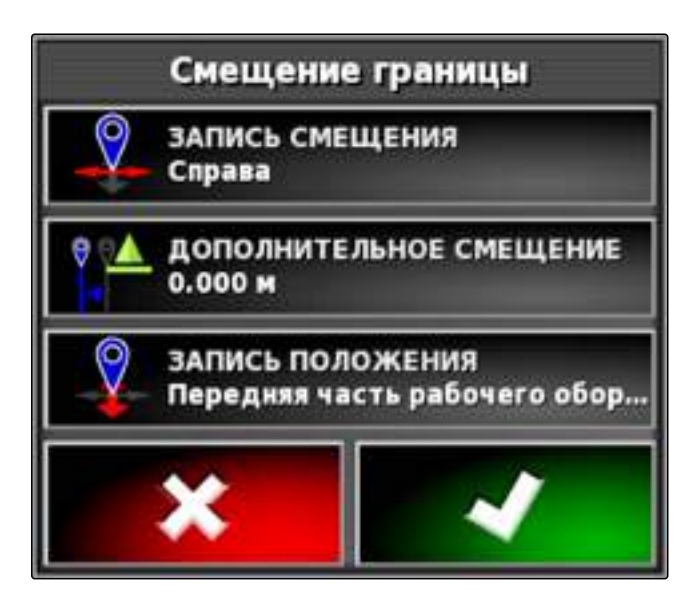

### УКАЗАНИЕ

Если во время движения по краю отграниченного участка встречаются препятствия или необходимо развернуть транспортное средство, запись границы можно остановить. При продолжении записи границы возникший пропуск автоматически заменяется прямой линией. Отмена записи границы, См. стр. 113.

4. Если достигнута исходная точка,

нажать кнопку 🜌 , чтобы завершить запись границы.

- Граница сохраняется и назначается выбранному полю.
- 5. Редактирование границы, См. стр. 117.

### 4.2.2 Остановка записи границы

#### Остановка нажатием кнопки «Пауза»

- 1. Нажать кнопку 🔟 в меню «Поле», чтобы остановить запись границы.
- 2. Нажать кнопку 🔟, чтобы продолжить запись границы.

### Остановка посредством управления секциями

# $\checkmark$

# условия

- Функция включена в меню «Настройки»; См. стр. 36
- / Задание запущено; См. стр. 104
- 1. Выключить все секции.
- Запись границы остановлена.
- 2. Для продолжения записи границы: включить секции.

### 4.2.3 Создание границ с помощью файла shape

Границы, которые ранее были созданы в системе класса Farm Management, можно загрузить из

файлов shape. Файлы shape можно перенести в AMAPAD на USB-накопителе.

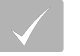

### условия

 Задание создано, поле добавлено в задание; См. стр. 123

# УКАЗАНИЕ

Если в файле shape имеется несколько границ, автоматически загружается первая граница.

- 1. Вставить USB-накопитель с файлом shape в АМАРАD.
- 2. Нажать кнопку 🐌 в меню «Задание».
- 3. Нажать кнопку 💙

- 4. Нажать кнопку 📉
- 5. Нажать кнопку
- → Отображаются папки на USB-накопителе.
- 6. Выбрать папку, в которой находятся файлы shape.
- 7. Выбрать требуемый файл shape.
- 8. Подтвердить нажатием кнопки

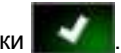

- ➡ Если транспортное средство находится рядом с граничным участком, он отображается на карте.
- 9. Редактирование границы, См. стр. 117.

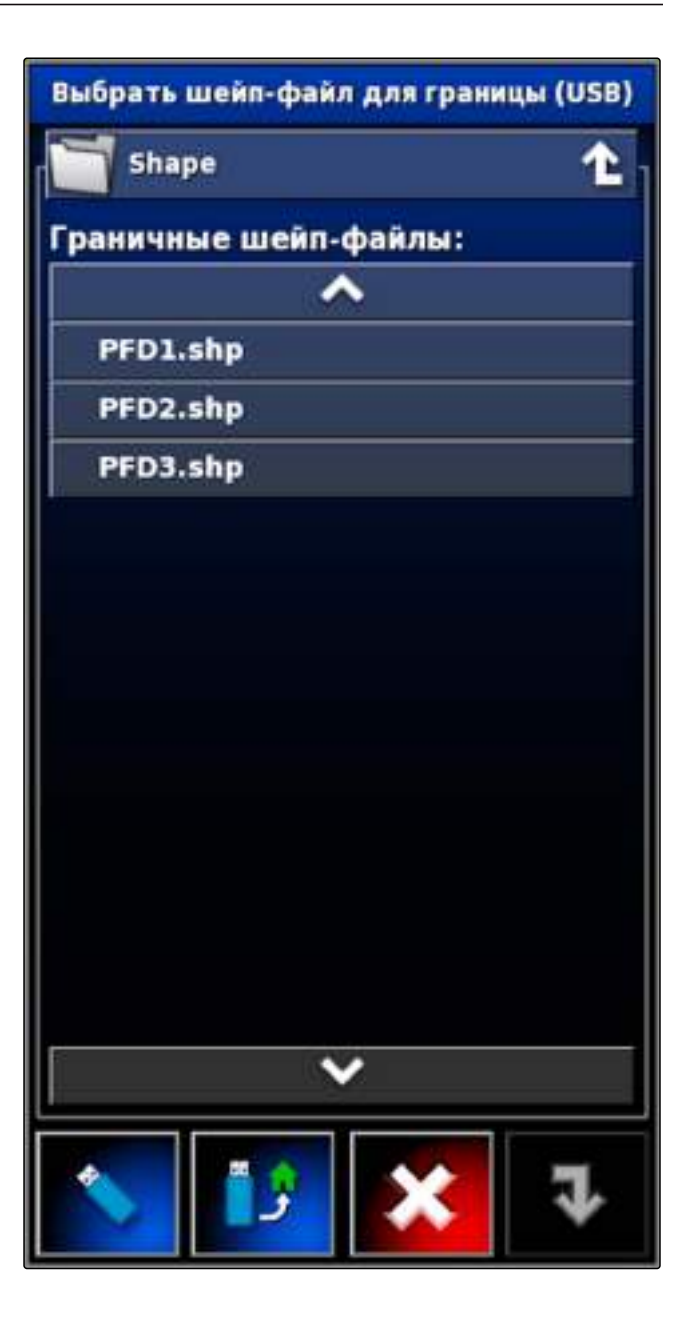

### 4.2.4 Создание границы из покрытия

АМАРАD может снабдить границей обработанную площадь. Например, можно обработать край поля и создать границу на основе обработанной площади.

### УКАЗАНИЕ

АМАРАD всегда создает границу по краю обработанной площади.

MG5167 | ru-RU | C.1 | 2016.03

### условия

- Удалены все границы, которые сохранены для этого поля; См. стр. 117
- Обработан край требуемого отграниченного участка

# УКАЗАНИЕ

Обработанная площадь должна быть связной. В случае пропусков в обработанной площади, которые больше 10 м, создается несколько границ.

- 1. Нажать кнопку 🍋 в меню «Задание», чтобы открыть меню «Поле».
- 2. Нажать кнопку 🥙 , чтобы создать границу на основе покрытия.
- Отображается указание с количеством созданных границ.

### 2

УСТРАНЕНИЕ ОШИБОК

К полю не была добавлена граница?

Покрытие не совпадает с уже имеющейся границей.

- 1. Удалить имеющуюся границу, См. стр. 117.
- 2. Снова нажать кнопку 🔇
- 3. Отредактировать границу, См. стр. 117.

006958

### 4.3 Редактирование границы

- 1. Прикоснуться пальцем к любой точке на карте.
- Через полсекунды кнопка подтверждения выбора становится цветной 1.
- Переместить палец на границу, пока не будет отображена информация о границе 2.
- 3. Убрать палец с карты.
- 4. Подтвердить настройки нажатием кнопки

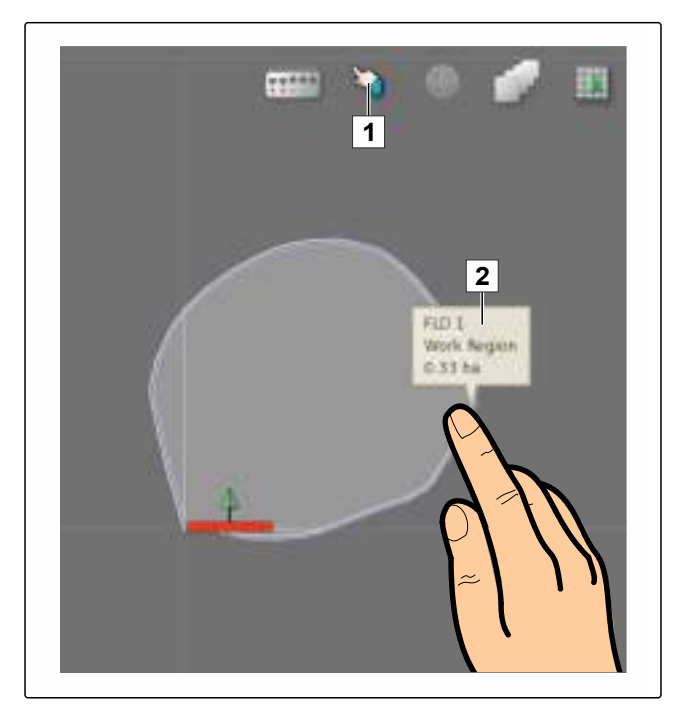

➡ Открывается меню "Редактировать границу".

#### Возможные настройки:

Название: название границы

Исключение полосы разворота: если граница находится в пределах другой границы, полосу разворота можно проложить вокруг внутренней границы. "Hem": внутренняя граница не имеет полосы разворота. "Да": вокруг внутренней границы прокладывается полоса разворота.

Тип области: "Область работы": отграниченный участок можно обрабатывать. "Исключенный участок": обработка отграниченного участка невозможна. Автоматическое переключение секций останавливает внесение. "Отключено": данный участок не учитывается.

📗: удалить границу

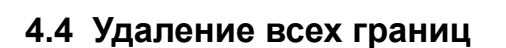

Эта функция позволяет удалить все границы, которые назначены выбранному полю.

1. Нажать кнопку 🎾 в меню «Задание».

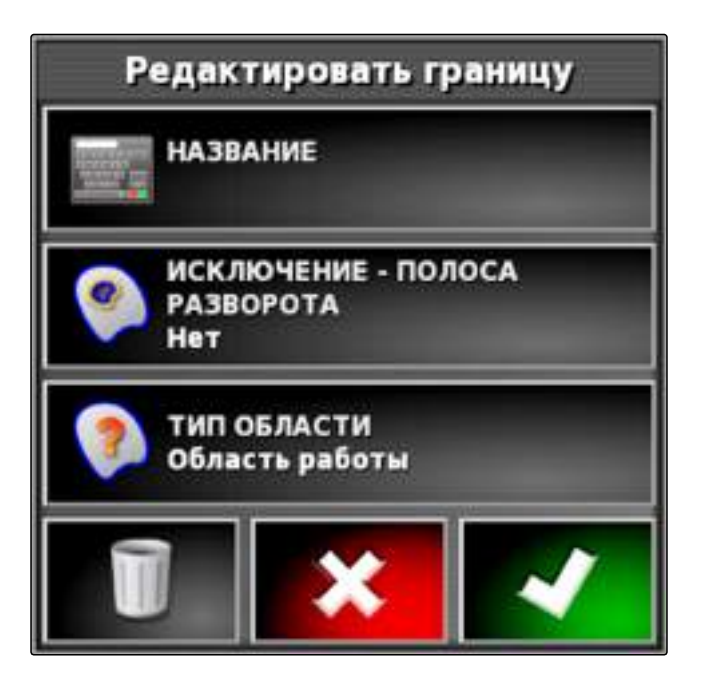

002555

MG5167 | ru-RU | C.1 | 2016.03

- 2. Нажатием кнопки удалить все границы выбранного поля.
- 3. Подтвердить удаление.

# 4.5 Установка точки флага

С помощью точек флага можно отметить опасные места и препятствия на поле. Кроме того, точки флага используются в качестве опорных отметок для коррекции смещения GPS.

### УКАЗАНИЕ

Точки флага можно настроить в меню «Настройки», См. стр. 57.

### 4.5.1 Указание точек флага для опасных мест

1. Подъехать к опасному месту.

### УКАЗАНИЕ

Точка флага всегда указывается в положении задней оси транспортного средства.

- 2. Нажать кнопку 🏷 в меню «Задание».
- 3. Нажатием кнопки **г** открыть меню "Добавить точку отметки".

001782

- 4. Выбрать требуемую точку флага.
- Выбранная точка флага указана. ⇒

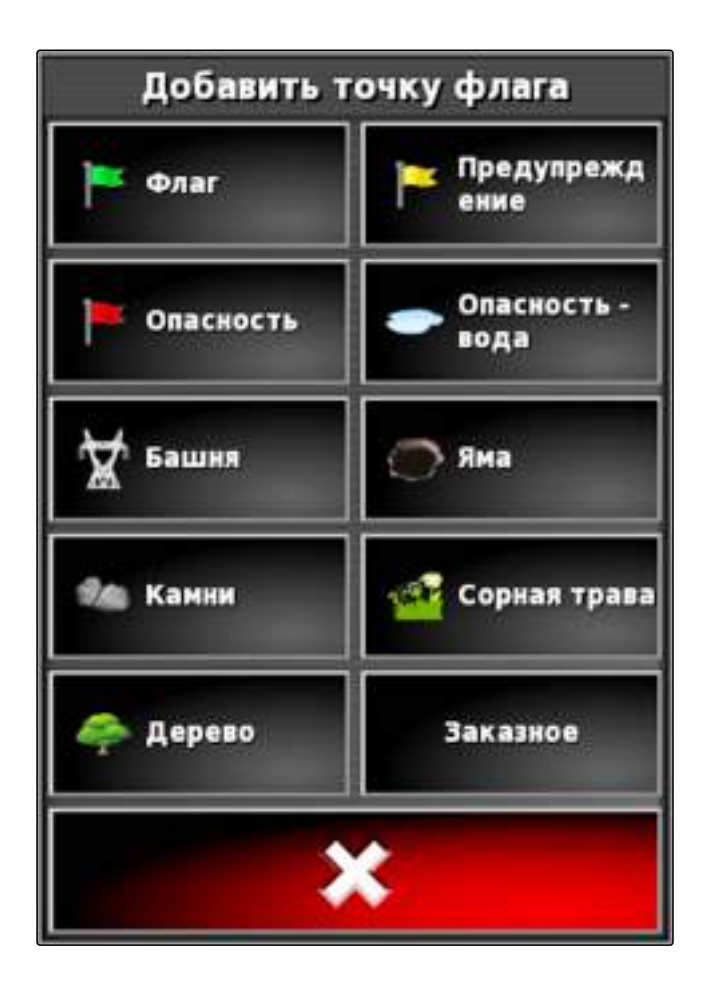

#### Указание пользовательской точки отметки

1. Подъехать к опасному месту.

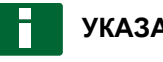

### УКАЗАНИЕ

Точка флага всегда указывается в положении задней оси транспортного средства.

- 2. Нажать кнопку в меню «Задание».
- открыть меню "Добавить 3. Нажатием кнопки точку отметки".

4. Нажать кнопку "Заказное".

# Добавить точку флага Флаг Предупрежд ение Опасность Опасность Опасность вода Опасность вода Яма Ма Камни Сорная трава Заказное

- 5. Выбрать требуемый значок.
- 6. Нажать кнопку "Имя точки флага".
- 7. Ввести имя.
- 8. Подтвердить нажатием кнопки
- Точка флага указана.

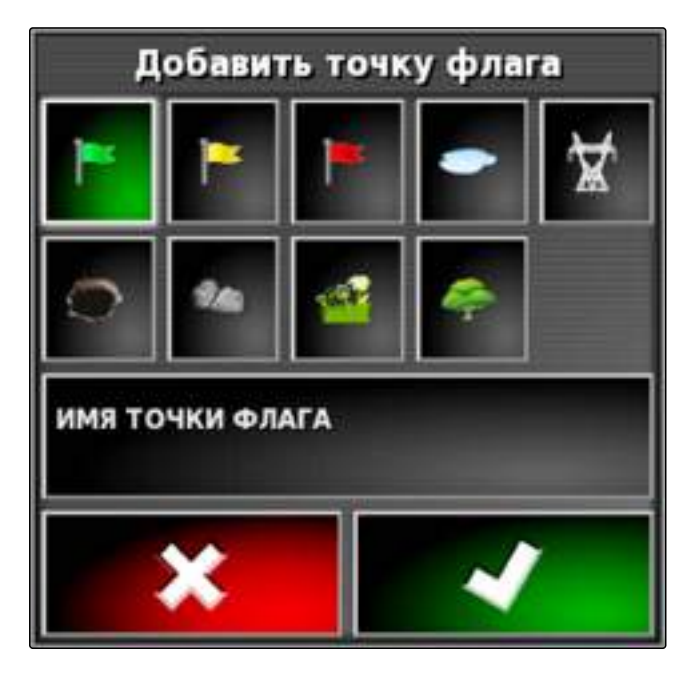

### 4.5.2 Указание точки флага для коррекции смещения GPS

001788

С помощью коррекции смещения GPS можно корректировать отклонения сигнала GPS. Для этого можно использовать точку флага в качестве опорной точки.

### условия

- Имеется сигнал GPS с как можно более высокой точностью
- Задана геометрия транспортного средства; См. стр. 66
- 1. Подъехать к заметному месту в поле, которое может служить опорной точкой.

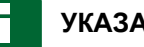

### УКАЗАНИЕ

Точка флага всегда указывается в положении задней оси транспортного средства.

- 2. Нажать кнопку 🏷 в меню «Задание».
- открыть меню "Добавить 3. Нажатием кнопки точку отметки".
- 4. Нажать кнопку "Заказное".

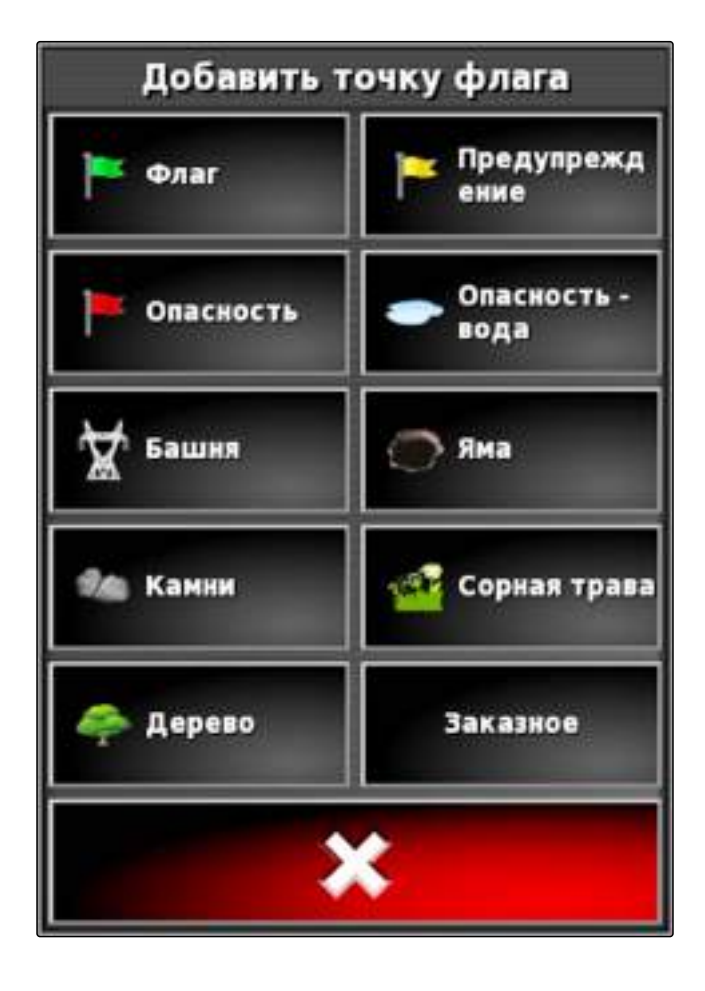

001787

- 5. Выбрать требуемый значок.
- 6. Нажать кнопку "Имя точки флага".

### УКАЗАНИЕ

Ввести информативное имя, чтобы однозначно пометить эту точку флага как опорную точку.

- 7. Ввести имя.
- 8. Выбрать требуемый значок.
- 9. Подтвердить нажатием кнопки
- → Точка флага указана.

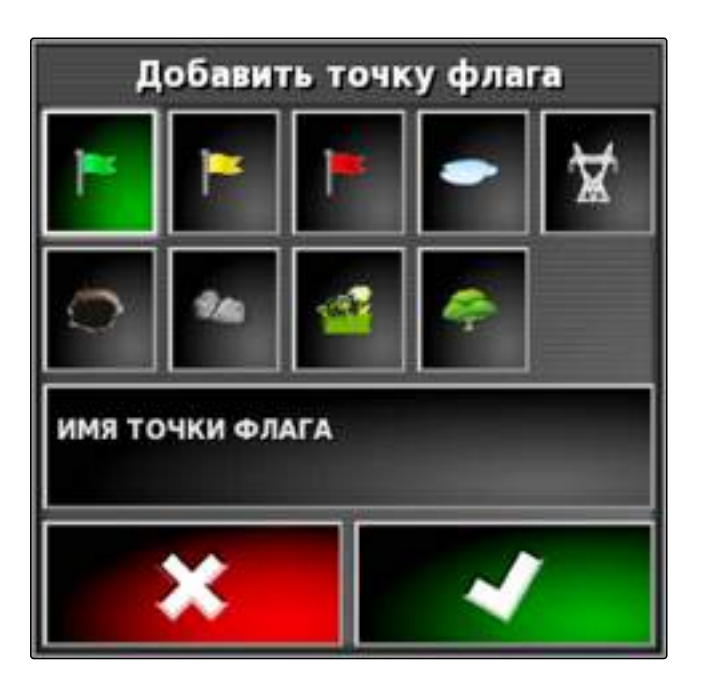

### 4.5.3 Редактирование точек флага

- 1. Прикоснуться пальцем к любой точке на карте.
- Через полсекунды кнопка подтверждения выбора становится цветной 1.
- Переместить палец на точку флага, пока не будет отображено ее имя 2.
- 3. Убрать палец с карты.

Открываются опции точки флага.

#### Возможные настройки:

"Изменить ": изменить значок точки флага.

"Переименовать": переименовать точку флага.

"Удалить": удалить точку флага.

"Очистить все": удалить все точки флага текущего задания.

*"Коррекция смещения GPS"*: выполнить коррекцию смещения GPS. Значок транспортного средства перемещается в положение выбранной точки флага; См. стр. 148

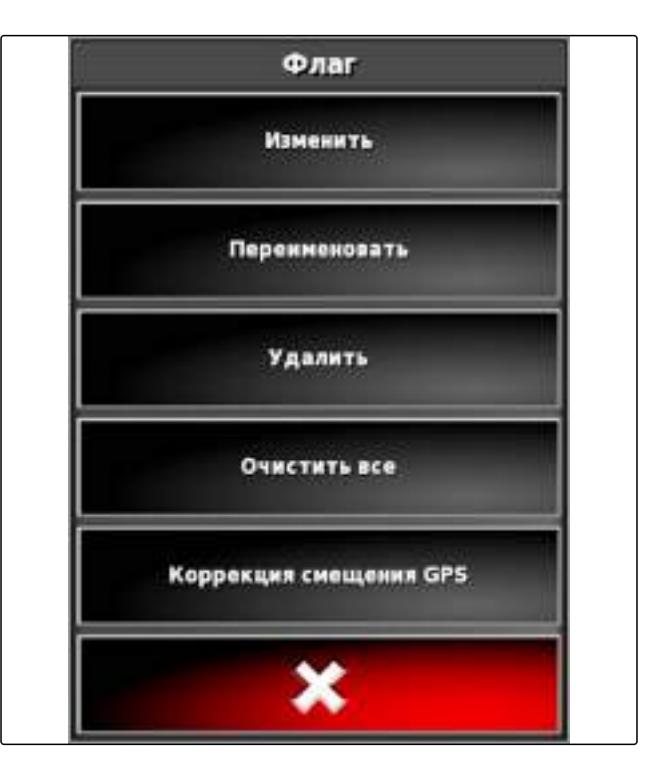

# 5 Создание нового задания

Для обработки поля необходимо наличие задания. При запуске задания запускается внесение и начинается запись общих данных задания.

# К общим данным задания относятся следующие значения:

- Расстояние в рабочем положении
- Время в рабочем положении
- Обработанная площадь
- Внесенное количество

### условия

- Если требуется создать границы или колеи движения, необходимо создать поле; См. стр. 107
- 1. Нажать кнопку 🎏 в меню «Задание».
- 2. Нажатием кнопки \_\_\_\_ открыть меню "Задание".

MG5167 | ru-RU | C.1 | 2016.03

#### Возможные настройки:

"Название": имя задания

"Клиент" (необязательно): клиентами могут быть владельцы полей и сельскохозяйственных предприятий, а также заказчики.

"Ферма" (необязательно): указать сельскохозяйственное предприятие, к которому относится поле.

*"Поле"*: выбрать поле, на котором требуется выполнить задание.

"Работник" (необязательно): выбрать работника, который должен выполнить задание.

| Auftrag: T5K 051214 1755 |   |
|--------------------------|---|
| NAME:<br>TSK 051214 1755 |   |
| KUNDE:<br>(CTRO)         |   |
| AGRARIE TRIER:<br>(FRMO) |   |
| FELD:<br>PFD 1 (PFD-1)   |   |
| ARBEITER:<br>(WKR0)      |   |
|                          |   |
|                          |   |
|                          |   |
|                          |   |
|                          | 1 |
| ×.                       |   |

3. Ввести требуемые данные.

### УКАЗАНИЕ

Ввести информативное имя, чтобы упростить управление заданиями.

Автоматически созданное имя состоит из следующих элементов:

- TSK означает Task (задание)
- Дата
- Время
- 4. Подтвердить данные нажатием кнопки

### 6

### Импорт данных задания

Данные задания можно создать на компьютере, используя систему класса Farm Management. Эти данные можно в виде файла задания (*"TASKDATA.XML"*) можно перенести в AMAPAD с помощью USB-накопителя.

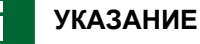

Возможен импорт только файла "TASKDATA.XML". Однако один файл "TASKDATA.XML" может содержать данные нескольких заданий.

### УКАЗАНИЕ

При импорте данных задания имеющиеся в АМАРАD задания удаляются. Чтобы сохранить имеющиеся задания, необходимо выполнить их экспорт; См. стр. 126.

- 1. Вставить в AMAPAD USB-накопитель с файлом "TASKDATA.XML".
- 2. Нажать кнопку 🚾 в меню «Задание».
- 3. Нажать кнопку

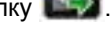

- 4. Нажать кнопку
- → Открывается меню «Импорт» и отображается содержимое USB-накопителя.
- 5. Выбрать папку, в которой находится файл "TASKDATA.XML"

#### или

чтобы отобразить все файлы "TASKDATA.XML" на USB-накопителе,

нажать кнопку

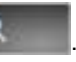

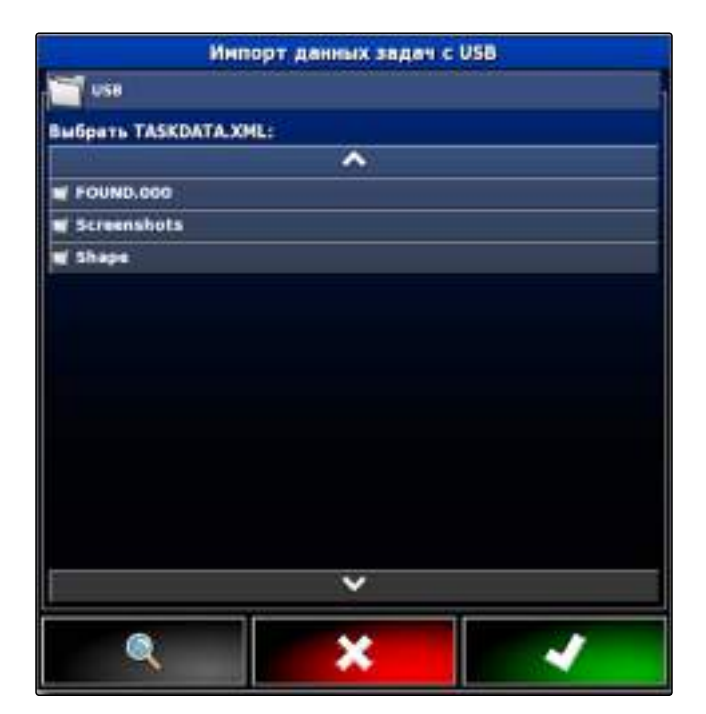

- 6. Выбрать требуемый файл "TASKDATA.XML".
- 7. Выбрать в разделе *"Режим импорта"*, требуется ли импортировать все данные или только основные данные.
- 8. Подтвердить выбор нажатием кнопки

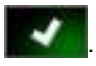

- 9. *При наличии данных заданий на АМАРАD:* Подтвердить замену.
- Выполняется импорт данных задания.

| Инпорт да              | нных задач с USB                                   |
|------------------------|----------------------------------------------------|
| Budgarts TASKDATA XML: | Информация по данным задач<br>Путь фиали:          |
| Нет записей            | Даталареня конзеення:<br><br>Количество задач:<br> |
| *                      | РЕЖИМ ИМПОРТА<br>Имзорт всех дирных                |
|                        |                                                    |

# Экспорт данных задания

Данные задания можно экспортировать на USB-накопитель, чтобы управлять ими на компьютере, используя систему класса Farm Management.

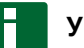

7

### УКАЗАНИЕ

При экспорте данные задания удаляются в AMAPAD. Все прочие основные данные сохраняются. К ним относятся:

- Поля
- Границы
- Сельскохозяйственные предприятия
- Колеи движения
- 1. Вставить USB-накопитель в AMAPAD.
- 2. Нажать кнопку **В** меню «Задание».
- 3. Нажать кнопку 🔛
- 4. Нажать кнопку 🏅
- ➡ Открывается меню "Экспорт данных задач".

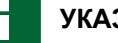

### УКАЗАНИЕ

Помимо формата ISO XML также можно выбрать форматы файлов CSV и Shapefile (файл shape).

5. Нажать кнопку "Экспорт форматов".

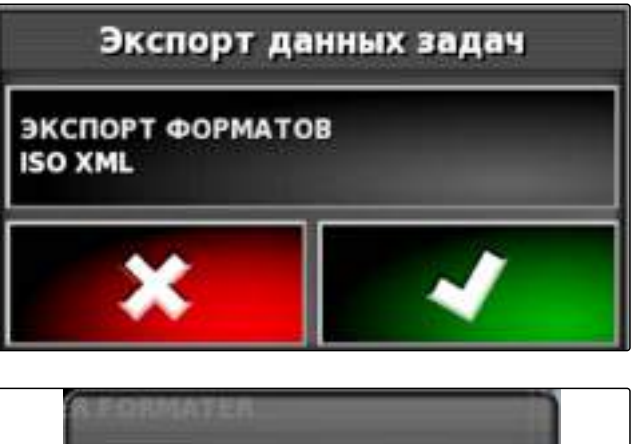

- 6. *Если требуются другие форматы данных,* выбрать дополнительные форматы данных.
- 7. Подтвердить нажатием кнопки
- Выполняется экспорт данных задания.

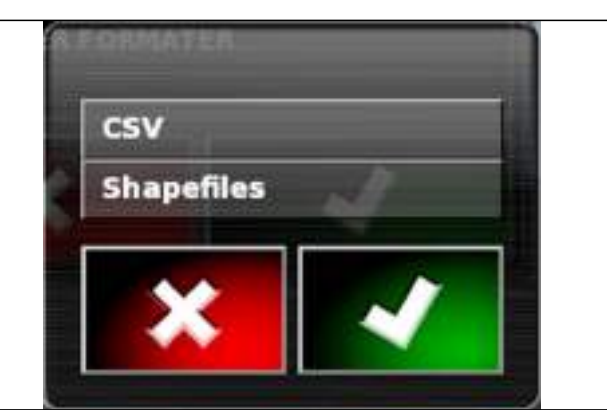

# 8 Выбор задания

С помощью этого меню можно выбрать созданные задания для их редактирования.

- 1. Нажать кнопку 🛸 в меню «Задание».
- 2. Нажатием кнопки стрыть меню "Выбрать: задание".

#### Возможные настройки:

"Фильтры": при нажатии этой кнопки открывается список выбора фильтров. Выбранные фильтры можно редактировать по отдельности.

"Сортировка": задания можно сортировать по участку или имени.

"Задание": в этом списке можно выбрать найденные задания.

"Сводка": в своде отображается информация о выбранном задании.

"Предварительный просмотра": в предварительном просмотре отображаются границы выбранного задания. Синие линии используются для рабочих участков, красные — для исключенных участков, зеленый треугольник — для положения транспортного средства.

| Выбј                                         | рать: Задание                                                                                                    |
|----------------------------------------------|----------------------------------------------------------------------------------------------------|
| анльтры<br>Выбрать фильтры                   | Соетировка<br>Выбрать способ сартировки                                                                                                    |
| 3aganze:<br>TSK 3<br>TSK 2<br>TSK 3<br>TSK 3 | Сводка<br>Кодовое ТБС1<br>облазачение<br>Расстояние О.От<br>Клиевкт1 СТК1<br>Фирма: РТК1<br>Фирма: РТК1<br>Фирма: РТК1<br>Город<br>Пола: Мечита Feld<br>Работник: WGR1<br>Агратеховический<br>прием |
| ×                                            |                                                                                                    |

- 3. Выбрать задание в списке.
- Подтвердить выбор нажатием кнопки 4.

# 9 Настройка полосы разворота

Полоса разворота является участком в пределах границы, на котором разворачивается транспортное средство. Граница полосы разворота помечается в AMAPAD оранжевой линией.

### **УКАЗАНИЕ**

Автоматическое управление секциями можно настроить таким образом, чтобы секции выключались в пределах полосы разворота; См. стр. 171.

УКАЗАНИЕ

Если граница находится в пределах другой границы, вокруг внутренней границы можно проложить дополнительную полосу разворота, См. стр. 117.

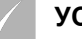

условия

Граница создана; См. стр. 110

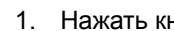

1. Нажать кнопку 🧱 в меню «Задание».

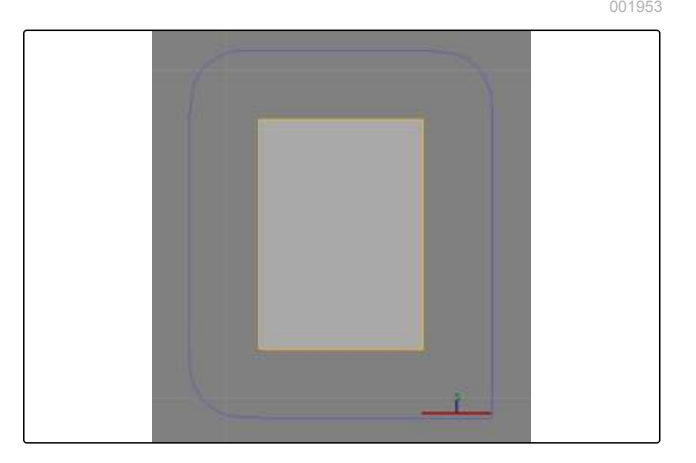

- 2. Нажать кнопку 🥮, чтобы открыть опции полосы разворота.
- Указать в разделе "Ширина полосы разворота" расстояние между границей и границей полосы разворота.
- Если требуется добавить дополнительное расстояние между границами и границей полосы разворота, ввести в разделе "Сдвиг полосы разворота" значение для дополнительного расстояния.
- 5. Ввести в разделе "Обзор вперед" расстояние до границы полосы разворота, при котором должны быть выполнены настроенные действия.
- Настроить в разделе "Сконфигурировать действия" те действия, которые требуется инициировать, когда транспортное средство приближается к полосе разворота; См. стр. 129.
- 7. Подтвердить настройки нажатием кнопки

# Опции полосы разворота Ширина полосы разворнота 1 ряд Сдвиг полосыс разворота 0.0 м ОбЗОР ВПЕРЕД 10 м Сконфигурировать действия

# 9.1 Настройка действий полосы разворота

АМАРАD может выполнить 2 действия полосы разворота, когда транспортное средство приближается к ней:

- Подача сигнала тревоги
- Увеличение карты

### Настройка тревожного сигнала

- 1. Выбрать в разделе "Название действия" пункт "Сигнал тревоги".
- 2. Включить это действие в разделе "Состояние действия".
- 3. Ввести в разделе "Сообщение" текст для тревожного сообщения.
- 4. Выбрать в разделе *"Тип аудио"*, должен ли раздаваться звуковой сигнал.
- 5. Подтвердить настройки нажатием кнопки

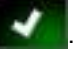

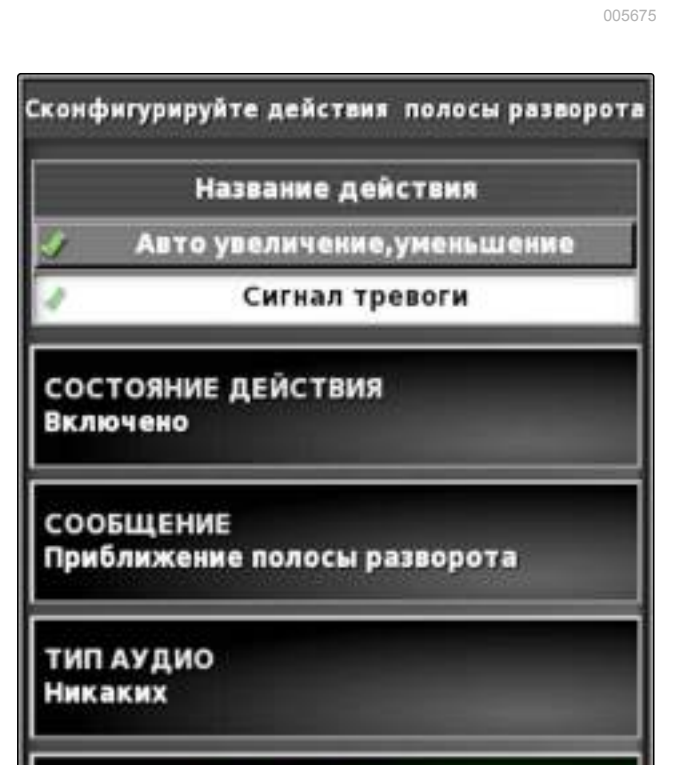

### Настройка автоматического увеличения

- 1. Нажать в разделе "Название действия" кнопку "Автоувеличение, уменьшение".
- 2. Включить это действие в разделе "Состояние действия".
- Настроить в разделе "Уровень увеличения/уменьшения", на сколько автоматическое масштабирование должно увеличить карту.
- 4. Подтвердить настройки нажатием кнопки

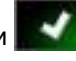

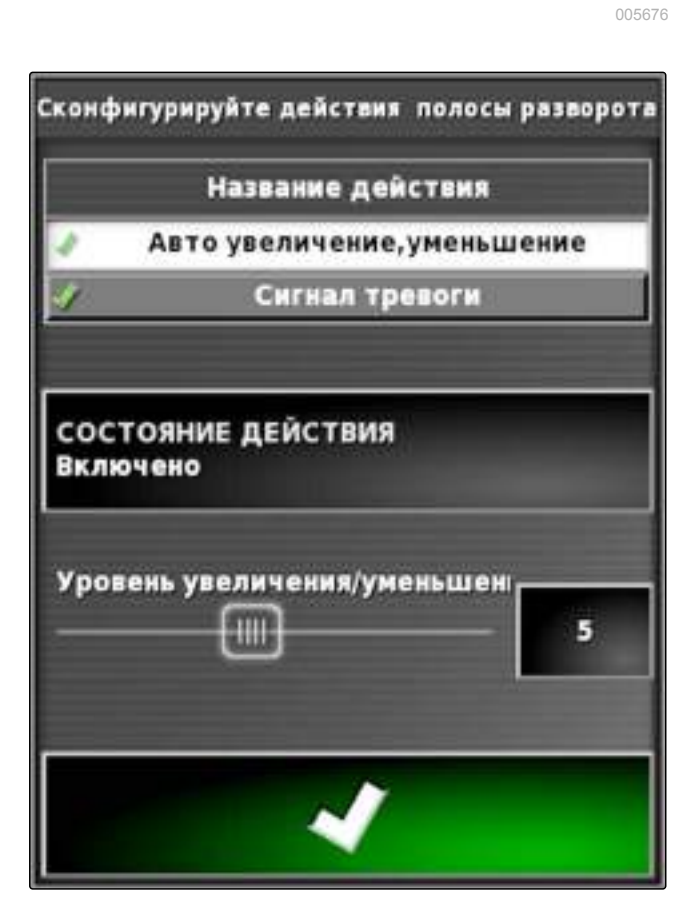

# 10

### Указание рабочего времени

Во время выполнения задания можно записать подробные сведения о работе. Например, в статистику задания можно записать время, необходимое для ремонта или подготовки к работе.

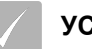

#### условия

- Остановить задание; См. стр. 104
- Нажать кнопку 🌃 в меню «Задание». 1.
- 🔯 открыть меню "Указание 2. Нажатием кнопки рабочего времени".
- 3. Выбрать работу, которую требуется выполнить.
- 4. Запустить задание.
- Время работы документируется.

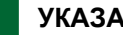

# УКАЗАНИЕ

Настройка по умолчанию для вида работы "Эффективно". Если остановить задание, вид работы сбрасывается на настройку по умолчанию.

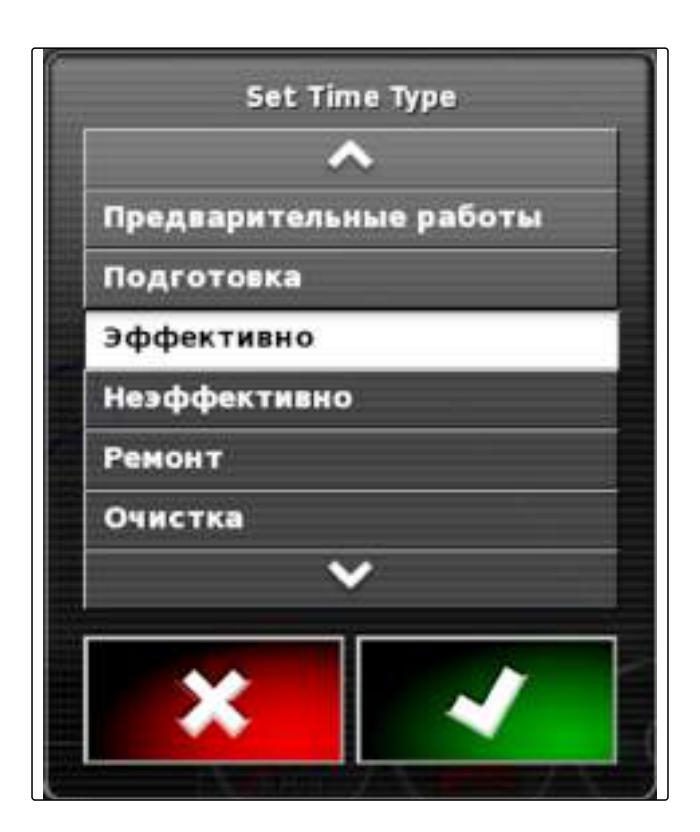

# 11

### Удаление задания

Пользователь может удалить обработанную площадь и данные текущего задания.

### УКАЗАНИЕ

Данные полей, границ или колей движения не удаляются. Чтобы удалить эти данные, следует использовать диспетчер основных данных, См. стр. 191; или меню «Данные задания», См. стр. 107.

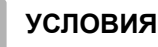

- Остановить задание; См. стр. 104
- 1. Нажать кнопку 🌃 в меню «Задание».

Нажать кнопку 🥏.

3. Подтвердить удаление.

# 12

2.

## Отображение информации о задании

В меню «Функции» можно отобразить информацию о текущем задании.

1. Нажать кнопку

в меню «Функции».

- Отображается уменьшенный вид с информацией о задании.
- 1 Настройки задания
- 2 Статистика задания
- 3 Общие значения задания
- 4 Движение по колее
- 5 Состояние задания: задание запущено: 🥮 задание остановлено:

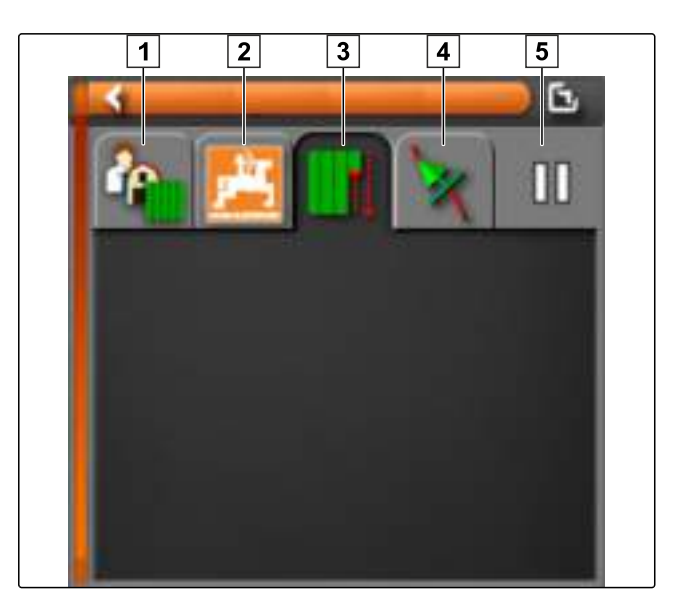

2. Чтобы получить общий обзор, развернуть уменьшенный вид.

# Использование колей движения

Колеи движения показывают водителю, по какой колее он должен следовать для равномерной обработки поля. Кроме того, колеи движения требуются для автоматического вождения. Расстояние между колеями движения соответствует настроенной ширине захвата.

### УКАЗАНИЕ

Меню «Колеи движения» отображается разным образом в зависимости от настроенной схемы движения. На рисунке рядом показана основная настройка *"Линия А-В"*.

- 1 Изменить схему движения: открывает подменю для выбора схемы движения. На кнопке отображается выбранная схема движения.
- 2 Выбрать колею движения: открывает меню для выбора колеи движения с учетом выбранной схемы.
- Создать новую колею движения: создает новую колею движения. На кнопке отображается выбранная схема движения.
- **4** Задать точку А: задает начальную точку прямой линии А-В.
- **5** Ручная линия А-В: открывает меню для ручного создания линии А-В.

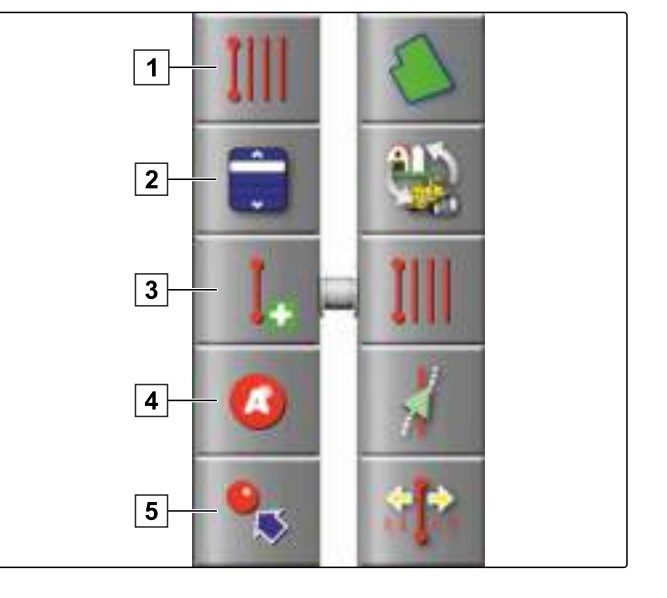

### Создание колей движения

I | Использование колей движения | Создание колей движения

1.1 Выбор схемы движения

УКАЗАНИЕ

1

Н

В зависимости от последней настроенной схемы движения на кнопке для открывания меню «Колеи движения» могут отображаться следующие значки:

- Для прямых линий А-В
  - 🮯 для круговых колей движения
    - )))) для кривых колей движения
      - ) для адаптивных кривых колей движения

- 3. Выбрать требуемую схему движения.
- → Значок выбранной схемы движения отображается на кнопке меню «Колеи движения».

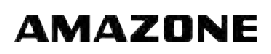

001987

# 1.2 Создание прямой линии А-В

Прямые линии А-В подходят для полей, обрабатываемых в основном при движении по прямой.

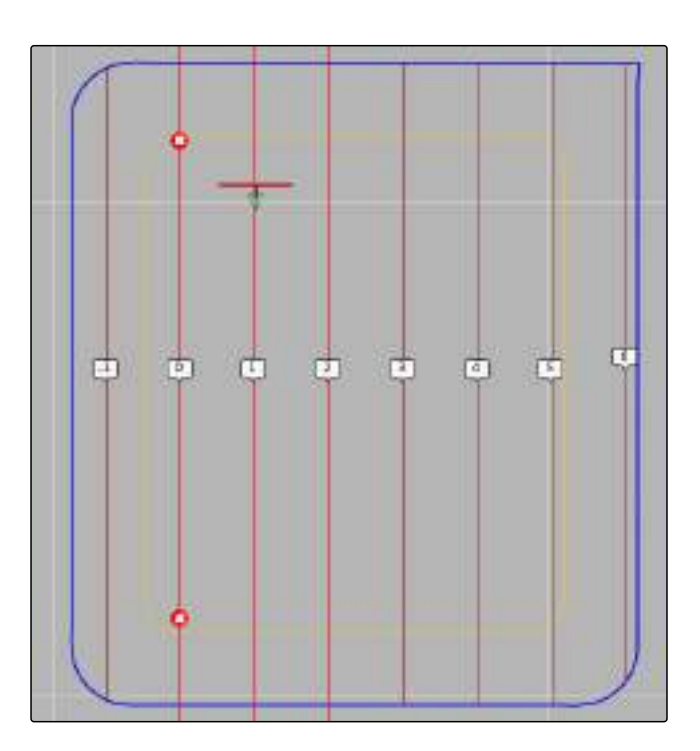

### условия

- 🗸 Поле создано; См. стр. 109
- Выбрана схема движения для линий А-В; См. стр. 134

### УКАЗАНИЕ

Если граница отсутствует, отображается только средняя колея движения и колеи движения справа и слева от значка транспортного средства. Чтобы отобразить колеи движения для всего поля, необходимо создать границу; См. стр. 110.

- 1. Нажать кнопку III в меню «Задание».
- 2. Нажать кнопку , чтобы открыть меню "Новая колея".
- 3. Ввести имя колеи.
- 4. Подтвердить ввод нажатием кнопки 🎑
- 5. Подтвердить нажатием кнопки
- Подъехать к той точке на поле, с которой должна начинаться линия А-В.

- 7. Нажать кнопку 🤩, чтобы задать начальную точ-ку линии А-В.
- 8. Подъехать к концу ряда.
- 9. Нажать кнопку 🧾, чтобы задать конечную точку линии А-В.
- → АМАРАD автоматические добавляет другие колеи движения.

### 1.2.1 Ручное создание линии А-В

Координаты начальных и конечных точек линии А-В можно ввести вручную. Эти координаты можно получить из системы класса Farm Management или от движущегося впереди транспортного средства.

### условия

- 🗸 Поле создано; См. стр. 109
- Выбрана схема движения для линий А-В; См. стр. 134
- 1. Нажать кнопку III в меню «Задание».
- 2. Нажать кнопку , чтобы открыть меню "Новая колея".
- 3. Ввести имя колеи.
- 4. Подтвердить нажатием кнопки
- Отображается значок для указания начальной

точки: 😃

- 5. Открыть меню «Колеи движения» нажатием кноп-
- 6. Нажать кнопку , чтобы открыть меню для ввода координат.

#### Возможные настройки:

- **1** Указание начальное точки: задает начальную точку линии А-В на основании текущего положения транспортного средства.
- **2** Географическая широта начальной точки для линии А-В.
- **3** Географическая долгота начальной точки для линии А-В.
- **4** Указание конечной точки: задает конечную точку линии А-В на основании текущего положения транспортного средства.
- **5** Географическая широта конечной точки для линии А-В.
- **6** Географическая долгота конечной точки для линии А-В.
- 7 Направление колеи движения: вместо координат конечной точки для линии А-В здесь можно указать направление колеи движения в градусах от начальной точки.
- 8 Удалить введенные данные.
- 7. Ввести координаты.
- 8. Подтвердить нажатием кнопки

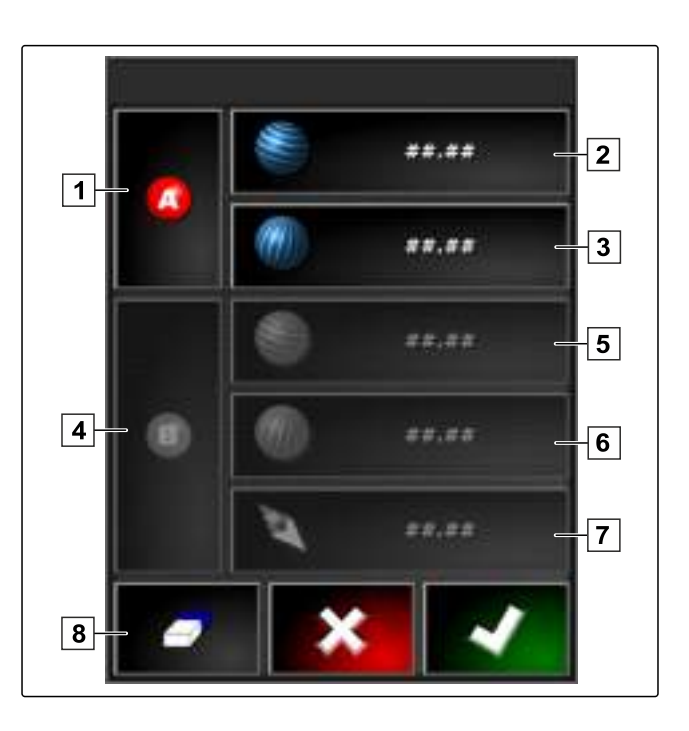

002054

# 1.3 Создание кривых колей движения

Кривые колеи движения подходят для непрямоугольных полей. Например, кривые колеи движения можно записать вдоль неровного края поля. Край поля служит шаблоном для кривой колеи движения.

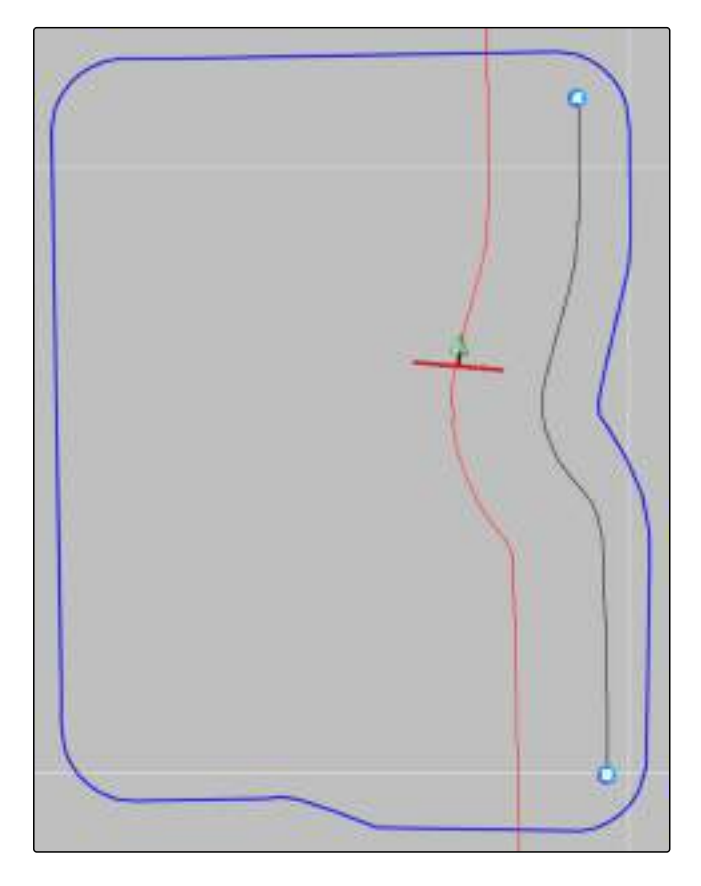

### условия

- 🗸 Поле создано; См. стр. 109
- Выбрана схема движения для кривых колей движения; См. стр. 134
- 1. выбрать ∭.
- Нажать кнопку , чтобы открыть меню "Новая колея".
- 3. Ввести имя колеи.

4. Подтвердить нажатием кнопки

- 5. Подъехать к той точке на поле, с которой должна начинаться кривая колея движения.
- 6. Нажать кнопку (G), чтобы задать начальную точку для кривых колей движения.
- Запись кривой колеи движения отмечается черной линией.

7. Чтобы остановить запись колеи движения,

нажать кнопку 🚮

Между концом записанной колеи движения и значком транспортного средства появляется пунктирная красная линия.

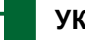

### УКАЗАНИЕ

Если требуется продолжить запись колеи, пропуск между концом записанной колеи и значком транспортного средства заменяется прямой линией.

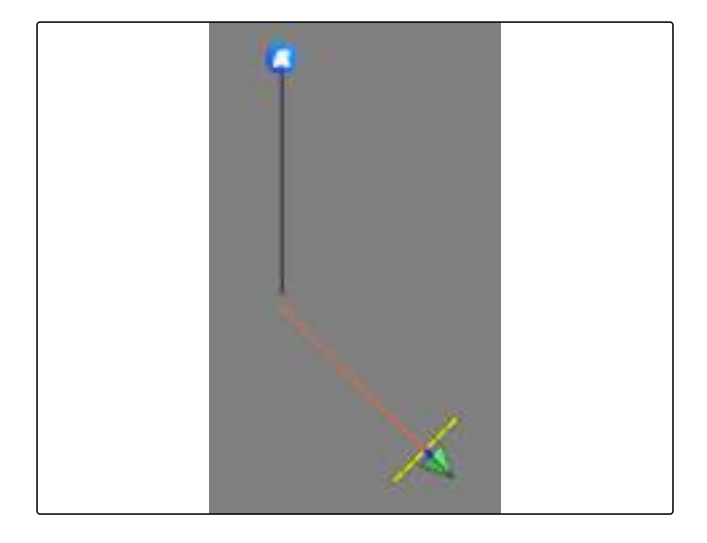

8. Чтобы продолжить запись колеи движения,

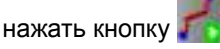

- Красная пунктирная линия заменяется черной линией.
- 9. Подъехать к концу ряда.
- 10. Нажать кнопку ( , чтобы задать конечную точку кривой колеи движения

### УКАЗАНИЕ

Сначала отображается только записанная кривая колея движения. Только после перехода транспортного средства в следующий ряд отображается соответствующая кривая колея движения.

# 1.4 Создание круговых колей движения

Круговые колеи подходят для полей, обрабатываемых по окружности вокруг центра поля.

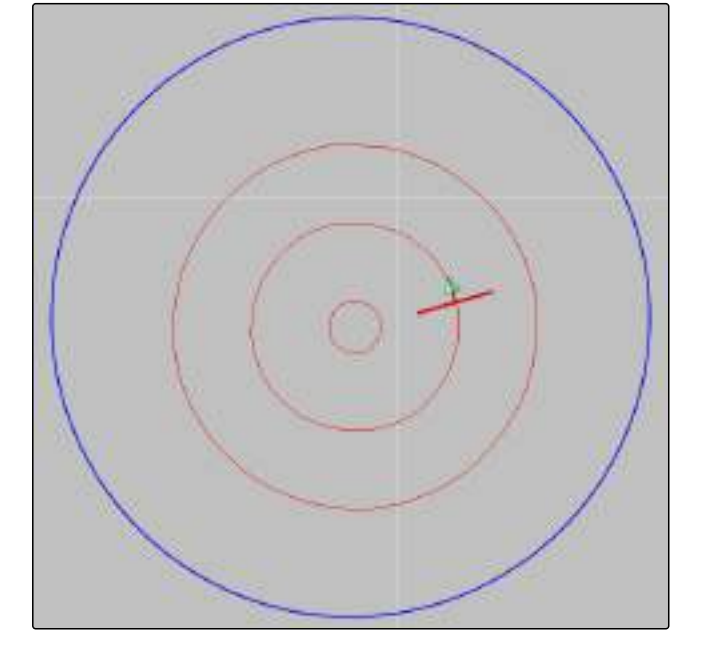

#### условия

- ✓ Поле создано; См. стр. 109
- Выбрана схема движения для круговых колей движения; См. стр. 134
- 1. Нажать кнопку 🞯 в меню «Задание».
- 2. Нажать кнопку 4 д, чтобы открыть меню "Новая колея".
- 3. Ввести имя колеи.
- 4. Подтвердить нажатием кнопки
- 5. Подъехать к центру поля.

### УКАЗАНИЕ

Круговая колея движения создается вокруг центра поля. Проследить за тем, чтобы оставалось достаточно места для движения по кругу вокруг центра поля.

- 6. Нажать кнопку 🦃 , чтобы начать запись круговой колеи движения.
- Отображается шкала точности записанной круговой колеи движения.

- 7. Проехать по кругу вокруг центра поля.
- ➡ Если AMAPAD распознал радиус круга, будут созданы круговые колеи движения.

### УКАЗАНИЕ

Отображаются только средняя круговая колея движения и колеи справа и слева от транспортного средства. Когда транспортное средство переходит в следующий ряд, отображаются следующие кривые колеи движения.

### 1.5 Создание адаптивных кривых колей движения

Адаптивная колея следует краю обработанной ранее площади. Это позволяет учитывать непредвиденные отклонения во время обработки, например, из-за препятствий.

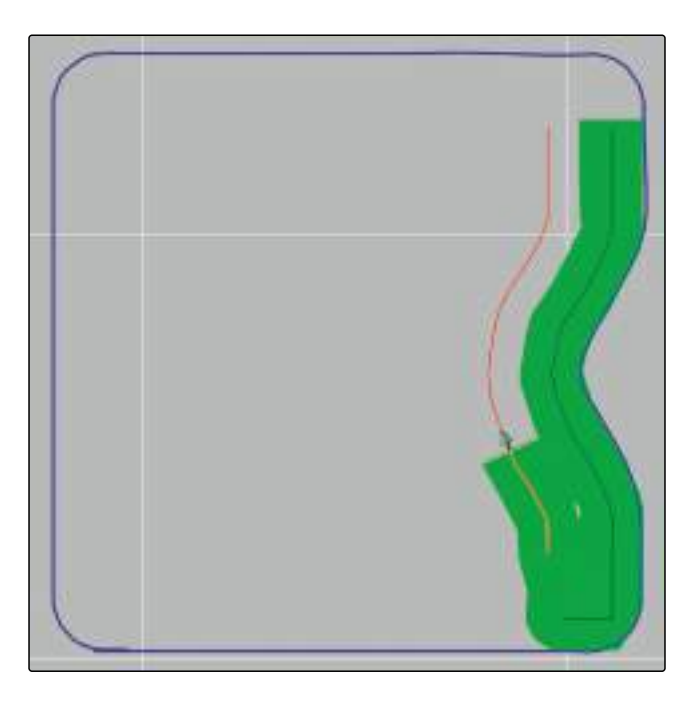

### $\checkmark$

# условия

- 🗸 Поле создано; См. стр. 109
- Выбрана схема движения для адаптивных кривых колей движения; См. стр. 134
- Нажать кнопку ) в меню «Задание».
- 2. Запустить задание.
- 3. Обработать ряд.
- Записывается адаптивная кривая колея движения.

002082

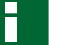

### УКАЗАНИЕ

Адаптивная кривая колея движения отображается только после перехода транспортного средства в следующий ряд.

# 2

# Повторное использование колей движения

Созданные колеи движения могут использоваться для разных заданий.

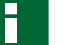

### УКАЗАНИЕ

Повторное использование адаптивных кривых колей движения невозможно.

### условия

- ✓ Поле создано; См. стр. 109
- Выбрана схема движения для повторного использования; См. стр. 134
- 1. В зависимости от выбранной схемы движения на-

жать в меню «Задание» кнопки Ш, 🧐 или

- 2. Выбрать требуемую схему движения.
- 3. Нажать кнопку . чтобы открыть меню для выбора колеи движения.
- Если колею движения требуется загрузить с USB-накопителя, нажать кнопку 5.
- 5. Выбрать клиента 1
- 6. Выбрать сельскохозяйственное предприятие 2.
- 7. Выбрать поле 3.
- 8. Выбрать колею движения 4.
- 9. Подтвердить нажатием кнопки

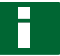

#### УКАЗАНИЕ

Если был выбран источник корректирующего сигнала с низкой точностью, отображается предупреждение о точности. Источник корректирующего сигнала с низкой точностью не может гарантировать точное следование созданным колеям движения.

| 1- | CTR 1            | 0   |
|----|------------------|-----|
| 2  |                  | O I |
| 3  | PFD 1            | 0   |
| 4  | ▲<br>2<br>3<br>✓ |     |
| 5  | - 🔪 🔀            | ~   |

# 3

# Следование колеям движения

Чтобы водитель мог следовать созданным колеям движения на транспортном средства, на AMAPAD используются различные виды индикации. Эти виды индикации позволяют водителю контролировать отклонение от колеи.

# 3.1 Контроль отклонения от колеи с помощью световой полоски

005541

Световая полоска находится на верхнем крае сенсорного экрана 1. Во время работы световая полоска сигнализирует, насколько транспортное средство отдалилось от заданной колеи движения.

Транспортное средство находится на правильной колее, если горит только синий светодиод в центре световой полоски. Если транспортное средство отклоняется от колеи движения, загораются светодиоды световой полоски сбоку от синего светодиода. То, с какой стороны загораются светодиоды световой полоски, зависит от основной настройки.

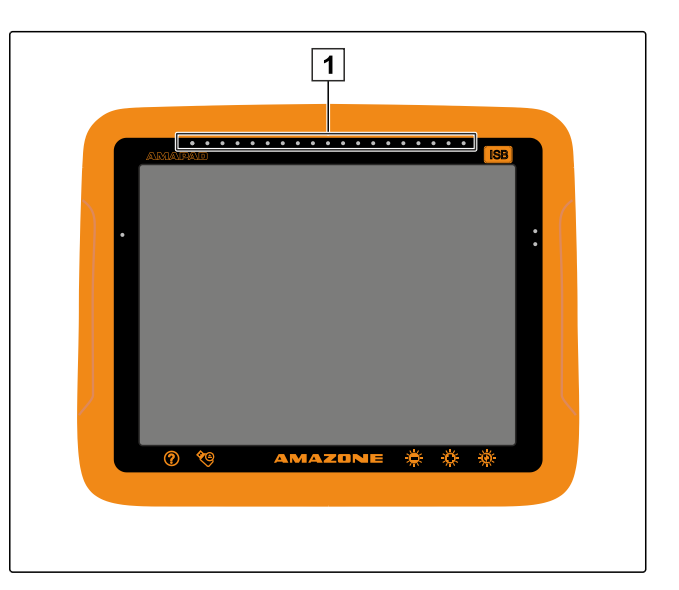

# условия

- Световая полоска включена; См. стр. 27
- Выбран режим светодиодов; См. стр. 28
- Если выбран режим светодиодов "Подъехать", направить транспортное средство в ту сторону, на которой горят светодиоды световой полоски

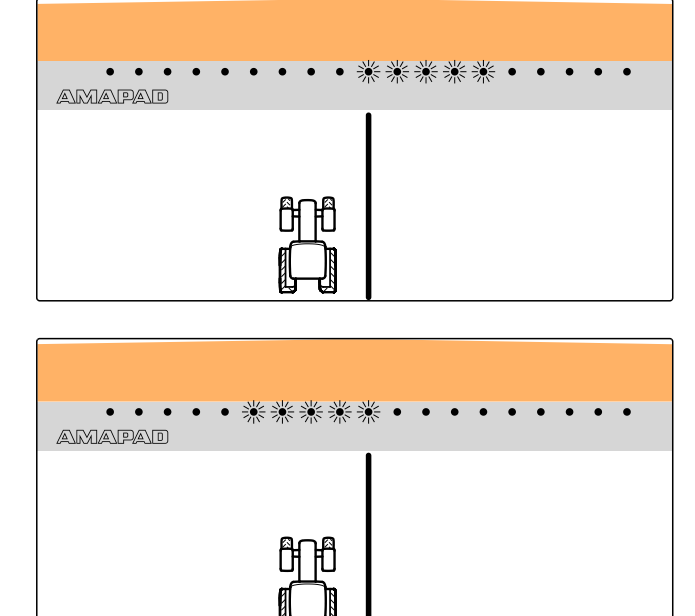

или

*Если выбран режим светодиодов "Отъехать",* направить транспортное средство от той стороны, на которой горят светодиоды световой полоски.

# 3.2 Контроль отклонения от колеи с помощью панели приборов

005542

Панель приборов находится в нижней части рабочего меню. В поле данных «Отклонение от колеи» 1 отображается, на сколько сантиметров или дюймов транспортное средств отдалилось от колеи движения.

Транспортное средство находится на правильной колее, если отображаются 2 зеленые стрелки рядом с

нулем. Если транспортное средство отклоняется от колеи движения, в зависимости от основной настройки рядом с индикатором длины отклонения от колеи отображается красная стрелка.

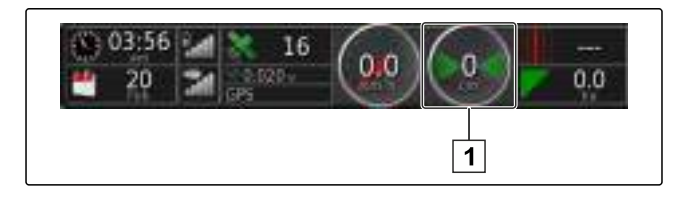

#### условия

- Включена индикация отклонения от колеи в панели приборов; См. стр. 101
- Выбран режим светодиодов; См. стр. 28

#### УКАЗАНИЕ

Для индикации отклонения от колеи в панели приборов световая полоска может оставаться выключенной.

- Если выбран режим светодиодов "Подъехать", необходимо направить транспортное средство к той стороне, на которой отображается красная стрелка.
- Если выбран режим светодиодов "Отъехать", необходимо направить транспортное средство от той стороны, на которой отображается красная стрелка.

## 4

## Коррекция колей движения

Ход колей движения можно скорректировать, чтобы компенсировать отклонения. Отклонения колей движения возникают во время обработки поля. Если отображаемые колеи движения больше не совпадают с реальными колеями на поле, можно вручную сместить отображаемые колеи на АМАРАD.

# ۵

#### УКАЗАНИЕ

Кнопки для коррекции колей движения находятся в меню «Компенсация GPS».

 Для получения дополнительной информации о коррекции колей движения См. стр. 149.

005524

# Коррекция GPS-приема

Меню «Компенсация GPS» находится в меню «Задание».

| 1 | Открывает меню "Опции смещения"                                                   |
|---|-----------------------------------------------------------------------------------|
| 2 | Смещает колеи движения вправо на указанное в<br>1 сдвиге значение                 |
| 3 | Смещает колеи движения влево на указанное в<br><b>1</b> сдвиге значение           |
| 4 | Смещает ближайшую колею движения на теку-<br>щее положение транспортного средства |
| 5 | Открывает меню "Сохранение смещенной колеи<br>движения"                           |
| 6 | Открывает меню "Опции смещения GPS"                                               |

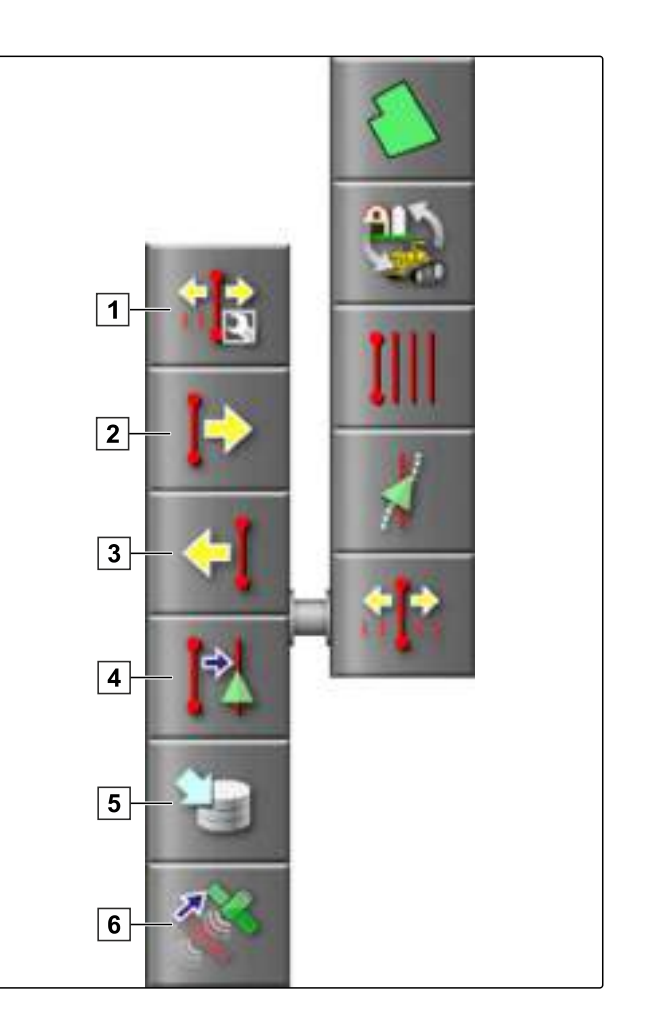

# 1

# Выполнение коррекции смещения GPS

Смещением GPS называются отклонения сигнала GPS, которые возникают при использовании источников корректирующего сигнала низкой точности. Наличие смещения GPS можно определить по тому, что положение значка транспортного средства в AMAPAD больше не совпадает с реальным положением транспортного средства.

## УКАЗАНИЕ

Чтобы определить смещение GPS, требуется наличие реальной и виртуальной опорной точки. В качестве реальной опорной точки может использоваться положение на поле, которое легко определить, например, въезд на поле или следы колес на уже обработанной площади. В качестве виртуальной опорной точки в AMAPAD может использоваться граница, точка флага или обработанная площадь.

# УКАЗАНИЕ

Коррекция смещения GPS не удаляется, если выключить AMAPAD. При включении AMAPAD отображается предупреждение о том, что активна коррекция смещения GPS. Эту коррекцию смещения GPS можно оставить или изменить. Предупреждение отображается только в том случае, если оно активировано в опциях сигналов тревоги; См. стр. 55.

# 1.1 Коррекция смещения GPS с помощью опций смещения GPS

- 1. Нажать кнопку 💷 в меню «Задание».
- 2. Нажать кнопку , чтобы открыть опции смещения GPS.

- 1 Указать длину отдельных шагов коррекции.
- 2 Отображение длины коррекции, которая уже выполнена. Положительное значение: шаг коррекции в северном направлении. Отрицательное значение: шаг коррекции в южном направлении.
- 3 Отображение длины коррекции, которая уже выполнена. Положительное значение: шаг коррекции в восточном направлении. Отрицательное значение: шаг коррекции в западном направлении.
- Стрелки направления для отдельных шагов коррекции. Ввести длину шагов коррекции в поле
   1.
- 5 Отменить все коррекции.

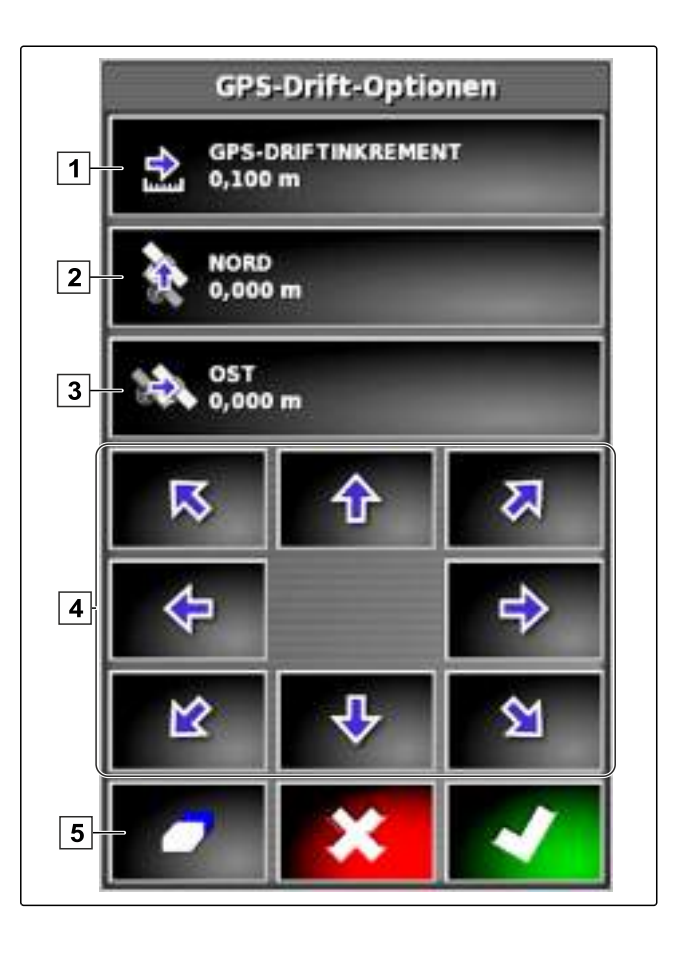

- Выполнять коррекции до тех пор, пока положение значка транспортного средства не совпадет с реальным положением транспортного средства.
- 4. Подтвердить нажатием кнопки

# 1.2 Коррекция смещения GPS с помощью точки флага

# условия

 В качестве опорной точки указана точка флага; См. стр. 120

- 1. Прикоснуться пальцем к любой точке на карте.
- → Через полсекунды кнопка подтверждения выбора становится цветной 1.
- Переместить палец на точку флага, пока не будет отображено ее имя 2.
- 3. Убрать палец с карты.
- Открываются опции точки флага.
- 4. Нажать кнопку "Коррекция смещения GPS".
- Значок транспортного средства перемещается в положение выбранной точки флага.

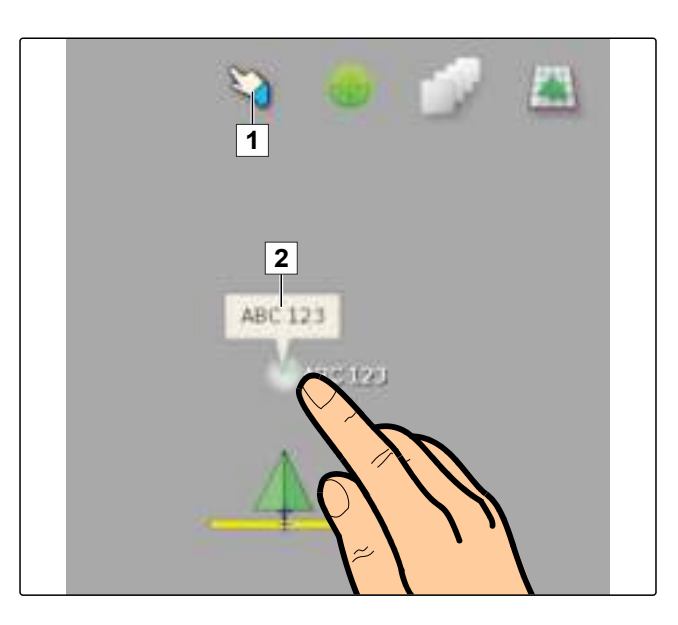

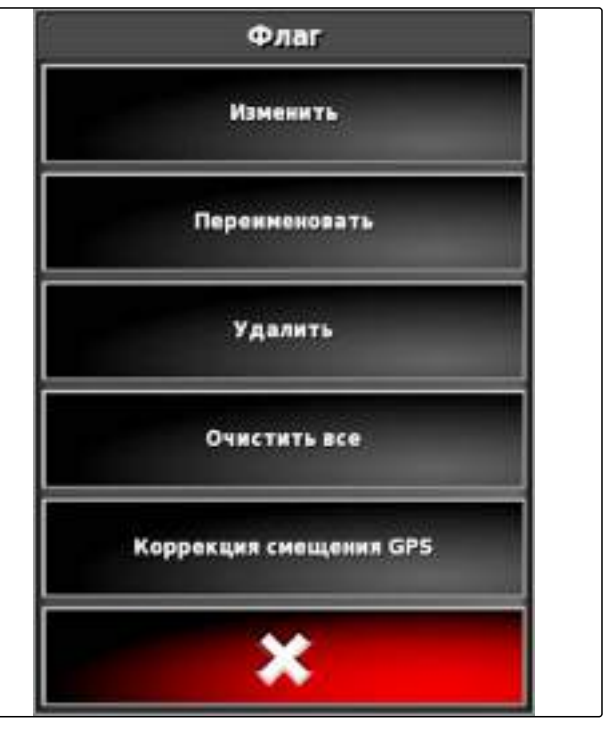

# 2

# Коррекция колей движения

Ход колей движения можно скорректировать, чтобы компенсировать отклонения, возникающие при обработке поля. Если отображаемые колеи движения больше не совпадают с реальными колеями на поле, можно вручную сместить отображаемые колеи на АМАРАD.

002137

# 2.1 Ввод сдвига для смещения

Сдвиг для смещения — это длина, на которую смещаются колеи движения при каждом шаге коррекции.

- 1. Нажать кнопку 🕂 в меню «Задание».
- 2. Нажать кнопку 🥼, чтобы открыть опции смещения.
- 3. Нажать кнопку "Смещение сдвига".
- 4. Ввести длину, на которую требуется сместить колеи движения при каждом шаге коррекции.
- 5. Подтвердить нажатием кнопки

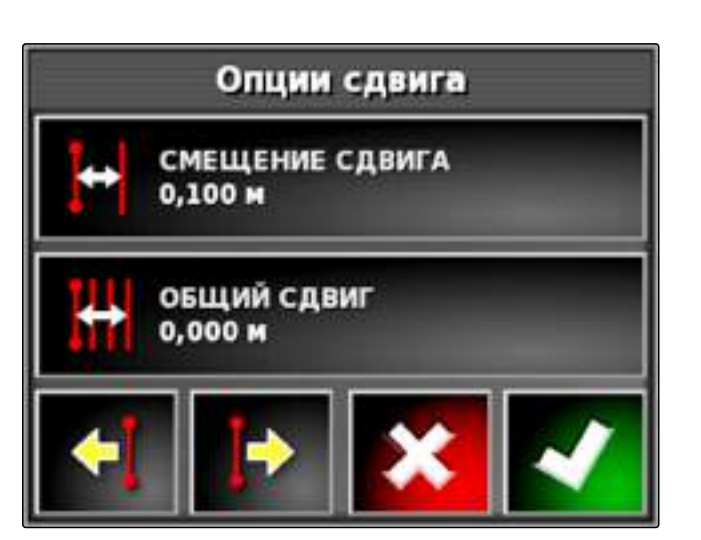

# 2.2 Смещение колей движения

2.2.1 Пошаговое смещение колей движения

# УКАЗАНИЕ

Колеи движения можно пошагово сместить на сдвиг смещения, который указан в опциях смещения. Для получения информации об изменении сдвига смещения См. стр. 150.

- 1. Нажать кнопку 👫 в меню «Задание».
- 2. Если колеи движения требуется сместить влево,

нажать кнопку 🔍

или

Если колеи движения колеи движения требуется сместить вправо,

нажать кнопку Þ.

002154

3. Нажать кнопку несколько раз, пока колеи движения в AMAPAD не совпадут с реальными колеями на поле.

## 2.2.2 Смещение колеи движения на указанную длину

- 1. Нажать кнопку 💷 в меню «Задание».
- 2. Нажать кнопку 41, чтобы открыть опции смещения.
- 3. Нажать кнопку "Общий сдвиг".

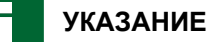

На кнопке "Общий сдвиг" указана длина, на которую смещаются колеи движения. Необходимо добавить или вычесть другие смещения.

4. Если колеи движения колеи движения требуется сместить вправо, ввести положительное значение

или

Если колеи движения требуется сместить влево, ввести отрицательное значение

или

Если требуется отменить все смещения, ввести значение «0».

- 5. Подтвердить нажатием кнопки
- Колеи движения будут смещены на указанное значение.

## 2.3 Смещение колеи движения на положение транспортного средства

- 1. Нажать кнопку 💷 в меню «Задание».
- 2. Нажать кнопку 🛺, чтобы сместить ближайшую колею движения на положение транспортного средства.

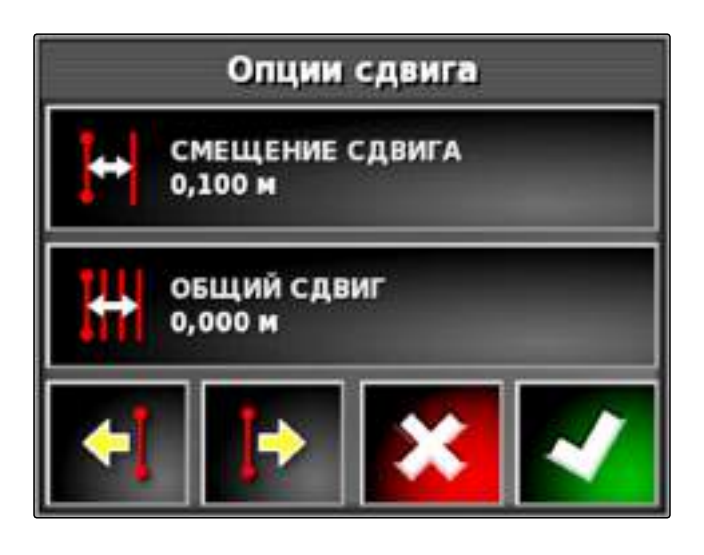

# 3

# Сохранение скорректированных колей движения

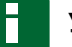

## УКАЗАНИЕ

Скорректированные колеи движения следует сохранить под новым именем. Ранее созданные колеи движения остаются неизменными.

- 1. Нажать кнопку 🕂 в меню «Задание».
- Нажать кнопку , чтобы открыть меню "Сохранить сдвинутую направляющую".
- 3. Нажать кнопку "Имя направляющей".
- 4. Ввести имя колеи движения.
- 5. Подтвердить ввод нажатием кнопки 🌇
- 6. Подтвердить нажатием кнопки
- Скорректированные колеи движения сохранены и назначены выбранному полю.

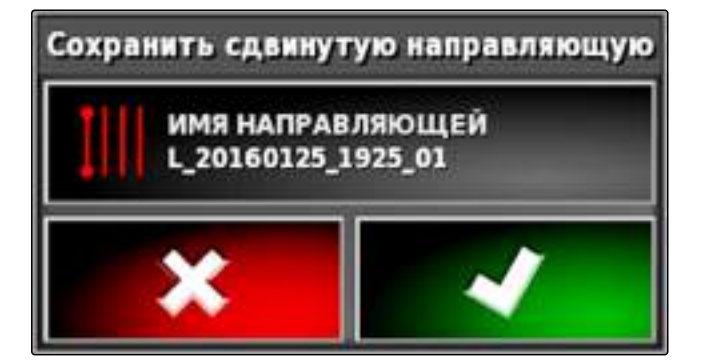

# 4

# Отображение информации GPS

В меню «Функции» можно отобразить информацию GPS.

 Нажать кнопку в меню «Функции», чтобы отобразить уменьшенный вид с информацией GPS.

- 1 Положение GPS
- 2 Ориентация транспортного средства
- 3 Точность GPS

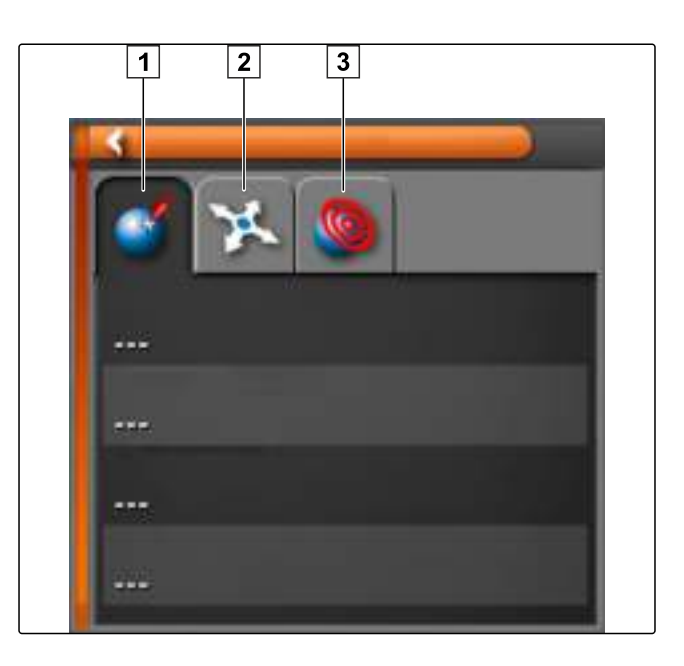

#### Точность GPS

- **1** Количество спутников, отображение информации о спутниках
- 2 Используемый корректирующий сигнал
- **3** Возраст корректирующего сигнала в секундах
- 4 Горизонтальное отклонение положения: значение меньше 1: высокая точность, значение больше 4: низкая точность

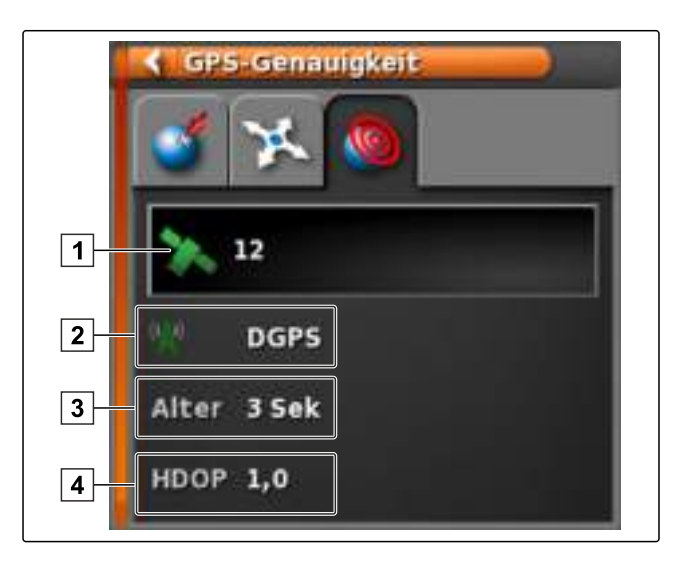

# Использовать автоматическое вождение

Меню «Автоматическое вождение» находится в меню «Задание».

- **1** Открывает меню для согласования рулевого управления.
- 2 Открывает окно состояния вождения.
- **3** Открывает меню для калибровки рулевого управления.

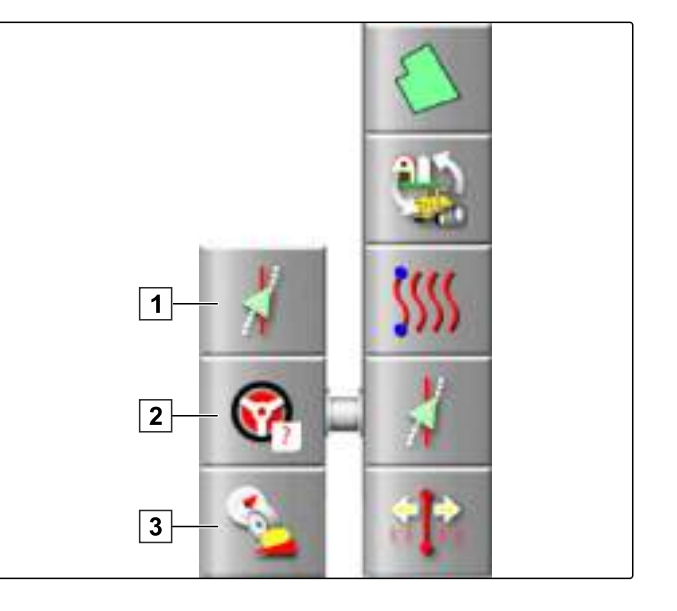

# 1

# Калибровка рулевого управления

Используя сигналы GPS, AMAPAD может самостоятельно управлять транспортным средством и удерживать его на созданной колее движения. Для правильной работы автоматического вождения необходимо выполнить калибровку рулевого управления.

# УКАЗАНИЕ

В этом руководстве по эксплуатации описывается только калибровка рулевого управления для самоходного опрыскивателя AMAZONE Pantera. Для получения информации о других транспортных средствах См. стр. 201.

# 1.1 Калибровка компаса

# 腓 важно

#### Опасность повреждения агрегата!

Требуемые маневры могут привести к повреждению прицепленных орудий или штанг опрыскивателя.

 Перед началом калибровки компаса следует отцепить все орудия и сложить штанги опрыскивателя.

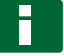

## УКАЗАНИЕ

Калибровка компаса состоит из движения по кругу и движения по прямой на расстояние 100 м.

- 1. Необходимо убедиться в наличии достаточного места для калибровки компаса.
- 2. Нажать кнопку 🕺 в меню «Задание».
- 3. Нажать кнопку **\***, чтобы открыть меню *"Кали- бровка вождения"*.
- 4. Нажать кнопку "Калибровка компаса".
- Запускается калибровка компаса.
- 5. Следовать указаниям на экране.

Калибровка вождения контроллер вождения идет определение... КОМПАС Не откалибровано ДАТЧИК УГЛА ПОВОРОТА КОЛЕСА Не откалибровано ОТКЛОНЕНИЕ КРЕПЛЕНИЯ Не откалибровано

# 1.2 Калибровка датчика угла поворота колес

# УКАЗАНИЕ

Калибровка датчика угла поворота колес не требуется для самоходного опрыскивателя AMAZONE Pantera. Для получения информации о других транспортных средствах См. стр. 201.

# 1.3 Калибровка угла ориентации

# УКАЗАНИЕ

Калибровка угла ориентации требуется только в том случае, если используется источник корректирующего сигнала "*RTK*", См. стр. 50. "*RTK*" является платным источником коррекции и не описывается в этом руководстве по эксплуатации. Для получения информации о платных источниках коррекции См. стр. 201.

# 2

Н

# Отображение состояния вождения

Состояние вождения позволяет отобразить условия, которые необходимо выполнить для использования автоматического вождения.

## условия

- Транспортное средство стоит
- Автоматическое вождение включено; См. стр. 34
- Кнопка запуска автоматического вождения

имеет красный цвет: 🗏

- Транспортное средство настроено для использования автоматического вождения; См. стр. 64
- Настроен подходящий GPS-приемник (AGI-3 или AGI-4); См. стр. 46
- Автоматическое вождение включено; См. стр. 72

Нажать кнопку 🖤 в рабочем меню

или

AMAZONE

Нажать кнопку 🕴 и 🎯 в меню «Задание».

Отображается окно "Состояние вождения".

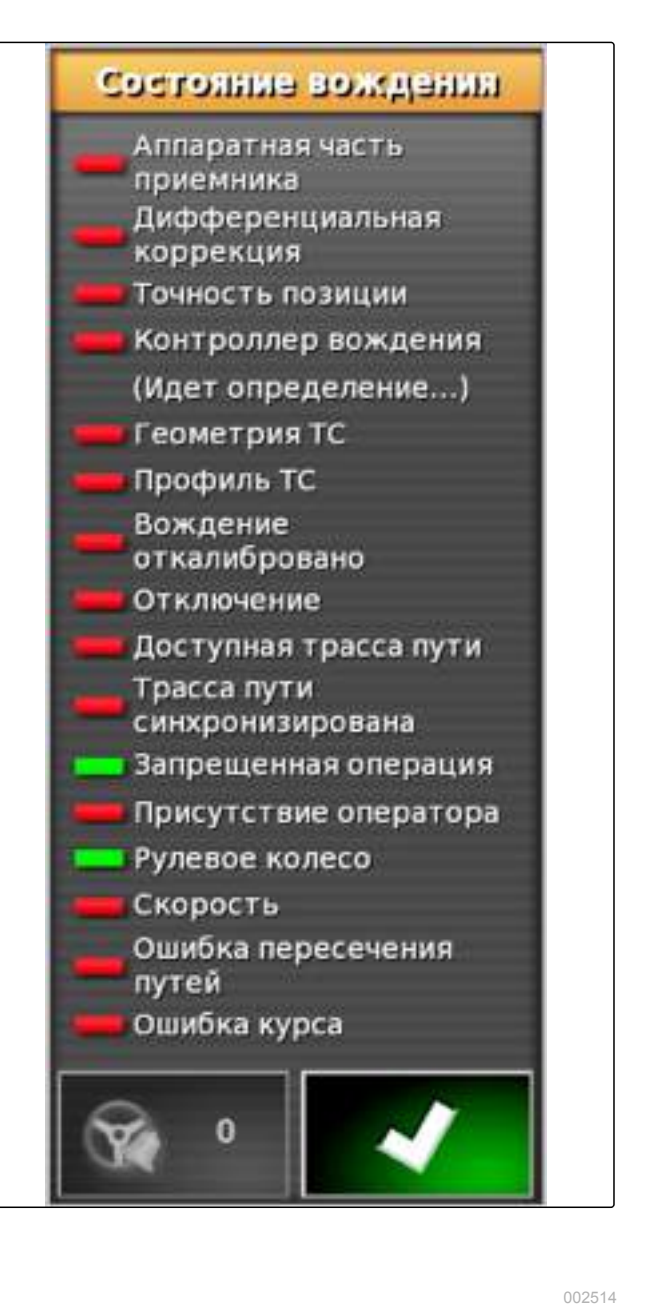

# 2.1 Обзор состояния вождения

Для запуска автоматического вождения необходимо выполнить определенные условия. В окне «Состояние вождения» представлена информация об этих условиях. В таблице ниже указано, что необходимо для выполнения этих условий.

| Красный индика-<br>тор состояния: | Меры по устранению                                                        |
|-----------------------------------|---------------------------------------------------------------------------|
| Аппаратная часть при-<br>емника   | Проверить правильность подключения и крепления и включения GPS-приемника. |
| Дифференциальная<br>коррекция     | Проверить правильность настройки источника коррекции, См. стр. 50.        |

| Красный индика-<br>тор состояния:     | Меры по устранению                                                                                                    |  |  |
|---------------------------------------|----------------------------------------------------------------------------------------------------|--|--|
| Точность позиции                      | Проверить GPS-данные, См. стр. 101:                                                                                                    |  |  |
|                                       | • Источник коррекции должен обеспечивать схождение                                                                                                    |  |  |
|                                       | • Данные спутника должны иметь высокую точность                                                                                                    |  |  |
|                                       | • Должно быть доступно не менее 4 спутников                                                                                                    |  |  |
|                                       | • Источник коррекции должен соответствовать настройкам. При неправильном источнике коррекции: выбрать правильный источник коррекции, См. стр. 50.                 |  |  |
|                                       | Если приему мешают деревья, провода высокого напряжения и т. п., переместить транспортное средство на открытое место.                                             |  |  |
| Контроллер вождения                   | Убедиться в правильности подключения и включения контроллера рулевого упра-<br>вления.                                                                            |  |  |
|                                       | Убедиться в правильности выбора контроллера рулевого управления в меню «На-<br>стройки», См. стр. 71.                                                             |  |  |
| Геометрия транспорт-<br>ного средства | Убедиться в правильности ввода геометрических данных транспортного средства,<br>См. стр. 66, или повторно выбрать транспортное средство, См. стр. 69.             |  |  |
| Профиль транспортно-<br>го средства   | Убедиться в правильности ввода геометрических данных транспортного средства,<br>См. стр. 66. Убедиться в правильности выбора транспортного средства, См. стр. 69. |  |  |
| Вождение откалибро-<br>вано           | Откалибровать рулевое управление, См. стр. 154.                                                                                                    |  |  |
| Отключение                            | Разблокировать контроллер вождения на транспортном средстве.                                                                                                    |  |  |
| Доступная трасса пути                 | Убедиться в том, что выбрана колея движения, См. стр. 142.                                                                                                    |  |  |
|                                       | Подъехать ближе к колее движения.                                                                                                    |  |  |
| Трасса пути синхрони-                 | Проверить соединение с GPS-приемником.                                                                                                    |  |  |
| зирована                              | Повторно загрузить колею движения и подождать ее синхронизации.                                                                                                   |  |  |
| Запрещенная опера-<br>ция             | Завершены все операции, которые выполняются на АМАРАD.                                                                                                    |  |  |
| Присутствие операто-<br>ра            | Сесть на водительское сиденье.                                                                                                    |  |  |
| Рулевое колесо                        | Отпустить рулевое колесо.                                                                                                    |  |  |
| Скорость                              | Двигаться со скоростью в диапазоне 1–25 км/ч.                                                                                                    |  |  |
| Ошибка пересечения<br>путей           | Подъехать ближе к колее движения.                                                                                                    |  |  |
| Ошибка курса                          | Откалибровать компас, См. стр. 155.                                                                                                    |  |  |
|                                       | Выехать на колею движения.                                                                                                    |  |  |

# 3

## Согласование автоматического вождения

- 1. Нажать кнопку 🕺 в меню «Задание».
- 2. Нажать кнопку 🗍 , чтобы открыть меню "Согласование вождения".

# 🏄 важно

#### Опасность повреждения агрегата!

При высоких значениях настройки система автоматического вождения реагирует очень агрессивно. Это может привести к повреждению прицепленных орудий или штанг опрыскивателя.

- Сначала следует настраивать значения с менее агрессивными характеристиками вождения.
- Проверить поведение транспортного средства при вождении.
- Увеличивать значение небольшими шагами.

#### Возможные настройки:

- **1** Точность удержания колеи: точность удержания колеи позволяет настроить, насколько агрессивно система автоматического вождения следует по колее движения.
- 2 Точность приближения: точность приближения позволяет настроить, насколько агрессивно система автоматического вождения поворачивает на колею движения.
- Максимальный угол поворота: максимальный угол поворота указывает, на какой угол система автоматического вождения может повернуть рулевое управление.
- Радиус сглаживания для кривых колей движения: радиус сглаживания для кривых колей движения указывает, насколько точно система автоматического вождения следует по кривым колеям движения. При низком значении кривые колеи отслеживаются точнее, при этом кривые имеют более острый угол. При высоком значении кривые колеи отслеживаются менее точно, при этом кривые имеют более закругленный угол.

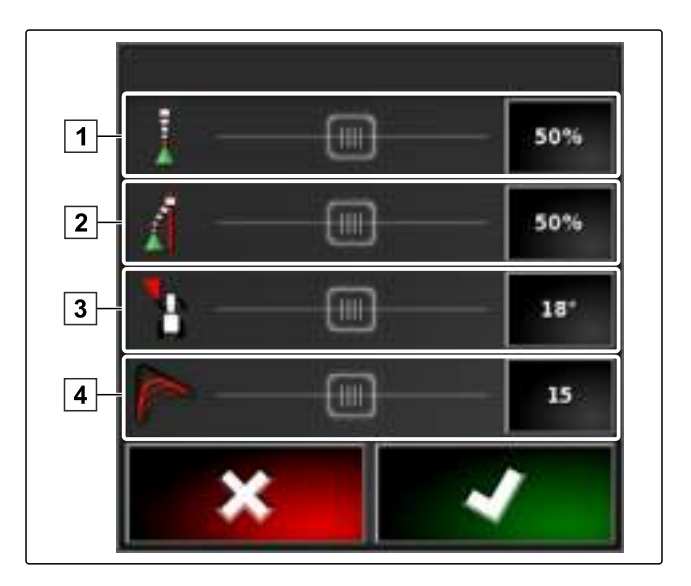

3. Подтвердить настройки нажатием кнопки

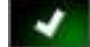

## 4

# Включение автоматического вождения

#### условия

- Транспортное средство настроено для использования автоматического вождения, См. стр. 64.
- Настроен подходящий GPS-приемник (AGI-3 или AGI-4), См. стр. 46.
- Автоматическое вождение включено, См. стр. 72.
- ✓ Рулевое управление откалибровано, См. стр. 154.
- ✓ Все необходимые условия из окна «Состояние вождения» выполнены, См. стр. 156.
- Система автоматического вождения согласована, См. стр. 159.
- Транспортное средство находится на колее вождения.
- Нажать кнопку () в рабочем меню.
- Раздается сигнал тревоги.
- Запускается система автоматического вождения.
- ➡ Кнопка запуска автоматического вождения стано-

вится зеленой: 🥨

## УКАЗАНИЕ

Если транспортное средство не обеспечивает требуемые ходовые характеристики, можно повторно согласовать автоматическое вождение, См. стр. 159.

#### 4.1 Включение автоматического вождения с задержкой

002540

Автоматическое вождение может включаться с задержкой, чтобы успеть увеличить скорость транспортного средства. Если транспортное средство достигло требуемой скорости, система автоматического вождение включается самостоятельно.

## УСЛОВИЯ

- Скорость транспортного средства меньше 2 км/ч
- 1. Два раза быстро нажать кнопку 🕨
- 🔶 Кнопка 🕨 мигает желтым/белым цветом.
- 2. Увеличить скорость транспортного средства.
- Если транспортное средство достигло требуемой скорости, включается автоматическое вождение.

# 5

# Отключение автоматического вождения

## УКАЗАНИЕ

Если выполнены не все условия, указанные в окне «Состояние вождения», автоматическое вождение выключается. Для получения обзорной информации об условиях См. стр. 156.

Существует 2 возможности для отключения автоматического вождения:

• Повернуть рулевое колесо на несколько градусов

или

Нажать кнопку 🧐 в рабочем меню.

- Раздается сигнал тревоги.
- → Система автоматического вождения отключается.

# Использование универсального терминала

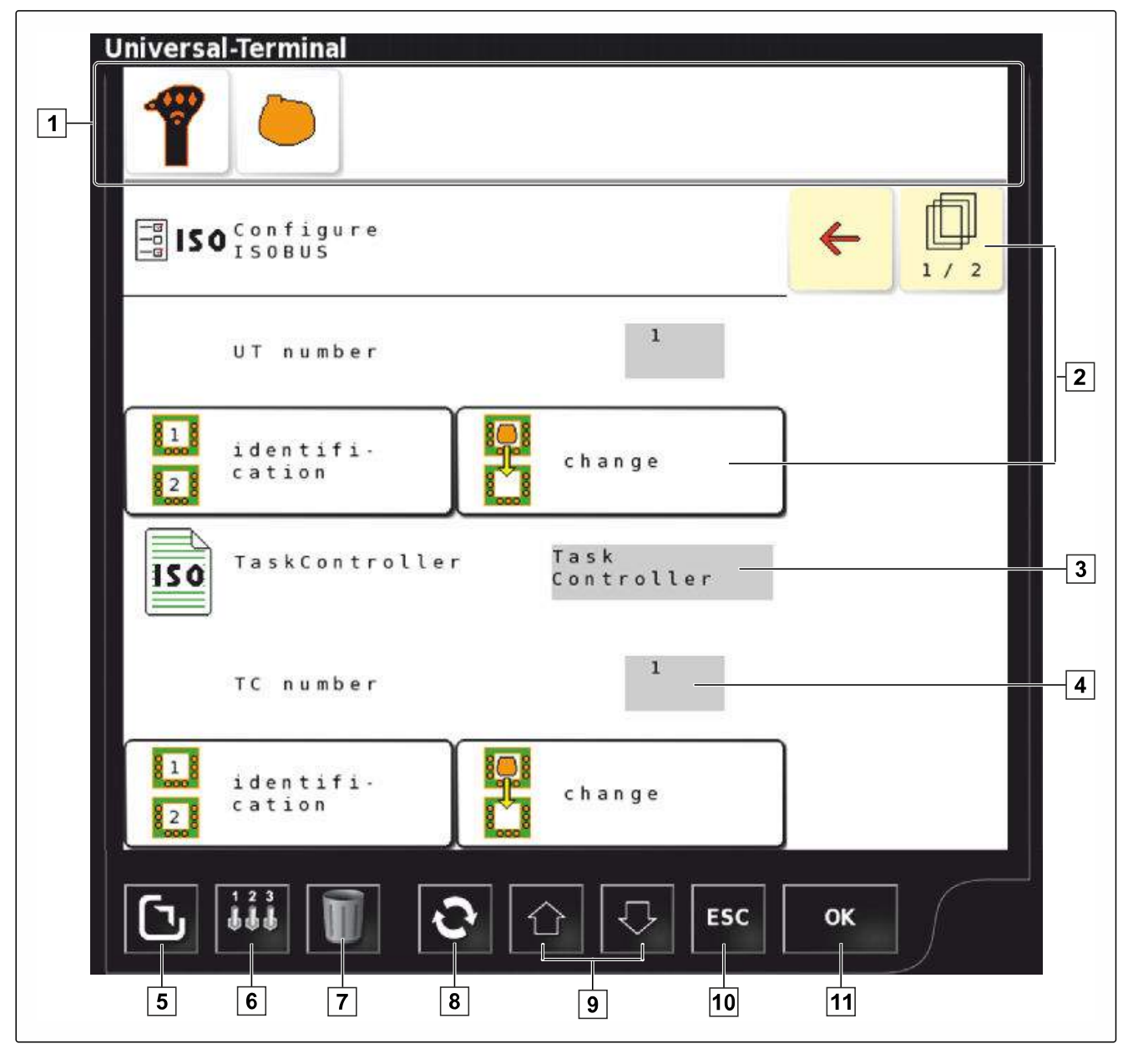

- **1** Выбор орудия: в панели меню можно выбрать подключенные орудия.
- 2 Кнопки пользовательского интерфейса ЭБУ (блока управления агрегата): этими кнопками можно пользоваться с помощью сенсорного экрана.
- Выбор: эти кнопки открывают список выбора при нажатии.
- **4** Строки ввода: при выборе строки ввода открывается цифровой блок или клавиатура для ввода символов.
- 5 Во весь экран
- **6** При нажатии этой кнопки открывается меню для настройки конфигурации ввода AUC-N. Например, для джойстика или дополнительных кнопок на AMAPAD.

- После обновления или при неправильном отображении эта кнопка позволяет удалить пользовательский интерфейс универсального терминала. После перезагрузки универсальный терминал снова доступен.
- **8** Переключение между подключенными орудиями.
- **9** Переключение между кнопками пользовательского интерфейса.
- 10 Отмена или возврат в предыдущее меню.
- 11 Выбор, ввод или подтверждение сообщения.

#### 1

# Открытие универсального терминала

Универсальный терминал позволяет получить доступ к ЭБУ орудия. Пользовательский интерфейс блока управления агрегата отображается на экране АМАРАD и его можно использовать для управления.

Уменьшенный вид универсального терминала находится в панели функций в рабочем меню.

1. Нажать кнопку 🛄 в меню «Функции».

УКАЗАНИЕ

На кнопке в меню «Функции» также может отображаться значок подключенного орудия. Пример для

разбрасывателя удобрений:

- Открывается уменьшенный вид для универсального терминала.
- 2. Увеличить уменьшенный вид.

# УКАЗАНИЕ

Для получения информации о настройке конфигурации универсального терминала См. стр. 58.

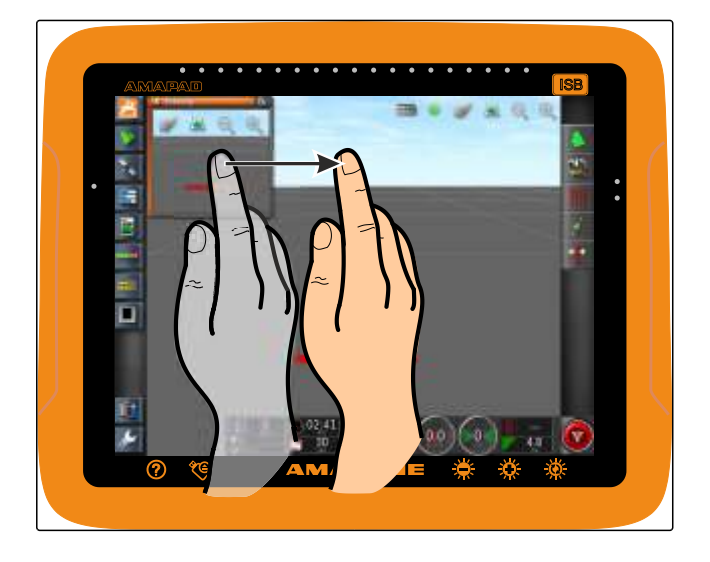

# 2

# Увеличение фрагмента в уменьшенном виде

Отображение универсального терминала в уменьшенном виде можно увеличить.

- 1. Два раза подряд нажать на уменьшенный вид.
- Выбранная область увеличивается.
- 2. *Чтобы переместить фрагмент,* провести пальцем по уменьшенному виду.

# УКАЗАНИЕ

Управление универсальным терминалом в уменьшенном виде невозможно.

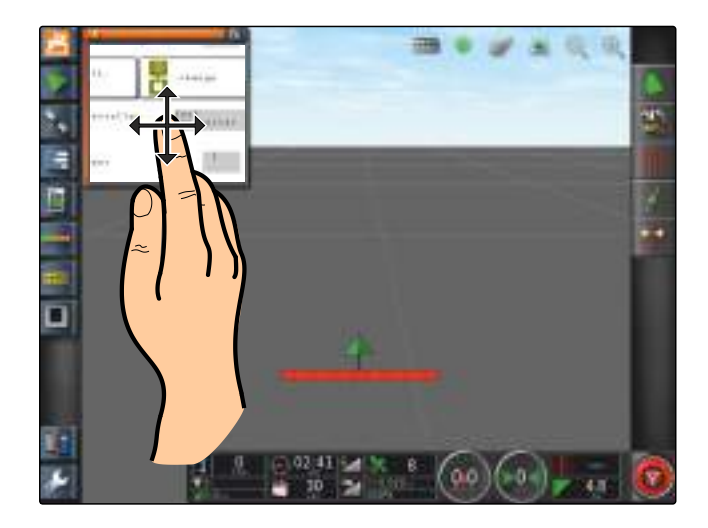

# 3

# Использование автоматических назначений AUX-N

012253

Если к AMAPAD подключить орудие или внешний элемент управления, то они автоматически передают данные назначения AUX-N для определенных функций в AMAPAD.

# УКАЗАНИЕ

Переданные данные назначения AUX-N необходимо подтверждать при каждом запуске AMAPAD.

# УКАЗАНИЕ

Пока орудие или внешний элемент отправления отправят данные назначения AUX-N, может пройти до 2 минут.

Если AMAPAD запущен и подключено орудие или внешний элемент управления, отображается указание на то, что переданы данные назначения AUX-N.

#### Доступны следующие возможности выбора:

- Применить переданные назначения AUX-N
- Изменить переданные назначения AUX-N

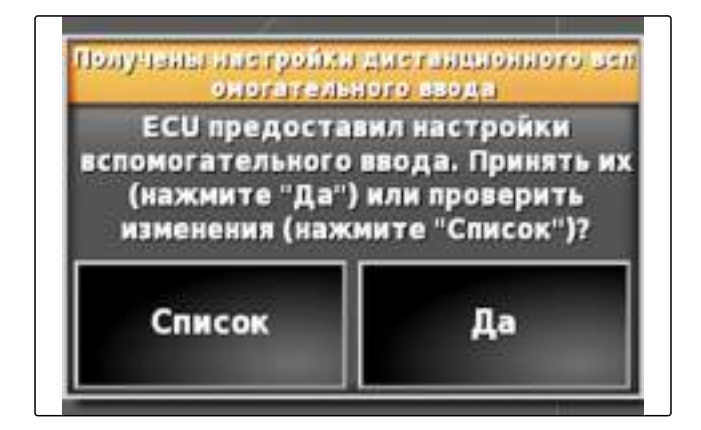

# 3.1 Применение переданных назначений AUX-N

 Если переданные назначения AUX-N должны остаться без изменений, нажать кнопку "Да".

# 3.2 Изменение переданных назначений AUX-N

 Если переданные назначения AUX-N необходимо изменить, нажать кнопку "Список".

 В универсальном терминале открывается список переданных назначений AUX-N.

| ниверсальный терминал |                                                       |                                                                                                    |  |  |
|-----------------------|-------------------------------------------------------|----------------------------------------------------------------------------------------------------|--|--|
| Настройка AUX-N       |                                                       |                                                                                                    |  |  |
| Pergalieran Bas       |                                                       | H295816088                                                                                                    |  |  |
| H                     | BLADINKA ASC: BRADINKA ASC                            | <5                                                                                                    |  |  |
| -                     | Важданнан Конфегурация конбенсация<br>синациния       | cə                                                                                                    |  |  |
| +                     | Важдиние: Сденнуть напревлющуе клоек                  | cο                                                                                                    |  |  |
| Þ                     | Важдония: Сданнуть направлялацую эправа               | co                                                                                                    |  |  |
| 2                     | Важдания Сденнуть направликацие и<br>положение нациям | co                                                                                                    |  |  |
| -                     | Важдиние: Ссоранить сдомлутую<br>направляющую         | ¢5                                                                                                    |  |  |
| 1                     | Faansali migaalaayatada: Faansali<br>migaalaayatada   | co                                                                                                    |  |  |
| 1                     | Annus Johnson Budgart, Jahann                         | co                                                                                                    |  |  |
|                       |                                                       |                                                                                                    |  |  |
|                       |                                                       | тьный терминал<br>Настройка АUX-N<br>Фузиадки<br>Фаллана АБС: Волучика АБС<br>Фаллана АБС: Волучика АБС<br>Фаллана АБС: Волучика АБС<br>Фаллана Слеворгузира консентации<br>Важдание: Сденнуть напревликации нарова<br>Важдание: Сденнуть напревликации нарова<br>Важдание: Сденнуть напревликации нарова<br>Важдание: Сденнуть напревликации нарова<br>Важдание: Сденнуть напревликации нарова<br>Важдание: Сденнуть напревликации нарова<br>Важдание: Сденнуть напревликации нарова<br>Важдание: Ссеровать сденнутую<br>сарасностую<br>Слевоная поресликаторы: Глевоная<br>пересликатор: |  |  |

- Отобразить универсальный терминал, См. стр. 163.
- Чтобы изменить назначения AUX-N, См. стр. 166.
- 4. Чтобы удалить все назначения AUX-N,

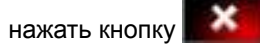

# 4

# Назначение функций AUX-N

- 1. Нажать кнопку
- → Отображается список доступных функций.
- 2. Чтобы фильтровать функции по устройствам,

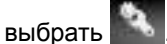

3. Чтобы назначить какую-либо функцию,

выбрать сэ

|         | Настройка AUX-N                                                                                  |                                                                                                    |
|---------|--------------------------------------------------------------------------------------------------|----------------------------------------------------------------------------------------------------|
| Функция | lines ,                                                                                          | Hassatenne                                                                                                    |
| Ħ       | BLACHARA ASC: BRACHARA ASC                                                                       | c >                                                                                                    |
|         | Важданиен Конфигурация компенсация<br>смащника                                                   | ¢þ                                                                                                    |
| +       | Важдание: Сдакнуть направляющую клове                                                            | co                                                                                                    |
| Þ       | важдания: Сданнуть направляны/не эправя                                                          | co                                                                                                    |
| -       | Важдания: Сденнуть набравлибыре и<br>положение нациям                                            | co                                                                                                    |
| -       | Важдиние: Ссорниять сдомлутую<br>направляющую                                                    | ¢5                                                                                                    |
| 1       | Гланный тереключатоль: Гланный<br>перализуатоль                                                  | c's                                                                                                    |
| -       | Данные задание: Быбрать надания                                                                  | co                                                                                                    |
|         | H<br>H<br>S<br>F<br>F<br>F<br>F<br>F<br>F<br>F<br>F<br>F<br>F<br>F<br>F<br>F<br>F<br>F<br>F<br>F | Настроика АЛХ-N  Фузалич  Фузалич  Фузалич  Фузалич  Фузалич  Фузалич  Фузалич  Балиданна: Конфотурация конненсация  Фозалиданна: Сданнуть направинноцую кленс  Фозалиданна: Сданнуть направинноцую кленс  Фозалиданна: Сданнуть направинноцую и  Фозалич  Фозалич  Фозалич  Соправить сданнуть паправинноцую и  Соправить сданнутуе  Даниция пораличиством Гланнутуе  Даниция заданна: Конфонть паравин  Фозалич  Фозалич   Фозалич  Фозалич  Фоз |

→ Открывается меню "Изменить назначение".

## Для назначения доступны следующие опции:

- Назначение для внешнего устройства ввода; См. стр. 167
- Назначение для уменьшенного вида; См. стр. 167
- Назначение для кнопки в панели приборов; См. стр. 168
- Назначение посредством списка выбора; См. стр. 169
- Удаление назначения; См. стр. 169

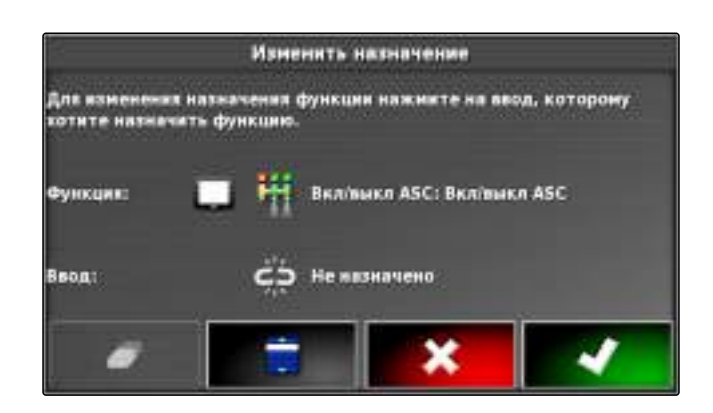

# 4.1 Назначение для внешнего устройства ввода

007339

## условия

- Подключено внешнее устройство ввода
- В универсальный терминал загружено внешнее устройство ввода
- Нажать кнопку на внешнем устройстве ввода, например, на AmaPilot<sup>+</sup>.
- Выбранная кнопка назначается функции.
- 2. Подтвердить назначения нажатием кнопки

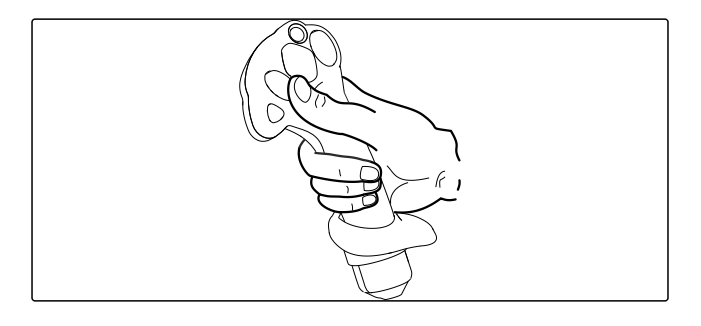

# 4.2 Назначение для уменьшенного вида

 $\checkmark$ 

## условия

 Активирован уменьшенный вид для ввода AUX; См. стр. 61

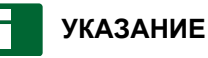

Кнопка для ввода AUX отображается в панели приборов только в том случае, если редактируется назначение или уже имеются назначения.

- Выбрать требуемую кнопку в уменьшенном виде.
- Функция назначена выбранной кнопке.

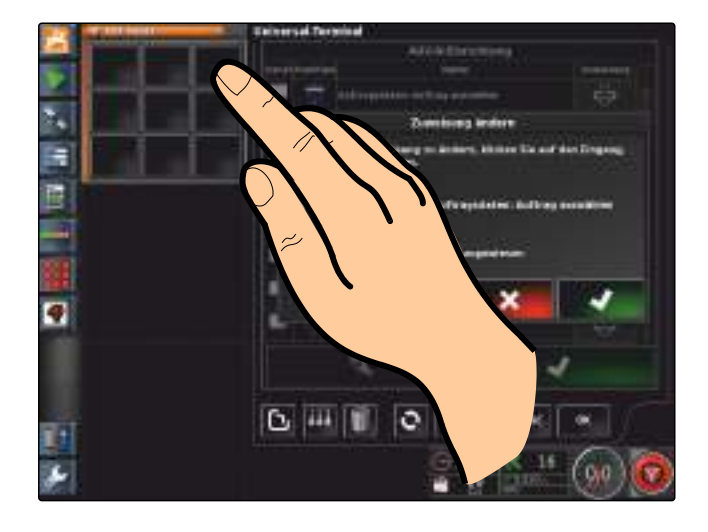

## 4.3 Назначение для кнопки в панели приборов

007660

# УКАЗАНИЕ

Кнопку в панели приборов можно назначить только для функции орудия, при которой выполняется фиксация действия.

#### условия

 В панели приборов активирована кнопка для ввода AUX; См. стр. 61

#### УКАЗАНИЕ

Кнопка для ввода AUX отображается в панели приборов только в том случае, если редактируется назначение или уже имеются назначения.

- Нажать кнопку в панели приборов.
- Функция назначена кнопке.

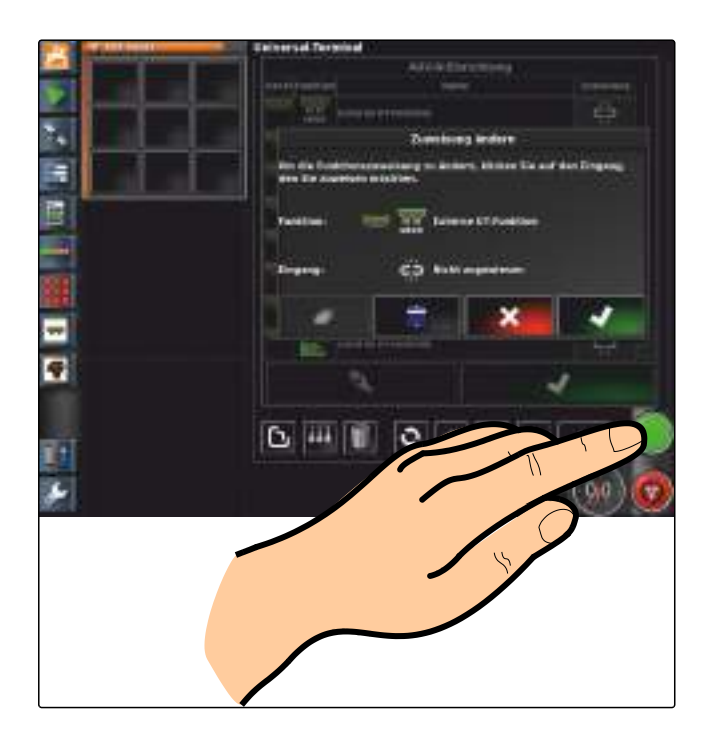

# 4.4 Назначение посредством списка выбора

007337

007338

1. Чтобы открыть список с возможностями ввода,

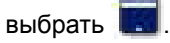

- → Открывается меню "Выбор ввода".
- 2. Выбрать устройство ввода в списке.
- Выбрать экранную или аппаратную кнопку для назначения

или

Удалить назначение нажатием кнопки 🗀

4. Подтвердить назначения нажатием кнопки

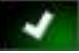

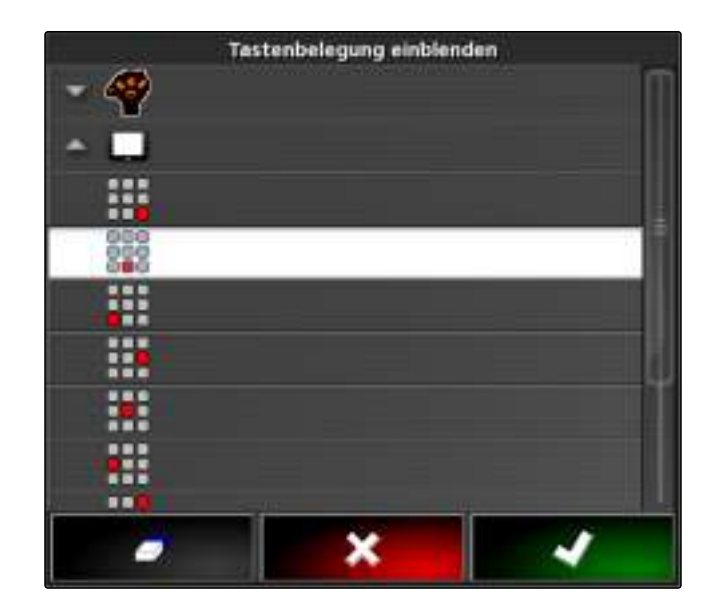

# 4.5 Удаление назначения

1. Чтобы удалить назначение,

выбрать 🥏 .

2. Подтвердить нажатием кнопки

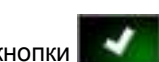

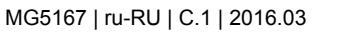

# Использование автоматического распознавания движения задним ходом

00524

Автоматическое распознавание движения задним ходом позволяет определить, движется ли транспортное средство задним ходом. Если распознается движение задним ходом, значок транспортного средства на карте тоже перемещается назад. Без автоматического распознавания заднего хода значок транспортного хода разворачивается при движении задним ходом.

## УКАЗАНИЕ

Автоматическое распознавание движения задним ходом необходимо включить в меню «Настройки»; См. стр. 42.

- 1. Выполнить движение задним ходом.
- Кнопка автоматического распознавания движения

задним ходом становится желтой: 🥨

2. Если направление движения значка транспортного средства не совпадает с направлением движения транспортного средства,

нажать кнопку 🥨

# Использование управления секциями

1

# Использование ручного управления секциями

005574

Для опрыскивателей и сеялок можно включить виртуальные переключатели секций. Используя виртуальные переключатели секций, можно включать и выключать отдельные секции.

Уменьшенный вид для ручного управления секциями находится в панели функций в рабочем меню. В качестве альтернативы виртуальные переключатели секций можно отобразить на карте в отображении карты.

#### Переключатель секции в меню «Функции»

- Состояние переключателя секции: зеленый: переключатель секции включен, красный: переключатель секции выключен
- 2 Номер переключателя
- 3 Номер секции

4 Состояние секции: красный: секция выключена, желтый: секция включена, внесение остановлено (как правило, системой автоматического управления секциями). Зеленый: секция включена, внесение запущено. Оранжевый: секция включена, внесение остановлено или секция выключена, внесение запущено (как правило, из-за задержки переключения)

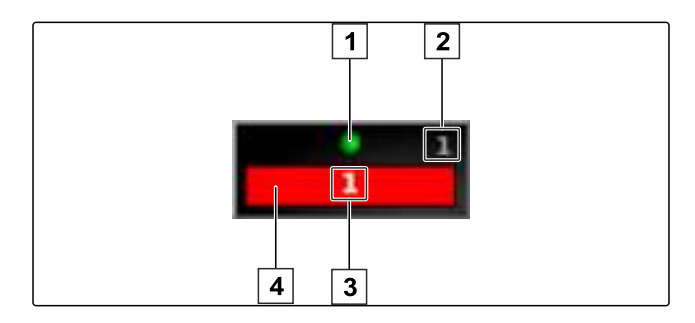

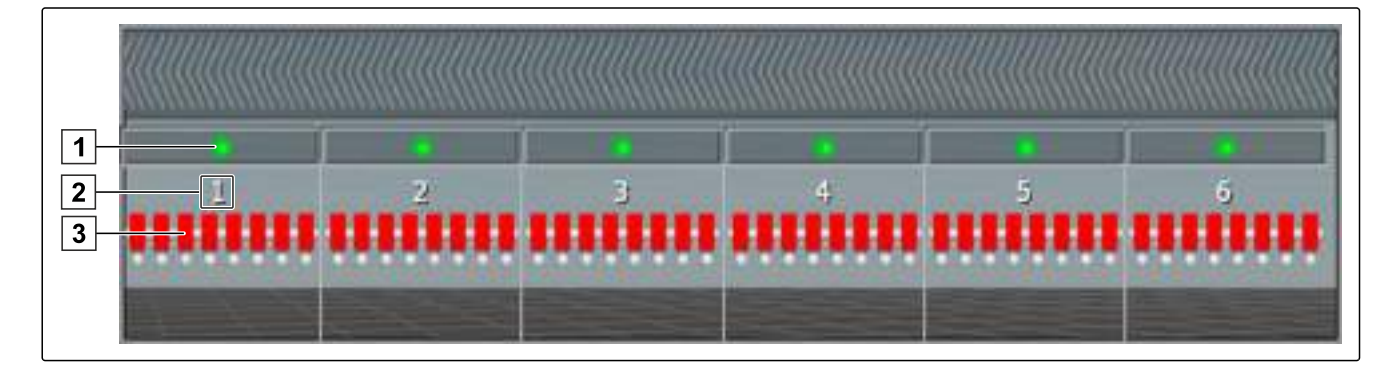

#### Переключатель секций в меню «Функции»

- Состояние переключателя секции: зеленый: переключатель секции включен, красный: переключатель секции выключен
- 2 Номер переключателя

3 Номер секции

4 Состояние секции: красный: секция выключена, желтый: секция включена, внесение остановлено (как правило, системой автоматического управления секциями). Зеленый: секция включена, внесение запущено. Оранжевый: секция включена, внесение остановлено или секция выключена, внесение запущено (как правило, из-за задержки переключения)

#### условия

- Виртуальные переключатели секций активированы и настроены;См. стр. 83
- ✓ Задание запущено; См. стр. 104
- Автоматическое управление секциями включено; См. стр. 173
- 1. Нажать в панели функций кнопку

или

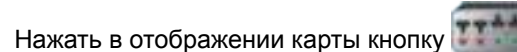

Открывается ручное управление секциями.

2. Чтобы включить или выключить требуемую секцию:

нажать соответствующий переключатель секции.

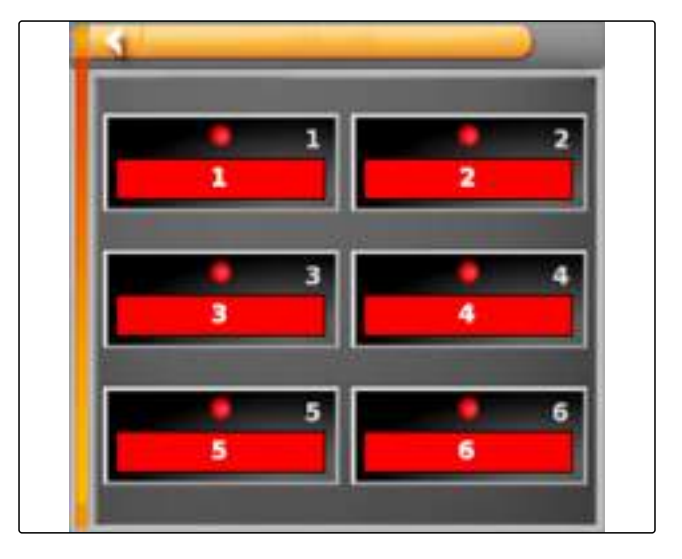

# 2 Использование автоматического управления секциями

В случае автоматического управления секциями секции орудия выключаются автоматически, если орудие движется по определенной границе или обработанной площади.

#### 1 Границы

- Не обработанные площади отображаются темно-серым цветом, например, исключенные участки
- **3** Площади, которые можно обработать, отображаются светло-серым цветом

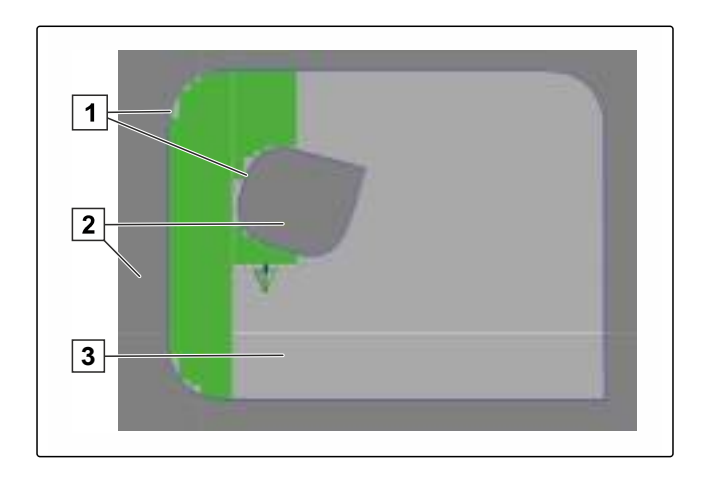

## условия

- Настройка конфигурации управления секциями выполнена; См. стр. 83
- В универсальном терминале включено автоматическое переключение секций; см. руководство по эксплуатации системы управления агрегата
- Нажать кнопку тв меню «Функции».
- Открывается уменьшенный вид автоматического управления секциями.

#### Возможные настройки:

"Режим управления": режим управления используется для настройки наложения секций.

"Предел границы": предельное значение используется, чтобы указать, на каких участках должны выключаться секции.

"ASC ON (ВКЛ)": эта кнопка предназначена для включения и выключения автоматического управления секциями.

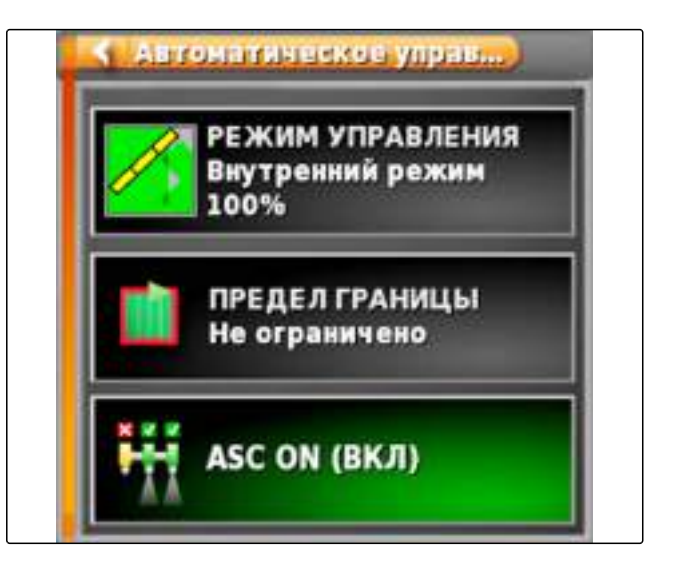

- 2. Чтобы настроить режим управления, См. стр. 174.
- 3. Чтобы задать предельное значение, См. стр. 178.
- Чтобы включить или выключить автомати-4 ческое управления секциями, нажать кнопку "ASC".

#### Настройка режима управления 2.1

1. Нажать кнопку т в меню «Функции».

- Открывается уменьшенный вид автоматического управления секциями.
- 2. Нажать кнопку "Режим управления".
- Открывается меню "Режим управления ASC".

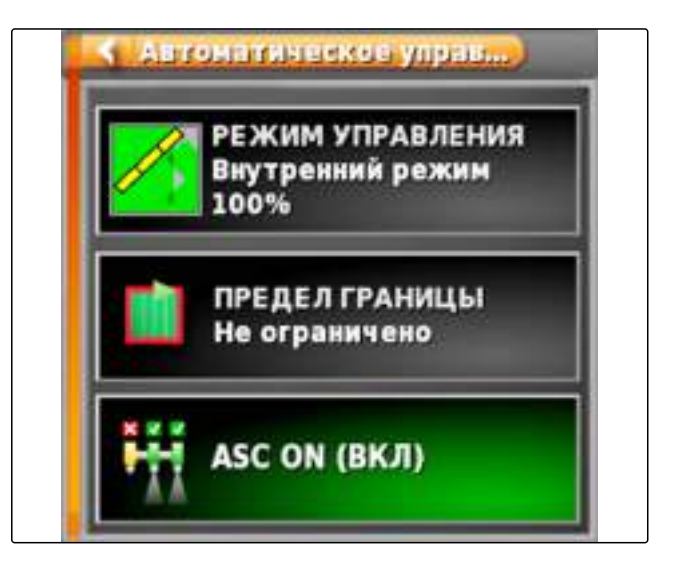

MG5167 | ru-RU | C.1 | 2016.03

#### Настройка режима управления для внутреннего сегмента

Режим управления для внутренних сегментов предназначен для наложения внутренних секций. Посредством наложения указывается, на какое расстояние секции могут выступать на уже обработанную площадь, прежде чем эти секции будут выключены.

| Пример настроек | Пояснение                                                                                  | Рисунок |
|-----------------|--------------------------------------------------------------------------------------------|---------|
| 0 %             | Секции выключаются до появления<br>наложения.                                              |         |
| 50%             | Секции выключаются, когда они на-<br>половину выступают на уже обрабо-<br>танную площадь.  |         |
| 100%            | Секции выключаются, когда они пол-<br>ностью находятся над уже обрабо-<br>танной площадью. |         |

- С помощью ползунка ввести процентное значение в поле "Режим управления внутренними секциями".
- 2. Подтвердить настройки нажатием кнопки

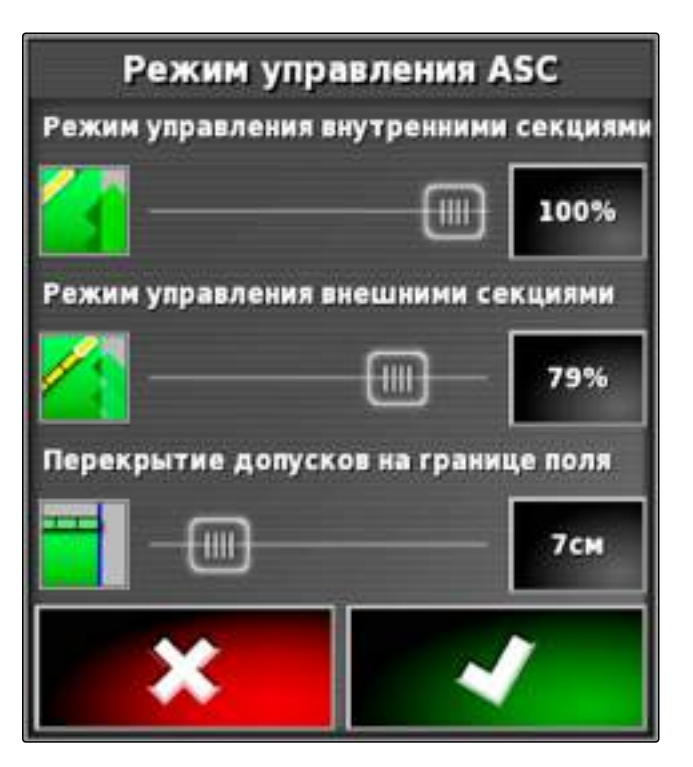

## 2.1.2 Настройка режима управления для внешних сегментов

Режим управления для внешних сегментов предназначен для наложения внешних секций. Посредством наложения указывается, на какое расстояние секции могут выступать на уже обработанную площадь, прежде чем эти секции будут выключены. Наложение предотвращает постоянное выключение и включение внешних секций при параллельном движении, когда они немного заходят на обработанную площадь.

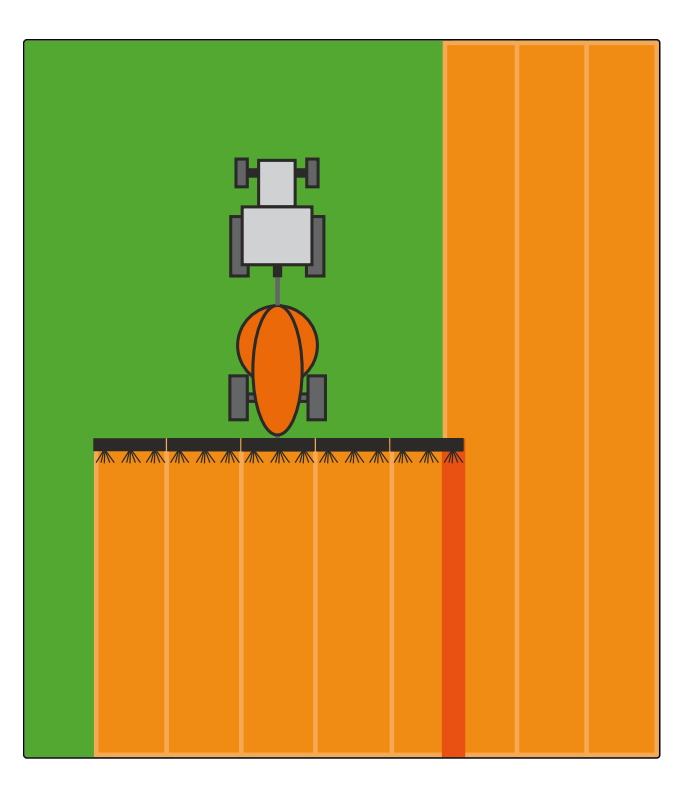

- С помощью ползунка ввести процентное значение в поле "Режим управления внешними секциями".
- 2. Подтвердить настройки нажатием кнопки

~

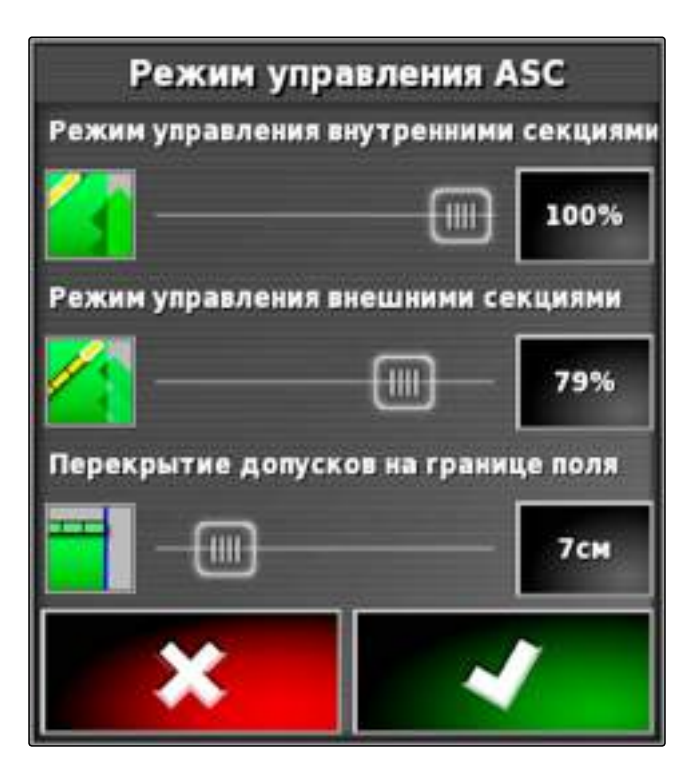

## 2.1.3 Указание допуска наложения для границы

Допуск наложения на границе указывает, насколько внешние секции могут переходить через границу, прежде чем они будут отключены. Допуск наложения на границе предотвращает постоянное выключение и выключение внешних секций при движении у границы, когда они немного контактируют с границей.

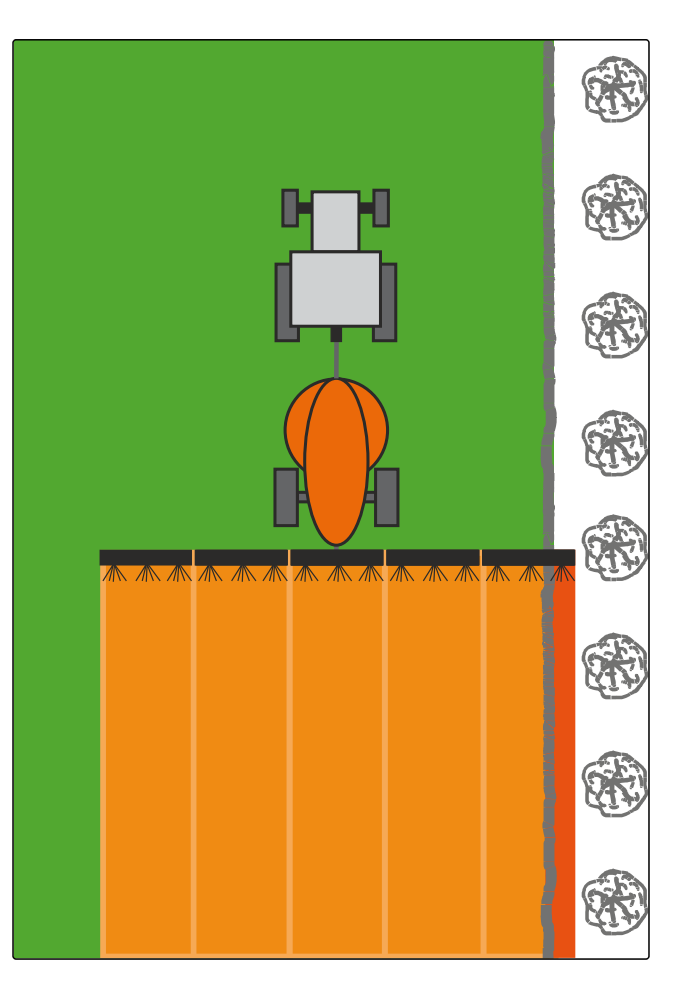

- 1. С помощью ползунка ввести требуемый допуск наложения в поле "Перекрытие допусков на границе поля".
- 2. Подтвердить настройки нажатием кнопки

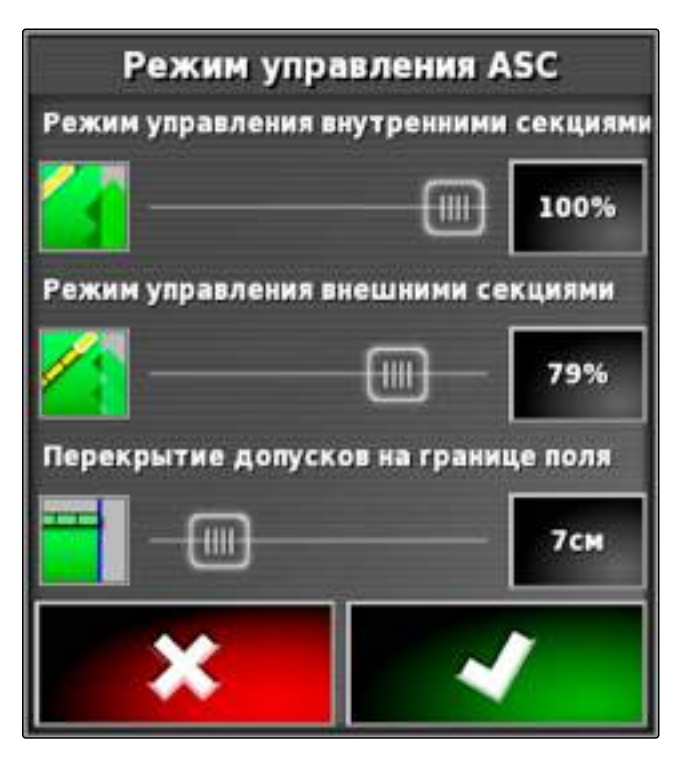

# 2.2 Указание предельного значения

Предельное значение позволяет указать, на каких участках секции должны выключаться автоматически. В таблице ниже перечислены возможные настройки. На рисунках показано отображение карты в АМАРАD. На светло-серых участках секции остаются включенными, на темно-серых участках они выключаются.

 
 Предельное значение
 Пояснение
 Рисунок

 Без ограничений
 Только для опрыскивателей и сеялок
 Секции остаются включенными на всех участках.
 Секции остаются включенными на всех участках.
| Предельное значе-<br>ние | Пояснение                                                                           | Рисунок |
|--------------------------|-------------------------------------------------------------------------------------|---------|
| Граница                  | Секции выключаются на<br>участках за пределами<br>границы.                          |         |
| Полоса разворота         | Секции выключаются в<br>пределах полосы разво-<br>рота и за пределами гра-<br>ницы. |         |

| Предельное значе-<br>ние | Пояснение                                                                                                    | Рисунок |
|--------------------------|----------------------------------------------------------------------------------------------------|---------|
| Зона безопасности        | Только для разбрасывате-<br>лей удобрений.<br>В пределах границы на-<br>строена зона безопасно-<br>сти. Ширина зоны без-<br>опасности составляет по-<br>ловину ширины захвата.<br>Секции выключаются в<br>зоны безопасности и за<br>пределами границы. |         |

1. Нажать кнопку т в меню «Функции».

- Открывается уменьшенный вид автоматического управления секциями.
- 2. Нажать кнопку "Предел границы".
- 3. Выбрать предельное значение.
- 4. Подтвердить выбор нажатием кнопки

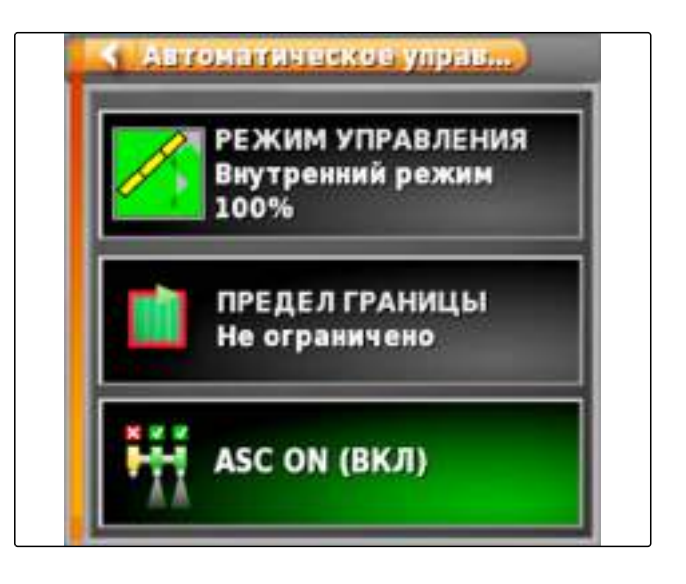

## АМАZONE О | Использование переменного регулирования количества (VRC)| Использование задания с аппликационной

## Использование переменного регулирования количества (VRC)

Переменное регулирование количества позволяет точно управлять нормой внесения продукта. В системе класса Farm Management можно создать аппликационные карты, которые содержат информацию о нормах внесения. Затем эти аппликационные карты можно перенести в AMAPAD. Аппликационные карты представлены в отображении карты в цветном виде, причем каждый цвет означает ранее заданную норму внесения.

# Существует 2 возможности для использования переменного регулирования количества:

- Использование заданий, которые содержат аппликационные карты.
- Добавление аппликационных карт в задание.

#### 1

#### Использование задания с аппликационной картой

#### $\checkmark$

#### условия

- Импортировано задание с аппликационной картой; См. стр. 124
- 🗸 Задание выбрано; См. стр. 127
- 1. Нажать кнопку 🌃 в меню «Задание».
- 2. Нажать кнопку [1], чтобы открыть меню "Назначение управления расходом".

- Выбрать в столбце "Управляемая позиция" элемент того орудия, которым требуется управлять.
- В столбце "Источник" отображается "TASKDATA:
   0". Эта запись означает, что загружается аппликационная карта из выбранного задания.
- 4. Подтвердить нажатием кнопки

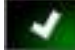

Выполняется загрузка аппликационной карты.

#### УКАЗАНИЕ

Чтобы карта покрытия отображалась правильно, необходимо выполнить следующие условия:

- Для пункта "Карта покрытия" необходимо выбрать пункт "Аппликационная карта"; См. стр. 185.
- В качестве карты VRC необходимо выбрать управляемый элемент орудия; См. стр. 186
- Необходимо настроить шкалу покрытия; См. стр. 187

| Иазначение управления расходом |            |                 |               |    |
|--------------------------------|------------|-----------------|---------------|----|
| Управляения пов                | Источник   | Единица климрив | Предукт       |    |
| з Штанги-> Зад.<br>наржа воес. | TASKDATA:9 | A)re            | Tosis + water | 12 |
|                                |            |                 |               |    |
|                                |            |                 |               |    |
|                                |            |                 |               |    |
|                                |            |                 |               |    |
|                                |            |                 |               |    |
|                                |            |                 |               |    |
|                                |            |                 |               |    |
| 4                              |            | ×               | ~             |    |

#### 2

#### Добавление аппликационной карты в задание

#### условия

 В АМАРАD вставлен USB-накопитель с аппликационными картами.

#### УКАЗАНИЕ

Аппликационные карты должны быть созданы с использованием системы координат WGS-84.

Аппликационные карты состоят из 3 файлов. Все три файла должны быть сохранены в одной папке на USB-накопителе:

- Файл геометрических данных, формат файла: .shp
- Файл фактических данных, формат файла: .dbf
- Файл данных атрибутов, формат файла: .shx

1. Нажать кнопку 🚾 в меню «Задание».

- 2. Нажать кнопку [1], чтобы открыть меню "Назначение управления расходом".
- 3. Выбрать в колонке "Управляемая позиция" элемент того орудия, которым требуется управлять.
- 4. Нажать кнопку в столбце "Источник".
- Открывается список выбора источников сигнала.

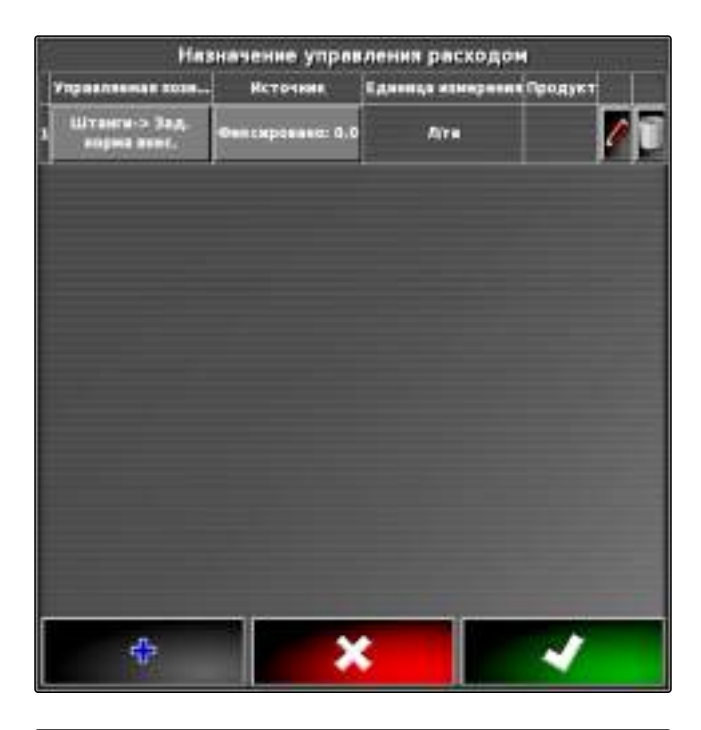

- 5. Нажать кнопку "Конвертировать шейп-файл в формат ISO".
- 6. Подтвердить нажатием кнопки
- → Открывается окно папки на USB-накопителе.
- 7. Выбрать аппликационную карту (файл shape).
- 8. Подтвердить нажатием кнопки
- ➡ Отображается содержимое файла shape.

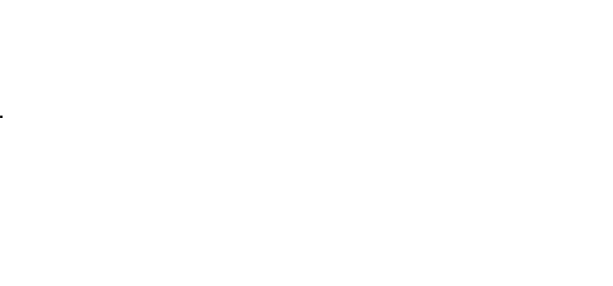

Фиксированное значение

Использовать непосредственно шейп-файл

Конвертировать шейп-файл в формат ISO

- 9. Выбрать требуемый атрибут с помощью стрелок.
- 10. Подтвердить нажатием кнопки
- Отображаются настройки для переменного регулирования количества.

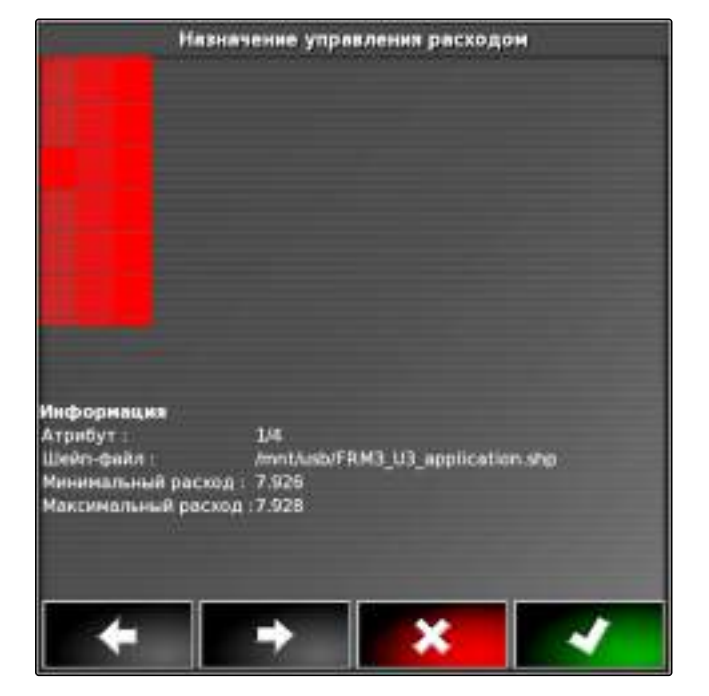

- Если аппликационная карта содержит участки, для которых не задана норма внесения, ввести значение для нормы внесения в поле "Фиксированное значение".
- 12. Указать в поле *"Значение "Вне поля""* значение для количества, которое должно быть внесено, когда орудие переходит через границу.
- 13. Указать в поле *"Значение "Положение потеряно""* значение для количества, которое требуется внести, если прерывается прием сигнала GPS.
- 14. Выбрать один из сохраненных продуктов в поле "Продукт".
- Если требуется уменьшить или увеличить все нормы внесения, ввести в поле "Масштабирование при импорте шейп-файла" коэффициент, на который должны быть умножены нормы внесения.
- 16. Подтвердить нажатием кнопки

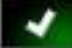

→ Выполняется загрузка аппликационной карты.

Иязначение управления расходом Штанги-> Зад. норма внес. Фиксированное значение 0.000 дуга Значение тволожение потеряно" 0.000 дуга Продукт -Масштабирование при импорте шейп-файла 1.0000000 дуга

#### УКАЗАНИЕ

Чтобы карта покрытия отображалась правильно, необходимо выполнить следующие условия:

- Для пункта "Карта покрытия" необходимо выбрать пункт "Аппликационная карта"; См. стр. 185.
- В качестве карты VRC необходимо выбрать управляемый элемент орудия; См. стр. 186
- Необходимо настроить шкалу покрытия; См. стр. 187

## 3

#### Выбор карты покрытия

Картой покрытия называется обработанная площадь, которая может помечаться разными цветами на карте.

Доступны следующие настройки:

| Карта покрытия | Описание                                                                                                    | Рисунок |
|----------------|----------------------------------------------------------------------------------------------------|---------|
| Покрытие       | Настройка по умолчанию. Обрабо-<br>танная площадь отображается зе-<br>леным цветом.                                                                                                    |         |
| Качество GPS   | В зависимости от качества сигнала<br>GPS обработанная площадь отоб-<br>ражается одним из оттенков оран-<br>жевого цвета. В случае этой на-<br>стройки на карте отображается<br>шкала; См. стр. 187. |         |

| Карта покрытия                                                    | Описание                                                                                                    | Рисунок |
|-------------------------------------------------------------------|----------------------------------------------------------------------------------------------------|---------|
| Аппликационная карта или назва-<br>ние управляемой позиции орудия | Для этой настройки необходимо<br>настроить конфигурацию перемен-<br>ного регулирования количества<br>(VRC); См. стр. 181. При этом по-<br>крытие отображается разными<br>цветами в зависимости от ранее<br>заданных значений. В качестве на-<br>звания для этой карты покрытия<br>используется управляемая пози-<br>ция орудия. В случае этой на-<br>стройки на карте отображается<br>шкала; См. стр. 187. |         |

- 1. Нажатием кнопки сткрыть меню "Слои карты".
- 2. С помощью стрелок выбрать требуемую карту покрытия в разделе *"Карта покрытия"*

или

*Чтобы открыть список выбора,* нажать кнопку между стрелками.

- 3. Подтвердить выбор нажатием кнопки
- Отображается выбранная карта покрытия.

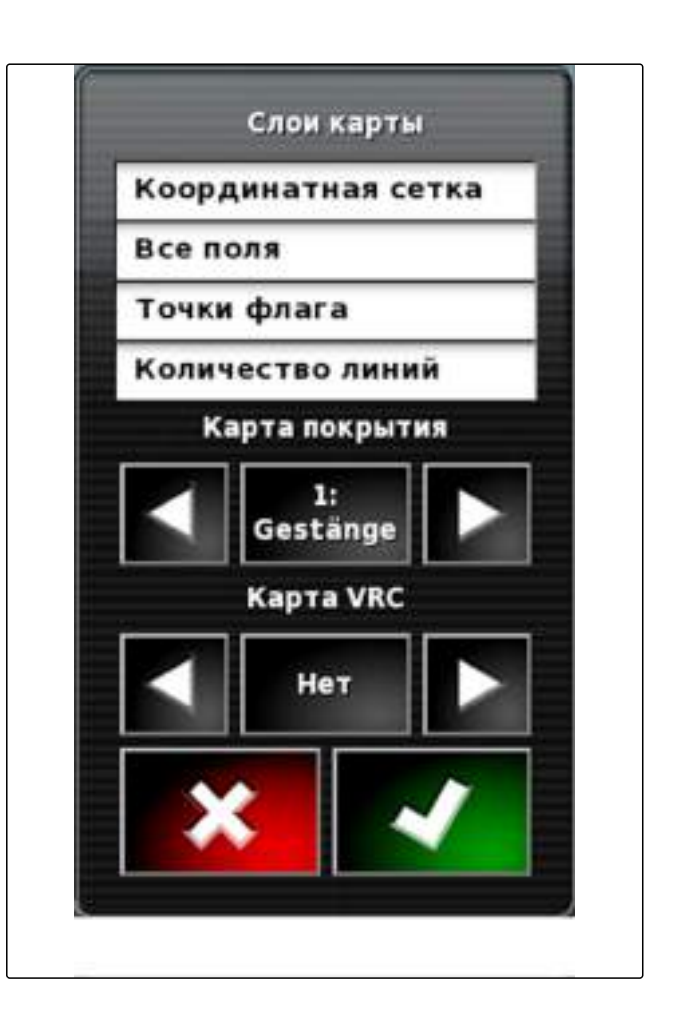

### 4

#### Выбор карты VRC

С помощью карты VRC отображается ранее заданное количество, которое требуется внести на поле.

- 1. Нажатием кнопки сткрыть меню "Слои карты".
- В разделе "Карта VRC" выбрать с помощью стрелок управляемый элемент орудия

или

Чтобы открыть список выбора, нажать кнопку между стрелками.

3. Подтвердить выбор нажатием кнопки

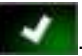

➡ Отображается выбранная карта VRC.

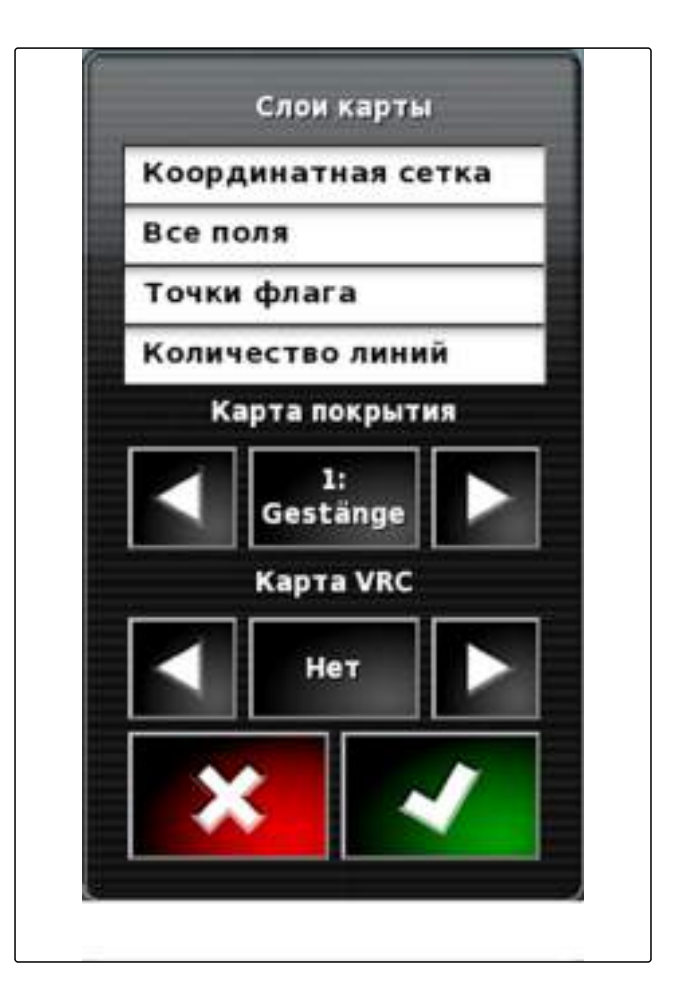

#### 5

#### Настройка шкалы покрытия

Для шкал покрытия возможны следующие настройки:

- Настройка диапазонов нормы внесения, которые должны отображаться на карте
- Указание количества диапазонов нормы внесения
- Указание цветов для диапазонов нормы внесения
- Указание прозрачности для отображаемого покрытия

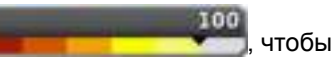

 Нажать кнопку открыть обзор шкалы покрытия.

- 1 Цвет нормы внесения
- **2** Минимальное значение, при котором норма внесения отображается соответствующим цветом.
- **3** Максимальное значение, при котором норма внесения отображается соответствующим цветом.
- 2. Нажать кнопку *"Изменить"*, чтобы открыть настройки шкалы покрытия.
- 3. Нажать кнопку "Настройка диапазона".

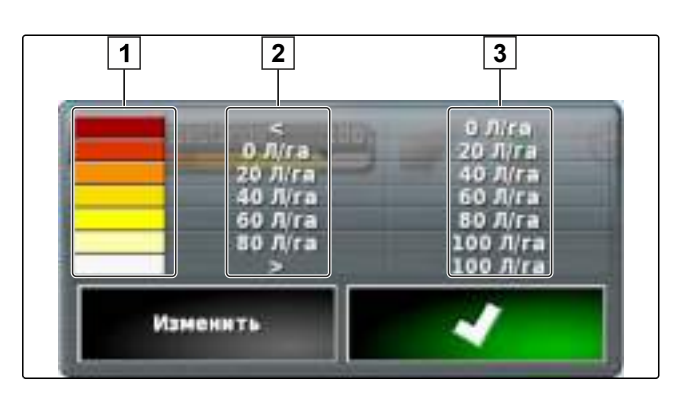

| Л/га<br>Л/га<br>Л/га<br>Л/га<br>Л/га                                  |  |  |  |  |
|-----------------------------------------------------------------------|--|--|--|--|
| Л/га<br>Л/га<br>Л/га<br>Л/га                                          |  |  |  |  |
| Л/га<br>Л/га<br>Л/га                                                  |  |  |  |  |
| Л/га<br>) Л/га                                                        |  |  |  |  |
| ) Л/га                                                                |  |  |  |  |
|                                                                       |  |  |  |  |
| )//ra                                                                 |  |  |  |  |
| Настройка диалазона                                                   |  |  |  |  |
|                                                                       |  |  |  |  |
|                                                                       |  |  |  |  |
|                                                                       |  |  |  |  |
| Настройка диапазона<br>50<br>СП Г Г Г Г Г Г Г Г Г Г Г Г Г Г Г Г Г Г Г |  |  |  |  |

- 4. Нажать кнопку *"Минимальное значение"*, чтобы указать минимальное значение шкалы.
- 5. Нажать кнопку *"Максимальное значение"*, чтобы указать максимальное значение шкалы.
- Нажать кнопку "Количество диапазонов", чтобы указать количество отображаемых цветовых диапазонов.
- 7. Подтвердить ввод нажатием кнопки

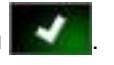

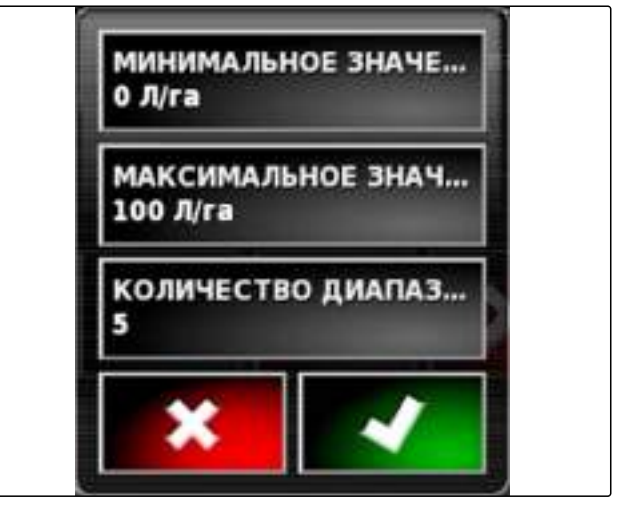

- Указать в разделе <u>1</u> максимальное значение, при котором норма внесения отображается относящимся к ней цветом.
- 9. Настроить в разделе 2 прозрачность покрытия.
- 10. Выбрать в разделе 3 цвета покрытия.
- 11. Подтвердить настройки нажатием кнопки

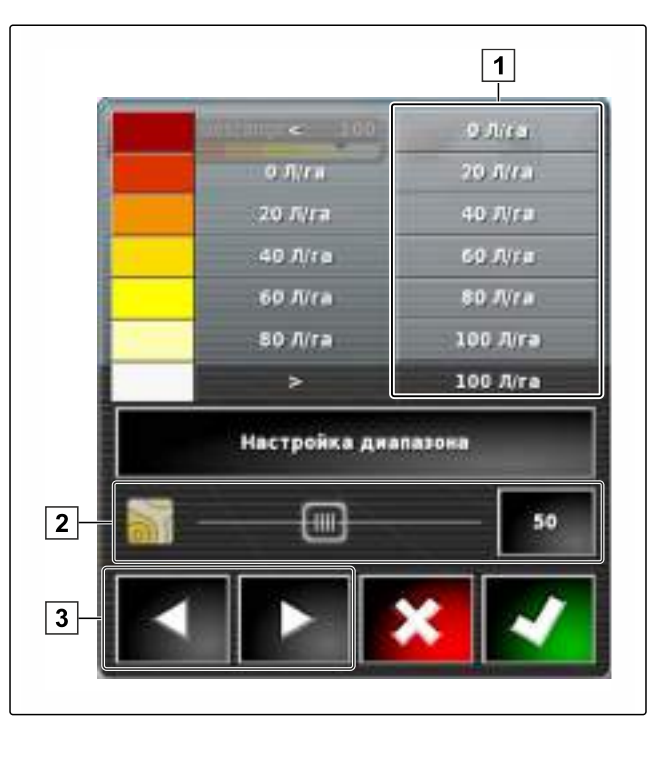

# 5.1 Указание диапазонов нормы внесения на основании нормы внесе- <sup>00697</sup> ния

Минимальное и максимальное значение шкалы нормы внесения можно задать на основании уже внесенного количества

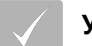

#### условия

- Часть поля должна быть обработана
- Нажать кнопку
   открыть обзор шкалы покрытия.
- 2. Нажать кнопку *"Изменить"*, чтобы открыть настройки шкалы покрытия.

| Изменить | ~                 |
|----------|-------------------|
| >        | 100 Л/г           |
| 80 Л/га  | 100 Л/г           |
| 60 Л/га  | 80 <b>Л/га</b>    |
| 40 Л/ra  | 60 Л/га           |
| 20 Л/га  | 40 <i>Л/га</i>    |
| 0 Л/га   | 0 л/га<br>20 Л/га |

3. Нажать кнопку "Автом. внесение", чтобы настроить диапазоны шкалы с учетом уже внесенного количества.

| 0 Л/га 20 Л/га<br>20 Л/га 40 Л/га<br>40 Л/га 60 Л/га<br>60 Л/га 80 Л/га<br>80 Л/га 100 Л/га<br>> 100 Л/га<br>астройка диапазона Автом. Внесено |          | *            | 0 J/ra         |
|----------------------------------------------------------------------------------------------------|----------|--------------|----------------|
| 20 Л/га 40 Л/га<br>40 Л/га 60 Л/га<br>60 Л/га 80 Л/га<br>80 Л/га 100 Л/га<br>> 100 Л/га<br>Автом. Внесено                                      |          | 0Л/га        | 20 Л/га        |
| 40 Л/га 60 Л/га<br>60 Л/га 80 Л/га<br>80 Л/га 100 Л/га<br>> 100 Л/га<br>астройка диапазона Автом. Внесено                                      |          | 20 Л/га      | 40 Л/га        |
| 60 Л/га 80 Л/га<br>80 Л/га 100 Л/га<br>> 100 Л/га<br>Автом. Внесено                                                                            |          | 40 Л/га      | 60 Л/га        |
| 80 Л/га 100 Л/га<br>> 100 Л/га<br>астройка диапазона Автом. Внесено                                                                            |          | 60 Л/га      | 80 Л/га        |
| > 100 Л/га<br>Автом. Внесено                                                                                                    |          | 80 Л/ra      | 100 Л/га       |
| астройка диапазона Автом. Внесено                                                                                                    |          | >            | 100 Л/га       |
|                                                                                                    | lacтройн | (а диапазона | Автом. Внесено |
|                                                                                                    |          |              |                |
|                                                                                                    |          | H H          |                |

1

## Управление основными данными

Диспетчер основных данных позволяет управлять созданными данными.

Кнопка диспетчера основных данных находится в панели функций в рабочем меню.

## Использование диспетчера основных данных

- Нажать кнопку и в меню «Функции».
- → Открывается диспетчер основных данных.

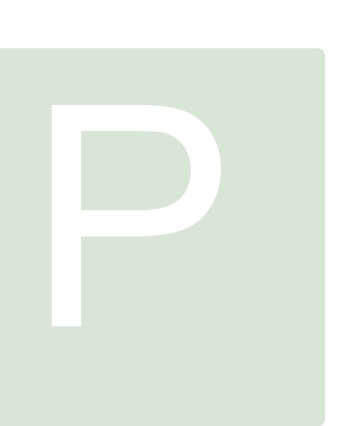

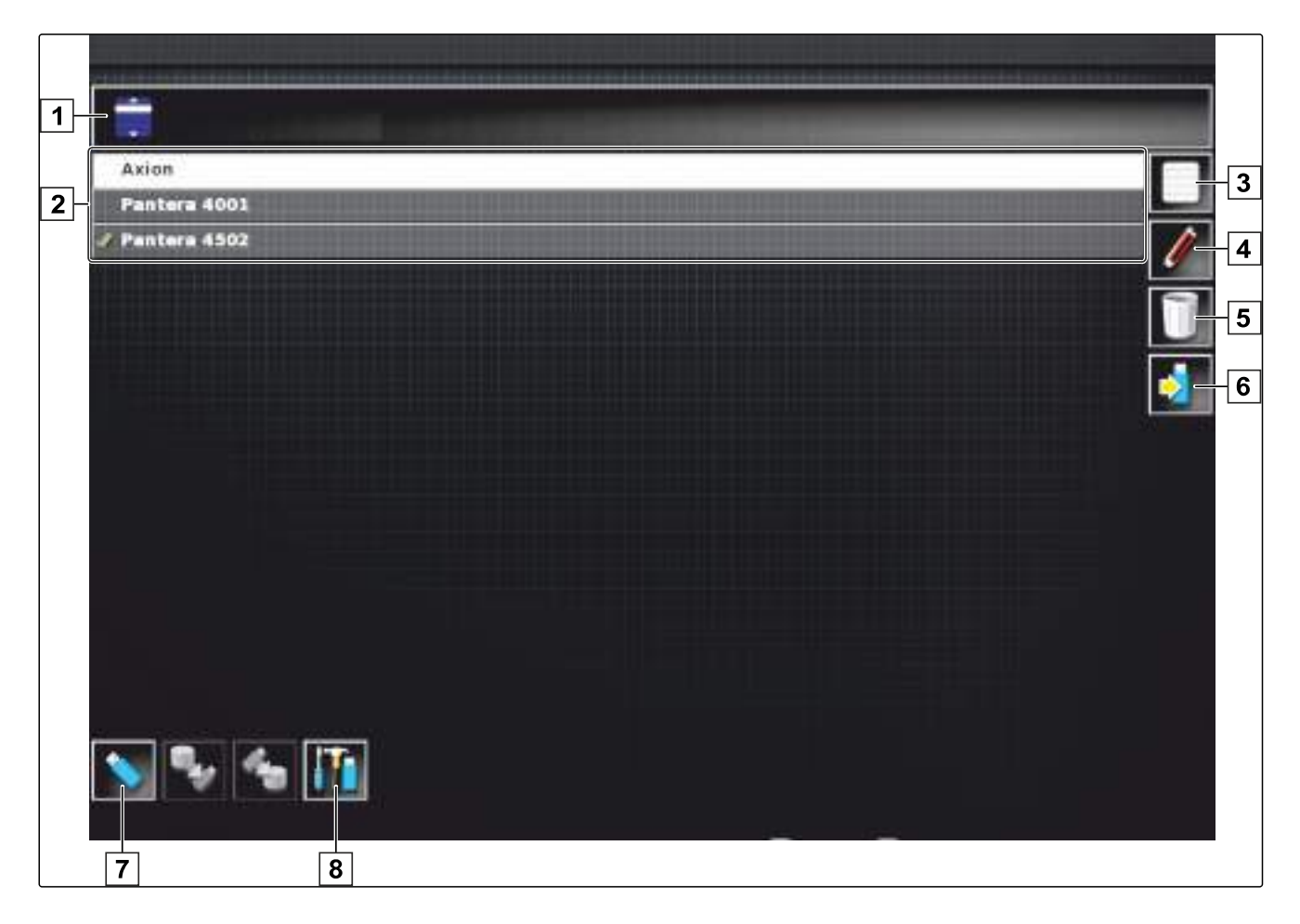

#### Обзор диспетчера основных данных

| <b>1</b> Выбор категории: отк<br>тегориями основных             | рывает список выбора с ка-<br>данных. | - 5 Удаление выбранных основных данных.                                                                                                    |
|-----------------------------------------------------------------|---------------------------------------|----------------------------------------------------------------------------------------------------|
| <ol> <li>Основные данные: ин<br/>ино рибраниой катор</li> </ol> | иеющиеся основные дан-                | <b>6</b> Экспорт выбранных основных данных на USB накопитель.                                                                               |
| <ul> <li>Выбор всех отобража</li> </ul>                         | ории.<br>аемых основных данных.       | 7 Экспорт журналов диагностики на USB-накопи<br>тель. Журналы диагностики используются об-                                                  |
| 4 Переименование выб                                            | бранных основных данных.              | <ul> <li>В Отображение основных данных с USB-накопи ля. Если отображаются основные данные с US накопителя, фон имеет синий цвет.</li> </ul> |

# Использование многофункциональной кнопки

00561

#### 1

#### Использование общих начальных страниц

#### 1.1 Сохранение общей начальной страницы

С помощью многофункциональной кнопки можно сохранить отображение рабочего меню, чтобы позднее можно было снова открыть это отображение. Это облегчает управление, так как настроенные элементы не требуется снова открывать по одному, если они были убраны.

#### условия

- Функция включена в меню «Настройки»; См. стр. 32
- Настроить элементы в рабочем меню по индивидуальным требованиям.
- Нажать многофункциональную кнопку и удерживать ее нажатой в течение 2 секунд.
- Нажать кнопку "Сохранить начальную страницу".
- 4. Ввести имя.
- Общая начальная страница сохранена.

#### 1.2 Управление общими начальными страницами

- Нажать многофункциональную кнопку и удерживать ее нажатой в течение 2 секунд.
- 2. Нажать на требуемой начальной странице кнопку

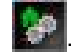

193

#### 3. Активировать выбранную начальную страницу

или

деактивировать

или

удалить.

#### УКАЗАНИЕ

Отключенные начальные страницы невозможно выбрать.

#### 1.3 Выбор общих начальных страниц

#### УКАЗАНИЕ

Метод выбора можно настроить в меню «Настройки»; См. стр. 33.

В зависимости от настройки в меню «Настройки»:

 Нажать многофункциональную кнопку несколько раз, пока не будет отображена требуемая начальная страница

или

Выбрать требуемую начальную страницу в меню.

#### 2

#### Создание снимков экрана

С помощью многофункциональной кнопки можно сохранить изображение пользовательского интерфейса в USB-накопитель.

#### условия

 Функция включена в меню «Настройки»; См. стр. 32

- 1. Вставить USB-накопитель в AMAPAD.
- 2. Нажать многофункциональную кнопку 1.
- Пользовательский интерфейс кратковременно отображается на сером фоне.
- → Снимок экрана сохраняется на USB-накопитель в папке "Screenshots".

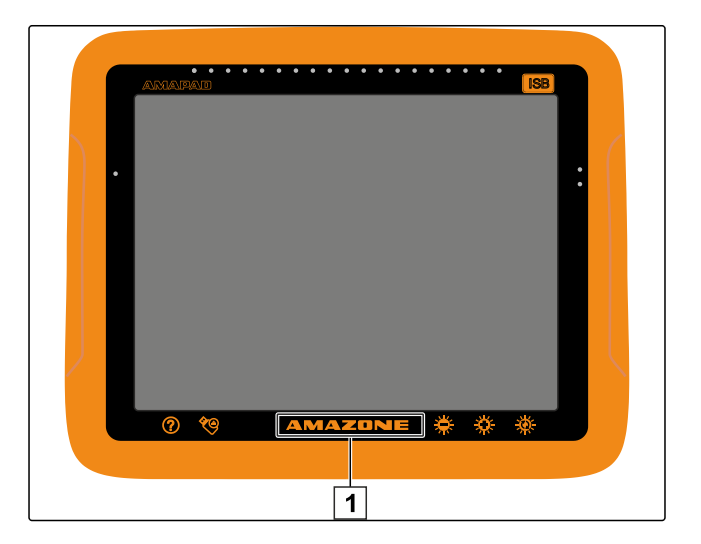

# Устранение ошибок

1

## Коды ошибок

013419

| Код ошибки | Ошибка                                                                                | Меры по устранению                                                                                                    |
|------------|---------------------------------------------------------------------------------------|----------------------------------------------------------------------------------------------------|
| U1052      | Неверное встроенное ПО подсисте-<br>мы вождения.                                      | Обновить встроенное ПО; См.<br>стр. 47.                                                                                                    |
| U1054      | Подсистема вождения в режиме<br>ошибки.                                               | Выключить и включить контрол-<br>лер блока управления.                                                                                                    |
| U1055      | Требуется сброс контроллера блока<br>управления.                                      | Выключить контроллер рулевого<br>управления и транспортное сред-<br>ство. Подождать 20 секунд. Вклю-<br>чить контроллер рулевого упра-<br>вления и транспортное средство. |
| U1056      | Неправильно настроена конфигура-<br>ция контроллера рулевого управле-<br>ния.         | Повторно откалибровать датчик<br>угла поворота колес; См. стр. 156                                                                                                    |
| U1061      | В подсистеме вождения не найдены<br>настройки параметров транспортно-<br>го средства. | Повторно выбрать правильное<br>транспортное средство; См.<br>стр. 69                                                                                                    |
| U106 2     | Необходимо откалибровать угол ориентации.                                             | Откалибровать угол ориентации;<br>См. стр. 156                                                                                                    |
| U1065      | Необходимо откалибровать датчик<br>угла поворота рулевого колеса.                     | Проверить геометрию транспорт-<br>ного средства; повторно откали-<br>бровать датчик угла поворота ко-<br>лес; См. стр. 156.                                               |
| U106 6     | Необходимо откалибровать компас.                                                      | Откалибровать компас; См.<br>стр. 155                                                                                                    |
| U1067      | Распознано новое транспортное<br>средство или новый блок рулевого<br>управления.      | Повторно откалибровать компас;<br>См. стр. 155.                                                                                                    |

| Код ошибки    | Ошибка                                                                                 | Меры по устранению                                                                                                    |
|---------------|----------------------------------------------------------------------------------------|----------------------------------------------------------------------------------------------------|
| U1068         | Профиль транспортного средства<br>не совпадает с настройками подси-<br>стемы вождения. | Убедиться, что подсистема вожде-<br>ния включена.<br>Повторно выбрать транспортное<br>средство; См. стр. 69.                                                                           |
|               |                                                                                        | левого управления; См. стр. 71.                                                                                                    |
| U1069         | Не настроен датчик угла поворота<br>рулевого колеса подсистемы вожде-<br>ния.          | Обратиться к дилеру.                                                                                                    |
| U1071         | Средняя потребляемая мощность<br>AES-25 превышает предел мощно-<br>сти.                | Проверить, не слишком ли высока<br>нагрузка на двигатель AES-25 (за-<br>трудненный ход рулевой колонки,<br>износ втулок или подшипников).<br>Обратиться к дилеру.                      |
| U1072         | Температура AES-25 выше пред-<br>ельного значения.                                     | Выключить AES-25 и дать остыть.<br>Если проблема остается, обрат-<br>иться к дилеру.                                                                                                   |
| U1074         | Не инициализирован контроллер<br>рулевого управления AES-25.                           | Вручную повернуть рулевое коле-<br>со на четверть оборота.                                                                                                    |
| U1075 - U1078 | Помехи при приеме или передаче<br>сигнала по шине CAN.                                 | Проверить все разъемы и соеди-<br>нения. Выключить и включить<br>соединительную коробку. Если<br>проблема остается, обратиться к<br>дилеру.                                            |
| U1079         | Не подключен датчик угла поворота<br>рулевого колеса.                                  | Проверить соединения.<br>При необходимости заменить не-<br>исправный датчик.<br>Если проблема остается, обрат-<br>иться к дилеру.                                                      |
| U1080         | Короткое замыкание в датчике угла поворота рулевого колеса.                            | Обратиться к дилеру. Возможно, требуется заменить датчик.                                                                                                    |
| U1082         | Свободно меньше 1 % места в па-<br>мяти файловой системы<br>CompactFlash.              | Проверить загрузку памяти в<br>уменьшенном виде; См. стр. 198.<br>При необходимости удалить или<br>экспортировать данные с по-<br>мощью диспетчера основных дан-<br>ных; См. стр. 191. |
| U3001         | Не удалось выполнить передачу<br>данных.                                               | Повторить импорт или экспорт.                                                                                                    |
| U4001         | Ошибка при инициализации колеи движения.                                               | Повторно создать колею движе-<br>ния; См. стр. 133.                                                                                                    |
| U4006         | Отсутствует надлежащая калибров-<br>ка системы.                                        | Откалибровать рулевое управле-<br>ние; См. стр. 154.                                                                                                    |

| Код ошибки | Ошибка                                                                                                    | Меры по устранению                                                                                                    |
|------------|----------------------------------------------------------------------------------------------------|----------------------------------------------------------------------------------------------------|
| U5001      | Не распознана подсистема вожде-<br>ния.                                                                                         | Убедиться, что подсистема вожде-<br>ния включена.<br>Убедиться, выключен ли блоки-<br>рующий выключатель для движе-<br>ния по дорогам.<br>Убедиться в правильности выбо-<br>ра блока рулевого управления; |
|            |                                                                                                    | См. стр. 71.                                                                                                    |
| U5002      | Не заданы орудие и колея движе-<br>ния.                                                                                         | Повторно выбрать правильное<br>орудие, См. стр. 79.<br>Убедиться в том, что в задание                                                                                                    |
|            |                                                                                                    | добавлено правильное поле; См.<br>стр. 107.                                                                                                    |
|            |                                                                                                    | Повторно выбрать правильное за-<br>дание; См. стр. 127.                                                                                                    |
|            |                                                                                                    | Создать новую колею движения;<br>См. стр. 133                                                                                                    |
| U5003      | Не удалось включить контроллер вождения, так как он заблокирован.                                                               | Выключить блокирующий выклю-<br>чатель для движения по дорогам.                                                                                                    |
| U5004      | Не задано орудие.                                                                                                    | Выбрать правильное орудие; См.<br>стр. 79:                                                                                                    |
| U5007      | Слишком малое расстояние между<br>рядами (ширина захвата минус на-<br>ложение орудия).                                          | Уменьшить степень наложения<br>автоматического управления сек-<br>циями; См. стр. 173:                                                                                                    |
| U6904      | Только один блок рулевого управле-<br>ния, однако транспортное средство<br>является трактором с шарнирно-<br>сочлененной рамой. | Проверить конфигурацию транс-<br>портного средства; См. стр. 64.                                                                                                    |
| U6905      | Неизвестный тип машины.                                                                                                    | Проверить конфигурацию транс-<br>портного средства; См. стр. 64.                                                                                                    |
| U8505      | Отсутствует заводская калибровка.                                                                                               | Откалибровать рулевое управле-<br>ние; См. стр. 154.                                                                                                    |
| TC8        | Не подается питание 12 В для инер-<br>ционного датчика и модема.                                                                | Проверить все разъемы и соеди-<br>нения.                                                                                                    |

## 2

## Отображение системной диагностики

005295

В меню «Функции» находится уменьшенный вид, который содержит информацию о системных свойствах AMAPAD.

- Нажать кнопку = в меню «Функции».
- → Открывается уменьшенный вид.
- 1 Использование памяти
- 2 Диагностика консоли
- 3 Коды неисправностей
- 4 Журнал: на этой вкладке с помощью кнопки "Файл конфигурации" можно загрузить файл конфигурации с USB-накопителя.

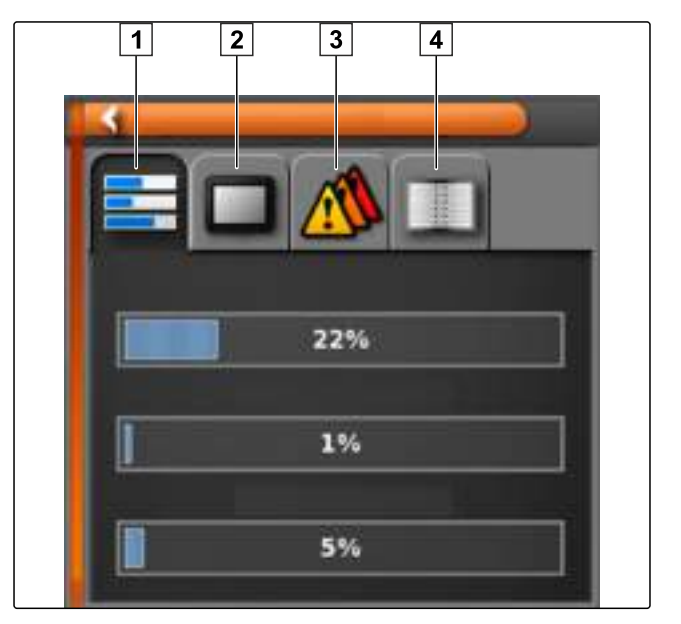

## 3 Определение версии программного обеспечения

В меню «Функции» находится уменьшенный вид, который содержит информацию об установленной версии программного обеспечения.

 Открывается уменьшенный вид с информацией о программном обеспечении.

## 4

#### Светодиодная индикация

По светодиоду на передней стороне AMAPAD можно определить состояние аккумулятора и электропитания. В таблице ниже содержатся пояснения к значениям различных цветовых комбинаций.

00452

1 Уровень заряда

2 Питание

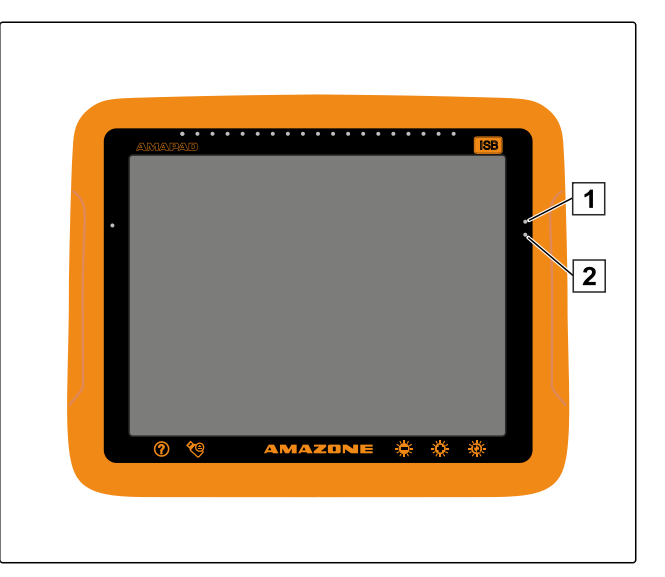

| Светодиод уров-<br>ня заряда <mark>1</mark> | Светодиод<br>электропита-<br>ния 2 | Пояснение                                                                            |
|---------------------------------------------|------------------------------------|--------------------------------------------------------------------------------------|
| Горит зеленым                               | Горит зеленым                      | Нормальное состояние, аккумулятор заряжен, электропитание в норме.                   |
| Горит зеленым                               | Горит желтым                       | Аккумулятор разряжен, электропитание ниже нормы.                                     |
| Горит зеленым                               | Горит красным                      | Аккумулятор не заряжается, электропитание ниже нормы или от-<br>сутствует.           |
| Горит желтым                                | Горит красным                      | Аккумулятор почти разряжен, электропитание ниже нормы или отсутствует.               |
| Горит красным                               | Горит красным                      | Аккумулятор разряжен, электропитание ниже нормы или отсут-<br>ствует.                |
| Мигает красным                              | Не горит                           | Не установлено ПО для управления электропитанием.                                    |
| Мигает зеленым/<br>синим                    | Горит зеленым                      | Аккумулятор заряжается, электропитание в норме.                                      |
| Мигает зеленым/<br>синим                    | Горит желтым                       | Аккумулятор заряжается, электропитание ниже нормы.                                   |
| Мигает зеленым/<br>синим                    | Горит красным                      | Аккумулятор заряжается, электропитание значительно ниже нор-<br>мы.                  |
| Мигает желтым/синим                         | Горит зеленым                      | Аккумулятор почти разряжен и заряжается, электропитание в норме.                     |
| Мигает желтым/синим                         | Горит желтым                       | Аккумулятор почти разряжен и заряжается, электропитание ни-<br>же нормы.             |
| Мигает желтым/синим                         | Горит красным                      | Аккумулятор почти разряжен и заряжается, электропитание зна-<br>чительно ниже нормы. |
| Мигает красным/<br>синим                    | Горит зеленым                      | Аккумулятор разряжен и заряжается, электропитание в норме.                           |
| Мигает красным/<br>синим                    | Горит желтым                       | Аккумулятор разряжен и заряжается, электропитание ниже нор-<br>мы.                   |
| Мигает красным/<br>синим                    | Горит красным                      | Аккумулятор разряжен и заряжается, электропитание значитель-<br>но ниже нормы.       |

## 5

## Контактные данные AMAZONE

При возникновении вопросов относительно функций, лицензий или технических проблем обращайтесь, пожалуйста, к ближайшему дилеру AMAZONE.

#### AMAZONEN-WERKE

| H. DREYER GmbH und Co. KG |  |
|---------------------------|--|
| Postfach 51               |  |
| D-49202 Hasbergen-Gaste   |  |
| Germany                   |  |

Zweigwerke: D-27794 Hude D-04249 Leipzig F-57602 Forbach

Telefon +49 (0) 5405 501-0 E-Mail amazone@amazone.de Internet www.amazone.de Werksniederlassungen in England und Frankreich

Fabriken für Mineraldüngerstreuer, Feldspritzen, Sämaschinen, Bodenbearbeitungsmaschinen und Kommunalgeräte

## ГЛОССАРИЙ

#### AUX

AUX — это сокращение от **auxiliary** (дополнительный), которое означает дополнительное устройство ввода, например, джойстик.

Α

#### EGNOS

Европейская геостационарная служба навигационного покрытия (European Geostationary Navigation Overlay Service). Европейская система для коррекции спутниковой навигации.

G

Н

**GLONASS (ГЛОНАСС)** 

Российская система спутниковой навигации

#### HDOP

(Показатель снижения точности определения положения в горизонтальной плоскости, Horizontal Dilution of Precision) Величина точности данных горизонтального позиционирования (градуса широты и долготы), которая передается спутниками.

#### MSAS

Multifunctional Satellite Augmentation

(Многофункциональная спутниковая усиливающая система). Японская система для коррекции сигнала спутниковой навигации.

R

Μ

#### RTK

Платная система для коррекции спутниковых данных.

#### TASK.XML

TASK.XML представляет собой файл, который содержит данные для заданий.

Т

#### Аппликационная карта

Аппликационные карты содержат данные, с помощью которых можно управлять элементом орудия. К этим данным относятся нормы внесения и значения рабочей глубины.

а

#### Атрибут

В файле shape могут быть сохранены различные значения в столбцах таблицы. Эти столбцы таблицы называются атрибутами и их можно выбирать по отдельности. Например, в файле shape-Datei можно сохранить разные нормы внесения для одного продукта.

#### В

#### Встроенное программное обеспечение

Компьютерная программа, которая встроена в устройство.

#### Граница

Виртуальная линия на карте AMAPAD. Посредством границы помечается участок, который затем можно зажать как рабочий или исключенный участок.

#### И

#### Источник коррекции

Источники коррекции представляют собой различные системы для улучшения и коррекции сигнала GPS.

0

#### Основные данные

В частности, к основным данным относятся следующие данные:

- данные клиентов, предприятий и работников;
- данные полей;
- данные транспортных средств и орудий;
- данные колей движения.

#### Скорость передачи данных

Скорость передачи данных, измеренная в бодах в секунду.

#### Система класса Farm Management

Система класса Farm Management представляет собой программу для управления сельскохозяйственными предприятиями. Такая программа позволяет управлять заданиями и основными данными.

V

#### Угол ориентации

Описывает положение приемника при монтаже.

#### Управляемая позиция

Управляемой позицией называется управляемый элемент орудия. В случае полевого опрыскивателя в качестве управляемого элемента можно указать регулятор давления опрыскивания, который позволяет регулировать норму внесения.

#### Универсальный терминал

Универсальный терминал позволяет отобразить пользовательский интерфейс ЭБУ в AMAPAD.

#### ф

#### Файл Shape

В файле shape сохраняются информация о геометрии и атрибутах в одном наборе данных. Геометрическая информация образует формы, которые могут использоваться в качестве границ. Информация об атрибутах требуется для приложений, например, для управления нормами внесения. Файл shape имеет формат «.shp».

## ЭБУ

ЭБУ означает контроллер агрегата, который установлен в нем. С помощью консолей управления можно получить доступ к этому контроллеру и тем самым к управлению агрегатом.

Э

## ПРЕДМЕТНЫЙ УКАЗАТЕЛЬ

### G

#### GPS-приемник

| выбор                             | 46    |
|-----------------------------------|-------|
| Настройка скорости передачи данны | ıx 49 |
| Обновление прошивки               | 47    |
| Работа от аккумулятора            | 47    |
| GPS                               |       |
| Вход                              | 54    |
| Выбор источника коррекции         | 50    |
| Выход                             | 55    |
| Коррекция приема                  | 146   |
| Моделирование скорости            |       |
| Настройка антенны                 | 73    |
| Настройка выхода                  | 53    |
| Отображение информации            | 152   |
| GPS NMEA2000                      | 92    |
| GPS-данные                        |       |
| В панели приборов                 | 101   |

| GPS-лрейф                       |     |
|---------------------------------|-----|
| ого дромф                       |     |
| Коррекция с помощью точки флага | 148 |

#### ISOBUS

| Конфигурирование                  | 89 |
|-----------------------------------|----|
| Распознавание орудия              | 75 |
| Электронный блок управления (ЭБУ) |    |
| распознан                         | 75 |

Tasc Controller

| Указание номера | <br>61  |
|-----------------|---------|
| TASKDATA.XML    | <br>124 |

U

#### UT-номер

V

VRC

| C                                  |                                                                      |
|------------------------------------|----------------------------------------------------------------------|
| Выбор карты                        | 186                                                                  |
| См. также переменное регулирование |                                                                      |
| количества                         | 181                                                                  |
|                                    | С<br>Выбор карты<br>См. также переменное регулирование<br>количества |

#### Α

| чвтоматическое вождение                            |      |
|----------------------------------------------------|------|
| Включение                                          | 160  |
| Включение окна состояния                           |      |
| Калибровка рулевого управления                     | 154  |
| Кнопка                                             |      |
| Конфигурирование                                   |      |
| Настройка окна состояния                           |      |
| Обзор меню                                         | 154  |
| Отключить                                          | 161  |
| Отображение состояния                              | 156  |
| Автоматическое распознавание движения зад<br>кодом | дним |
| Кнопка                                             | 93   |
| Аппликационная карта                               | 185  |

### Б

#### В

| Время             |    |
|-------------------|----|
| Изменение формата | 25 |
| настройка         | 25 |
| Входы             | 54 |

Г

#### Главный переключатель ...... 88

| Граница поля                   |         |
|--------------------------------|---------|
| Запись                         | <br>111 |
| Остановка записи               | <br>113 |
| Отдельное удаление             | <br>117 |
| Редактирование                 | <br>117 |
| Создание                       | <br>110 |
| Создание из покрытия           | <br>115 |
| Создание с помощью файла shape | <br>113 |

#### Граница

| Запись                         | 111 |
|--------------------------------|-----|
| Остановка записи               | 113 |
| Отдельное удаление             | 117 |
| Редактирование                 | 117 |
| Создание                       | 110 |
| Создание из покрытия           | 115 |
| Создание с помощью файла shape | 113 |

| Границы поля<br><i>Удаление</i>                       |
|-------------------------------------------------------|
| Границы<br>Удаление 117                               |
| Д                                                     |
| Десятичный разделитель<br>изменить                    |
| Десятичные числа<br>Изменение разделителя 24          |
| Дата<br>Изменение формата                             |
| Движение по колее<br>Вручную                          |
| Движение задним ходом<br>Автоматическое распознавание |
| Данные транспортного средства<br>Импорт               |
| Данные орудия<br>Импорт                               |
| Данные задания<br>Добавление                          |
| Добавление типа культуры 107                          |
| Добавление агротехнического приема 107                |
| Добавление клиента 107                                |
| Добавление фермы 107                                  |
| Добавление поля 107                                   |
| Добавление продукта 107                               |
| Добавление задания 107                                |
| Добавление работника 107                              |

# Фокусировка 99 Задание 127 Выбор 127 Запуск 104 остановка 104 Отображение информации 132 Создание 123 Удаление 131 Запуск внесения 104 См. запуск задания 104

Значок транспортного средства

#### И

| Изменение громкости                      | 29  |
|------------------------------------------|-----|
| Исключенный участок                      |     |
| Определение                              | 117 |
| Создание                                 | 110 |
| Использование аппликационной карты       | 181 |
| Использование диспетчера основных данных | 191 |
|                                          |     |

#### К

| Карта                                  |        |
|----------------------------------------|--------|
| Выбор уровней                          | 100    |
| Изменение перспективы                  | 99     |
| Настройка шкалы                        | 187    |
| панорамирование                        | 35, 99 |
| Увеличение                             | 99     |
| Уменьшение                             | 99     |
| Конец ряда                             |        |
| Подача сигнала тревоги                 | 56     |
| Колеи движения                         |        |
| Контроль отклонения                    | 143    |
| Коррекция                              | 149    |
| панорамирование                        | 150    |
| Повторное использование                | 142    |
| Следование                             | 143    |
| Создание                               | 134    |
| Сохранение                             | 152    |
| Удаление                               | 191    |
| Калибровка компаса                     | 155    |
| Калибровка датчика угла поворота колес | 156    |
| Калибровка угла ориентации             | 156    |
| Карта покрытия<br>Выбор                | 185    |
| Л                                      |        |
|                                        |        |

Линии координатной сетки ..... 100

| Звуки нажатия кнопок 3      | 0 |
|-----------------------------|---|
| Запись границ               |   |
| остановка                   | 6 |
| Запись исключенных участков |   |
| остановка 3                 | 6 |

#### Μ

| Мастера 12                                          |
|-----------------------------------------------------|
| Многофункциональная кнопка<br>Конфигурирование      |
| Меню настроек<br>Основные сведения об управлении 22 |
| Многофункциональный режим региона 32                |
| Моделирование скорости 91                           |
| Меню функций<br>Использование                       |
| Масштаб                                             |
| Меню заданий<br>Обзор 103                           |
| Меню «Данные задания»<br>Использование              |
| Меню «Поле»<br>Обзор 109                            |
| Меню «Колеи движения»<br>Обзор                      |
| Меню «Компенсация GPS»<br>Обзор                     |

| Номер ТС                          |          |
|-----------------------------------|----------|
| Указание                          | 61       |
| Настройка кнопок быстрого доступа |          |
| В меню «Настройки»                | 61, 61   |
| В универсальном терминале         | 166, 166 |
| Настройка функций AUX-N           |          |
| В меню «Настройки»                | 61       |
| В универсальном терминале         | 166      |
| Настройка дополнительных кнопок   |          |
| В меню «Настройки»                | 61       |
| В универсальном терминале         | 166      |
| Настройка наложения               | 82       |
| Номера линий                      |          |
| Отображение или скрытие           | 100      |
| Настройка полосы разворота        | 128      |
| 0                                 |          |
|                                   |          |

Общая начальная страница ..... 32

| Обработанная площадь                   |   |
|----------------------------------------|---|
| Изменение цвета 3                      | 6 |
| Индикация                              | 5 |
| Орудие                                 |   |
| Автоматическое распознавание           | 5 |
| Конфигурирование функций 4             | 3 |
| Создание7                              | 7 |
| Обновление прошивки                    |   |
| GPS-приемник 4                         | 7 |
| Обновление 64                          | 4 |
| Обновление программного обеспечения 64 | 4 |
| Отображение карты                      |   |
| Обзор                                  | 7 |
| Открытие                               | 8 |
| Отграниченный участок                  |   |
| Определение 11                         | 7 |
| Отображение информации о задании 13    | 2 |

| Предупреждение                      |     |
|-------------------------------------|-----|
| общее информация                    | 10  |
| после запуска                       |     |
| Универсальный терминал              | 10  |
| Перенос файлов системы 150          | 33  |
| Панорамирование карты               |     |
| Включение                           | 35  |
| Покрытие                            |     |
| Изменение цвета                     |     |
| См. «Выбор карты покрытия»          | 185 |
| Пользовательский элемент управления | 38  |
| Помощь                              |     |
| Быстрый запуск                      | 44  |
| Включение режима помощника          | 43  |
| Панель приборов                     |     |
| GPS-данные                          | 101 |
| Контроль отклонения от колеи        | 144 |
| Конфигурирование                    | 101 |
| Обзор                               | 101 |
| Перспектива                         |     |
| изменить                            |     |
| Поля                                |     |
| Отображение или скрытие             | 100 |
| Поле                                |     |
| Создание                            | 109 |

| Переменное регулирование количества    |          |
|----------------------------------------|----------|
| Аппликационная карта                   | 181      |
| Отображение на карте                   | 186, 186 |
| Переменная норма внесения<br>Индикация | 185      |
| Р                                      |          |
| Радар                                  | 54       |
| Разъемы                                | 54       |
| Рабочий агрегат                        |          |
| Выбор                                  |          |
| Геометрия                              | 82       |
| Удаление                               |          |
| Defeuer eveneer                        |          |
| Нижний предел                          | 80       |
|                                        |          |
| Рабочее меню                           |          |
| Обзор                                  | 93       |
| Рабочий участок                        |          |
| Определение                            |          |
|                                        |          |
| Распределительная коробка              | 173      |

С

| Светодиод                        |   |
|----------------------------------|---|
| Коды                             | ) |
| Питание9                         | ) |
| Световая полоска9                | ) |
| Уровень заряда9                  | ) |
| Справка                          |   |
| Названия кнопок19                | ) |
| Световая полоска                 |   |
| Контроль отклонения от колеи 144 | 1 |
| Конфигурирование 27, 27          | 7 |
| Сенсорный экран                  |   |
| калибровка 30                    | ) |
| Чувствительность 31              | l |
| Создание снимков экрана 32       | 2 |
| Сигналы тревоги                  |   |
| Конфигурирование 55              | 5 |
| Сигнал тревоги                   |   |
| Конец ряда 56                    | 5 |
| Сервисные программы 64           | ŀ |
| Создание профиля орудия 75       | 5 |
| Сигнал                           |   |
| Для главного переключателя       | ) |
| Для переключателя баков          | ) |

| Для секций                                                     | . 91              |
|----------------------------------------------------------------|-------------------|
| Скорость                                                       | . 91              |
| Скорость движения ISO                                          | . 92              |
| Слои карты                                                     | 100               |
| Смещение границы<br>Настройка                                  | 111               |
| Смещение GPS<br>Коррекция<br>Параметры<br>Указание точки флага | 146<br>147<br>120 |
| Создание колей движения А-В                                    | 135               |
| Создание кривых колей движения                                 | 138               |
| Создание круговых колей движения                               | 140               |
| Создание адаптивных кривых колей движения                      | 141               |
| Состояние вождения<br>Отображение                              | 156               |
| Состояние рулевого управления<br>Обзор                         | 157               |
| Состояние секций                                               | 173               |

| Тревожный звуковой сигнал  | 30  |
|----------------------------|-----|
| Точки флага                |     |
| Конфигурирование           | 57  |
| Отображение или скрытие    | 100 |
|                            |     |
| Транспортное средство      |     |
| Выбор                      | 69  |
| Создание                   | 64  |
| Удаление                   | 191 |
| Указание геометрии         | 66  |
| Точка флага                |     |
| Для коррекции смещения GPS | 120 |
| Для опасных мест           | 118 |
| Пользовательская           | 119 |
| Редактирование             | 122 |
| Установка                  | 118 |
| Точка отметки              |     |
| Лля опасных мест           | 118 |
| Попьзовательская           | 119 |
|                            | 118 |
| JRasanac                   | 110 |
| У                          |     |
| Условия использования      | 16  |
|                            |     |
|                            |     |

| по по по по по по по по по по по по по п |        |
|------------------------------------------|--------|
| защита паролем                           | <br>37 |

| изменить                            |
|-------------------------------------|
| Указание уровней доступа 38         |
| Универсальный терминал<br>Настройка |
| Указание номера 59                  |
| Управление машиной                  |
| См. «ЭБУ»                           |
| Управление секциями                 |
| Автоматическое 173                  |
| Вручную 171                         |
| для полевых опрыскивателей          |
| Для разбрасывателей удобрений       |
| Для сеялок                          |
| Уменьшенный вид                     |
| Закрытие                            |
| Открытие                            |
| Разворачивание                      |
| Указание рабочего времени 131       |
| Управление основными данными        |

## Φ

| Файл ОАҒ<br>Загрузка      | 48  |
|---------------------------|-----|
| Файл Shape<br>Для границы | 113 |
| Файл данных задания       | 124 |

#### Ш

| Шкала покрытия<br><i>Конфигурирование</i> | <br>187 |
|-------------------------------------------|---------|
| Шкала<br><i>Конфигурирование</i>          | <br>187 |

#### 3

| Экран                    |    |
|--------------------------|----|
| калибровка               |    |
| Чувствительность         |    |
| Экранные кнопки          |    |
| Изменение размера        |    |
| ЭБУ                      |    |
| Настройка                |    |
| Обновление настроек      | 82 |
| Элемент управления AUX   |    |
| Подтверждение назначения |    |
|                          |    |

## AMAZONE

|                       | Я |        |
|-----------------------|---|--------|
| ык<br><i>изменить</i> |   | 17, 23 |
| КОСТЬ                 |   |        |

| Яркость   |    |
|-----------|----|
| настройка | 20 |
| Режим     | 20 |

Язык

#### AMAZONEN-WERKE

H. DREYER GmbH und Co. KG Postfach 51 D-49202 Hasbergen-Gaste Germany

Telefon +49 (0) 5405 501-0 E-Mail amazone@amazone.de Internet www.amazone.de Zweigwerke: D-27794 Hude D-04249 Leipzig F-57602 Forbach

Werksniederlassungen in England und Frankreich

Fabriken für Mineraldüngerstreuer, Feldspritzen, Sämaschinen, Bodenbearbeitungsmaschinen und Kommunalgeräte

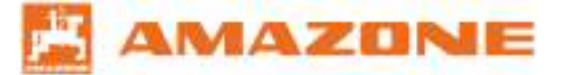